Instrukcja obsługi **Levelflex FMP50 Wersja PROFIBUS PA** 

Radar falowodowy

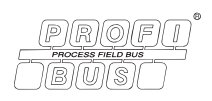

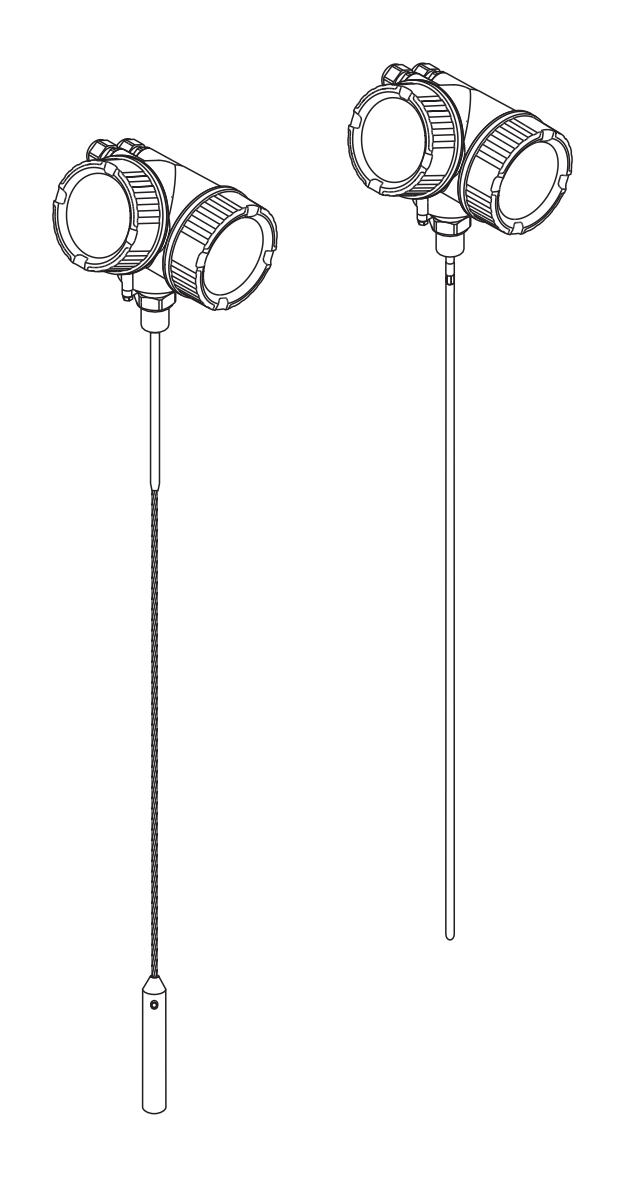

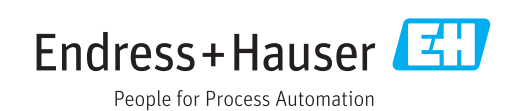

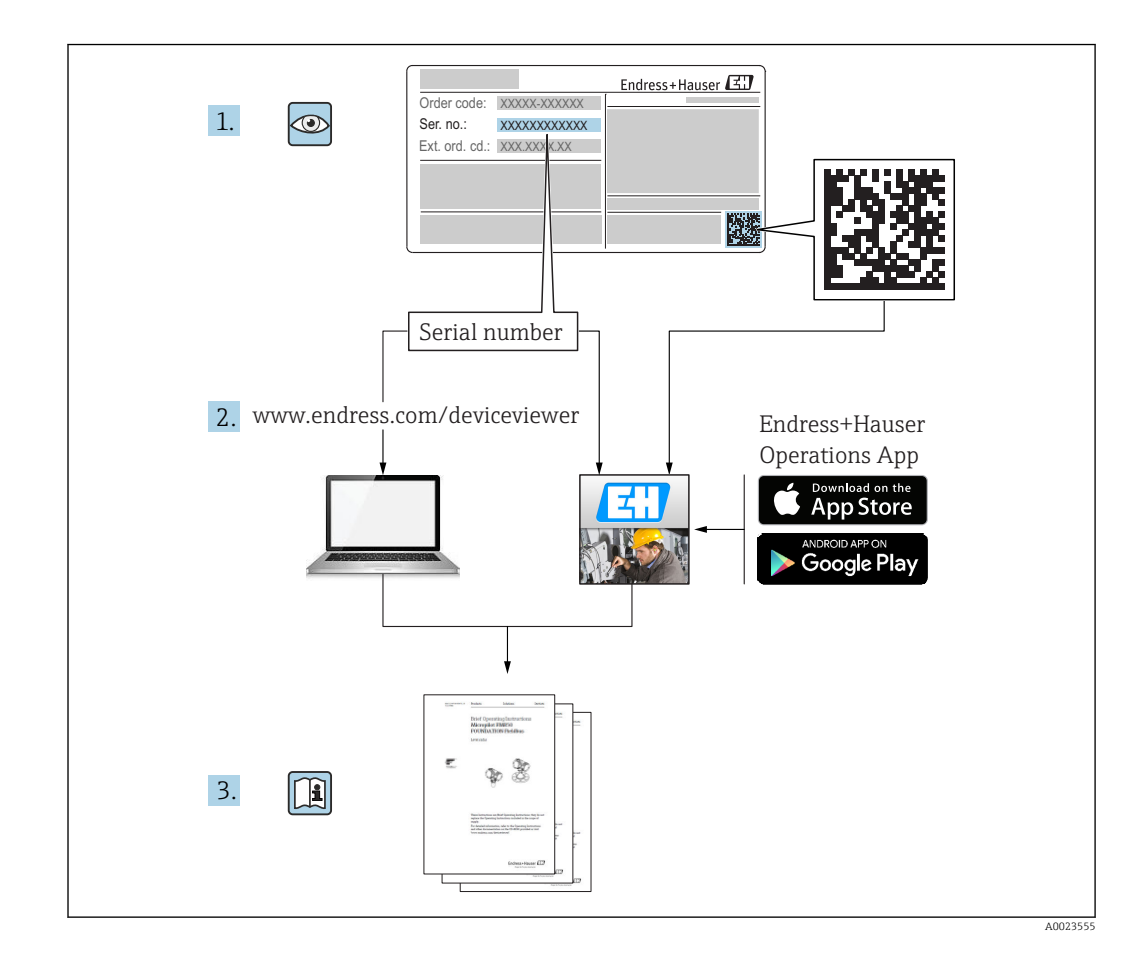

# Spis treści

| 1                               | Ważne uwagi dotyczące                                                                                                    |                                        |
|---------------------------------|----------------------------------------------------------------------------------------------------|----------------------------------------|
|                                 | dokumentu                                                                                                    | 5                                      |
| 1.1<br>1.2<br>1.3               | <ul> <li>Przeznaczenie dokumentu</li></ul>                                                                                                    | 5<br>5<br>5<br>6<br>6<br>7<br>8<br>9   |
| 2                               | Podstawowe wskazówki                                                                                                    |                                        |
|                                 | bezpieczeństwa                                                                                                    | 12                                     |
| 2.1<br>2.2<br>2.3<br>2.4<br>2.5 | Wymagania dotyczące personeluZastosowanie przyrząduPrzepisy BHPBezpieczeństwo użytkowaniaBezpieczeństwo produktu2.5.1Znak CE2.5.2Certyfikat EAC | 12<br>12<br>13<br>13<br>13<br>13<br>13 |
| 3                               | Opis produktu                                                                                                    | 14                                     |
| 3.1<br>3.2                      | Konstrukcja przyrządu3.1.1Levelflex FMP503.1.2Obudowa modułu elektronikiZastrzeżone znaki towarowe                                              | 14<br>14<br>15<br>16                   |
| 4                               | Odbiór dostawy i identyfikacja                                                                                                    |                                        |
|                                 | produktu                                                                                                    | 17                                     |
| 4.1                             | Odbiór dostawy                                                                                                    | 17                                     |
| 4.2                             | Identyfikacja produktu                                                                                                    | 17<br>18                               |
| 5                               | Składowanie, transport                                                                                                    | 19                                     |
| 5.1<br>5.2                      | Warunki składowania                                                                                                    | 19                                     |
|                                 | (punktu pomiarowego)                                                                                                    | 19                                     |
| 6                               | Warunki pracy: montaż                                                                                                    | 20                                     |
| 6.1                             | Wymagania montażowe6.1.1Zalecana pozycja montażowa6.1.2Aplikacje z ograniczoną przestrzenią                                                     | 20<br>20                               |
|                                 | 6.1.3 Uwagi dotyczące obciążenia<br>mechanicznego falowodu                                                                                      | 22                                     |
|                                 | 6.1.4 Uwagi dotyczące przyłącza<br>technologicznego                                                                                             | 25                                     |

| 6.2          | 6.1.5<br>6.1.6<br>Montaż<br>6.2.1<br>6.2.2<br>6.2.3<br>6.2.4<br>6.2.5<br>6.2.6<br>Kontrol                                                                  | Umocowanie falowodu<br>Specjalne warunki montażowe<br>przyrządu<br>Niezbędne narzędzia montażowe<br>Skracanie falowodu<br>Montaż przyrządu<br>Montaż przetwornika (wersja<br>rozdzielna)<br>Obracanie obudowy przetwornika<br>Obracanie wskaźnika<br>a po wykonaniu montażu | 28<br>30<br>38<br>38<br>39<br>40<br>42<br>43<br>44                                           |
|--------------|----------------------------------------------------------------------------------------------------|----------------------------------------------------------------------------------------------------|----------------------------------------------------------------------------------------------|
| 7            | Podład                                                                                                    | czenie elektryczne                                                                                                    | 45                                                                                           |
| •<br>- 7 - 1 | I Ourg                                                                                                    |                                                                                                    |                                                                                              |
| 1.1          |                                                                                                    |                                                                                                    | 45<br>45                                                                                     |
|              | /.1.1<br>7 1 0                                                                                                    |                                                                                                    | 40                                                                                           |
|              | 7.1.2<br>7.1.2                                                                                                    | Zhaga utukowa przezodu                                                                                                    | 40                                                                                           |
|              | 7.1.5<br>7.1.4                                                                                                    | Ziącza wtykowe przyrządu                                                                                                    | 47                                                                                           |
|              | 7.1.4<br>7.1 E                                                                                                    |                                                                                                    | 40                                                                                           |
| 7 2          | 7.1.5<br>Dodłacz                                                                                                    | opio przyrządu                                                                                                    | 40<br>40                                                                                     |
| 1.2          | 7 7 1                                                                                                    | Wtykowo zaciski sprožupowo                                                                                                    | 49<br>50                                                                                     |
| 73           | 7.2.1<br>Kontrol                                                                                                    | a no wykonaniu nodłaczeń                                                                                                    | 50                                                                                           |
| ر./          | olektryc                                                                                                    | znych                                                                                                    | 50                                                                                           |
|              | elektiyt                                                                                                    |                                                                                                    | 50                                                                                           |
| 8            | Waria                                                                                                    | nty obsługi                                                                                                    | 52                                                                                           |
| 8.1          | Przeglą                                                                                                    | d                                                                                                    | 52                                                                                           |
|              | 011                                                                                                    | Obekuga lakalna                                                                                                    | EЭ                                                                                           |
|              | 8.1.1                                                                                                    |                                                                                                    | 27                                                                                           |
|              | 8.1.1<br>8.1.2                                                                                                    | Obsługa za pomocą zewnętrznego                                                                                                    | 52                                                                                           |
|              | 8.1.1<br>8.1.2                                                                                                    | Obsługa za pomocą zewnętrznego<br>wskaźnika FHX50                                                                                                    | 52<br>53                                                                                     |
|              | 8.1.1<br>8.1.2<br>8.1.3                                                                                                    | Obsługa za pomocą zewnętrznego<br>wskaźnika FHX50                                                                                                    | 52<br>53<br>53                                                                               |
| 8.2          | 8.1.1<br>8.1.2<br>8.1.3<br>Struktur                                                                                                    | Obsługa za pomocą zewnętrznego<br>wskaźnika FHX50<br>Obsługa zdalna<br>ra i funkcje menu obsługi                                                                                                    | 52<br>53<br>53<br>55                                                                         |
| 8.2          | 8.1.1<br>8.1.2<br>8.1.3<br>Struktur<br>8.2.1                                                                                                    | Obsługa za pomocą zewnętrznegowskaźnika FHX50Obsługa zdalnara i funkcje menu obsługiStruktura menu obsługi                                                                                                    | 52<br>53<br>53<br>55<br>55                                                                   |
| 8.2          | 8.1.1<br>8.1.2<br>8.1.3<br>Struktur<br>8.2.1<br>8.2.2                                                                                                    | Obsługa za pomocą zewnętrznego<br>wskaźnika FHX50<br>Obsługa zdalna<br>ra i funkcje menu obsługi<br>Struktura menu obsługi<br>Rodzaje użytkowników i związane z                                                                                                    | 52<br>53<br>53<br>55<br>55                                                                   |
| 8.2          | 8.1.1<br>8.1.2<br>8.1.3<br>Struktu:<br>8.2.1<br>8.2.2                                                                                                    | Obsługa za pomocą zewnętrznego<br>wskaźnika FHX50                                                                                                    | 53<br>53<br>55<br>55<br>55                                                                   |
| 8.2          | 8.1.1<br>8.1.2<br>8.1.3<br>Struktu:<br>8.2.1<br>8.2.2<br>8.2.3                                                                                             | Obsługa za pomocą zewnętrznego<br>wskaźnika FHX50                                                                                                    | 53<br>53<br>55<br>55<br>55                                                                   |
| 8.2          | 8.1.1<br>8.1.2<br>8.1.3<br>Struktur<br>8.2.1<br>8.2.2<br>8.2.3                                                                                             | Obsługa za pomocą zewnętrznego<br>wskaźnika FHX50 Obsługa zdalna                                                                                                    | 53<br>53<br>55<br>55<br>57<br>58                                                             |
| 8.2          | 8.1.1<br>8.1.2<br>8.1.3<br>Struktu:<br>8.2.1<br>8.2.2<br>8.2.3<br>8.2.4                                                                                    | Obsługa za pomocą zewnętrznego<br>wskaźnika FHX50 Obsługa zdalna                                                                                                    | 53<br>53<br>55<br>55<br>57<br>58                                                             |
| 8.2          | 8.1.1<br>8.1.2<br>8.1.3<br>Struktu:<br>8.2.1<br>8.2.2<br>8.2.3<br>8.2.4                                                                                    | Obsługa za pomocą zewnętrznego<br>wskaźnika FHX50 Obsługa zdalna                                                                                                    | 53<br>53<br>55<br>55<br>57<br>58<br>59                                                       |
| 8.2          | 8.1.1<br>8.1.2<br>8.1.3<br>Struktu:<br>8.2.1<br>8.2.2<br>8.2.3<br>8.2.4<br>8.2.5                                                                           | Obsługa za pomocą zewnętrznego<br>wskaźnika FHX50 Obsługa zdalna                                                                                                    | 53<br>53<br>55<br>55<br>57<br>58<br>59                                                       |
| 8.2          | 8.1.1<br>8.1.2<br>8.1.3<br>Struktu:<br>8.2.1<br>8.2.2<br>8.2.3<br>8.2.4<br>8.2.5                                                                           | Obsługa za pomocą zewnętrznego<br>wskaźnika FHX50 Obsługa zdalna                                                                                                    | 52<br>53<br>55<br>55<br>55<br>57<br>58<br>59<br>59                                           |
| 8.2          | 8.1.1<br>8.1.2<br>8.1.3<br>Struktu:<br>8.2.1<br>8.2.2<br>8.2.3<br>8.2.4<br>8.2.5<br>8.2.6                                                                  | Obsługa za pomocą zewnętrznego<br>wskaźnika FHX50 Obsługa zdalna Obsługa zdalna                                                                                                    | 52<br>53<br>55<br>55<br>55<br>57<br>58<br>59<br>59                                           |
| 8.2          | 8.1.1<br>8.1.2<br>8.1.3<br>Struktu:<br>8.2.1<br>8.2.2<br>8.2.3<br>8.2.4<br>8.2.5<br>8.2.6                                                                  | Obsługa za pomocą zewnętrznego<br>wskaźnika FHX50 Obsługa zdalna Obsługa zdalna                                                                                                    | 52<br>53<br>55<br>55<br>55<br>57<br>58<br>59<br>59<br>60                                     |
| 8.2          | 8.1.1<br>8.1.2<br>8.1.3<br>Struktu:<br>8.2.1<br>8.2.2<br>8.2.3<br>8.2.4<br>8.2.5<br>8.2.6<br>8.2.7                                                         | Obsługa za pomocą zewnętrznego<br>wskaźnika FHX50 Obsługa zdalna                                                                                                    | 52<br>53<br>55<br>55<br>55<br>57<br>58<br>59<br>59<br>60                                     |
| 8.2          | 8.1.1<br>8.1.2<br>8.1.3<br>Struktu:<br>8.2.1<br>8.2.2<br>8.2.3<br>8.2.4<br>8.2.5<br>8.2.6<br>8.2.7                                                         | Obsługa za pomocą zewnętrznego<br>wskaźnika FHX50 Obsługa zdalna Obsługa zdalna                                                                                                    | 52<br>53<br>55<br>55<br>55<br>57<br>58<br>59<br>59<br>60<br>62                               |
| 8.2          | 8.1.1<br>8.1.2<br>8.1.3<br>Struktu:<br>8.2.1<br>8.2.2<br>8.2.3<br>8.2.4<br>8.2.5<br>8.2.6<br>8.2.7<br>Wskaźr                                               | Obsługa za pomocą zewnętrznego<br>wskaźnika FHX50 Obsługa zdalna Obsługa zdalna                                                                                                    | 52<br>53<br>55<br>55<br>55<br>57<br>58<br>59<br>60<br>62<br>62<br>63                         |
| 8.2          | 8.1.1<br>8.1.2<br>8.1.3<br>Struktu:<br>8.2.1<br>8.2.2<br>8.2.3<br>8.2.4<br>8.2.5<br>8.2.6<br>8.2.7<br>Wskaźr:<br>8.3.1                                     | Obsługa za pomocą zewnętrznego<br>wskaźnika FHX50 Obsługa zdalna Obsługa zdalna                                                                                                    | 52<br>53<br>55<br>55<br>55<br>57<br>58<br>59<br>60<br>62<br>63<br>63<br>63                   |
| 8.2          | 8.1.1<br>8.1.2<br>8.1.3<br>Struktu:<br>8.2.1<br>8.2.2<br>8.2.3<br>8.2.4<br>8.2.5<br>8.2.6<br>8.2.7<br>Wskaźr:<br>8.3.1<br>8.3.2                            | Obsługa za pomocą zewnętrznego<br>wskaźnika FHX50 Obsługa zdalna Obsługa zdalna                                                                                                    | 52<br>53<br>55<br>55<br>55<br>57<br>58<br>59<br>60<br>62<br>63<br>63<br>63<br>66             |
| 8.2          | 8.1.1<br>8.1.2<br>8.1.3<br>Struktu:<br>8.2.1<br>8.2.2<br>8.2.3<br>8.2.4<br>8.2.5<br>8.2.6<br>8.2.7<br>Wskaźr:<br>8.3.1<br>8.3.2<br>8.3.3                   | Obsługa za pomocą zewnętrznego<br>wskaźnika FHX50 Obsługa zdalna Obsługa zdalna                                                                                                    | 53<br>53<br>55<br>55<br>57<br>58<br>59<br>60<br>62<br>63<br>63<br>63<br>667                  |
| 8.2          | 8.1.1<br>8.1.2<br>8.1.3<br>Struktu:<br>8.2.1<br>8.2.2<br>8.2.3<br>8.2.4<br>8.2.5<br>8.2.6<br>8.2.7<br>Wskaźr:<br>8.3.1<br>8.3.2<br>8.3.3<br>8.3.4          | Obsługa za pomocą zewnętrznego<br>wskaźnika FHX50 Obsługa zdalna Obsługa zdalna                                                                                                    | 52<br>53<br>55<br>55<br>55<br>57<br>58<br>59<br>60<br>62<br>63<br>63<br>66<br>67<br>69       |
| 8.2          | 8.1.1<br>8.1.2<br>8.1.3<br>Struktu:<br>8.2.1<br>8.2.2<br>8.2.3<br>8.2.4<br>8.2.5<br>8.2.6<br>8.2.7<br>Wskaźr:<br>8.3.1<br>8.3.2<br>8.3.3<br>8.3.4<br>8.3.5 | Obsługa za pomocą zewnętrznego<br>wskaźnika FHX50 Obsługa zdalna Obsługa zdalna                                                                                                    | 52<br>53<br>55<br>55<br>55<br>57<br>58<br>59<br>59<br>60<br>62<br>63<br>63<br>66<br>67<br>69 |
| 8.2          | 8.1.1<br>8.1.2<br>8.1.3<br>Struktu:<br>8.2.1<br>8.2.2<br>8.2.3<br>8.2.4<br>8.2.5<br>8.2.6<br>8.2.7<br>Wskaźr:<br>8.3.1<br>8.3.2<br>8.3.3<br>8.3.4<br>8.3.5 | Obsługa za pomocą zewnętrznego<br>wskaźnika FHX50 Obsługa zdalna Obsługa zdalna                                                                                                    | 52<br>53<br>55<br>55<br>55<br>57<br>58<br>59<br>60<br>62<br>63<br>63<br>66<br>67<br>69<br>70 |

9.1 Informacje o urządzeniu w pliku GSD ..... 71

| 9.2  | Ustawianie adresu przyrządu                                             |
|------|-------------------------------------------------------------------------|
| 10   | Uruchomienie punktu                                                     |
|      | pomiarowego za pomocą                                                   |
|      | interaktywnego asystenta                                                |
|      | uruchomień 73                                                           |
| 11   | Uruchomienie przyrządu za pomocą                                        |
|      | menu obsługi 74                                                         |
| 11.1 | Montaż i sprawdzenie przed                                              |
| 112  | uruchomieniem                                                           |
| 11.3 | Konfiguracja pomiaru poziomu                                            |
| 11.4 | Rejestracja krzywej odniesienia 77                                      |
| 11.5 | Konfiguracja wskaźnika 78                                               |
|      | pomiarów poziomu                                                        |
|      | 11.5.2 Konfiguracja wyświetlacza                                        |
| 11.6 | Zarządzanie konfiguracją 79                                             |
| 11.7 | Zabezpieczenie ustawień przed zmianą przez                              |
|      |                                                                         |
| 12   | Diagnostyka i usuwanie usterek 81                                       |
| 12.1 | Ogólne wskazówki diagnostyczne                                          |
|      | 12.1.1 Błędy ogólne                                                     |
| 12.2 | Iz.i.z biędy parametryzacji oz<br>Informacie diagnostyczne na wskaźniku |
| 1010 | lokalnym                                                                |
|      | 12.2.1 Komunikaty diagnostyczne 83                                      |
| 172  | 12.2.2 Informacje o możliwych działaniach 85                            |
| 12.5 | oprogramowaniu narzędziowym                                             |
| 12.4 | ListaDiagnost                                                           |
| 12.5 | Lista zdarzeń diagnostycznych 87                                        |
| 12.6 | Rejestr zdarzeń                                                         |
|      | 12.6.2 Filtrowanie rejestru zdarzeń 90                                  |
|      | 12.6.3 Przegląd zdarzeń informacyjnych 90                               |
| 12.7 | Weryfikacja oprogramowania 91                                           |
| 13   | Konserwacja 92                                                          |
| 13.1 | Czyszczenie zewnętrzne 92                                               |
| 14   | Naprawy                                                                 |
| 14.1 | Informacje ogólne dotvczace napraw 93                                   |
|      | 14.1.1 Koncepcja napraw                                                 |
|      | 14.1.2 Naprawa przyrządów z                                             |
|      | dopuszczeniem Ex                                                        |
|      | 14.1.4 Wvmiana przvrzadu                                                |
| 14.2 | Części zamienne                                                         |
| 14.3 | Zwrot przyrządu                                                         |

| 14.4                 | Utylizacja                                                                                                    |
|----------------------|----------------------------------------------------------------------------------------------------|
| 15                   | Akcesoria 95                                                                                                    |
| 15.1                 | Akcesoria stosowane w zależności od wersji<br>przyrządu                                                                                                    |
|                      | modułu elektroniki         96           15.1.3         Zestaw izolacyjny         97           15.1.4         Krzyżak centrujący         98           15.1.5         Zewnętrzny wskaźnik FHX50         99                                                                                                    |
| 15.2<br>15.3         | 15.1.6       Ochrona przeciwprzepięciowa       100         Akcesoria do komunikacji       101         Akcesoria do zdalnej konfiguracji, obsługi i                                                                                                    |
| 15.4                 | diagnostyki 101<br>Elementy układu pomiarowego 101                                                                                                    |
| 16                   | Menu obsługi 102                                                                                                    |
| 16.1<br>16.2<br>16.3 | Przegląd menu obsługi (wskaźnik)102Przegląd menu obsługi (w oprogramowaniu<br>narzędziowym)109"Ustawienia" menu11616.3.1 "Mapowanie" wizard12416.3.2 "Analog input 16" submenu12516.3.3 "Ustawienia zaawansowane"<br>submenu127                                                                                                    |
| 16.4                 | "Diagnostyka" menu       172         16.4.1       "Lista diagnostyczna" submenu       174         16.4.2       "Rejestr zdarzeń" submenu       175         16.4.3       "Informacje o urządzeniu" submenu       176         16.4.4       "Wartości mierzone" submenu       178         16.4.5       "Analog input 16" submenu       180         16.4.6       "Rejestracja danych" submenu       182         16.4.7       "Symulacja" submenu       185         16.4.8       "Sprawdzenie przyrządu" submenu       190         16.4.9       "Heartbeat" submenu       192 |
| Spis I               | haseł                                                                                                    |

# 1 Ważne uwagi dotyczące dokumentu

# 1.1 Przeznaczenie dokumentu

Niniejsza instrukcja obsługi zawiera wszelkie informacje, które są niezbędne na różnych etapach cyklu życia przyrządu: od identyfikacji produktu, odbiorze dostawy i składowaniu, przez montaż, podłączenie, obsługę i uruchomienie aż po wyszukiwanie usterek, konserwację i utylizację.

# 1.2 Symbole umowne

# 1.2.1 Symbole bezpieczeństwa

|   | Symbol               | Funkcja                                                                                                    |
|---|----------------------|----------------------------------------------------------------------------------------------------|
| A | NEBEZPIECZEŃSTV      | NIEBEZPIECZEŃSTWO!<br>Carzega przed niebezpieczną sytuacją. Niemożność uniknięcia tej sytuacji może<br>spowodować poważne uszkodzenia ciała lub śmierć.   |
|   | <b>A</b> OSTRZEŻENIE | <b>OSTRZEŻENIE!</b><br>Ostrzega przed niebezpieczną sytuacją. Niemożność uniknięcia tej sytuacji może<br>spowodować poważne uszkodzenia ciała lub śmierć. |
|   | A PRZESTROGA         | <b>PRZESTROGA!</b><br>Ostrzega przed niebezpieczną sytuacją. Niemożność uniknięcia tej sytuacji może<br>spowodować średnie lub drobne uszkodzenia ciała.  |
|   | NOTYFIKACJA          | <b>NOTYFIKACJA!</b><br>Ten symbol zawiera informacje o procedurach oraz innych czynnościach, które nie<br>powodują uszkodzenia ciała.                     |

# 1.2.2 Symbole elektryczne

| Symbol   | Funkcja                                                                                                    |
|----------|----------------------------------------------------------------------------------------------------|
|          | Napięcie stałe                                                                                                    |
| $\sim$   | Napięcie zmienne                                                                                                    |
| $\sim$   | Napięcie stałe lub zmienne                                                                                                    |
| <u>+</u> | Zacisk uziemienia roboczego (uziemienie elektroniki)<br>Zacisk uziemiony, tj. z punktu widzenia użytkownika jest już uziemiony poprzez<br>system uziemienia.                                                                                        |
| Ð        | Zacisk uziemienia ochronnego (uziemienie obudowy)<br>Zacisk, który powinien być podłączony do uziemienia zanim wykonane zostaną<br>jakiekolwiek inne podłączenia przyrządu.                                                                         |
| Ą        | Połączenie wyrównawcze (sieć ochronna)<br>Podłączenie do systemu uziemienia instalacji. Może to być linia wyrównania<br>potencjałów lub system uziemienia o topologii gwiazdy, w zależności od rozwiązań<br>stosowanych w kraju lub w danej firmie. |

| Symbol                  | Funkcja          |
|-------------------------|------------------|
|                         | Wkrętak Torx     |
| A0013442                |                  |
| 00                      | Wkrętak płaski   |
| A0011220                |                  |
| $\bullet$               | Wkrętak krzyżowy |
| A0011219                |                  |
| $\bigcirc \not \Subset$ | Klucz imbusowy   |
| A0011221                |                  |
| R S                     | Klucz płaski     |
| A0011222                |                  |

# 1.2.3 Symbole narzędzi

# 1.2.4 Symbole oznaczające rodzaj informacji

| Symbol        | Funkcja                                                               |
|---------------|-----------------------------------------------------------------------|
|               | <b>Dopuszczalne</b><br>Dopuszczalne procedury, procesy lub czynności. |
|               | Zalecane<br>Zalecane procedury, procesy lub czynności.                |
| ×             | Zabronione<br>Zabronione procedury, procesy lub czynności.            |
| i             | <b>Wskazówka</b><br>Oznacza dodatkowe informacje.                     |
|               | Odsyłacz do dokumentacji                                              |
|               | Odsyłacz do strony                                                    |
|               | Odsyłacz do rysunku                                                   |
| ►             | Uwaga lub krok procedury                                              |
| 1., 2., 3     | Kolejne kroki procedury                                               |
| L <b>&gt;</b> | Wynik kroku                                                           |
| ?             | Pomoc w razie problemu                                                |
|               | Kontrola wzrokowa                                                     |

# 1.2.5 Symbole na rysunkach

| Symbol         | Funkcja                 |
|----------------|-------------------------|
| 1, 2, 3        | Numery pozycji          |
| 1., 2., 3      | Kolejne kroki procedury |
| A, B, C,       | Widoki                  |
| A-A, B-B, C-C, | Przekroje               |

| Symbol | Funkcja                                                                                   |
|--------|-------------------------------------------------------------------------------------------|
| EX     | <b>Strefa zagrożona wybuchem</b><br>Oznacza strefę zagrożoną wybuchem.                    |
| ×      | <b>Strefa bezpieczna (niezagrożona wybuchem)</b><br>Oznacza strefę niezagrożoną wybuchem. |

# 1.2.6 Oznaczenia na urządzeniu

| Symbol                              | Funkcja                                                                                                    |
|-------------------------------------|----------------------------------------------------------------------------------------------------|
| $\mathbf{A} \rightarrow \mathbf{A}$ | <b>Instrukcje dotyczące bezpieczeństwa</b><br>Obowiązuje przestrzeganie zaleceń dotyczących bezpieczeństwa, podanych w<br>odpowiednich instrukcjach obsługi. |
|                                     | <b>Odporność przewodów przyłączeniowych na temperaturę</b><br>Wymagania dotyczące rezystancji temperaturowej przewodów podłączeniowych.                      |

# 1.3 Dokumentacja uzupełniająca

| Dokument                                                     | Cel i zawartość dokumentu                                                                                                    |
|--------------------------------------------------------------|----------------------------------------------------------------------------------------------------|
| Karta katalogowa<br>TI01000F (FMP50)                         | <b>Pomoc w doborze przyrządu</b><br>Dokument ten zawiera wszystkie dane techniczne przyrządu oraz<br>przegląd akcesoriów i innych wyrobów, które można zamówić dla<br>przyrządu.                                                                  |
| Skrócona instrukcja obsługi<br>KA01071F (FMP50, PROFIBUS PA) | <b>Umożliwia szybki dostęp do głównej wartości mierzonej</b><br>Skrócona instrukcja obsługi zawiera wszystkie najważniejsze informacje<br>od odbioru dostawy do pierwszego uruchomienia.                                                          |
| Parametry urządzenia (GP)<br>GP01001F (FMP5x, PROFIBUS PA)   | <b>Opis parametrów przyrządu</b><br>Dokument zawiera szczegółowy opis każdego parametru w menu obsługi.<br>Opis jest przeznaczony dla osób wykonujących prace przy przyrządzie<br>przez cały cykl życia przyrządu oraz jego konfigurację.         |
| Dokumentacja specjalna<br>SD00326F                           | <b>Instrukcja dotycząca bezpieczeństwa funkcjonalnego</b><br>Dokument niniejszy wchodzi w skład instrukcji obsługi przyrządu, opisuje<br>parametry specyficzne dla aplikacji i zawiera wskazówki związane z<br>realizacją funkcji bezpieczeństwa. |
| Dokumentacja specjalna<br>SD01872F                           | Instrukcja modułu Heartbeat Weryfikacja i Heartbeat Monitoring<br>Dokument ten zawiera opisy dodatkowych parametrów i danych<br>technicznych dostępnych w pakietach aplikacji Heartbeat Weryfikacja i<br>Heartbeat Monitoring.                    |

Wykaz dostępnej dokumentacji technicznej, patrz:

- W@M Device Viewer: należy wprowadzić numer seryjny podany na tabliczce znamionowej (www.pl.endress.com/deviceviewer)
- Aplikacja *Endress+Hauser Operations*: wprowadzić numer seryjny podany na tabliczce znamionowej lub zeskanować kod QR z tabliczki znamionowej.

# 1.3.1 Instrukcje dot. bezpieczeństwa Ex (XA)

W zależności od wersji przyrządu, wraz z nim dostarczane są wymienione niżej instrukcje dotyczące bezpieczeństwa (XA). Stanowią one integralną część niniejszej instrukcji obsługi.

| Poz. 010 | Przyłącze procesowe                                          | Opcja        | Poz. 020: " Zasilanie; wyjście:" |                 |                 |                                  |                                  |
|----------|--------------------------------------------------------------|--------------|----------------------------------|-----------------|-----------------|----------------------------------|----------------------------------|
|          |                                                              | dostępna dla | A <sup>1)</sup>                  | B <sup>2)</sup> | C <sup>3)</sup> | E <sup>4)</sup> /G <sup>5)</sup> | K <sup>6)</sup> /L <sup>7)</sup> |
| BA       | ATEX II 1G Ex ia IIC T6 Ga                                   | FMP50        | XA00496F                         | XA01125F        | XA01126F        | XA00516F                         | -                                |
| BB       | ATEX II 1/2G Ex ia IIC T6 Ga/Gb                              | FMP50        | XA00496F                         | XA01125F        | XA01126F        | XA00516F                         | -                                |
| BC       | ATEX II 1/2G Ex d[ia] IIC T6 Ga/Gb                           | FMP50        | XA00499F                         | XA00499F        | XA00499F        | XA00519F                         | XA01133F                         |
| BG       | ATEX II 3G Ex nA IIC T6 Gc                                   | FMP50        | XA00498F                         | XA01130F        | XA01131F        | XA00518F                         | XA01132F                         |
| BH       | ATEX II 3G Ex ic IIC T6 Gc                                   | FMP50        | XA00498F                         | XA01130F        | XA01131F        | XA00518F                         | -                                |
| B2       | ATEX II 1/2G Ex ia IIC T6 Ga/Gb, 1/2D Ex ia IIIC Da/Db       | FMP50        | XA00502F                         | XA00502F        | XA00502F        | XA00522F                         | -                                |
| B3       | ATEX II 1/2G Ex d[ia] IIC T6 Ga/Gb, 1/2 D Ex t IIIC<br>Da/Db | FMP50        | XA00503F                         | XA00503F        | XA00503F        | XA00523F                         | XA01136F                         |
| B4       | ATEX II 1/2G Ex ia IIC T6 Ga/Gb, Ex d[ia] IIC T6 Ga/Gb       | FMP50        | XA00500F                         | XA01134F        | XA01135F        | XA00520F                         | -                                |
| CB       | CSA C/US IS Cl.I Div.1 Gr.A-D                                | FMP50        | XA00530F                         | XA00530F        | XA00530F        | XA00571F                         | XA00530F                         |
| CC       | CSA C/US XP CI.I Div.1 Gr.A-D                                | FMP50        | XA00529F                         | XA00529F        | XA00529F        | XA00570F                         | XA00529F                         |
| C2       | CSA C/US IS Cl.I,II,III Div.1 Gr.A-G, NI Cl.1 Div.2, Ex ia   | FMP50        | XA00530F                         | XA00530F        | XA00530F        | XA00571F                         | XA00530F                         |
| C3       | CSA C/US XP Cl.I,II,III Div.1 Gr.A-G, NI Cl.1 Div.2, Ex d    | FMP50        | XA00529F                         | XA00529F        | XA00529F        | XA00570F                         | XA00529F                         |
| FA       | FM IS Cl.I Div.1 Gr.A-D                                      | FMP50        | XA00531F                         | XA00531F        | XA00531F        | XA00573F                         | XA00531F                         |
| FB       | FM IS CI.I,II,III Div.1 Gr.A-G, AEx ia, NI Cl.1 Div.2        | FMP50        | XA00531F                         | XA00531F        | XA00531F        | XA00573F                         | XA00531F                         |
| FC       | FM XP Cl.I Div.1 Gr.A-D                                      | FMP50        | XA00532F                         | XA00532F        | XA00532F        | XA00572F                         | XA00532F                         |
| FD       | FM XP Cl.I,II,III Div.1 Gr.A-G, AEx d, NI Cl.1 Div.2         | FMP50        | XA00532F                         | XA00532F        | XA00532F        | XA00572F                         | XA00532F                         |
| GA       | EAC Ex ia IIC T6 Ga                                          | FMP50        | XA01380F                         | XA01380F        | XA01380F        | XA01381F                         | XA01380F                         |
| GB       | EAC Ex ia IIC T6 Ga/Gb                                       | FMP50        | XA01380F                         | XA01380F        | XA01380F        | XA01381F                         | XA01380F                         |
| GC       | EAC Ex d[ia] IIC T6 Ga/Gb                                    | FMP50        | XA01382F                         | XA01382F        | XA01382F        | XA01383F                         | XA01382F                         |
| IA       | IEC Ex ia IIC T6 Ga                                          | FMP50        | XA00496F                         | XA01125F        | XA01126F        | XA00516F                         | -                                |
| IB       | IEC Ex ia IIC T6 Ga/Gb                                       | FMP50        | XA00496F                         | XA01125F        | XA01126F        | XA00516F                         | -                                |
| IC       | IEC Ex d[ia] IIC T6 Ga/Gb                                    | FMP50        | XA00499F                         | XA00499F        | XA00499F        | XA00519F                         | XA01133F                         |
| IG       | IEC Ex nA IIC T6 Gc                                          | FMP50        | XA00498F                         | XA01130F        | XA01131F        | XA00518F                         | XA01132F                         |
| IH       | IEC Ex ic IIC T6 Gc                                          | FMP50        | XA00498F                         | XA01130F        | XA01131F        | XA00518F                         | -                                |
| I2       | IEC Ex ia IIC T6 Ga/Gb, Ex ia IIIC Da/Db                     | FMP50        | XA00502F                         | XA00502F        | XA00502F        | XA00522F                         | -                                |
| I3       | IEC Ex d [ia] IIC T6 Ga/Gb, Ex t IIIC Da/Db                  | FMP50        | XA00503F                         | XA00503F        | XA00503F        | XA00523F                         | XA01136F                         |
| I4       | IEC Ex II 1/2G Ex ia IIC T6 Ga/Gb, Ex d[ia] IIC T6 Ga/Gb     | FMP50        | XA00500F                         | XA01134F        | XA01135F        | XA00520F                         | -                                |
| KA       | KC Ex ia IIC T6 Ga                                           | FMP50        | XA01169F                         | -               | XA01169F        | -                                | -                                |
| KB       | KC Ex ia IIC T6 Ga/Gb                                        | FMP50        | XA01169F                         | -               | XA01169F        | -                                | -                                |
| KC       | KC Ex d[ia] IIC T6                                           | FMP50        | -                                | -               | XA01170F        | -                                | -                                |
| MA       | INMETRO Ex ia IIC T6 Ga                                      | FMP50        | XA01038F                         | XA01038F        | XA01038F        | -                                | XA01038F                         |
| MC       | INMETRO Ex d[ia] IIC T6 Ga/Gb                                | FMP50        | XA01041F                         | XA01041F        | XA01041F        | -                                | XA01041F                         |
| MH       | INMETRO Ex ic IIC T6 Gc                                      | FMP50        | XA01040F                         | XA01040F        | XA01040F        | -                                | XA01040F                         |
| NA       | NEPSI Ex ia IIC T6 Ga                                        | FMP50        | XA00634F                         | XA00634F        | XA00634F        | XA00640F                         | XA00634F                         |
| NB       | NEPSI Ex ia IIC T6 Ga/Gb                                     | FMP50        | XA00634F                         | XA00634F        | XA00634F        | XA00640F                         | XA00634F                         |
| NC       | NEPSI Ex d[ia] IIC T6 Ga/Gb                                  | FMP50        | XA00636F                         | XA00636F        | XA00636F        | XA00642F                         | XA00636F                         |
| NG       | NEPSI Ex nA II T6 Gc                                         | FMP50        | XA00635F                         | XA00635F        | XA00635F        | XA00641F                         | XA00635F                         |
| NH       | NEPSI Ex ic IIC T6 Gc                                        | FMP50        | XA00635F                         | XA00635F        | XA00635F        | XA00641F                         | XA00635F                         |

| Poz. 010 | Przyłącze procesowe                                     | Opcja<br>dostępna dla | pcja Poz. 020: "Zasi |                      |                      | Zasilanie; wyjście:"             |                                  |  |
|----------|---------------------------------------------------------|-----------------------|----------------------|----------------------|----------------------|----------------------------------|----------------------------------|--|
|          |                                                         |                       | A <sup>1)</sup>      | B <sup>2)</sup>      | C <sup>3)</sup>      | E <sup>4)</sup> /G <sup>5)</sup> | K <sup>6)</sup> /L <sup>7)</sup> |  |
| N2       | NEPSI Ex ia IIC T6 Ga/Gb, Ex iaD 20/21 T8590°C          | FMP50                 | XA00638F             | XA00638F             | XA00638F             | XA00644F                         | XA00638F                         |  |
| N3       | NEPSI Ex d[ia] IIC T6 Ga/Gb, DIP A20/21 T8590°C<br>IP66 | FMP50                 | XA00639F             | XA00639F             | XA00639F             | XA00645F                         | XA00639F                         |  |
| 8A       | FM/CSA IS+XP Cl.I,II,III Div.1 Gr.A-G                   | FMP50                 | XA00531F<br>XA00532F | XA00531F<br>XA00532F | XA00531F<br>XA00532F | XA00572F<br>XA00573F             | XA00531F<br>XA00532F             |  |

1)

- 2)
- A: 2-przew.; 4-20mA HART B: 2-przew.; 4-20mA HART, wyjście binarne C: 2-przew; 4-20mA HART + dodatkowe 4-20mA 3)

E: 2-przew.; FOUNDATION Fieldbus, wyjście binarne G: 2-przew; PROFIBUS PA, wyjście binarne 4)

- 5)
- K: 4-przew. 90-253VAC; 4-20mA HART L: 4-przew. 10,4-48VDC; 4-20mA HART 6) 7)

Numer instrukcji dotyczącej bezpieczeństwa (XA) jest podany na tabliczce znamionowej.

### Dopuszczenie Ex dla przyrządów z podłączonym zewnętrznym wskaźnikiem FHX50

Jeśli przyrząd jest przygotowany do podłączenia zewnętrznego wskaźnika FHX50 (kod zam.: poz. 030: Wyświetlacz, obsługa", opcja L lub M, niektóre dopuszczenia Ex ulegają zmianie zgodnie z poniższą tabelą <sup>1)</sup>:

| Poz. 010 ("Dopuszczenia") | Poz. 030 ("Wyświetlacz, obsługa") | Dopuszczenie Ex                                                                     |
|---------------------------|-----------------------------------|-------------------------------------------------------------------------------------|
| BG                        | L lub M                           | ATEX II 3G Ex nA [ia Ga] IIC T6 Gc                                                  |
| ВН                        | L lub M                           | ATEX II 3G Ex ic [ia Ga] IIC T6 Gc                                                  |
| B3                        | L lub M                           | ATEX II 1/2G Ex d [ia] IIC T6 Ga/Gb,<br>ATEX II 1/2D Ex ta [ia Db] IIIC Txx°C Da/Db |
| IG                        | L lub M                           | IECEx Ex nA [ia Ga] IIC T6 Gc                                                       |
| IH                        | L lub M                           | IECEx Ex ic [ia Ga] IIC T6 Gc                                                       |
| I3                        | L lub M                           | IECEx Ex d [ia] IIC T6 Ga/Gb,<br>IECEx Ex ta [ia Db] IIIC Txx°C Da/Db               |

<sup>1)</sup> Dopuszczenia nie wymienione w tabeli nie ulegają zmianie.

# 2 Podstawowe wskazówki bezpieczeństwa

# 2.1 Wymagania dotyczące personelu

Personel przeprowadzający montaż, uruchomienie, diagnostykę i konserwację powinien spełniać następujące wymagania:

- Przeszkoleni, wykwalifikowani operatorzy powinni posiadać odpowiednie kwalifikacje do wykonania konkretnych zadań i funkcji.
- ▶ Posiadać zgodę właściciela/operatora obiektu.
- Posiadać znajomość obowiązujących przepisów.
- Przed rozpoczęciem prac przeczytać ze zrozumieniem zalecenia podane w instrukcji obsługi, dokumentacji uzupełniającej oraz certyfikatach (zależnie od zastosowania).

Przestrzegać wskazówek i podstawowych warunków bezpieczeństwa.

Personel obsługi powinien spełniać następujące wymagania:

- Być przeszkolony i posiadać zgody odpowiednie dla wymagań związanych z określonym zadaniem od właściciela/operatora obiektu.
- Postępować zgodnie ze wskazówkami podanymi w niniejszym podręczniku.

# 2.2 Zastosowanie przyrządu

## Zastosowanie i media mierzone

Przyrząd opisany w niniejszej instrukcji obsługi jest przeznaczony wyłącznie do pomiaru poziomu cieczy. W zależności od zamówionej wersji, przyrząd może również służy do pomiaru poziomu cieczy wybuchowych, łatwopalnych, trujących i utleniających.

Przy zachowaniu wartości granicznych określonych w rozdziale "Dane techniczne" oraz ogólnych warunków podanych w instrukcji oraz dokumentacji uzupełniającej, przyrząd może być wykorzystywany do pomiarów:

- Mierzone zmienne procesowe: poziom
- Obliczane zmienne procesowe: objętość lub masa medium zawartego w zbiorniku o dowolnym kształcie (w oparciu o wartość poziomu za pomocą funkcji linearyzacji)

Dla zapewnienia, aby przyrząd był w odpowiednim stanie technicznym przez cały okres eksploatacji:

- Powinien on być używany do pomiaru mediów, na które materiały wchodzące w kontakt z medium są wystarczająco odporne.
- > Należy zachować wartości graniczne podane w rozdziale "Dane techniczne".

### Niewłaściwe zastosowanie przyrządu

Producent nie bierze żadnej odpowiedzialności za szkody spowodowane niewłaściwym zastosowaniem lub zastosowaniem niezgodnym z przeznaczeniem.

Objaśnienie dla przypadków granicznych:

 W przypadku cieczy specjalnych, w tym cieczy stosowanych do czyszczenia, Endress +Hauser udzieli wszelkich informacji dotyczących odporności na korozję materiałów pozostających w kontakcie z medium.

### Ryzyka szczątkowe

Podczas pracy obudowa modułu elektroniki oraz podzespoły wewnętrzne, np. wskaźnik, moduł elektroniki, moduł wejść/wyjść mogą nagrzewać się do temperatury 80 °C (176 °F) wskutek wymiany lub rozpraszania ciepła. Czujnik pomiarowy może osiągać temperatury bliskie temperaturze mierzonego medium.

Niebezpieczeństwo oparzenia od nagrzanych powierzchni!

 W przypadku wysokich temperatur należy zainstalować ochronę przed kontaktem, aby uniknąć oparzeń.

# 2.3 Przepisy BHP

Przed przystąpieniem do pracy przy przyrządzie:

 Zawsze należy mieć nałożony niezbędny sprzęt ochrony osobistej, określony w przepisach krajowych.

# 2.4 Bezpieczeństwo użytkowania

Ryzyko uszkodzenia ciała.

- Przyrząd można uruchomić jedynie wtedy, gdy jest on w pełni sprawny technicznie i niezawodny.
- ► Za bezawaryjną pracę przyrządu odpowiada operator.

## Przeróbki przyrządu

Niedopuszczalne są nieautoryzowane przeróbki przyrządu, które mogą spowodować niebezpieczeństwo trudne do przewidzenia.

▶ Jeśli mimo to przeróbki są niezbędne, należy skontaktować się z E+H.

## Naprawa

Dla zapewnienia bezpieczeństwa użytkowania,

- ▶ Naprawy przyrządu wykonywać jedynie wtedy, gdy jest to wyraźnie dozwolone.
- Przestrzegać obowiązujących przepisów krajowych dotyczących naprawy urządzeń elektrycznych.
- Dozwolone jest stosowanie tylko oryginalnych części zamiennych i akcesoriów Endress +Hauser.

## Strefy zagrożone wybuchem

Aby wyeliminować zagrożenia dla personelu lub obiektu podczas eksploatacji przyrządu w strefie niebezpiecznej (np. zagrożenia wybuchem, występowania urządzeń ciśnieniowych):

- Sprawdzić na tabliczce znamionowej, czy zamówiony przyrząd jest dopuszczony do zamierzonego zastosowania w strefie zagrożenia wybuchem.
- Należy przestrzegać wymagań technicznych określonych w dokumentacji uzupełniającej stanowiącej integralną część niniejszej instrukcji obsługi.

# 2.5 Bezpieczeństwo produktu

Urządzenie zostało skonstruowane oraz przetestowane zgodnie z aktualnym stanem wiedzy technicznej i opuściło zakład producenta w stanie gwarantującym niezawodne działanie. Spełnia ogólne wymagania bezpieczeństwa i wymogi prawne.

# 2.5.1 Znak CE

Układ pomiarowy spełnia stosowne wymagania dyrektyw Unii Europejskiej. Są one wyszczególnione w Deklaracji zgodności WE wraz ze stosowanymi normami.

Endress+Hauser potwierdza wykonanie testów przyrządu z wynikiem pozytywnym poprzez umieszczenie na nim znaku CE.

# 2.5.2 Certyfikat EAC

Układ pomiarowy spełnia stosowne wymagania obowiązujących przepisów dotyczących znaku zgodności EAC. Są one wyszczególnione w Deklaracji zgodności EAC wraz ze stosowanymi normami.

Endress+Hauser potwierdza wykonanie testów przyrządu z wynikiem pozytywnym poprzez umieszczenie na nim znaku EAC.

# 3 Opis produktu

# 3.1 Konstrukcja przyrządu

# 3.1.1 Levelflex FMP50

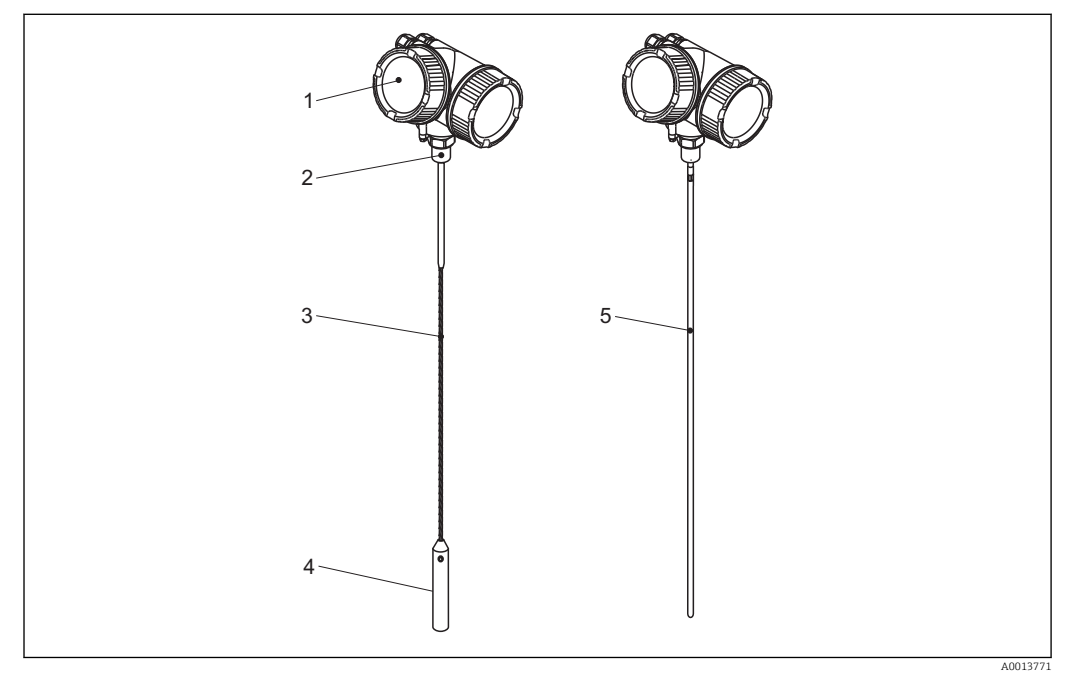

🖻 1 Konstrukcja przetworników Levelflex

- 1 Obudowa modułu elektroniki
- 2 Przyłącze technologiczne (gwintowe)
- 3 Falowód linowy
- 4 Obciążnik
- 5 Falowód prętowy

#### 3.1.2 Obudowa modułu elektroniki

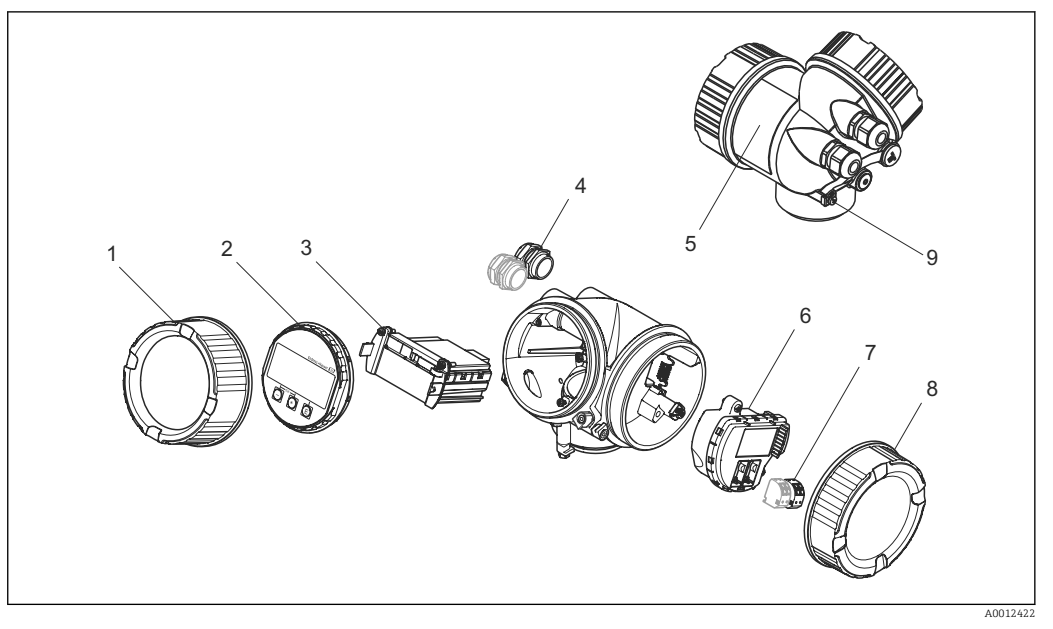

- ₽ 2 Konstrukcja modułu elektroniki
- 1 Pokrywa przedziału elektroniki
- 2 3 Moduł wyświetlacza Główny moduł elektroniki
- 4 Dławiki kablowe (1 lub 2 w zależności od wersji przyrządu)
- 5 Tabliczka znamionowa
- 6 Moduł wejść/wyjść
- 7 Zaciski (wtykowe, sprężynowe)
- 8 Pokrywa przedziału podłączeniowego
- 9 Zacisk uziemienia

# 3.2 Zastrzeżone znaki towarowe

# PROFIBUS®

jest zastrzeżonym znakiem towarowym PROFIBUS User Organization, Karlsruhe, Niemcy

# KALREZ<sup>®</sup>, VITON<sup>®</sup>

to zastrzeżone znaki towarowe DuPont Performance Elastomers L.L.C., Wilmington, DE USA

## TEFLON®

jest zastrzeżonym znakiem towarowym E.I. Du Pont de Nemours & Co., Wilmington, USA

## TRI CLAMP®

jest zastrzeżonym znakiem towarowym Alfa Laval Inc., Kenosha, USA

# 4 Odbiór dostawy i identyfikacja produktu

# 4.1 Odbiór dostawy

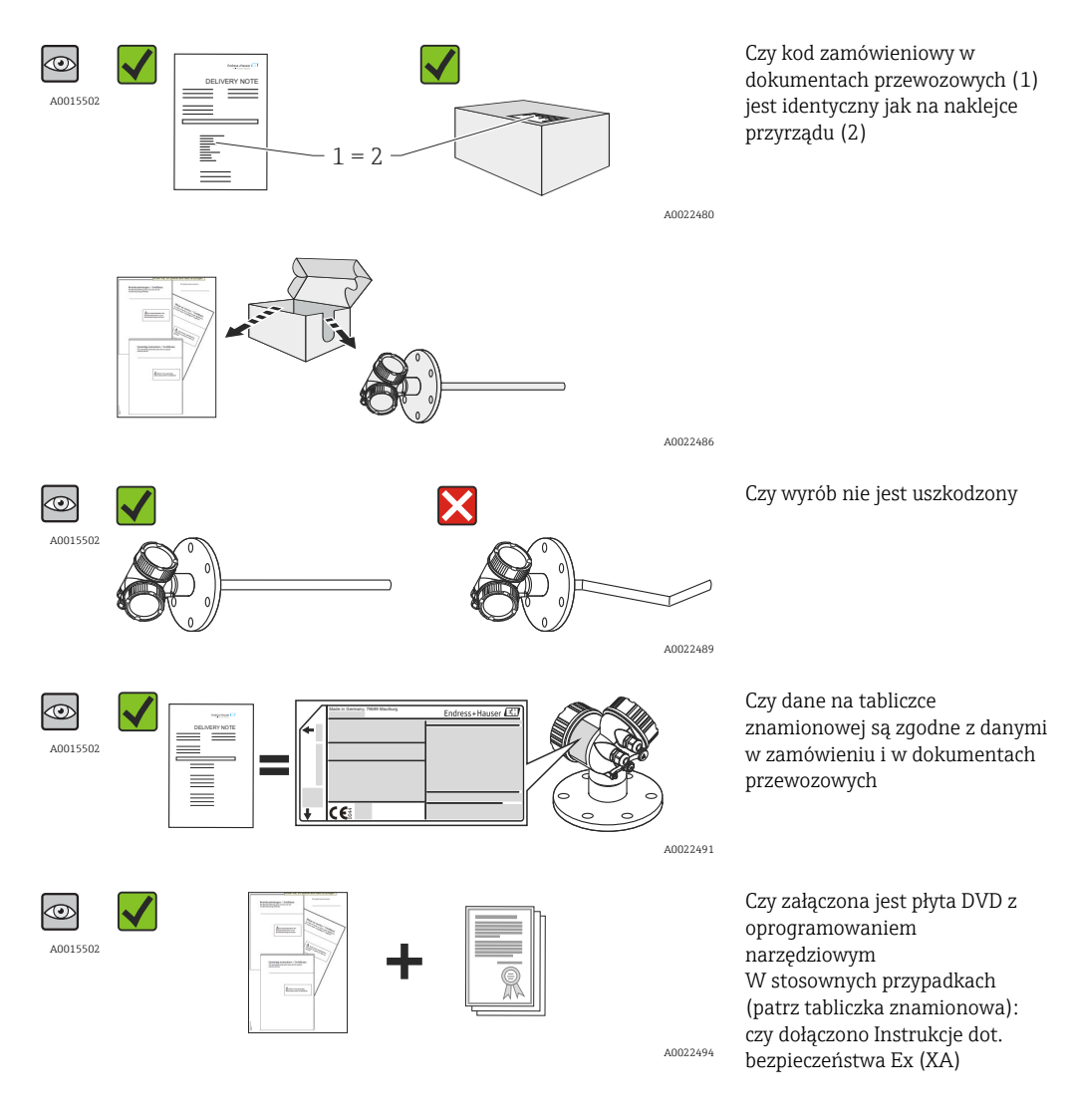

Jeśli jeden z warunków nie jest spełniony, należy skontaktować się z lokalnym oddziałem Endress+Hauser.

# 4.2 Identyfikacja produktu

Możliwe opcje identyfikacji są następujące:

- Dane na tabliczce znamionowej
- Pozycje kodu zamówieniowego podane w dokumentach przewozowych
- Korzystając z narzędzia W@M Device Viewer (www.endress.com/deviceviewer) i wprowadzając numer seryjny podany na tabliczce znamionowej: wyświetlane są szczegółowe informacje na temat przyrządu.
- Wprowadzając numer seryjny podany na tabliczce znamionowej do aplikacji *Endress* +Hauser Operations lub skanując kod QR z tabliczki znamionowej za pomocą aplikacji *Endress*+Hauser Operations: wyświetlone zostaną wszystkie informacje dotyczące danego przyrządu.

## 4.2.1 Tabliczka znamionowa

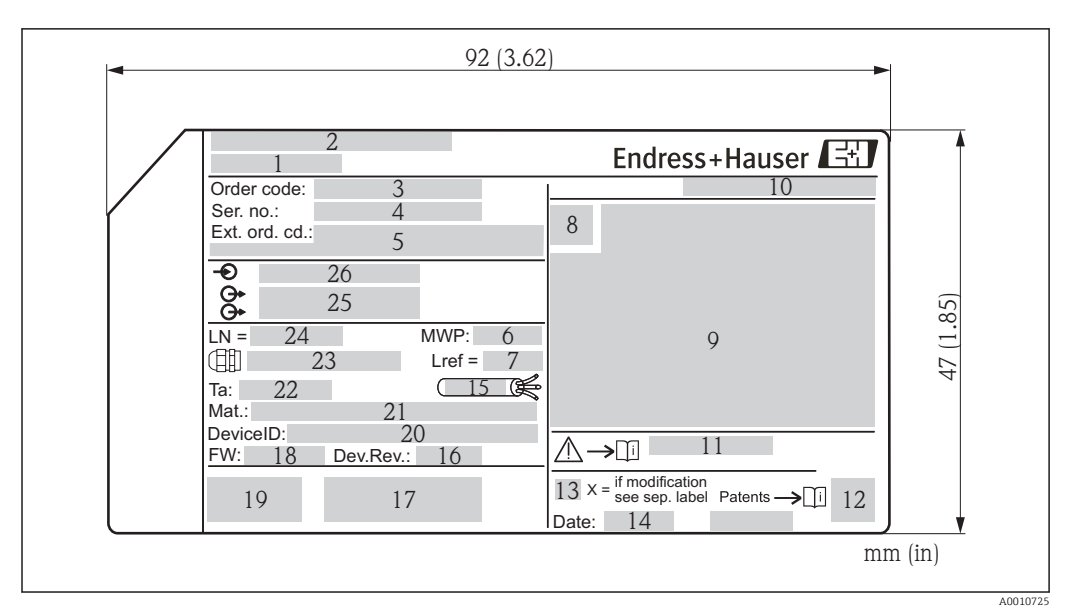

🗟 3 🛛 Tabliczka znamionowa przetwornika Levelflex

- 1 Nazwa przyrządu
- 2 Adres producenta
- 3 Kod zamówieniowy
- 4 Numer seryjny (Ser. no.)
- 5 Rozszerzony kod zamówieniowy (Ext. ord. cd.)
- 6 Ciśnienie medium
- 7 Kompensacja fazy gazowej: odległość odniesienia
- 8 Symbol certyfikatu
- 9 Certyfikaty i dopuszczenia
- 10 Stopień ochrony: np. IP, NEMA
- 11 Numer instrukcji dotyczącej bezpieczeństwa: np. XA, ZD, ZE
- 12 Dwuwymiarowy matrycowy kod kreskowy (kod QR)
- 13 Oznaczenie wskazujące wprowadzenie zmian na tabliczce znamionowej
- 14 Data produkcji: rok-miesiąc
- 15 Dopuszczalny zakres temperatur dla przewodu
- 16 Wersja przyrządu (Dev.Rev.)
- 17 Dodatkowe informacje dotyczące wersji przyrządu (certyfikaty, dopuszczenia, interfejs cyfrowy): np. SIL, PROFIBUS
- 18 Wersja oprogramowania (FW)
- 19 Znak CE, C-Tick
- 20 Nr identyfikacyjny przyrządu
- 21 Materiały w kontakcie z medium
- 22 Dopuszczalna temperatura otoczenia ( $T_a$ )
- 23 Gwint dławików kablowych
- 24 Długość falowodu
- 25 Wyjścia sygnałowe
- 26 Napięcie pracy
- Na tabliczce znamionowej może być podanych 33 cyfry rozszerzonego kodu zamówieniowego. Jeśli rozszerzony kod zamówieniowy ma więcej cyfr, pozostałe nie będą podane. Jednak pełny kod zamówieniowy można odczytać, korzystając z menu obsługowego przyrządu, **Rozszerzony kod zamówieniowy 1...3** parameter.

# 5 Składowanie, transport

# 5.1 Warunki składowania

- Dopuszczalna temperatura składowania: -40...+80 °C (-40...+176 °F)
- Używać oryginalnego opakowania.

# 5.2 Transport przyrządu do miejsca instalacji (punktu pomiarowego)

## **A** OSTRZEŻENIE

## Obudowa lub falowód może ulec uszkodzeniu.

Ryzyko uszkodzenia ciała!

- Przyrząd należy transportować do miejsca instalacji w punkcie pomiarowym w oryginalnym opakowaniu.
- Nie chwytać urządzeniami do podnoszenia (zawiesiami, uchwytami transportowymi itd.) za obudowę lub falowód, ale za przyłącze technologiczne. Aby uniknąć przypadkowego przechylenia, należy pamiętać o położeniu środka ciężkości przyrządu.
- Przestrzegać zaleceń dotyczących bezpieczeństwa oraz warunków transportu przyrządów o masie powyżej 18 kg (39.6lbs) (PN-EN 61010).

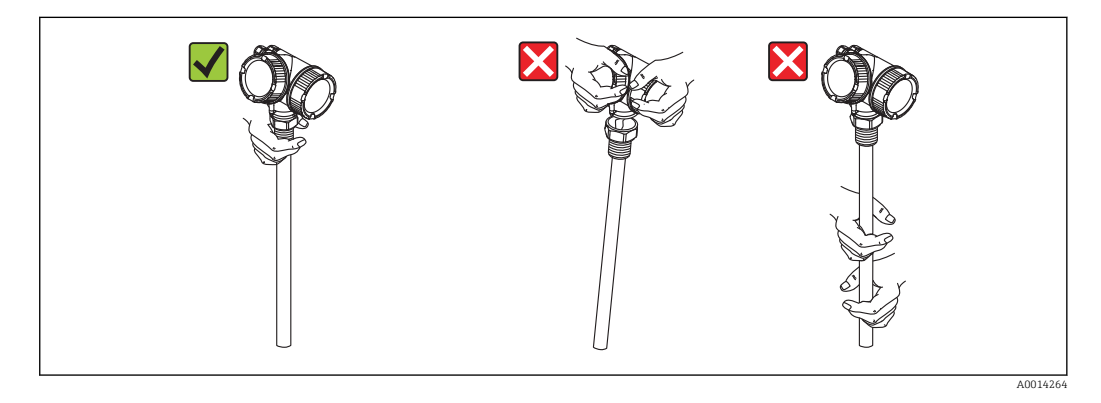

# 6 Warunki pracy: montaż

# 6.1 Wymagania montażowe

# 6.1.1 Zalecana pozycja montażowa

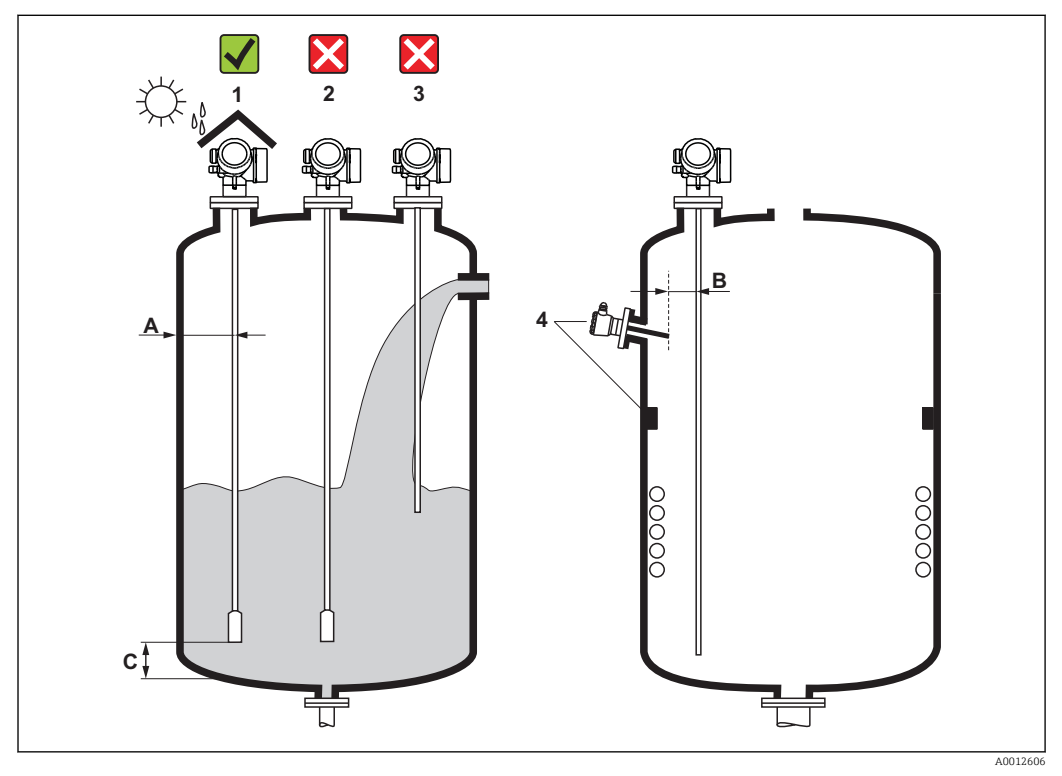

🖻 4 Wymagania montażowe dla Levelflex

### Odległości montażowe

- Odległość (A) między ścianką zbiornika a falowodem prętowym lub linowym:
  - dla ścian metalowych o gładkiej powierzchni: > 50 mm (2 in)
  - dla ścian z tworzywa sztucznego: > 300 mm (12 in) od metalowych elementów na zewnątrz zbiornika
  - dla ścian betonowych: > 500 mm (20 in), w przeciwnym wypadku maks. możliwy zakres pomiarowy może być mniejszy.
- Odległość (B) między falowodem prętowym lub linowym a elementami zbiornika wystającymi do jego wnętrza: > 300 mm (12 in)
- W przypadku kilku sond Levelflex:
- Minimalna odległość między osiami falowodów: 100 mm (3,94 in)
- Odległość (C) od końca falowodu do dna zbiornika:
  - Falowód linowy: > 150 mm (6 in)
  - Falowód prętowy: > 10 mm (0,4 in)

## Dodatkowe wymagania

- Instalując przyrząd na zewnątrz, należy zawsze użyć osłony pogodowej (1), aby zabezpieczyć go przed wpływem warunków otoczenia.
- W przypadku zbiorników metalowych, nie montować falowodu w osi zbiornika (2), ponieważ w tej pozycji mogą występować silne echa zakłócające.
   Jeśli nie można uniknąć montażu w osi zbiornika, niezbędne jest wytłumienie ech zakłócających (mapowanie zbiornika) po uruchomieniu przyrządu.
- Nie montować falowodu nad strumieniem wlotowym (3).
- Wybrać miejsce montażu pozwalające uniknąć wyginania falowodu linowego podczas montażu i pracy (np. powodowanego ruchem produktu w kierunku ściany zbiornika).
- W przypadku swobodnie wiszących falowodów linowych (koniec falowodu nie umocowany do dna zbiornika), podczas procesu odległość między falowodem linowym a elementami wewnętrznymi zbiornika nie może być mniejsza od 300 mm (12"). Jeśli stała dielektryczna medium wynosi co najmniej DC = 1.8, przypadkowy kontakt między obciążnikiem a dnem stożkowym zbiornika nie ma wpływu na pomiar.
- Podczas montażu obudowy modułu elektroniki we wnęce (np. w betonowym stropie) należy zachować minimalną odległość 100 mm (4 inch) między pokrywą przedziału podłączeniowego / przedziału elektroniki a ścianą zbiornika. W przeciwnym razie po zamontowaniu nie będzie dostępu do przedziału podłączeniowego / przedziału modułu elektroniki.

# 6.1.2 Aplikacje z ograniczoną przestrzenią montażową

## Montaż sondy (wersja rozdzielna)

Przyrząd z sondą w wersji rozdzielnej jest przeznaczony do aplikacji o ograniczonej przestrzeni montażowej. W tym przypadku obudowa elektroniki jest zamontowana w innym miejscu, w którym jest łatwiejszy dostęp.

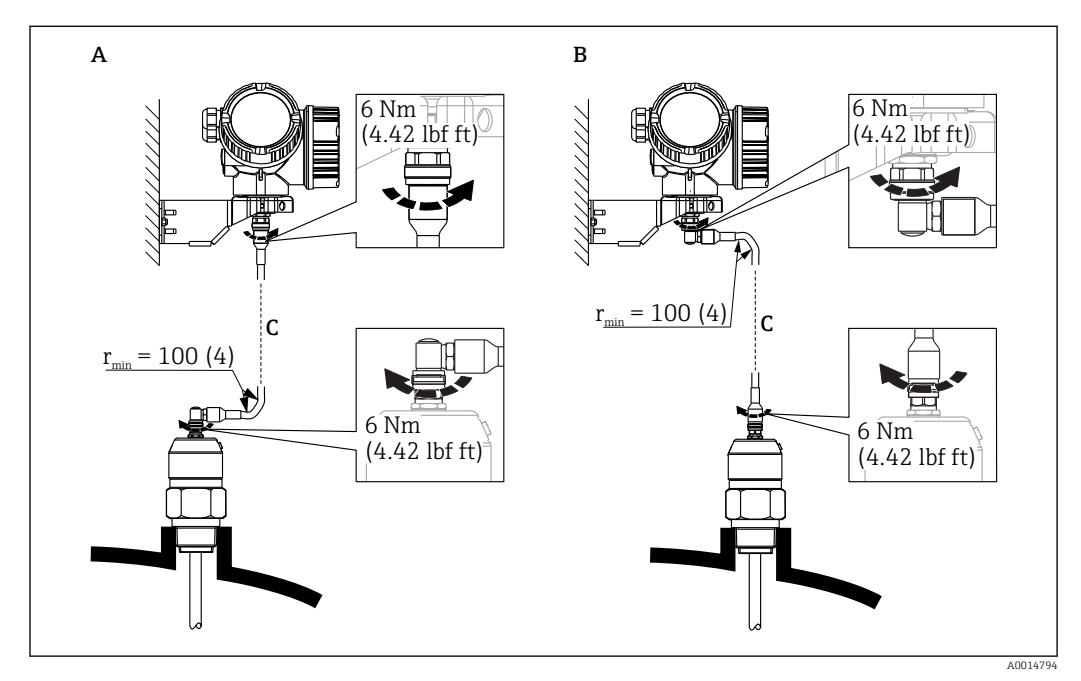

- A Wtyczka kątowa od strony sondy
- B Wtyczka kątowa od strony obudowy elektroniki
- C Długość przewodu dla wersji rozdzielnej zgodna z zamówieniem
- Kod zam., poz. 600 "Wykonanie sondy":
  - Opcja MB: wersja rozdzielna, 3m/9ft przewód odłączalny + uchwyt montażowy
  - Opcja MC: wersja rozdzielna, 6m/18ft przewód odłączalny + uchwyt montażowy
  - Opcja MB: wersja rozdzielna, 9m/27ft przewód odłączalny + uchwyt montażowy
- Dla tej wersji dostawa obejmuje przewód podłączeniowy Minimalny promień zgięcia: 100 mm (4 inch)
- Dla tej wersji dostawa obejmuje wspornik montażowy obudowy elektroniki. Opcje montażu:
  - Montaż do ściany
  - Montaż do rury; średnica: 42...60mm (1-1/4...2")
- Przewód podłączeniowy posiada jedną wtyczkę prostą i jedną kątową (90°). W zależności od warunków na obiekcie, wtyczka kątowa może być podłączona od strony sondy lub od strony modułu elektroniki.
- Sonda, moduł elektroniki i przewód podłączeniowy są wzajemnie dopasowane do siebie. Są one oznakowane tym samym numerem seryjnym. Łączyć ze sobą należy tylko komponenty oznakowane tym samym numerem seryjnym.

## 6.1.3 Uwagi dotyczące obciążenia mechanicznego falowodu

### Maks. obciążenie rozciągające falowodów linowych

| Typ czujnika | Poz. 060 | Falowód                           | Maks. obciążenie rozciągające [kN] |
|--------------|----------|-----------------------------------|------------------------------------|
| FMP50        | LA, LB   | Linowy 4 mm (1/6"), stal k.o. 316 | 2                                  |

### Obciążalność boczna falowodów prętowych

| Typ czujnika | Poz. 060 | Falowód                             | Obciążalność boczna [Nm] |
|--------------|----------|-------------------------------------|--------------------------|
| FMP50        | AA, AB   | Prętowy 8 mm (1/3"), stal k.o. 316L | 10                       |

Obciążenie boczne (moment) spowodowany przepływem medium

Wzór na obliczenie obciążenia bocznego oddziałującego na falowód:

 $M = c_w \cdot \rho / 2 \cdot v^2 \cdot d \cdot L \cdot (L_N - 0.5 \cdot L)$ 

gdzie:

c<sub>w</sub>: Współczynnik tarcia

 $\rho$  [kg/m<sup>3</sup>]: Gęstość medium

v [m/s]: Prędkość medium w kierunku prostopadłym do falowodu prętowego

d [m]: Średnica falowodu prętowego

L [m]: Poziom

LN [m]: Długość falowodu

### Przykład obliczenia

| Współczynnik | tarcia | C <sub>w</sub> |
|--------------|--------|----------------|
|--------------|--------|----------------|

liczba Reynoldsa)

1000 (np. woda)

Gęstość ρ [kg/m³]

Średnica falowodu d [m] 0,008

 $L = L_N$ 

(najbardziej niekorzystny przypadek)

0,9 (przy założeniu przepływu turbulentnego - wysoka

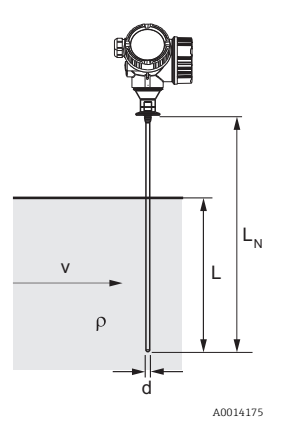

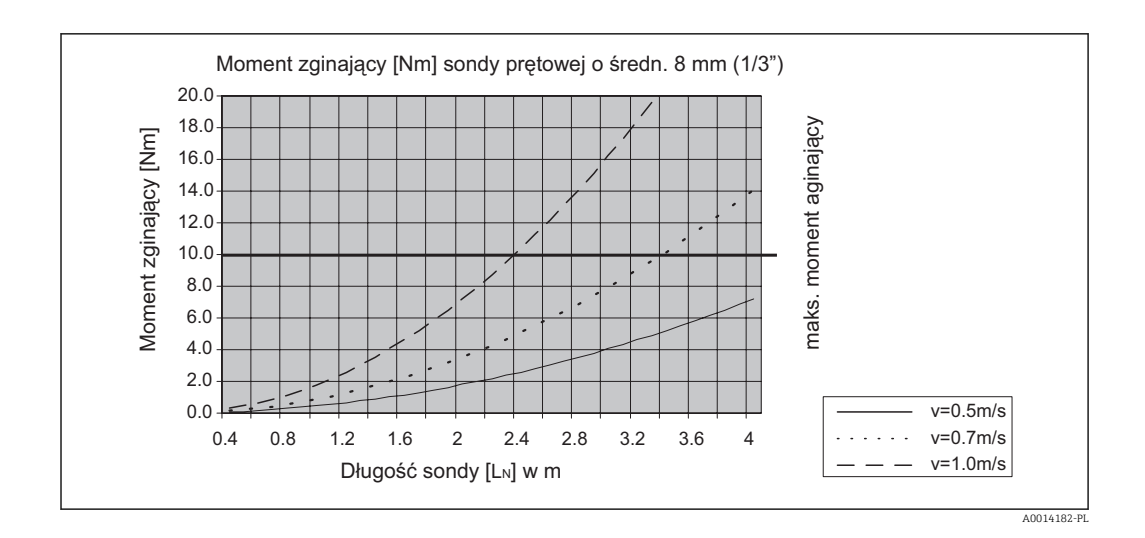

## 6.1.4 Uwagi dotyczące przyłącza technologicznego

Falowód montowany jest w przyłączu technologicznym za pomocą gwintu lub kołnierza. Jeżeli istnieje ryzyko, że koniec sondy może poruszać się i dotykać dna zbiornika lub jego stożkowej części, należy ją skrócić lub umocować jej koniec  $\rightarrow \cong 28$ .

### Przyłącze gwintowe

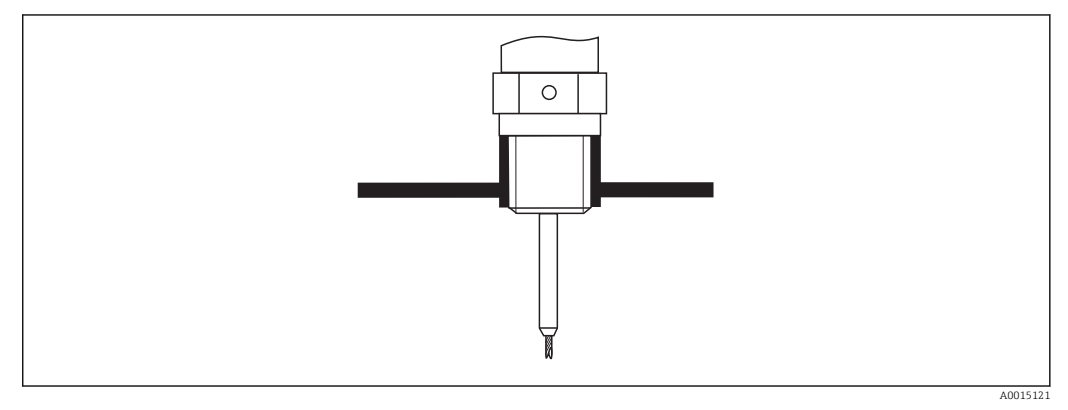

Montaż w przyłączu gwintowym: falowód nie powinien wystawać poza wewnętrzną powierzchnię zadaszenia zbiornika

### Uszczelka

Gwint oraz typ uszczelki powinien być zgodny z normą DIN 3852 Część 1, gwint zewnętrzny typ A.

Jako uszczelnienie można zastosować następujące typy podkładek uszczelniających:

Gwint G3/4": wg DIN 7603 o wymiarach 27 x 32 mm

Prosimy o zastosowanie podkładek uszczelniających zgodnych z tą normą, typu A, C lub D i z materiału zapewniającego odporność w danej aplikacji.

## Montaż w króćcu z kołnierzem

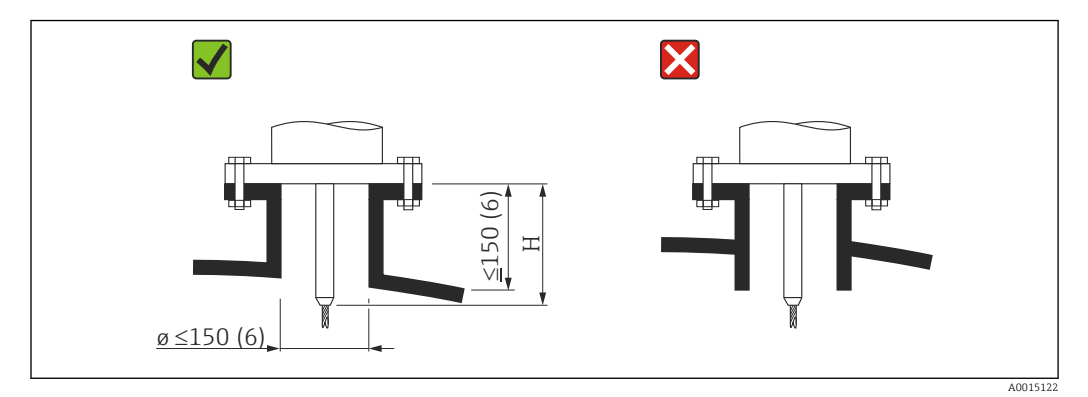

Dopuszczalna średnica króćca: ≤ 150 mm (6 in).
 W przypadku większych średnic dokładność pomiaru w pobliżu króćca montażowego może być mniejsza.

Dla króćców ≥ DN 300:  $\rightarrow$  🗎 27.

- Dopuszczalna wysokość króćca <sup>2)</sup>: ≤ 150 mm (6 in).
   W przypadku większych wysokości króćca, dokładność pomiaru w pobliżu króćca montażowego może być niższa.
- Krawędź króćca nie powinna wystawać poza wewnętrzną powierzchnię zadaszenia zbiornika, aby uniknąć efektu dzwonienia.

W zbiornikach z izolacją termiczną króciec również powinien posiadać izolację termiczną, aby zapobiec kondensacji.

<sup>2)</sup> Większa wysokość króćca na żądanie

### Montaż w króćcach o średnicy ≥ DN300

Jeśli montaż w króćcu o średnicy  $\geq 300~mm/12"$ jest nieunikniony, należy go wykonać zgodnie z zamieszczonym obok rysunkiem.

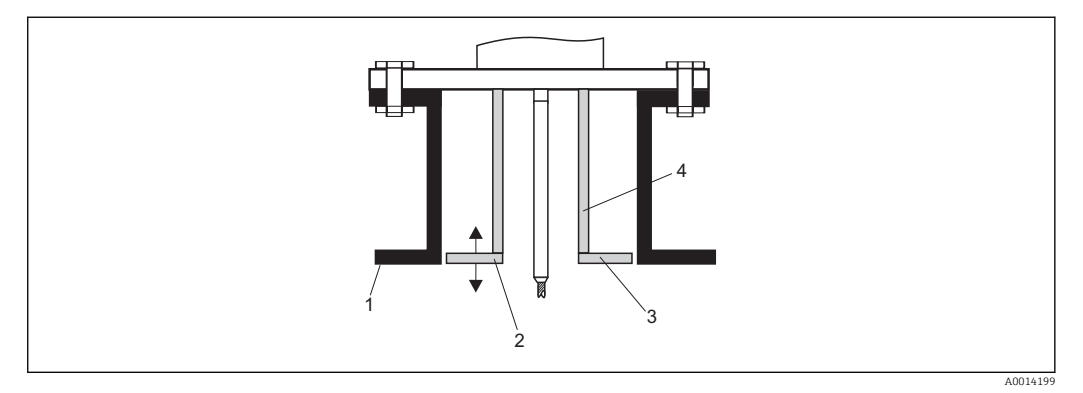

1 Dolna krawędź króćca

2 Powierzchnia licująca z dolną krawędzią króćca (± 50 mm/2")

3 Pierścień

4 Rura Φ 150...180 mm (6...7")

| Średnica króćca | Średnica pierścienia |
|-----------------|----------------------|
| 300 mm (12")    | 280 mm (11")         |
| ≥400 mm (16")   | ≥ 350 mm (14")       |

# 6.1.5 Umocowanie falowodu

### Umocowanie falowodów linowych

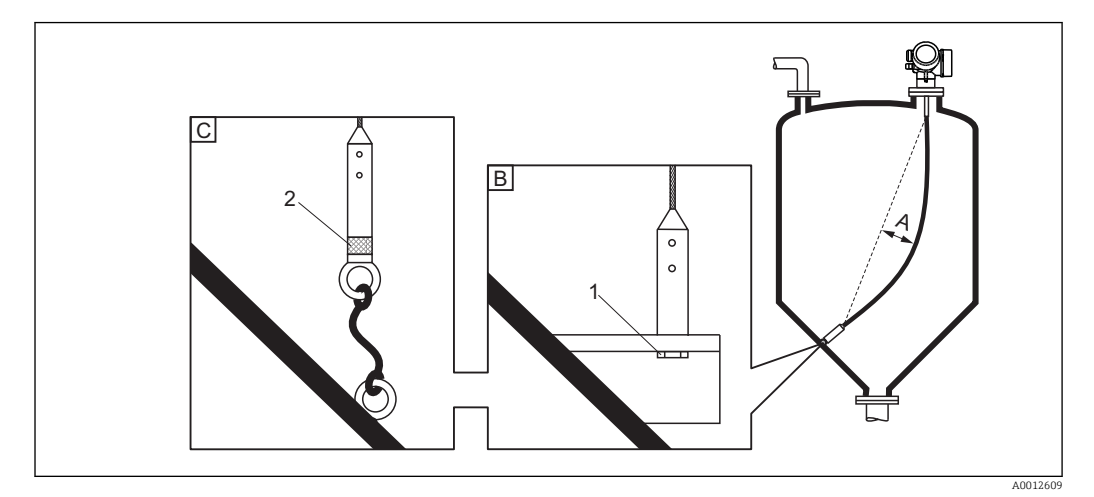

- A Ugięcie (zwis) liny: ≥ 1 cm / 1 m długości falowodu (0.12 cala / 1 stopę długości falowodu)
- B Pewne uziemienie końcówki falowodu
- C Pewne izolowanie końcówki falowodu
- 1: Zamocowanie i kontakt poprzez śrubę
- 2 Zestaw montażowy z elementami izolacyjnymi
- Koniec falowodu powinien być umocowany w następujących przypadkach: jeśli falowód mógłby zetknąć się ze ścianką zbiornika, dnem stożkowym, elementami wewnętrznymi lub innymi częściami instalacji.
- Koniec falowodu może być zamocowany z wykorzystaniem gwintu wewnętrznego lina 4 mm (1/6"), stal k.o. 316: M14
- Zamocowanie powinno gwarantować pewnie uziemione lub pewnie izolowane połączenie. Jeżeli montaż gwarantujący pewne izolowanie jest niemożliwy, należy zastosować pierścień izolacyjny dostępny jako akcesoria.
- W przypadku uziemionego zamocowania falowodu, należy aktywować funkcję wyszukiwania echa od końca falowodu. W przeciwnym razie funkcja automatycznej korekty długości falowodu nie będzie działać.

Ścieżka menu: Ekspert  $\rightarrow$  Czujnik  $\rightarrow$  Przetwarzanie echa od końca sondy EOP  $\rightarrow$  Wyszukiwanie echa od końca sondy EOP

Ustawienie: Dodatnia amplituda echa EOP option

### Umocowanie falowodów prętowych

- Wersja z dopuszczeniem WHG: w przypadku falowodów o długości ≥ 3 m (10 ft) wymagane jest podparcie.
- Generalnie falowody prętowe wymagają podparcia, gdy występuje przepływ poziomy (np. w wyniku pracy mieszadła) lub w przypadku silnych drgań.
- W przypadku falowodu prętowego należy mocować tylko jego koniec.

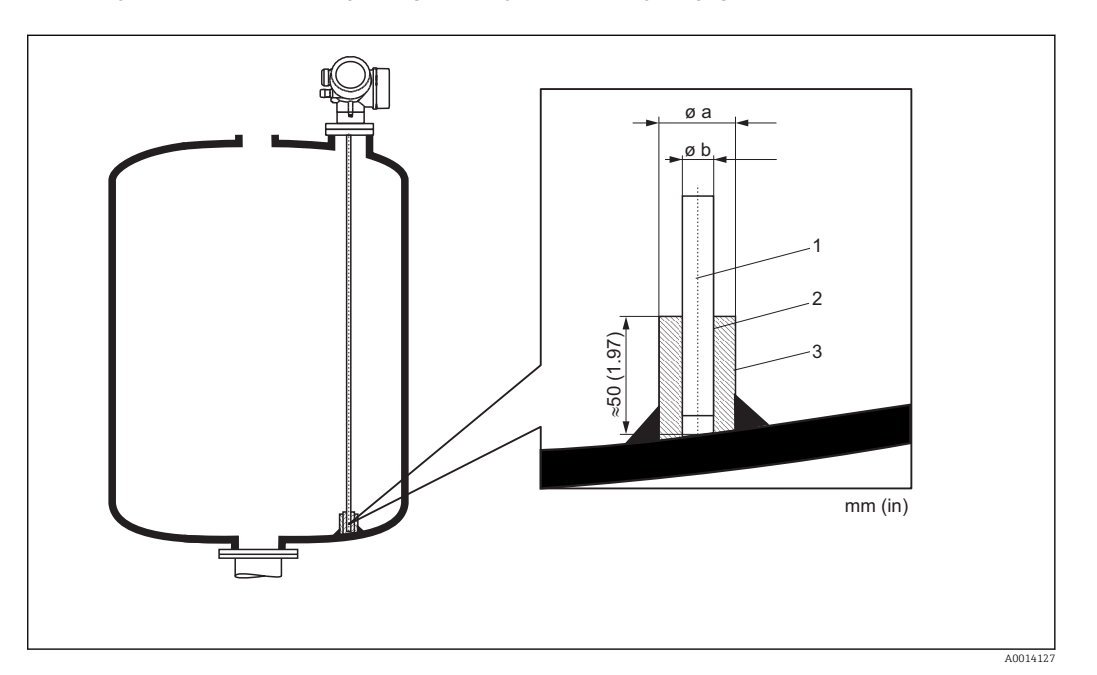

- 1 Falowód prętowy
- 2 Tuleja drążona, spasowana tak aby zapewnić kontakt elektryczny pomiędzy prętem a tuleją!
- 3 Krótka rura metalowa, np. wspawana

| Ø falowodu  | Ø a [mm (cale)] | Ø b [mm (cale)] |
|-------------|-----------------|-----------------|
| 8 mm (1/3") | < 14 (0.55)     | 8.5 (0.34)      |

### NOTYFIKACJA

### Niewłaściwe uziemienie końca falowodu może spowodować błędy pomiarowe.

 Należy zastosować tuleję pasowaną, zapewniającą dobry styk elektryczny między falowodem a tuleją.

### NOTYFIKACJA

Podczas spawania może ulec uszkodzeniu moduł elektroniki.

▶ Przed spawaniem należy więc uziemić falowód i zdemontować moduł elektroniki.

# 6.1.6 Specjalne warunki montażowe

### Komory poziomowskazowe i rury osłonowe

W przypadku aplikacji w komorze poziomowskazowej lub rurze osłonowej, zalecane jest użycie dysków lub krzyżaków centrujących.

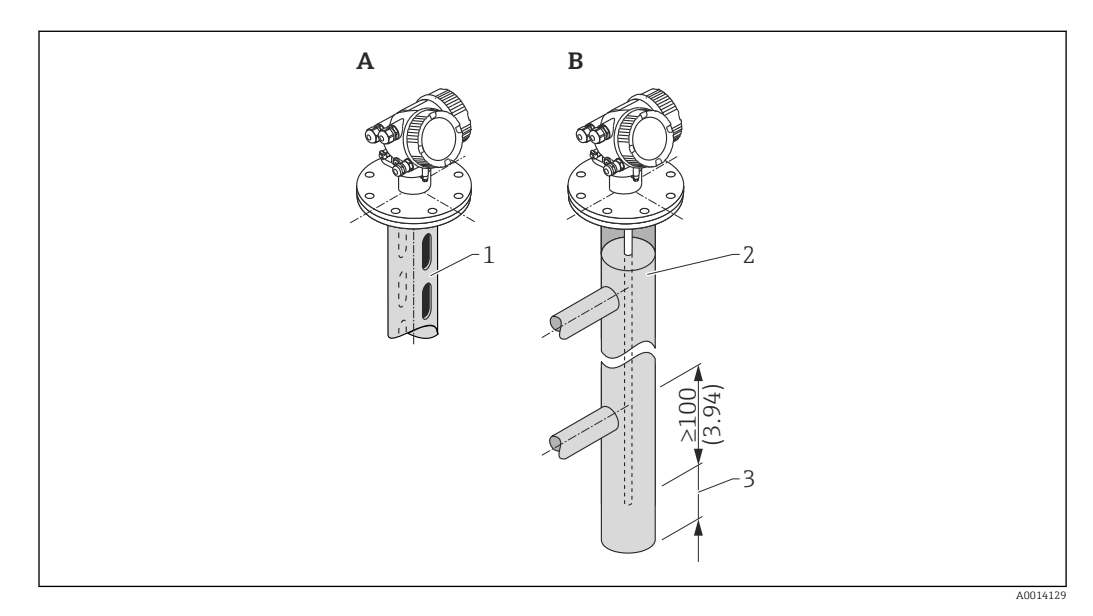

1 Montaż w rurze osłonowej

2 Montaż w komorze poziomowskazowej

3 Minimalna odległość końca falowodu od dolnej krawędzi komory poziomowskazowej; patrz tabela poniżej

| Minimalna odległość konca sondy od dolnej krawędzi komory poziomowskażow | еј |  |
|--------------------------------------------------------------------------|----|--|
|--------------------------------------------------------------------------|----|--|

| Falowód       | Minimalna odległość |
|---------------|---------------------|
| Linowy        | 10 mm (0,4 in)      |
| Prętowy       | 10 mm (0,4 in)      |
| Koncentryczny | 10 mm (0,4 in)      |

- Średnica rury dla falowodów prętowych: powyżej 40 mm (1.6")
- Falowód prętowy może być montowany w rurze o średnicy do 150 mm (6 in). Przy większych średnicach zalecane jest stosowanie przetwornika FMP51 z falowodem koncentrycznym.
- Odpływy boczne, otwory lub szczeliny oraz złącza spawane nie wystające głębiej niż 5 mm (0.2") do wnętrza rury nie mają wpływu na wynik pomiaru.

- Średnica rury nie może zmieniać się wzdłuż całej długości rury.
- Falowód powinien sięgać 100 mm poniżej dolnego odpływu.
- W granicach zakresu pomiarowego falowód nie może stykać się ze ścianką rury. W razie potrzeby, należy umocować falowód za pomocą elementu centrującego lub liny.
   Wszystkie falowody linowe są przygotowane do mocowania w zbiorniku za pomocą liny (obciążnik z otworem).
- 1 W komorach poziomowskazowych, w przypadku mediów ze skłonnością do kondensacji (woda) oraz mediów o niskiej stałej dielektrycznej (np. węglowodory):

W miarę upływu czasu komora wypełnia się kondensatem do dolnego króćca odpływowego i przy niskim poziomie medium na echo pochodzące od powierzchni produktu nakłada się echo pochodzące od kondensatu. Wtedy w tym zakresie wykonywany jest pomiar kondensatu zamiast pomiaru poziomu. Pomiar jest poprawny tylko przy stosunkowo wysokim poziomie medium. Aby tego uniknąć, dolny króciec odpływu komory poziomowskazowej powinien znajdować się 100 mm (4 in) poniżej najniższego poziomu, który może być mierzony a na wysokości dolnej krawędzi dolnego króćca odpływu należy umieścić metalowy dysk centrujący.

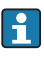

W zbiornikach z izolacją termiczną komora poziomowskazowa również powinna posiadać izolację termiczną, aby zapobiec tworzeniu się kondensatu.

W celu uzyskania informacji na temat komór poziomowskazowych, prosimy o kontakt z biurem Endress+Hauser.

## Zbiorniki podziemne

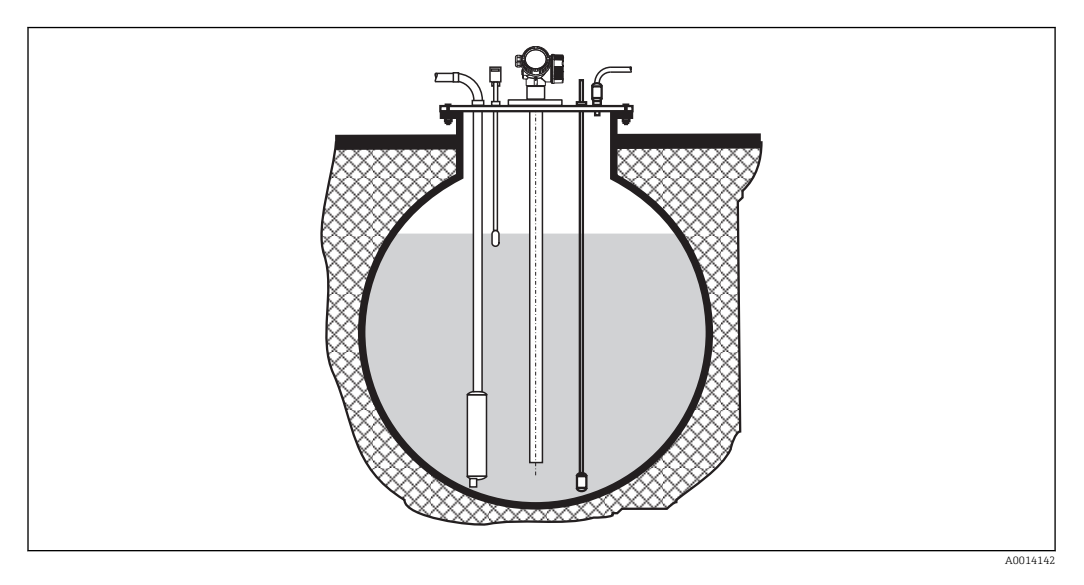

Przy montażu w króćcach o dużej średnicy, w celu uniknięcia odbić fal elektromagnetycznych od ścian króćca, należy stosować przetwornik FMP51 z falowodem koncentrycznym.

### Montaż kątowy

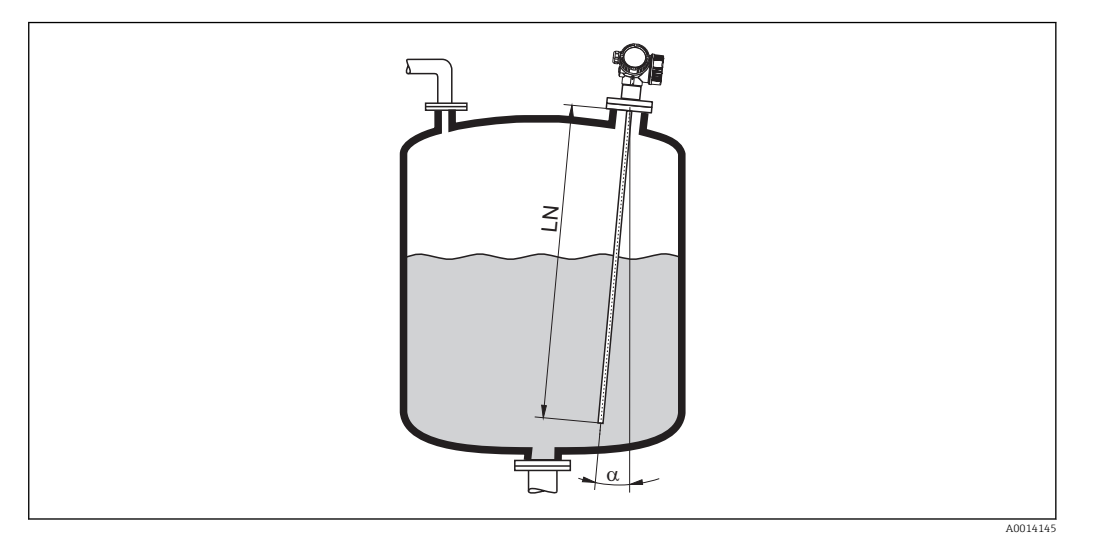

- Ze względów mechanicznych falowód powinien być zamontowany jak najbliżej pionu.
- W przypadku montażu kątowego, długość falowodu należy dobrać odpowiednio do kąta montażu.
  - Długość do LN = 1 m (3.3 ft):  $\alpha$  = 30°
  - Długość do LN = 2 m (6.6 ft):  $\alpha = 10^{\circ}$
  - Długość do LN = 4 m (13.1 ft):  $\alpha$  = 5°

## Zbiorniki niemetalowe

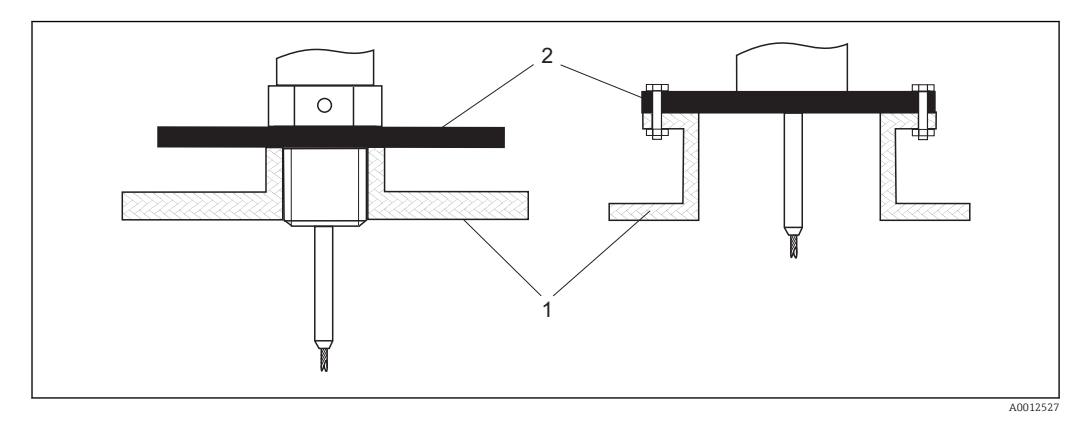

1 Zbiornik niemetalowy

2 Pierścień lub kołnierz metalowy

Dla zapewnienia wiarygodności pomiaru w zbiornikach niemetalowych, należy zamontować pod gwintem metalowy kołnierz o średnicy co najmniej 200 mm (8 in). Musi on być prostopadły do falowodu.

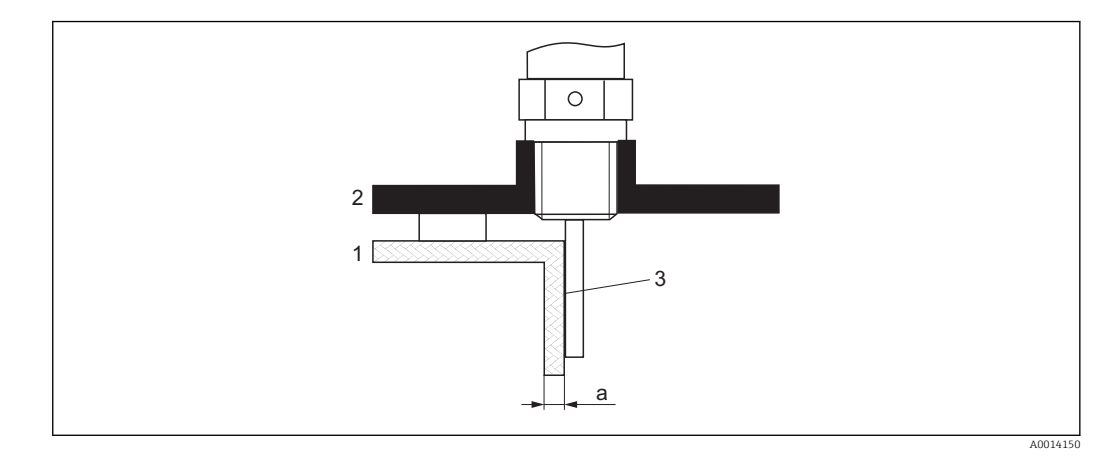

### Zbiorniki z tworzyw sztucznych: montaż falowodu przy ścianie na zewnątrz zbiornika

- 1 Zbiornik z tworzywa sztucznego lub szkła
- 2 Pierścień metalowy z tuleją gwintowaną
- *3 Brak szczelin pomiędzy ścianą zbiornika a falowodem!*

### Wymagania

- Stała dielektryczna medium powinna wynosić co najmniej DC > 7.
- Ścianka zbiornika musi być wykonana z materiału nieprzewodzącego.
- Maks. grubość ścianki (a):
  - Tworzywo sztuczne: < 15 mm (0.6")
  - Szkło: < 10 mm (0.4")
- W tym przypadku na zbiorniku nie mogą być mocowane metalowe pierścienie wzmacniające.

### Wskazówki montażowe:

- Falowód powinien przylegać bezpośrednio do ściany zbiornika, bez jakiejkolwiek wolnej przestrzeni
- Falowód należy przymocować za pomocą np. półrury z tworzywa sztucznego o średnicy ok. 200 mm (8") lub innego elementu zabezpieczającego, w celu uniknięcia niepożądanego wpływu na pomiar.
- Jeśli średnica zbiornika jest mniejsza od 300 mm (12"): Z przeciwnej strony zbiornika powinien być zamontowany metalowy pierścień uziemiający. Pierścień ten powinien być elektrycznie połączony z przyłączem technologicznym i obejmować ok. połowy obwodu zbiornika.
- Jeśli średnica zbiornika jest większa od 300 mm (12"): Do falowodu należy zamontować pod elementem wkręcanym metalowy pierścień o średnicy co najmniej 200 mm (8"). Powinien on być prostopadły do falowodu.

### Kalibracja w przypadku zewnętrznego montażu falowodu

W przypadku montażu zewnętrznego przy ścianie zbiornika, szybkość rozchodzenia się sygnału będzie mniejsza. Istnieją dwa sposoby kompensacji tego wpływu.

Kompensacja za pomocą współczynnika kompensacji fazy gazowej

Wpływ dielektrycznej ścianki zbiornika można porównać do wpływu dielektryka gazowego. W związku z tym, kompensacja jest wykonywana w ten sam sposób. Współczynnik kompensacji to stosunek rzeczywistej długości falowodu LN do wartości zmierzonej długości falowodu przy pustym zbiorniku.

Przyrząd poszukuje sygnału końca falowodu na krzywej różnicowej. W związku z tym zmierzona wartość długości falowodu zależy od mapowania. Aby otrzymać dokładną wartość, zalecane jest ręczne wyznaczenie długości falowodu za pomocą krzywej obwiedni echa w programie narzędziowym FieldCare.

| Krok | Parametr                                                                             | Działanie                                                                                         |
|------|--------------------------------------------------------------------------------------|---------------------------------------------------------------------------------------------------|
| 1    | Ekspert → Czujnik → Kompensacja fazy gazowej → Tryb<br>kompensacji fazy gazowej GPC  | Wybrać <b>Stały współczynnik kompensacji</b><br><b>GPC</b> option.                                |
| 2    | Ekspert → Czujnik → Kompensacja fazy gazowej → Stały<br>współczynnik kompensacji GPC | Wprowadzić wartość stosunku: "(Rzeczywista<br>długość falowodu)/(Zmierzona długość<br>falowodu)". |

### Kompensacja za pomocą parametrów kalibracyjnych

W przypadku zewnętrznego montażu falowodu, funkcji kompensacji zmian cech fazy lotnej nad cieczą nie można wykorzystać w celu kompensacji wydłużenia czasu przelotu fali przez ścianę zbiornika. W tym przypadku należy dokonać kalibracji parametrów (Kalibracja -Pusty- i Kalibracja -Pełny-) a w parametrze Bieżąca długość sondy parameter wprowadzić wartość dłuższą od rzeczywistej długości falowodu. Współczynnik korekcji dla tych trzech parametrów jest równy stosunkowi długości zmierzonej falowodu przy pustym zbiorniku i rzeczywistej długości falowodu LN.

Przyrząd poszukuje sygnału końca falowodu na krzywej różnicowej. W związku z tym zmierzona wartość długości falowodu zależy od mapowania. Aby otrzymać dokładną wartość, zalecane jest ręczne wyznaczenie długości falowodu za pomocą krzywej obwiedni echa w programie narzędziowym FieldCare.

| Krok | Parametr                                                                                                    | Działanie                                                                                                    |
|------|----------------------------------------------------------------------------------------------------|----------------------------------------------------------------------------------------------------|
| 1    | Ustawienia → Kalibracja -Pusty-                                                                                 | Zwiększyć wartość parametru o współczynnik<br>"(Zmierzona długość falowodu)/(Rzeczywista<br>długość falowodu)". |
| 2    | Ustawienia → Kalibracja -Pełny-                                                                                 | Zwiększyć wartość parametru o współczynnik<br>"(Zmierzona długość falowodu)/(Rzeczywista<br>długość falowodu)". |
| 3    | Ustawienia → Ustawienia zaawansowane<br>→ Ustawienia sondy → Zmiana długości sondy<br>→ Potwierdź długość sondy | Wybrać <b>Wprowadź własną długość sondy</b> option.                                                             |
| 4    | Ustawienia → Ustawienia zaawansowane<br>→ Ustawienia sondy → Zmiana długości sondy<br>→ Bieżąca długość sondy   | Wprowadzić zmierzoną długość sondy.                                                                             |
#### Zbiorniki z izolacją termiczną

W przypadku wysokich temperatur procesu, przyrząd musi być umieszczony w izolacji zbiornika, aby nie dopuścić do nadmiernego nagrzewania elektroniki w wyniku promieniowania lub konwekcji ciepła. Izolacja nie może wystawać poza poziom oznaczony "MAX" na rysunkach.

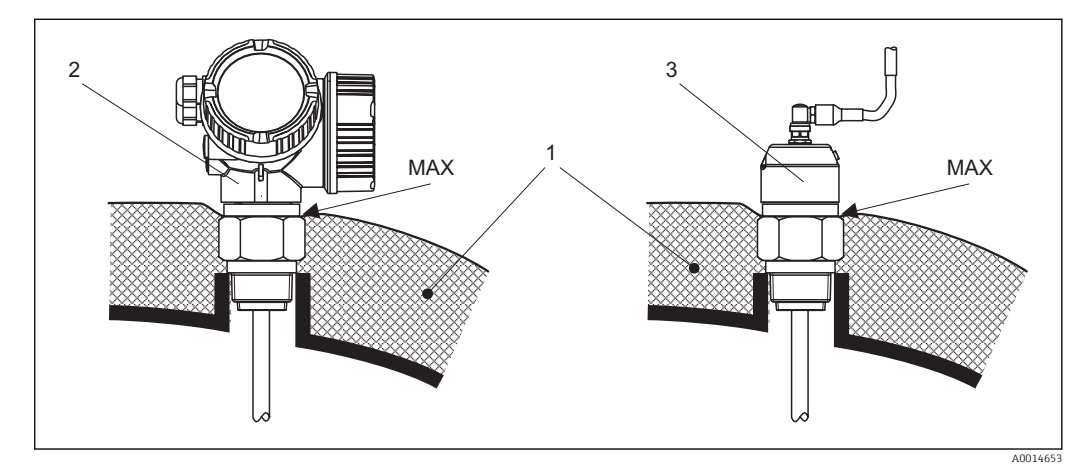

- 🖻 6 🔹 Przyłącze technologiczne z gwintem FMP50
- 1 Izolacja zbiornika
- 2 Przyrząd w wersji kompaktowej
- 3 Przyrząd w wersji rozdzielnej (poz. 600)

# 6.2 Montaż przyrządu

### 6.2.1 Niezbędne narzędzia montażowe

- Do złączy gwintowych 3/4": klucz płaski 36 mm
- Do skracania falowodu prętowego lub koncentrycznego: piła
- Do skracania falowodów linowych:
  - klucz imbusowy 3 mm (do lin 4 mm) lub 4 mm (do lin 6 mm)
  - Piła lub szczypce do prętów
- Do kołnierzy lub innych przyłączy technologicznych: odpowiednie narzędzia montażowe
- Do obracania obudowy: klucz płaski 8 mm

## 6.2.2 Skracanie falowodu

Po skróceniu falowodu należy wprowadzić nową długość za pomocą przycisków szybkiej konfiguracji, które znajdują się w obudowie elektroniki na wskaźniku.

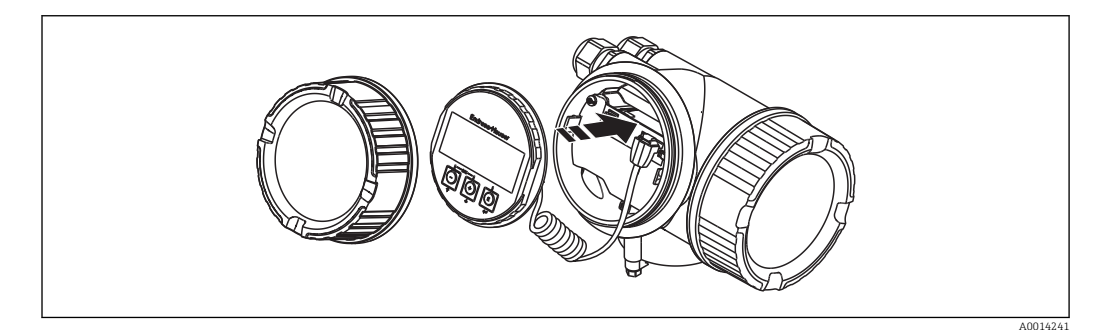

#### Skracanie falowodów prętowych

Skrócenie falowodu jest konieczne wówczas, gdy odległość między jego końcem a dnem zbiornika lub stożkiem wylotowym jest mniejsza niż 10 mm (0,4 in). Skracanie pręta falowodu odbywa się przez odcięcie dolnej części piłką lub przecinakiem.

Falowodów prętowych przetwornika FMP52 **nie** można skracać, ponieważ są one pokrywane.

#### Skracanie falowodów linowych

Skrócenie falowodu jest konieczne wówczas, gdy odległość między jego końcem a dnem zbiornika lub stożkiem wylotowym jest mniejsza niż 150 mm (6 in).

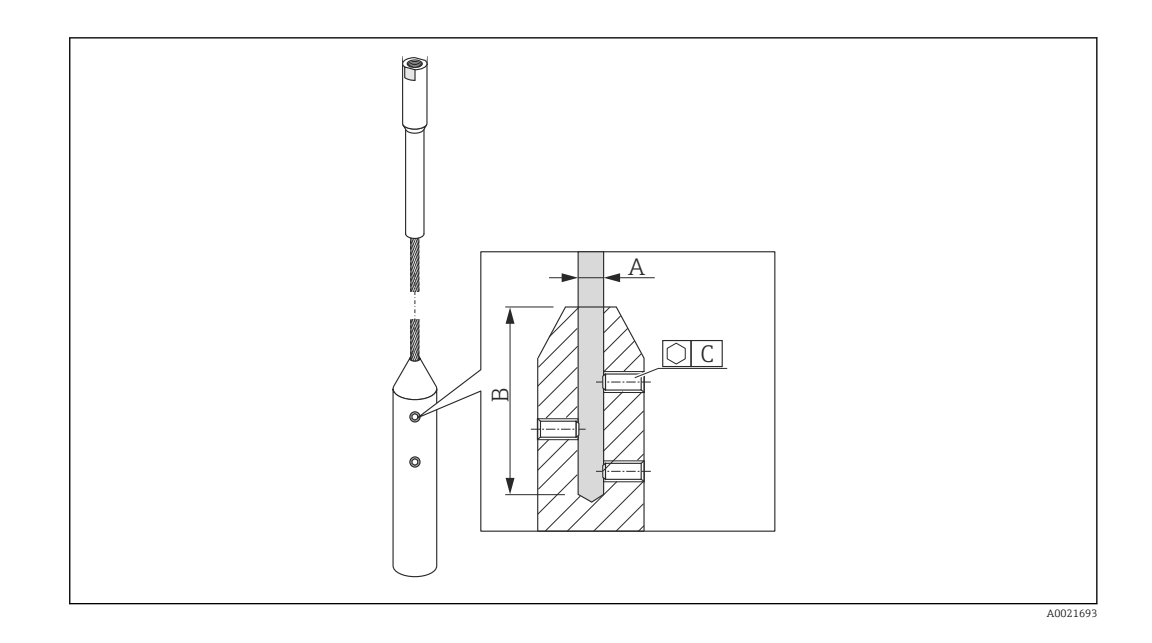

| Materiał liny | А              | В              | С    | Moment dokręcenia śrub mocujących |
|---------------|----------------|----------------|------|-----------------------------------|
| Stal k.o. 316 | 4 mm (0,16 in) | 40 mm (1,6 in) | 3 mm | 5 Nm (3,69 lbf ft)                |

- 1. Kluczem imbusowym odkręcić śruby mocujące obciążnik liny. Uwaga: Gwinty są zabezpieczone powłoką zabezpieczającą przed przypadkowym odkręceniem. W związku z tym do ich odkręcenia wymagany jest duży moment.
- 2. Wyjść linę z obciążnika.
- 3. Odmierzyć wymaganą długość liny.
- 4. Owinąć linę taśmą klejącą w okolicy punktu, w którym ma być skrócona, aby uniknąć rozszczepienia końca liny.
- 5. Odciąć linę piłką (pod kątem prostym) lub szczypcami do prętów.
- 6. Wsunąć linę do obciążnika na całej długości.
- 7. Wkręcić śruby mocujące. Dzięki zastosowaniu powłoki zabezpieczającej przed odkręceniem, stosowanie preparatu do zabezpieczania gwintów nie jest konieczne.

## 6.2.3 Montaż przyrządu

#### Przyrządy z przyłączem gwintowym

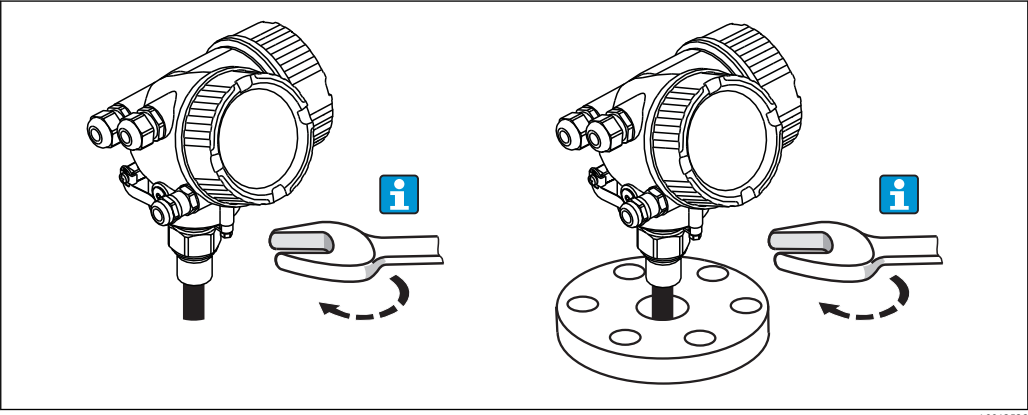

A0012528

Przyrządy z przyłączem gwintowym należy wkręcić do króćca montażowego lub kołnierza i zamocować do zbiornika procesowego.

🔹 Dokręcać wyłącznie za nakrętkę sześciokątną:

- Gwint 3/4": klucz płaski 36 mm
- Gwint 1-1/2": klucz płaski 55 mm
- Maks. moment dokręcenia:
  - Gwint 3/4": 45 Nm
  - Gwint 1-1/2": 450 Nm
- Zalecany moment dokręcenia dla uszczelki aramidowej i ciśnienia procesowego 40 bar (580 psi):
  - Gwint 3/4": 25 Nm
  - Gwint 1-1/2": 140 Nm
- Podczas montażu w zbiornikach metalowych należy zapewnić dobry kontakt przyłącza technologicznego ze zbiornikiem.

#### Montaż falowodów linowych

#### NOTYFIKACJA

Ładunki elektrostatyczne mogą spowodować uszkodzenie modułu elektroniki.

▶ Przed opuszczeniem liny do zbiornika należy uziemić obudowę.

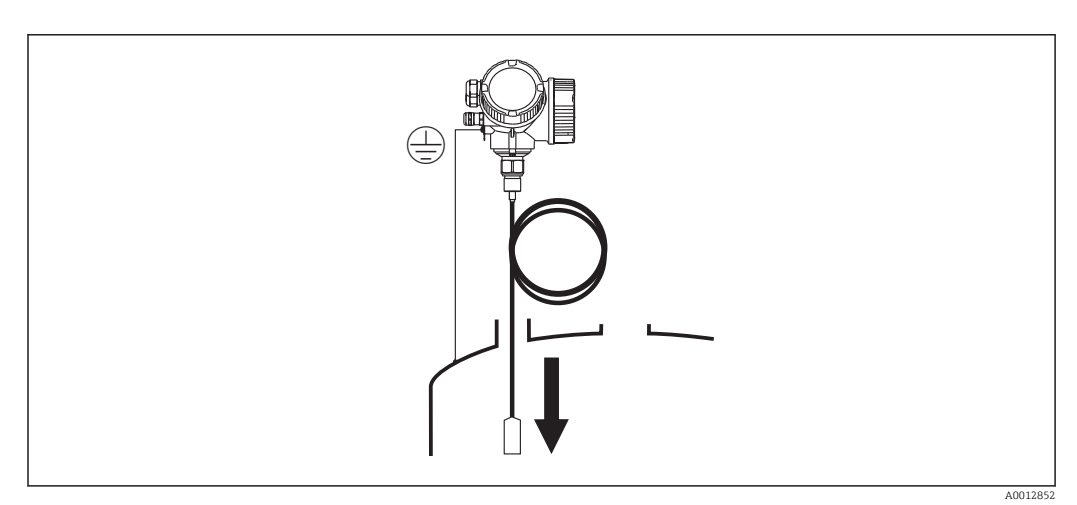

Podczas opuszczania falowodu linowego do zbiornika należy przestrzegać następujących zaleceń:

- Rozwinąć linę i opuszczać ją powoli i ostrożnie do zbiornika.
- Nie załamywać liny.
- Unikać luzów, ponieważ może to spowodować uszkodzenie falowodu lub elementów wewnętrznych zbiornika.

## 6.2.4 Montaż przetwornika (wersja rozdzielna)

Rozdział niniejszy ma zastosowanie dla przyrządów w wersji rozdzielnej "Wykonanie sondy = wersja rozdzielna" (poz. 600, opcja MB lub MC).

Dla sondy w wersji rozdzielnej dostawa zawiera:

- Sondę wraz z przyłączem technologicznym
- Obudowe modułu elektroniki
- Uchwyt do montażu obudowy modułu elektroniki do ściany lub do rury
- Przewód podłączeniowy (o długości zgodnej z zamówieniem). Przewód podłączeniowy posiada jedną wtyczkę prostą i jedną kątową (90°). W zależności od warunków na obiekcie, wtyczka kątowa może być podłączona od strony sondy lub od strony modułu elektroniki.

#### A PRZESTROGA

Wskutek obciążeń mechanicznych wtyczki przewodu podłączeniowego mogą ulec uszkodzeniu.

- Przed podłączeniem przewodu należy pewnie zamontować sondę i obudowę elektroniki.
- Przewód prowadzić w taki sposób, aby nie był poddawany obciążeniom mechanicznym. Minimalny promień zgięcia: 100 mm (4").
- Podczas podłączania przewodu wtyczkę prostą należy podłączyć jako pierwszą. Moment dokręcenia obu nakrętek sprzęgających: 6 Nm.

Sonda, moduł elektroniki i przewód podłączeniowy są wzajemnie dopasowane do siebie. Są one oznakowane tym samym numerem seryjnym. Łączyć ze sobą należy tylko komponenty oznakowane tym samym numerem seryjnym.

Jeśli w punkcie pomiarowym występują silne drgania, na gwint złącza obudowy modułu elektroniki można nanieść środek do zabezpieczania gwintów (np. Loctite 243).

#### Montaż obudowy modułu elektroniki

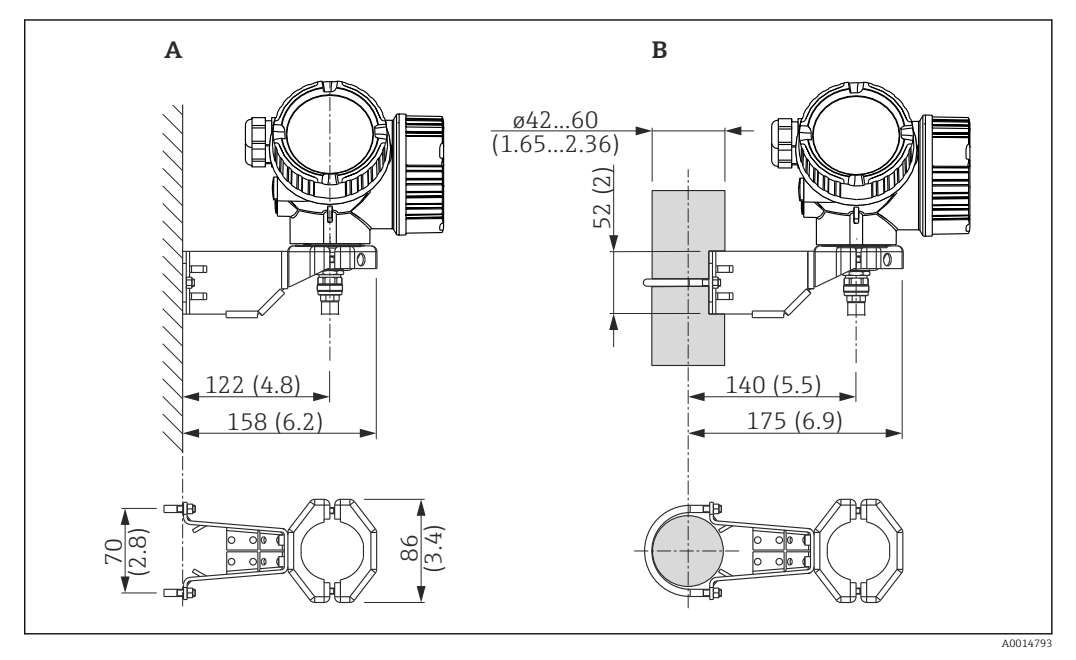

Image: Montaż obudowy modułu elektroniki z użyciem uchwytu montażowego; wymiary: mm (in)

A Montaż do ściany

B Montaż do rury

Podłączenie przewodu

**Niezbędne narzędzia:** Klucz płaski 18

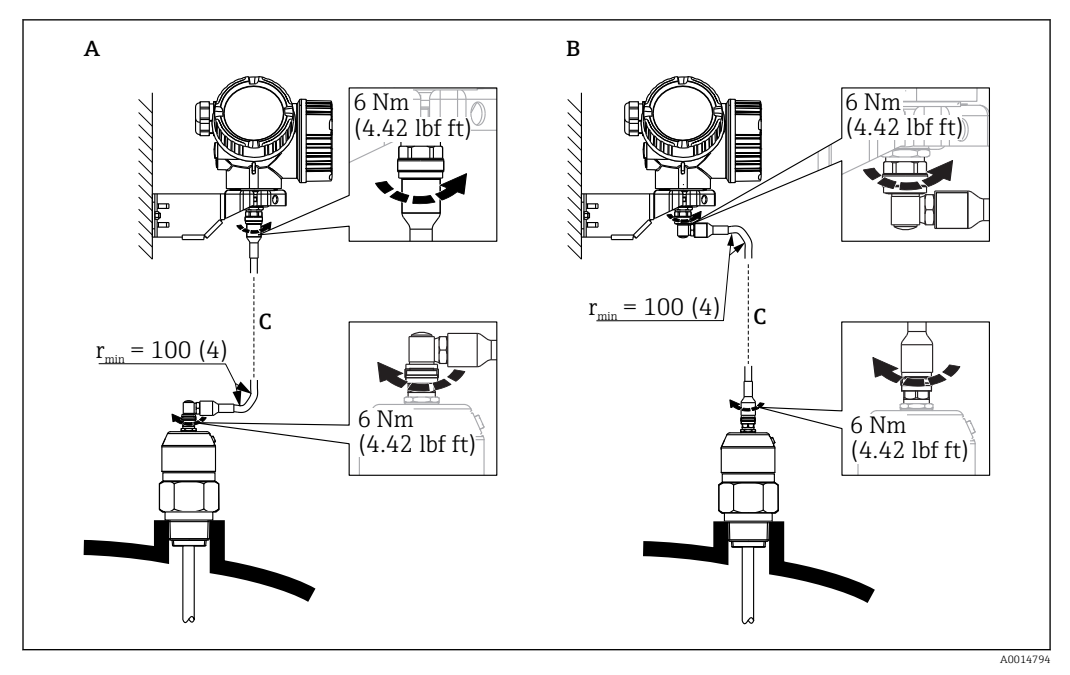

🖻 8 Podłączenie przewodu. Istnieją następujące możliwości:

- A Wtyczka kątowa od strony sondy
- B Wtyczka kątowa od strony obudowy elektroniki
- C Długość przewodu dla wersji rozdzielnej zgodna z zamówieniem

## 6.2.5 Obracanie obudowy przetwornika

Aby ułatwić dostęp do przedziału podłączeniowego lub wskaźnika, istnieje możliwość obrócenia obudowy przetwornika:

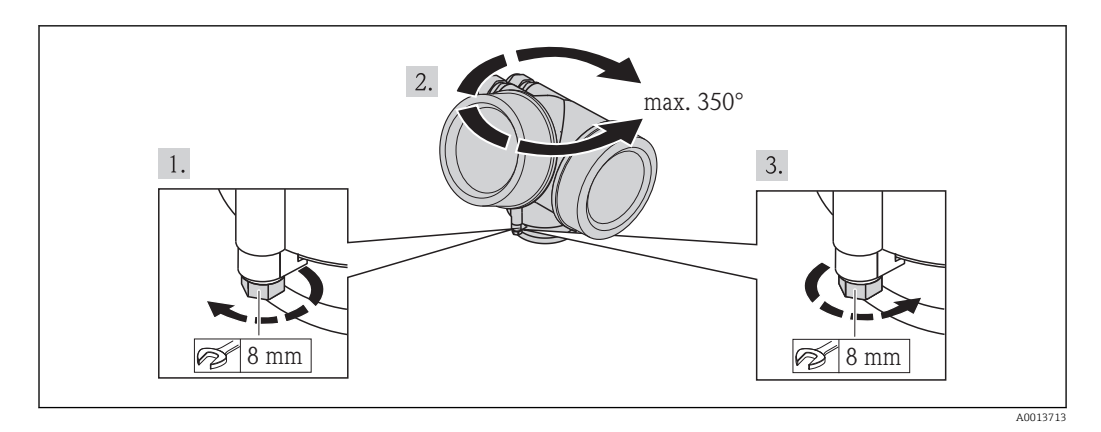

- 1. Za pomocą klucza płaskiego odkręcić śrubę mocującą.
- 2. Obrócić obudowę w żądanym kierunku.
- **3.** Dokręcić śrubę mocującą (1,5 Nm dla obudowy z tworzyw sztucznych; 2,5 Nm dla obudowy aluminiowej lub ze stali k.o.).

### 6.2.6 Obracanie wskaźnika

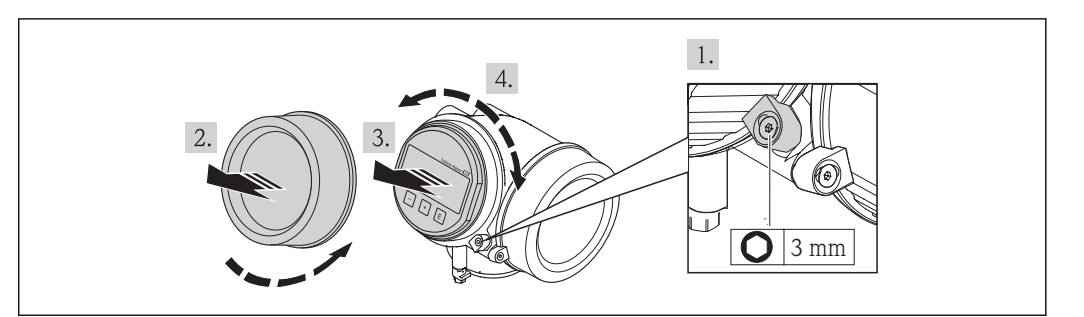

- 1. Kluczem imbusowym odkręcić śrubę zacisku mocującego (jeśli występuje) pokrywę przedziału podłączeniowego i obrócić zacisk o 90° w lewo.
- 2. Wykręcić pokrywę przedziału elektroniki z obudowy przetwornika.
- 3. Nieznacznie obrócić i wyciągnąć wskaźnik z obudowy.
- 4. Obrócić wskaźnik do żądanego położenia: maks. 8 × 45° w każdym kierunku.
- 5. Wprowadzić kabel spiralny w szczelinę w obudowie powyżej modułu elektroniki i wsadzić wskaźnik, ustawiając go w odpowiedniej pozycji w obudowie modułu elektroniki.
- 6. Wkręcić pokrywę przedziału elektroniki z powrotem do obudowy przetwornika.
- 7. Kluczem imbusowym dokręcić zacisk mocujący (moment dokręcenia: 2,5 Nm).

# 6.3 Kontrola po wykonaniu montażu

| О | Czy przyrząd nie jest uszkodzony (kontrola wzrokowa)                                                                                                    |
|---|----------------------------------------------------------------------------------------------------|
| о | Czy urządzenie odpowiada parametrom w punkcie pomiarowym<br>Przykładowo:<br>• Temperatura pracy<br>• Ciśnienie medium (patrz rozdział "Diagramy obciążeniowe" w karcie katalogowej)<br>• Temperatura otoczenia<br>• Zakres pomiarowy |
| О | Czy oznaczenie punktu pomiarowego jest prawidłowe (kontrola wzrokowa)                                                                                                    |
| О | Czy przyrząd jest odpowiednio zabezpieczony przed wilgocią i bezpośrednim działaniem promieniowania słonecznego                                                                                                    |
| О | Czy śruba zacisku jest odpowiednio dokręcona                                                                                                    |

# 7 Podłączenie elektryczne

## 7.1 Warunki podłączenia

## 7.1.1 Podłączenie elektryczne

#### Wersja PROFIBUS PA / FOUNDATION Fieldbus

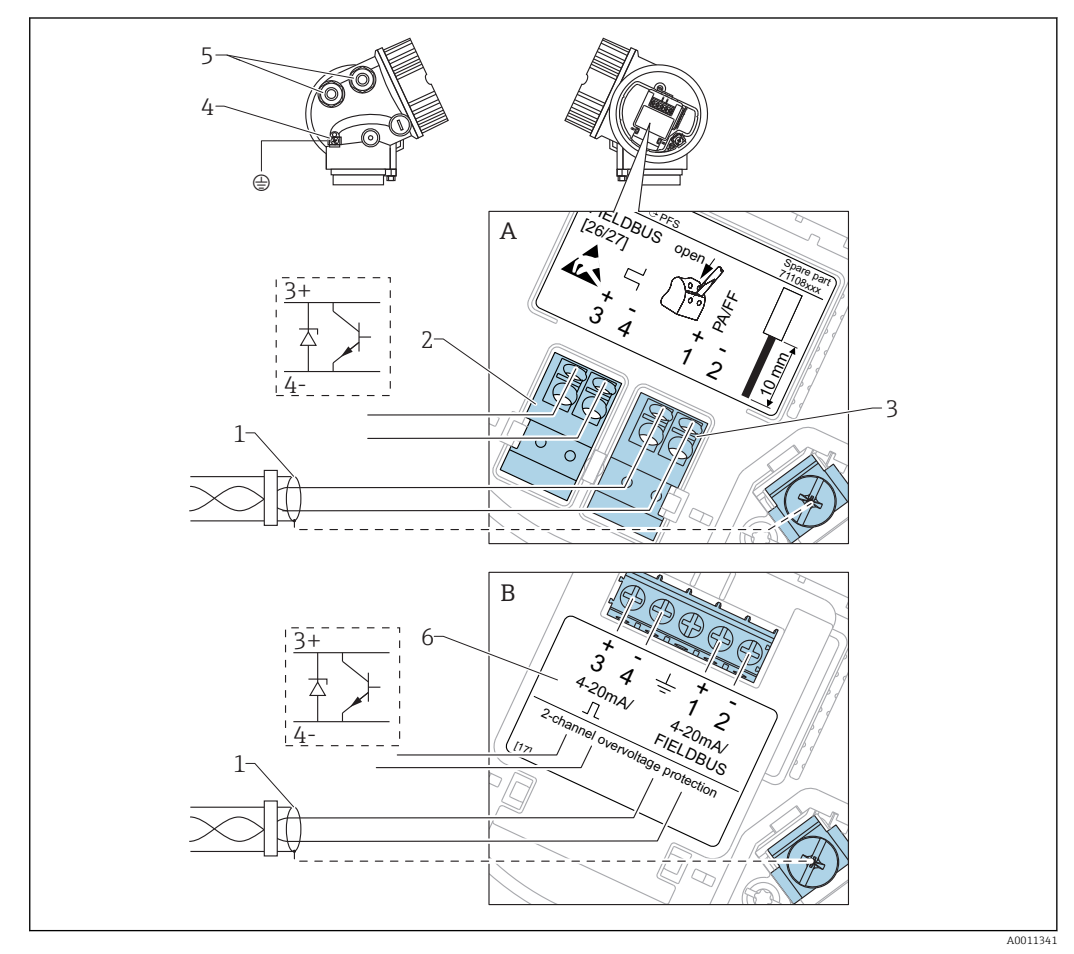

🖻 9 Przyporządkowanie zacisków dla wersji PROFIBUS PA / FOUNDATION Fieldbus

- *A Bez wbudowanej ochrony przeciwprzepięciowej*
- B Z wbudowaną ochroną przeciwprzepięciową
- 1 Ekran przewodu: użyć przewodów o odpowiednich parametrach
- 2 Wyjście binarne (typu "otwarty kolektor"): zaciski 3 i 4
- 3 Linia PROFIBUS PA / FOUNDATION Fieldbus: zaciski 1 i 2
- 4 Zacisk linii wyrównania potencjałów
- 5 Wprowadzenia przewodów
- 6 Moduł zabezpieczenia przeciwprzepięciowego

#### Przykłady podłączeń wyjścia binarnego

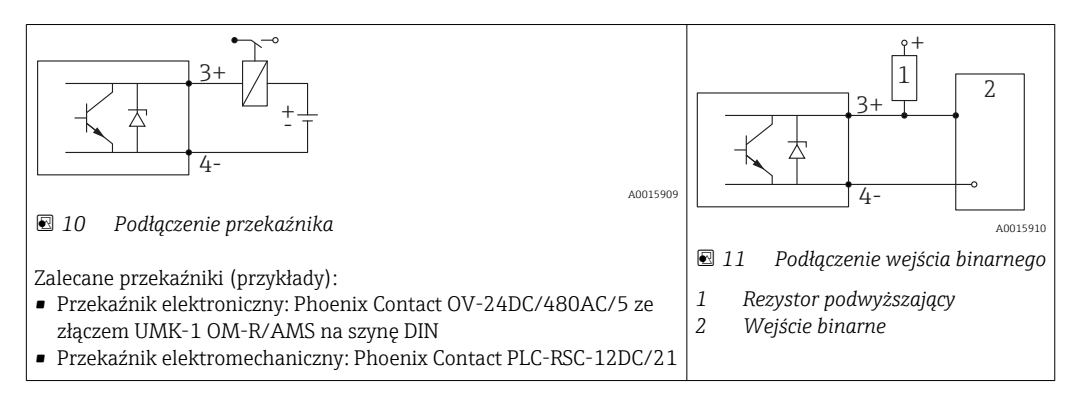

Dla zapewnienia optymalnej odporności na zakłócenia, zalecamy podłączenie zewnętrznego rezystora (rezystancja wewnętrzna przekaźnika lub rezystora podwyższającego <  $1000 \Omega$ ).

## 7.1.2 Parametry przewodów

- Wersja bez wbudowanego ochronnika przeciwprzepięciowego Zaciski sprężynowe: możliwe przekroje żył: 0,5...2,5 mm<sup>2</sup> (20...14 AWG)
- Wersja z wbudowanym ochronnikiem przeciwprzepięciowym Zaciski śrubowe dla żył: 0,2...2,5 mm<sup>2</sup> (24...14 AWG)
- Dla temperatur otoczenia  $T_U \ge 60$  °C (140 °F): stosować przewody dostosowane do temperatury  $T_U$  +20 K.

#### Wersja PROFIBUS

Zalecane jest stosowanie dwużyłowej skrętki ekranowanej, typu A.

Dalsze informacje dotyczące specyfikacji przewodów, patrz instrukcja obsługi BA00034S "PROFIBUS DP/PA – Wytyczne planowania i uruchomienia", wytyczne Organizacji Użytkowników PROFIBUS (PNO) 2.092 "PROFIBUS PA User and Installation Guideline" oraz norma PN-EN 61158-2 (MBP).

## 7.1.3 Złącza wtykowe przyrządu

W przypadku wersji z gniazdem przyłączeniowym do magistrali obiektowych (M12 lub 7/8"), podłączenie linii sygnałowej możliwe jest bez otwierania obudowy.

Rozmieszczenie styków w gnieździe przyłączeniowym M12

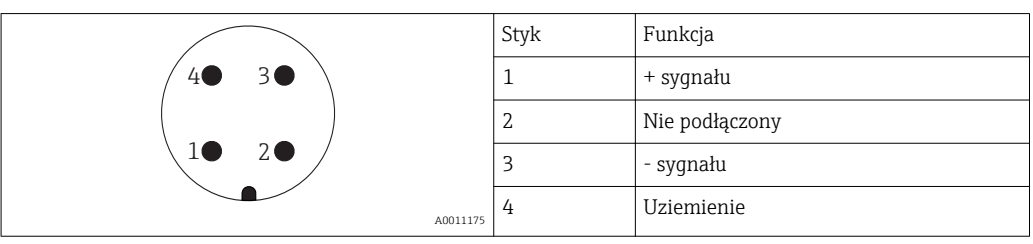

#### Rozmieszczenie styków w gnieździe przyłączeniowym 7/8"

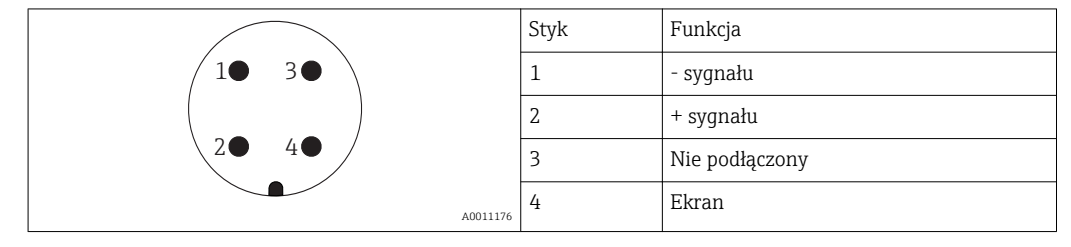

## 7.1.4 Zasilanie

#### Wersja PROFIBUS PA / FOUNDATION Fieldbus

| "Zasilanie; wyjście" <sup>1)</sup>                                                               | "Dopuszczenia" <sup>2)</sup>                                                                                                    | Napięcie na<br>zaciskach |
|--------------------------------------------------------------------------------------------------|----------------------------------------------------------------------------------------------------|--------------------------|
| E: 2-przew.; FOUNDATION Fieldbus, wyjście<br>binarne<br>G: 2-przew; PROFIBUS PA, wyjście binarne | <ul> <li>dla stref niezagrożonych wybuchem</li> <li>Ex nA</li> <li>Ex nA[ia]</li> <li>Ex ic</li> <li>Ex ic[ia]</li> <li>Ex d[ia] / XP</li> <li>Ex ta / DIP</li> <li>CSA GP</li> </ul> | 932 V <sup>3)</sup>      |
|                                                                                                  | <ul> <li>Ex ia / IS</li> <li>Ex ia + Ex d[ia] / IS + XP</li> </ul>                                                                                                    | 930 V                    |

1) poz. 020 kodu zamówieniowego

2) Poz. 010 kodu zamówieniowego

3) Napięcia wejściowe do 35 V nie powodują uszkodzenia przyrządu.

| Konieczność zwracania<br>uwagi na biegunowość                                | Nie |
|------------------------------------------------------------------------------|-----|
| Spełnia wymagania<br>modelu FISCO/FNICO<br>zgodnie z normą PN-EN<br>60079-27 | Tak |

## 7.1.5 Ochrona przeciwprzepięciowa

Jeśli przyrząd jest wykorzystywany do pomiarów poziomu cieczy łatwopalnych, co wymaga zastosowania ochrony przeciwprzepięciowej zgodnie z normą PN-EN 60079-14 lub normą PN-EN 60060-1 (amplituda 10 kA, impulsy 8/20 s), ochrona przeciwprzepięciowa powinna być zapewniona przez wbudowany lub zewnętrzny moduł ochrony przeciwprzepięciowej.

### Wbudowana ochrona przeciwprzepięciowa

Dla 2-przewodowych przetworników w wersji HART, PROFIBUS PA oraz FOUNDATION Fieldbus dostępny jest wbudowany moduł ochrony przeciwprzepięciowej.

Kod zamówieniowy: poz. 610 "Akcesoria wmontowane", opcja NA "ochronnik przeciwprzepięciowy".

| Dane techniczne                  |                 |  |
|----------------------------------|-----------------|--|
| Rezystancja/kanał                | 2 × 0,5 Ω maks. |  |
| Napięcie progowe (DC)            | 400700 V        |  |
| Napięcie udarowe progowe         | < 800 V         |  |
| Pojemność przy 1 MHz             | < 1,5 pF        |  |
| Nominalny prąd udarowy (8/20 µs) | 10 kA           |  |

#### Zewnętrzna ochrona przeciwprzepięciowa

Do zewnętrznej ochronny przeciwprzepięciowej można zastosować ochronniki przepięć HAW562 HAW569 produkcji Endress+Hauser.

Bliższe informacje podano w następujących dokumentach:

- HAW562: TI01012K
- HAW569: TI01013K

## 7.2 Podłączenie przyrządu

#### **A** OSTRZEŻENIE

#### Zagrożenie wybuchem!

- Przestrzegać obowiązujących przepisów krajowych.
- Przestrzegać zaleceń podanych w instrukcji bezpieczeństwa (XA).
- Stosować określone wprowadzenia przewodu.
- ▶ Sprawdzić, czy napięcie zasilające jest zgodne ze specyfikacją na tabliczce znamionowej.
- Przed przystąpieniem do wykonania podłączeń elektrycznych przyrządu wyłączyć zasilanie.
- Przed włączeniem zasilania podłączyć linię wyrównania potencjałów do zewnętrznego zacisku uziemienia.

#### Niezbędne narzędzia i akcesoria:

- Dla przyrządów ze śrubą zabezpieczającą pokrywę: klucz imbusowy AF 3
- Szczypce do ściągania izolacji przewodów
- W przypadku użycia przewodów linkowych: tulejki kablowe.

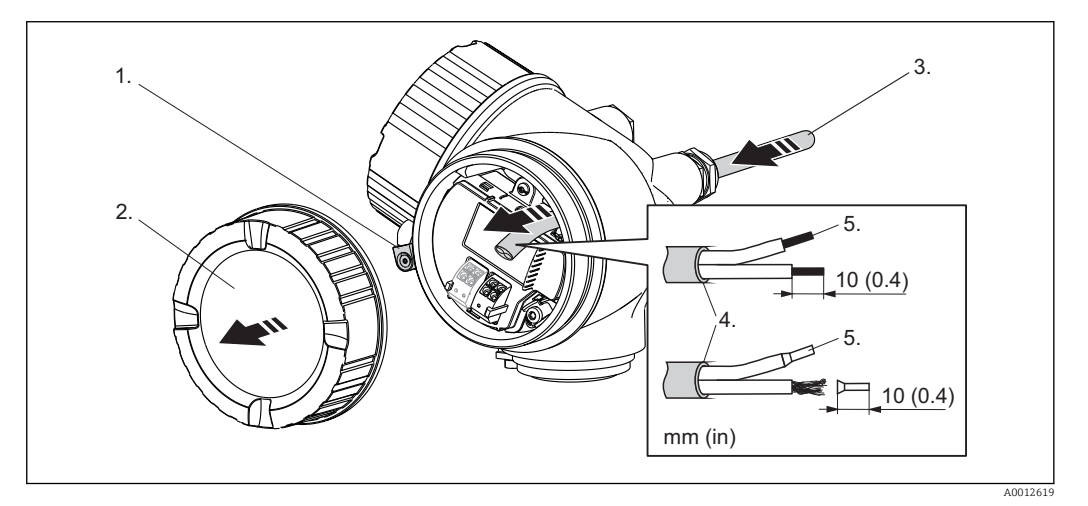

- 1. Odkręcić śrubę zacisku mocującego pokrywę przedziału podłączeniowego i obrócić zacisk o 90° w lewo.
- 2. Odkręcić pokrywę przedziału podłączeniowego.
- 3. Przełożyć przewód przez dławik kablowy. Dla zapewnienia szczelności, nie usuwać pierścienia uszczelniającego z dławika.
- 4. Zdjąć izolacją zewnętrzną kabla.
- 5. Zdjąć izolację z końcówek przewodów na długości 10 mm (0.4"). W przypadku kabli linkowych nałożyć tulejki kablowe.
- 6. Dokręcić dławiki kablowe.

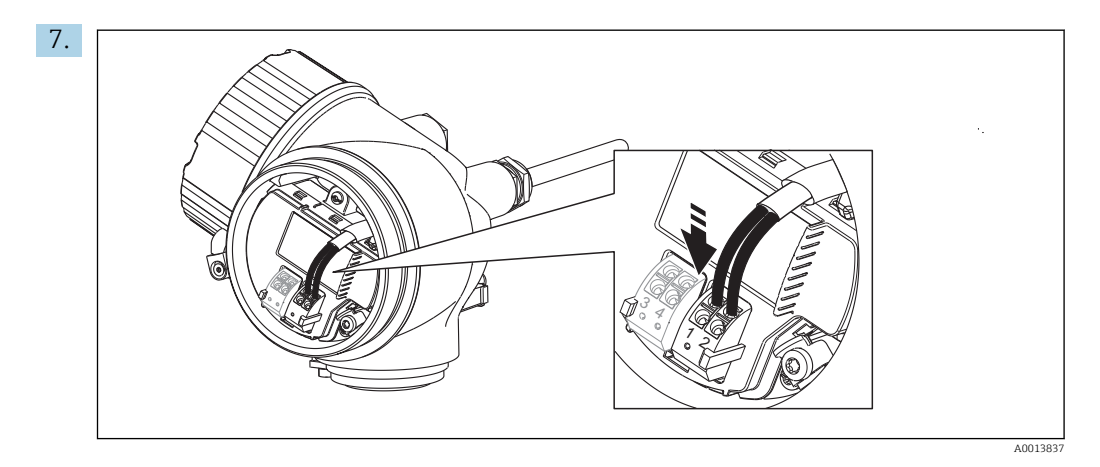

Podłączyć kabel zgodnie ze schematem elektrycznym  $\rightarrow \square$  45.

- 8. W przypadku kabli ekranowanych, podłączyć ekran do zacisku uziemienia.
- 9. Wkręcić pokrywę przedziału podłączeniowego.
- **10.** W przypadku przyrządów ze śrubą zabezpieczającą: wkręcić śrubę zabezpieczającą tak, aby jej krawędź znalazła się nad krawędzią pokrywy wskaźnika. Dokręcić śrubę zabezpieczającą.

## 7.2.1 Wtykowe zaciski sprężynowe

Przyrządy z wbudowanym zabezpieczeniem przeciwprzepięciowym posiadają wtykowe zaciski sprężynowe. Sztywne lub elastyczne przewody elektryczne z końcówkami zarobionymi tulejkami kablowymi można wsadzić bezpośrednio do zacisków.

Celem demontażu przewodów z zacisków: końcówkę wkrętaka płaskiego  $\leq$  3 mm (0.12") wsunąć w szczelinę między zaciskami, jednocześnie wyciągając żyłę kabla z zacisku.

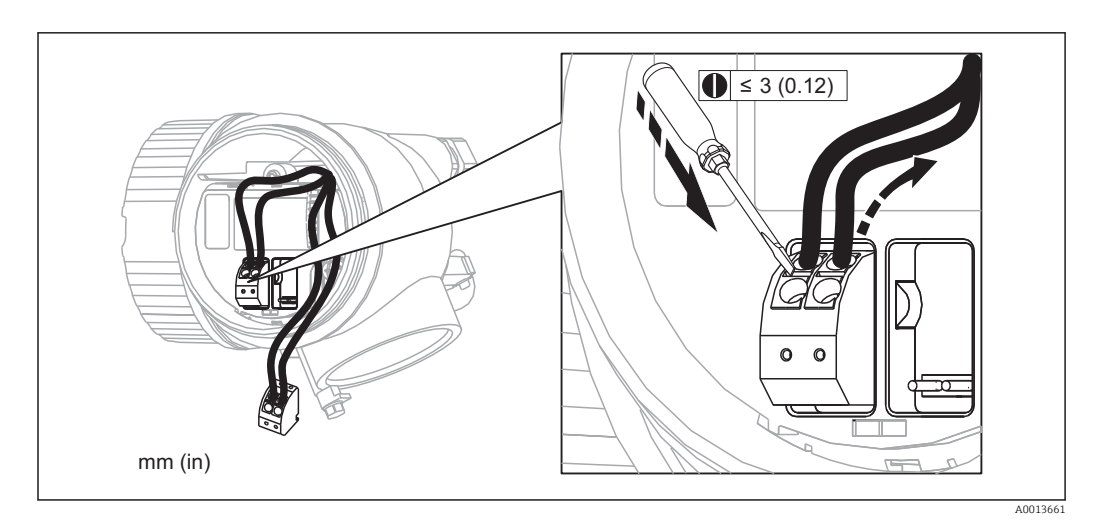

## 7.3 Kontrola po wykonaniu podłączeń elektrycznych

| О | Czy kable lub przyrząd nie jest uszkodzony (kontrola wzrokowa)                           |
|---|------------------------------------------------------------------------------------------|
| О | Czy zastosowane przewody są zgodne ze specyfikacją                                       |
| О | Czy zamontowane przewody są odpowiednio odciążone                                        |
| О | Czy wszystkie dławiki kablowe są zamontowane, odpowiednio dokręcone i szczelne           |
| О | Czy napięcie zasilające jest zgodne ze specyfikacją na tabliczce znamionowej przyrządu   |
| О | Czy podłączenie jest wykonane zgodnie ze schematem elektrycznym $\rightarrow \square 45$ |
|   |                                                                                          |

| О | W stosownych przypadkach: czy uziemienie ochronne zostało właściwie podłączone                         |
|---|----------------------------------------------------------------------------------------------------|
| О | Po włączeniu zasilania: czy przyrząd jest gotów do pracy i czy na wskaźniku pojawiają się<br>wskazania |
| О | Czy pokrywy wszystkich obudów są zamontowane i mocno dokręcone                                         |
| О | Czy zacisk zabezpieczający jest mocno dokręcony                                                        |

# 8 Warianty obsługi

# 8.1 Przegląd

# 8.1.1 Obsługa lokalna

| Obsługa za<br>pomocą                              | Przycisków                                                                                                    | Przycisków optycznych "touch control"                                                                |  |  |
|---------------------------------------------------|----------------------------------------------------------------------------------------------------|----------------------------------------------------------------------------------------------------|--|--|
| Pozycja kodu<br>zam.<br>"Wyświetlacz;<br>Obsługa" | Opcja <b>C</b> "SD02"                                                                                                    | Opcja <b>E</b> "SD03"                                                                                |  |  |
|                                                   |                                                                                                    | A002221                                                                                              |  |  |
| Wskaźnik                                          | Wyświetlacz czterowierszowy                                                                                                    | Wyświetlacz czterowierszowy<br>Białe podświetlenie tła; zmienia się na<br>czerwone w przypadku błędu |  |  |
|                                                   | Możliwość indywidualnej konfiguracji formatu wyświetlania wartości mierzonych i statusu<br>przyrządu<br>Dopuszczalna temperatura otoczenia dla wskaźnika: –20+70 °C (–4+158 °F)<br>W temperaturach przekraczających dopuszczalne wartości czytelność wskazań na<br>wyświetlaczu przyrządu może być obniżona. |                                                                                                    |  |  |
|                                                   |                                                                                                    |                                                                                                    |  |  |
| Przyciski<br>obsługi                              | Obsługa lokalna za pomocą 3 przycisków<br>(⊕, ⊡, ⋿)                                                                                                    | Obsługa zewnętrzna za pomocą przycisków<br>"touch control"; 3 przyciski optyczne: 爭, ⊡, 匡            |  |  |
|                                                   | Możliwość obsługi lokalnej również w strefach zagrożonych wybuchem                                                                                                    |                                                                                                    |  |  |
| Funkcje<br>dodatkowe                              | Funkcja archiwizacji danych<br>Możliwość zapisu konfiguracji przyrządu w pamięci wskaźnika.                                                                                                    |                                                                                                    |  |  |
|                                                   | Funkcja porównywania danych<br>Możliwość porównywania konfiguracji zapisanej w przyrządzie z bieżącą konfiguracją.                                                                                                    |                                                                                                    |  |  |
|                                                   | Funkcja transmisji danych<br>Dane konfiguracyjne przyrządu mogą być przesyłane do innego przyrządu za pomo<br>wskaźnika.                                                                                                    |                                                                                                    |  |  |

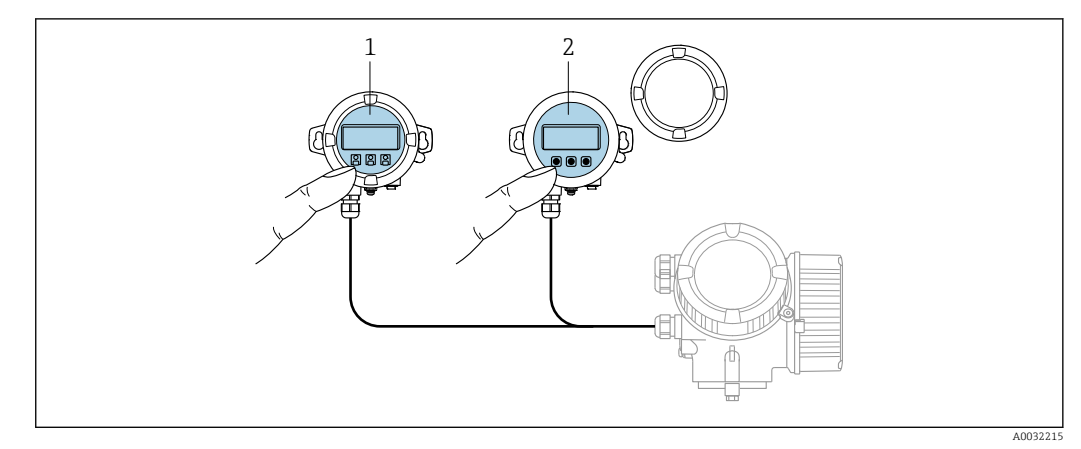

## 8.1.2 Obsługa za pomocą zewnętrznego wskaźnika FHX50

Warianty obsługi za pomocą zewnętrznego wskaźnika FHX50

- 1 Obudowa zewnętrznego wskaźnika FHX50
- 2 Moduł wyświetlacza SD02, przyciski obsługi, pokrywę należy zdemontować
- 3 Moduł wyświetlacza SD03, przyciski optyczne, możliwość obsługi poprzez wziernik w pokrywie

## 8.1.3 Obsługa zdalna

#### Poprzez sieć PROFIBUS PA

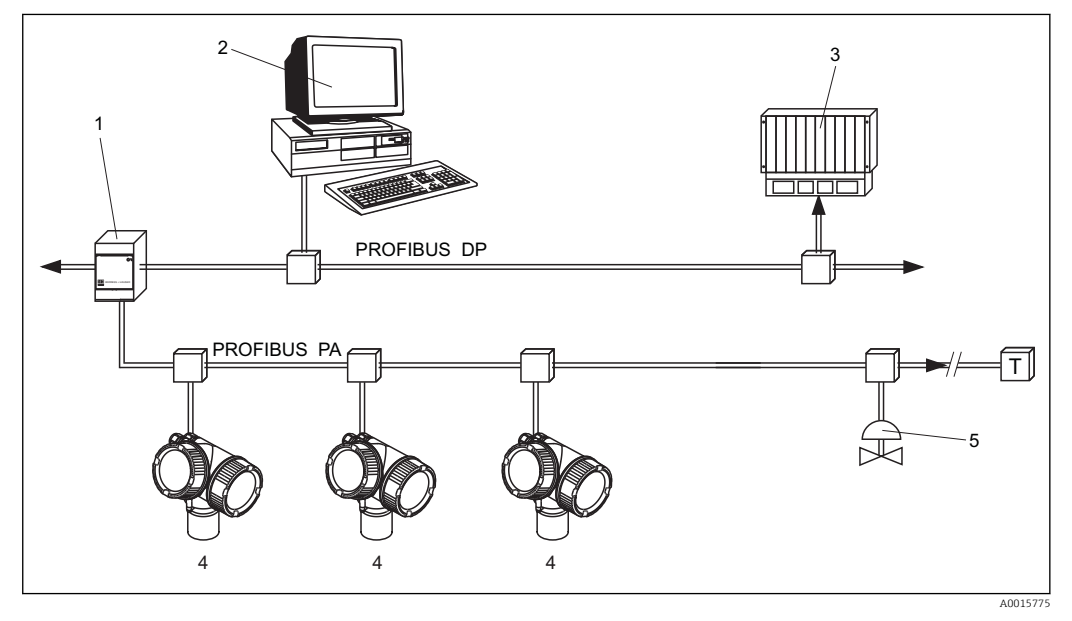

- 1 Łącznik segmentów
- 2 Komputer z kartą Profiboard lub Proficard i zainstalowanym oprogramowaniem narzędziowym (np. FieldCare)
- 3 PLC (sterownik programowalny)
- 4 Przetwornik pomiarowy
- 5 Inne elementy (zawory itd.)

## Poprzez interfejs serwisowy (CDI)

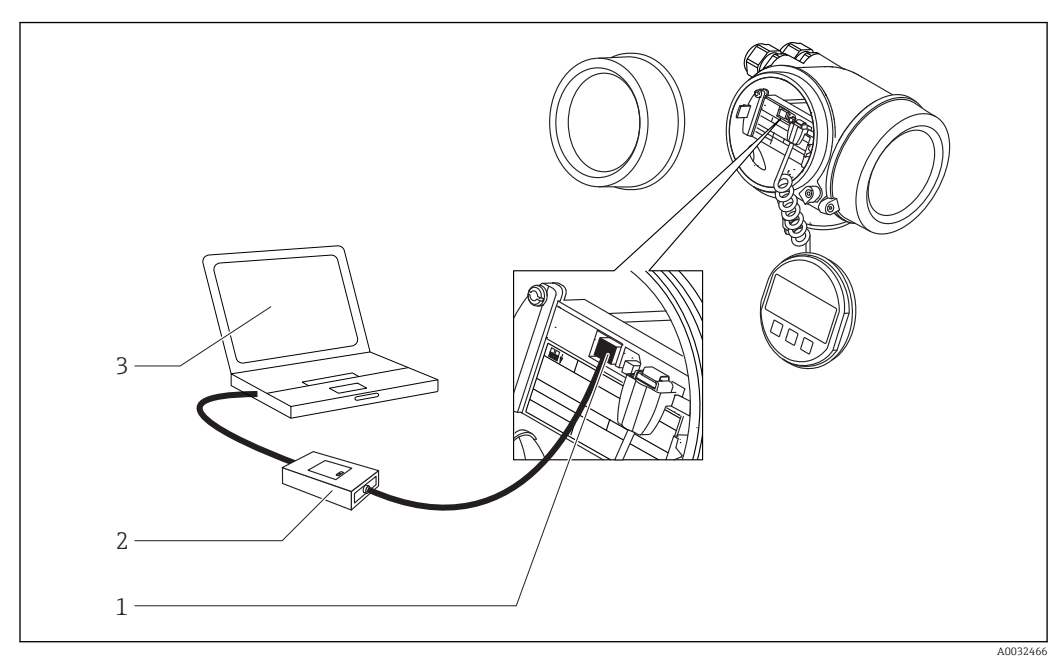

1 Interfejs serwisowy (CDI) przyrządu (= Endress+Hauser Common Data Interface)

- Modem Commubox FXA291 Komputer z zainstalowanym oprogramowaniem narzędziowym "FieldCare" 2 3

# 8.2 Struktura i funkcje menu obsługi

# 8.2.1 Struktura menu obsługi

| Menu                                                                                                    | Podmenu /<br>parametr         | Znaczenie                                                                                                    |
|----------------------------------------------------------------------------------------------------|-------------------------------|----------------------------------------------------------------------------------------------------|
|                                                                                                    | Language <sup>1)</sup>        | Służy do wyboru języka obsługi wskaźnika<br>lokalnego.                                                                                                    |
| Commissioning <sup>2)</sup>                                                                                   |                               | Otwiera interaktywnego asystenta<br>służącego do parametryzacji punktu<br>pomiarowego.<br>Z reguły, po wyłączeniu asystenta nie ma<br>potrzeby dokonywania żadnych innych<br>ustawień w innych pozycjach menu.                                                                          |
| Ustawienia                                                                                                    | Parametr 1<br><br>Parametr N  | Po przypisaniu odpowiednich wartości do<br>tych parametrów, standardowa aplikacja<br>pomiarowa jest w pełni skonfigurowana.                                                                                                    |
|                                                                                                    | Ustawienia<br>zaawansowane    | <ul> <li>Zawiera dalsze podmenu i parametry:</li> <li>umożliwiające dostosowanie przyrządu do specjalnych warunków pomiaru.</li> <li>umożliwiające przetwarzanie wartości mierzonych (skalowanie, linearyzacja).</li> <li>umożliwiające skonfigurowanie wyjścia sygnałowego.</li> </ul> |
| Diagnostyka                                                                                                   | Lista<br>diagnostyczna        | Zawiera maks. 5 aktywnych komunikatów o błędach.                                                                                                    |
|                                                                                                    | Rejestr zdarzeń <sup>3)</sup> | Zawiera 20 ostatnich zdarzeń<br>(nieaktywnych).                                                                                                    |
|                                                                                                    | Informacje o<br>urządzeniu    | Zawiera informacje niezbędne do<br>identyfikacji przyrządu.                                                                                                    |
|                                                                                                    | Wartości mierzone             | Zawiera wszystkie aktualne wartości<br>mierzone.                                                                                                    |
|                                                                                                    | Rejestracja danych            | Zawiera historię poszczególnych wartości<br>mierzonych.                                                                                                    |
|                                                                                                    | Symulacja                     | Służy do symulacji wartości mierzonych oraz wartości wyjściowych.                                                                                                    |
|                                                                                                    | Sprawdzenie<br>przyrządu      | Zawiera wszystkie parametry niezbędne do<br>sprawdzenia możliwości wykonania<br>poprawnego pomiaru.                                                                                                    |
|                                                                                                    | Heartbeat <sup>4)</sup>       | Zawiera wszystkie kreatory dla pakietów<br>aplikacji <b>Heartbeat Weryfikacja</b> i<br><b>Heartbeat Monitoring</b> .                                                                                                    |
| <b>Ekspert</b> <sup>5)</sup><br>Obejmuje wszystkie parametry przyrządu<br>(w tym parametry zawarte w jednym z | System                        | Zawiera wszystkie ogólne parametry<br>przyrządu, które nie mają wpływu na<br>pomiar ani na interfejs komunikacyjny.                                                                                                    |
| powyzszych podmenu). Urganizacja tego<br>menu odpowiada organizacji bloków<br>funkcyjnych przyrządu.          | Czujnik                       | Zawiera wszystkie parametry niezbędne do<br>konfiguracji pomiaru.                                                                                                    |
| Parametry menu <b>Ekspert</b> opisano w<br>dokumentach:<br>GP01018F (wersja PROFIBUS PA)                      | Wyjście                       | Zawiera wszystkie parametry niezbędne do<br>konfiguracji wyjścia sygnalizacyjnego (PFS).                                                                                                    |

| Menu | Podmenu /<br>parametr | Znaczenie                                                                                         |
|------|-----------------------|---------------------------------------------------------------------------------------------------|
|      | Komunikacja           | Zawiera wszystkie parametry niezbędne do<br>konfiguracji cyfrowego interfejsu<br>komunikacyjnego. |
|      | Diagnostyka           | Zawiera wszystkie parametry niezbędne do<br>wykrywania i analizowania błędów podczas<br>pracy.    |

1) W przypadku obsługi za pomocą oprogramowania narzędziowego FieldCare), parametr "Language" jest dostępny w menu "Ustawienia  $\rightarrow$  Ustawienia zaawansowane  $\rightarrow$  Wskaźnik"

2)

Wyłącznie w przypadku obsługi za pomocą oprogramowania zgodnego ze standardem FDT/DTM Pozycja dostępna wyłącznie w przypadku obsługi za pomocą wskaźnika lokalnego Pozycja dostępna wyłącznie w przypadku obsługi za pomocą oprogramowania DeviceCare lub FieldCare , 3) 4)

Każdorazowo przy wejściu do menu "Ekspert" wymagane jest podawanie kodu dostępu. Jeśli użytkownik nie zdefiniował kodu dostępu, należy wprowadzić kod "0000". 5)

## 8.2.2 Rodzaje użytkowników i związane z nimi uprawnienia dostępu

Jeśli zdefiniowane zostaną inne kody dostępu dla użytkownika **Operator** i **Utrzymanie ruchu**, każdy z nich będzie miał inne uprawnienia dostępu do parametrów. Zabezpiecza to przed zmianą konfiguracji przyrządu przez osobę nieuprawnioną  $\rightarrow \cong 58$ .

Uprawnienia dostępu do parametrów

| Rodzaj           | Dostęp do odczytu                      |                            | Dostęp do zapisu                       |                            |
|------------------|----------------------------------------|----------------------------|----------------------------------------|----------------------------|
| uzytkownika      | Bez kodu dostępu<br>(ustaw. fabryczne) | Po podaniu kodu<br>dostępu | Bez kodu dostępu<br>(ustaw. fabryczne) | Po podaniu kodu<br>dostępu |
| Operator         | V                                      | V                          | V                                      |                            |
| Utrzymanie ruchu | V                                      | V                          | V                                      | V                          |

W przypadku wprowadzenia błędnego kodu dostępu, użytkownik uzyskuje prawa dostępu dla typu użytkownika **Operator**.

Typ aktualnie zalogowanego użytkownika jest wskazywany w **Pokaż tryb dostępu** parameter (obsługa za pomocą przycisków obsługi na wskaźniku) lub **Dostęp narzędzie konfiguracyje** parameter (obsługa za pomocą oprogramowania narzędziowego).

### 8.2.3 Blokada zapisu za pomocą kodu dostępu

Korzystając ze zdefiniowanego przez użytkownika kodu dostępu, parametry konfiguracyjne przyrządu można zablokować i nie można ich już zmienić za pomocą przycisków obsługi.

#### Definiowanie kodu dostępu za pomocą przycisków obsługi na wskaźniku

- Wybrać: Ustawienia → Ustawienia zaawansowane → Administracja → Definiuj kod dostępu → Definiuj kod dostępu
- 2. Wybrać maks. 4-cyfrową liczbę jako kod dostępu.
- 3. Wprowadzić ponownie ten sam kod w **Potwierdź kod dostępu** parameter.
  - 🕒 Parametry zabezpieczone przed zapisem są poprzedzone symbolem 🖺.

#### Definiowanie kodu dostępu w oprogramowaniu narzędziowym (np. FieldCare)

- Wybrać: Ustawienia → Ustawienia zaawansowane → Administracja → Definiuj kod dostępu
- 2. Wybrać maks. 4-cyfrową liczbę jako kod dostępu.
  - 🕒 Blokada zapisu jest aktywna.

#### Parametry, które zawsze można zmieniać

Funkcja blokady zapisu nie obejmuje niektórych parametrów niemających wpływu na pomiar. Pomimo ustawienia kodu dostępu, parametry te można zawsze zmienić nawet, gdy inne parametry są zablokowane.

Jeśli w trybie nawigacji i edycji przez 10 minut nie zostanie naciśnięty żaden przycisk, blokada parametrów jest automatycznie włączana. Jeśli użytkownik powróci z okna nawigacji i edycji do trybu wyświetlania wartości mierzonej, blokada parametrów zostanie automatycznie włączona po 60 s.

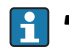

- W dokumencie "Parametry urządzenia" każdy parametr zabezpieczony przed zapisem jest oznaczony symbolem 🖳.

## 8.2.4 Wyłączenie blokady zapisu za pomocą kodu dostępu

Jeśli na wskaźniku wyświetlana jest ikona 🛱 przed danym parametrem, parametr ten jest zabezpieczony przed zapisem za pomocą kodu użytkownika i jego wartości nie można zmienić za pomocą przycisków obsługi na wskaźniku → 🗎 58.

Blokadę zapisu za pomocą przycisków obsługi można zdjąć po wprowadzeniu kodu użytkownika.

1. Po naciśnięciu przycisku 🗉 pojawi się monit o wprowadzenie kodu dostępu.

2. Wprowadzić kod dostępu

└ Ikona ⓐ przed nazwą parametru znika; wszystkie parametry zabezpieczone przed zapisem są teraz odblokowane.

### 8.2.5 Wyłączenie blokady zapisu za pomocą kodu dostępu

#### Za pomocą wskaźnika

- Wybrać Ustawienia → Ustawienia zaawansowane → Administracja → Definiuj kod dostępu → Definiuj kod dostępu
- 2. Wprowadzić 0000.
- 3. Ponownie wprowadzić 0000 w Potwierdź kod dostępu parameter.
  - Blokada zapisu jest wyłączona. Parametry można zmieniać bez wprowadzania kodu dostępu.

#### Poprzez oprogramowanie obsługowe (np. FieldCare)

 Wybrać Ustawienia → Ustawienia zaawansowane → Administracja → Definiuj kod dostępu

- 2. Wprowadzić 0000.
  - Blokada zapisu jest wyłączona. Parametry można zmieniać bez wprowadzania kodu dostępu.

## 8.2.6 Blokada zapisu za pomocą przełącznika blokady zapisu

W przeciwieństwie do blokady zapisu za pomocą kodu użytkownika, pozwala on na zablokowanie możliwości zmiany wszystkich parametrów w menu obsługi, za wyjątkiem **"Kontrast wskazań" parameter**.

Parametry są wtedy dostępne w trybie tylko do odczytu i nie można ich edytować (z wyjątkiem **"Kontrast wskazań" parameter**):

- Za pomocą wskaźnika
- Poprzez interfejs PROFIBUS PA
- Poprzez interfejs PROFIBUS DP

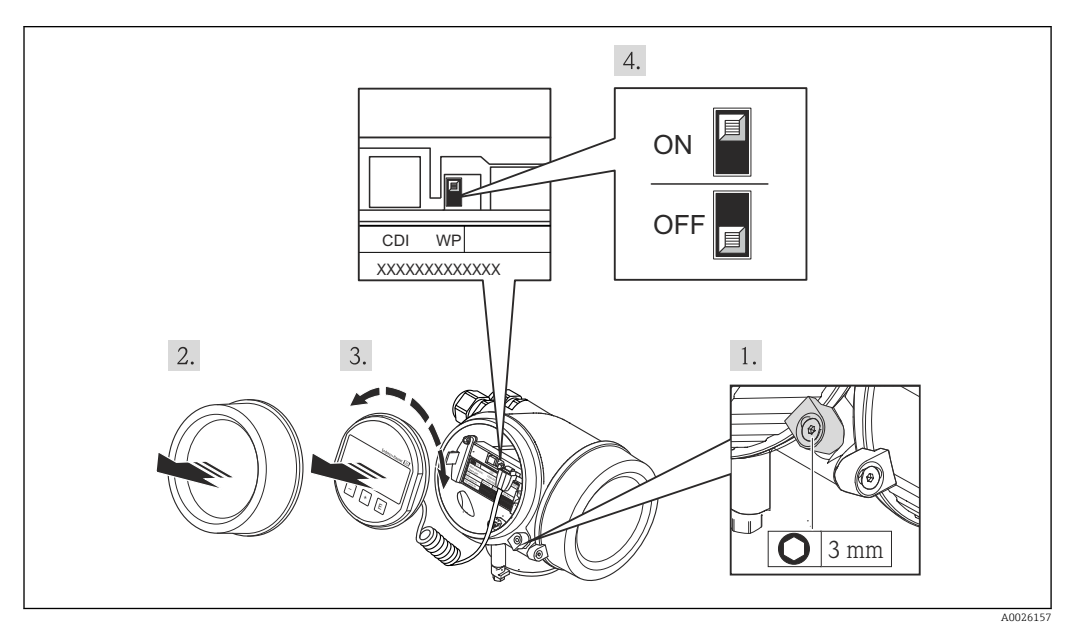

- 1. Wykręcić wkręt zabezpieczający.
- 2. Odkręcić pokrywę obudowy.
- 3. Nieznacznie obrócić i wyciągnąć wskaźnik z obudowy. Dla ułatwienia dostępu do przełącznika blokady, wskaźnik należy ustawić na krawędzi przedziału elektroniki.
  - └ Wskaźnik jest ustawiony przy krawędzi przedziału elektroniki.

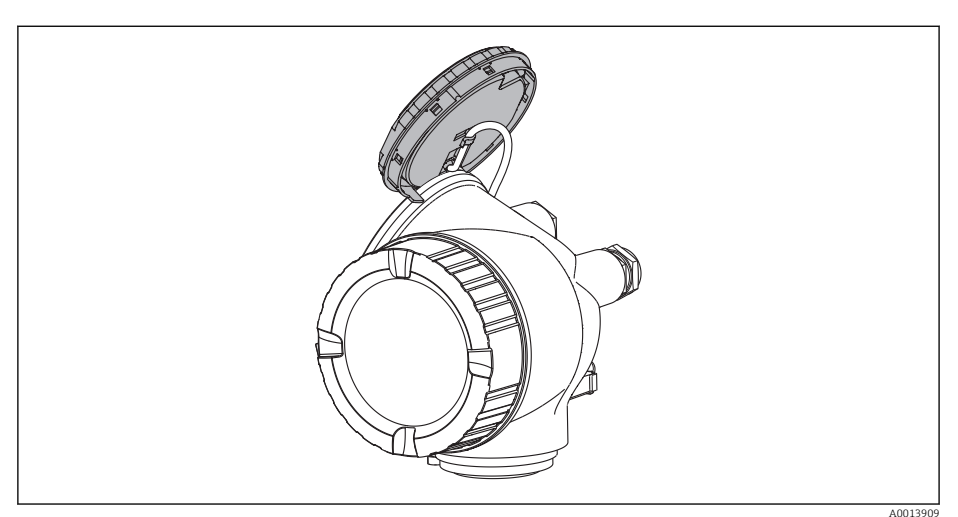

- **4.** Ustawienie przełącznika blokady zapisu (WP) w głównym module elektroniki w pozycji **ON** powoduje włączenie sprzętowej blokady zapisu. Ustawienie przełącznika blokady zapisu (WP) w głównym module elektroniki w pozycji **OFF** (ustawienie fabryczne) powoduje wyłączenie sprzętowej blokady zapisu.
  - Gdy sprzętowa blokada zapisu jest włączona, w Stan blokady parameter wybrana jest opcja Blokada sprzętu option. Oprócz tego, w oknie wskazywania wartości mierzonej w nagłówku oraz w widoku nawigacji po menu, przed parametrami wyświetlany jest symbol a.

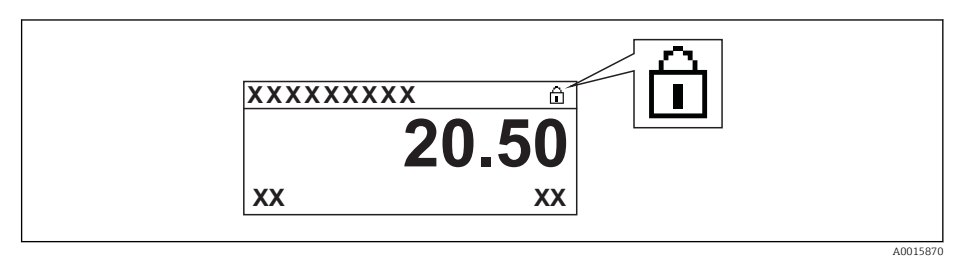

Gdy sprzętowa blokada zapisu jest wyłączona, w parametrze **Stan blokady** parameter nie jest wyświetlana żadna opcja. W oknie wskazywania wartości mierzonej w nagłówku oraz w widoku nawigacji po menu przed parametrami wyświetlany jest symbol **a**.

5. Wprowadzić kabel spiralny w szczelinę pomiędzy obudową a modułem elektroniki, wsadzić wskaźnik, ustawiając go w odpowiedniej pozycji w obudowie modułu elektroniki.

6. Wkręcić pokrywę przedziału elektroniki i wkręcić wkręt zabezpieczający.

## 8.2.7 Włączanie i wyłączanie blokady przycisków

Funkcja blokady przycisków umożliwia zablokowanie dostępu do całego menu obsługi za pomocą przycisków obsługi. Niemożliwe jest wtedy poruszanie się po menu obsługi ani zmiana wartości poszczególnych parametrów. Można jedynie odczytywać wskazania wartości mierzonych na wskaźniku.

Blokadę włącza się i wyłącza za pomocą menu kontekstowego.

#### Włączanie blokady

#### Pla wyświetlacza SD03:

Blokada przycisków jest włączana automatycznie:

- Gdy żaden przycisk nie zostanie naciśnięty przez ponad 1 minutę.
- Po restarcie urządzenia.

#### Ręczne włączenie blokady przycisków:

1. Z poziomu wskazań wartości mierzonych.

Nacisnąć przycisk 🗉 przez co najmniej 2 s.

- └ Pojawia się menu kontekstowe.
- 2. Wybrać opcję BlokadaPrzycWł z menu kontekstowego.
  - 🕒 Blokada przycisków jest włączona.

Próba dostępu do menu obsługi przy włączonej blokadzie przycisków powoduje wyświetlenie komunikatu **BlokadaPrzycWł**.

#### Wyłączanie blokady przycisków

- Blokada przycisków jest włączona. Nacisnąć przycisk E przez co najmniej 2 s.
   Pojawia się menu kontekstowe.
- 2. Wybrać opcję BlokadaPrzycWył z menu kontekstowego.
  - └ Blokada przycisków jest wyłączona.

## 8.3 Wskaźnik i elementy obsługi

## 8.3.1 Wygląd wskaźnika

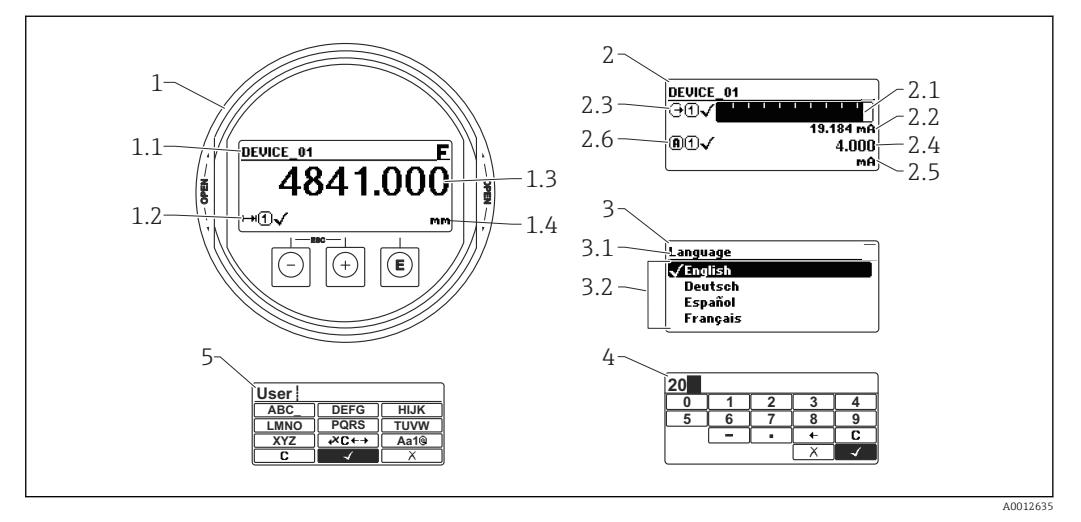

🖻 13 Wskaźnik z przyciskami do obsługi lokalnej

- 1 Wskazanie wartości mierzonej (1 wartość, maks. rozmiar wskazania)
- 1.1 Nagłówek z oznaczeniem punktu pomiarowego i symbolem błędu (gdy stan błędu jest aktywny)
- 1.2 Symbole wartości mierzonych
- 1.3 Wartość mierzona
- 1.4 Jednostka
- 2 Wskazanie wartości mierzonej (1 wykres słupkowy + 1 wartość)
- 2.1 Wykres słupkowy wartości mierzonej 1
- 2.2 Wartość mierzona 1 (wraz z jednostką)
- 2.3 Symbole wartości mierzonej 1
- 2.4 Wartość mierzona 2
- 2.5 Jednostka wartości mierzonej 2
- 2.6 Symbole wartości mierzonej 2
- *3* Wskazanie parametru (w przykładzie: parametr z listą wyboru)
- 3.1 Nagłówek z nazwą parametru i symbolem błędu (gdy stan błędu jest aktywny)
- 3.2 Lista wyboru; 🗹 oznacza aktualnie wybraną wartość parametru.
- 4 Matryca do wprowadzania liczb
- 5 Matryca do wprowadzania znaków alfanumerycznych i znaków specjalnych

## Symbole wyświetlane dla podmenu

| Symbol               | Znaczenie                                                                                                    |
|----------------------|----------------------------------------------------------------------------------------------------|
| A0011975             | Wskaźnik / obsługa<br>Symbol ten jest wyświetlany:<br>• w menu głównym obok opcji "Wyświetlacz"<br>• w nagłówku, po wybraniu opcji menu "Wyświetlacz" |
| A0011974             | Ustawienia<br>Symbol ten jest wyświetlany:<br>• w menu głównym obok opcji "Ustawienia"<br>• w nagłówku, po wybraniu opcji menu "Ustawienia"           |
| A0011976             | Ekspert<br>Symbol ten jest wyświetlany:<br>• w menu głównym obok opcji "Ekspert"<br>• w nagłówku, po wybraniu opcji menu "Ekspert"                    |
| <b>V</b><br>A0011977 | Diagnostyka<br>Symbol ten jest wyświetlany:<br>• w menu głównym obok opcji "Diagnostyka"<br>• w nagłówku, po wybraniu opcji menu "Diagnostyka"        |

## Symbole statusu

| A0013956             | <b>"Błąd"</b><br>Sygnalizuje usterkę przyrządu. Wskazanie wartości mierzonej jest błędne.                                                                                                    |
|----------------------|----------------------------------------------------------------------------------------------------|
| <b>C</b>             | <b>"Sprawdzenie"</b><br>Przyrząd pracuje w trybie serwisowym (np. podczas symulacji).                                                                                                    |
| <b>S</b><br>A0013958 | <ul> <li>"Poza specyfikacją"</li> <li>Przyrząd pracuje:</li> <li>Poza zakresem określonym w specyfikacji technicznej (np. podczas przygotowania do pracy lub czyszczenia)</li> <li>Poza parametrami konfiguracyjnymi ustawionymi przez użytkownika (np. wartość poziomu poza skonfigurowanym zakresem)</li> </ul> |
| A0013957             | "Wymaga konserwacji"<br>Konieczna jest konserwacja przyrządu. Wartość mierzona jest wciąż poprawna.                                                                                                    |

## Symbole blokady

| Symbol   | Znaczenie                                                                                                    |
|----------|----------------------------------------------------------------------------------------------------|
| A0011978 | <b>Wskazanie parametru</b><br>Oznacza brak możliwości edycji wyświetlanego parametru.                                                                                                    |
| Δ        | Przyrząd zablokowany                                                                                                    |
| A0011979 | <ul> <li>Przed nazwą parametru: włączona blokada za pomocą przycisków lub programowo.</li> <li>W nagłówku wskazania wartości mierzonej: włączona blokada za pomocą przycisków.</li> </ul> |

## Symbole wartości mierzonych

| Symbol                   | Znaczenie                                                                                                    |
|--------------------------|----------------------------------------------------------------------------------------------------|
| Wartości r               | nierzone                                                                                                    |
| A0011995                 | Poziom                                                                                                    |
| A0011996                 | Odległość                                                                                                    |
|                          | Wyjście prądowe                                                                                                    |
| ( <b>A</b> )             | Prąd mierzony                                                                                                    |
| A0012106                 | Napięcie na zaciskach                                                                                                    |
| - <b>L</b> -<br>A0012104 | Temperatura modułu elektroniki czujnika                                                                                                    |
| Kanały po                | miarowe                                                                                                    |
| ( <b>1</b> )             | Kanał pomiarowy 1                                                                                                    |
| 2                        | Kanał pomiarowy 2                                                                                                    |
| Status war               | tości mierzonej                                                                                                    |
| A0012102                 | <b>Status "Alarm"</b><br>Pomiar jest przerywany. Sygnał wyjściowy przyjmuje zdefiniowaną wartość alarmową. Generowany<br>jest komunikat diagnostyczny. |
| A0012103                 | <b>Status "Ostrzeżenie"</b><br>Przyrząd kontynuuje pomiary. Generowany jest komunikat diagnostyczny.                                                   |

| 8.3.2 | Przyciski | obsługi |
|-------|-----------|---------|
|-------|-----------|---------|

| Przycisk          | Znaczenie                                                                                                    |
|-------------------|----------------------------------------------------------------------------------------------------|
|                   | Przycisk "minus"                                                                                                    |
| Θ                 | <i>W menu, podmenu</i><br>Powoduje przesunięcie paska zaznaczenia w górę, w obrębie danej listy<br>wyboru.                                                                                                    |
| A00133            | <sup>59</sup> W edytorze tekstu i liczb<br>W masce wprowadzania powoduje przesunięcie paska zaznaczenia w<br>lewo (w tył).                                                                                                    |
|                   | Przycisk plus                                                                                                    |
| $(\pm)$           | <i>W menu, podmenu</i><br>Następuje przesunięcie paska zaznaczenia w dół, w obrębie danej listy<br>wyboru.                                                                                                    |
| A00139            | <ul> <li>W edytorze tekstu i liczb</li> <li>W masce wprowadzania powoduje przesunięcie paska zaznaczenia w<br/>prawo (w przód).</li> </ul>                                                                                                    |
|                   | Przycisk Enter                                                                                                    |
|                   | <ul> <li>Na wskazaniu wartości mierzonej</li> <li>Po naciśnięciu przycisku na krótko następuje otwarcie menu obsługi.</li> <li>Po naciśnięciu przycisku przez 2 s następuje otwarcie menu kontekstowego.</li> </ul>                                                                                                    |
| (E)<br>A00135     | <ul> <li>W menu, podmenu</li> <li>Naciśnięcie przycisku na krótko<br/>Otwiera wybrane menu, podmenu lub parametr.</li> <li>Po naciśnięciu przycisku przez 2 s dla parametru:<br/>Powoduje otwarcie tekstu pomocy (jeśli istnieje) dla funkcji lub<br/>parametru.</li> </ul>                                                                                                    |
|                   | <ul> <li>W edytorze tekstu i liczb</li> <li>Naciśnięcie przycisku na krótko <ul> <li>Powoduje otwarcie wybranej grupy.</li> <li>Powoduje wykonanie wybranego działania.</li> </ul> </li> <li>Naciśnięcie przycisku przez 2 s powoduje zatwierdzenie edytowanej wartości parametru.</li> </ul>                                                                                                    |
|                   | Przycisk ESC (jednoczesne naciśnięcie obu przycisków)                                                                                                    |
| ()+++++<br>A00135 | <ul> <li>W menu, podmenu</li> <li>Naciśnięcie przycisku na krótko         <ul> <li>Powoduje wyjście z danego poziomu menu i przejście do następnego wyższego poziomu.</li> <li>Jeśli otwarty jest tekst pomocy, powoduje zamknięcie tekstu pomocy dla danego parametru.</li> </ul> </li> <li>Naciśnięcie przycisku przez 2 spowoduje powrót do wskazania wartości mierzonej ("pozycja Home").</li> </ul> |
|                   | Powoduje zamknięcie edytora tekstu lub liczb bez zastosowania zmian.                                                                                                    |
| ()+E              | Kombinacja przycisków Minus/Enter (jednoczesne naciśnięcie i przytrzymanie obu przycisków)                                                                                                    |
| A00135            | <sup>53</sup> Zmniejszenie kontrastu (większa jasność).                                                                                                    |
|                   | Kombinacja przycisków Plus/Enter (jednoczesne naciśnięcie i<br>przytrzymanie obu przycisków)                                                                                                    |
|                   | Zwiększenie kontrastu (ininejsza jasiłośc).                                                                                                    |
| _+++€             | Komoinacja przycisków Minus/Plus/Enter (jednoczesne naciśnięcie i<br>przytrzymanie przycisków)                                                                                                    |
| A00139            | Włączenie lub wyłączenie blokady przycisków.                                                                                                    |

## 8.3.3 Wprowadzanie liczb i tekstu

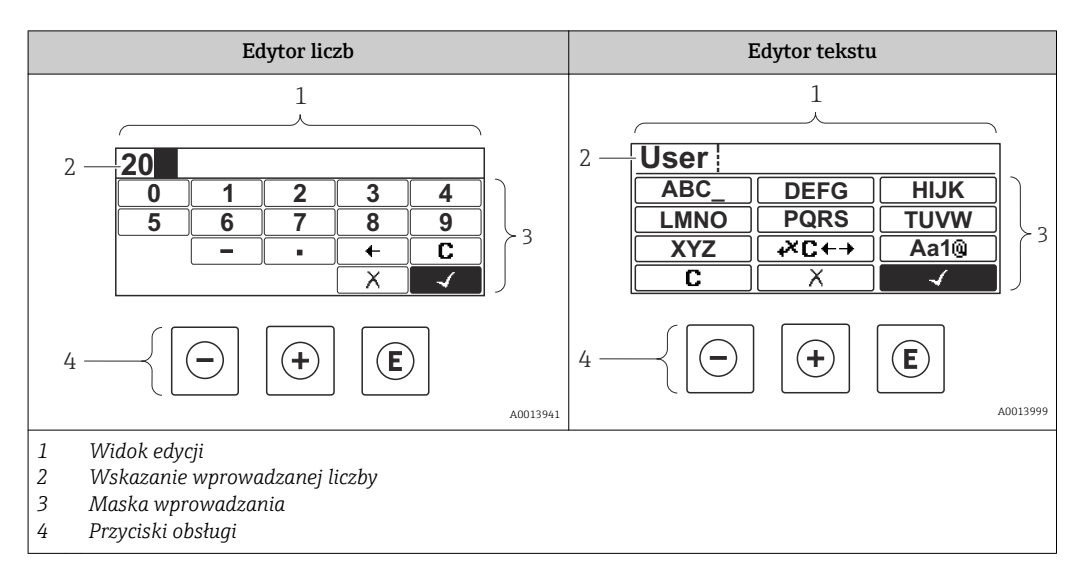

#### Maska wprowadzania

W edytorze liczb i tekstu maska wprowadzania zawiera następujące symbole:

Symbole edytora liczb

| Symbol   | Znaczenie                                       |
|----------|-------------------------------------------------|
| 0        | Wybiera liczby 09.                              |
| <b>9</b> |                                                 |
| A0016619 | Wstawia separator dziesiętny w pozycji kursora. |
|          | Wstawia znak minus w pozycji kursora.           |
| A0013985 | Zatwierdza wybór.                               |
| A0016621 | Przesuwa kursor o jedną pozycję w lewo.         |
| A0013986 | Zamyka edytor bez wprowadzania zmian.           |
| <b>C</b> | Kasuje wszystkie wprowadzone znaki.             |

#### Symbole edytora tekstu

| Symbol                          | Znaczenie                                                                                                    |
|---------------------------------|----------------------------------------------------------------------------------------------------|
| (ABC_)<br><br>(XYZ)<br>A0013997 | Wybór liter AZ                                                                                                    |
| Aa1@                            | Przełącza<br>• Pomiędzy wielkimi i małymi literami alfabetu<br>• Na wprowadzanie liczb<br>• Na wprowadzanie znaków specjalnych |

| A0013985           | Zatwierdza wybór.                              |  |  |  |
|--------------------|------------------------------------------------|--|--|--|
|                    | Umożliwia wybór narzędzi do korekcji.          |  |  |  |
| X<br>A0013986      | Zamyka edytor bez wprowadzania zmian.          |  |  |  |
| A0014040           | Kasuje wszystkie wprowadzone znaki.            |  |  |  |
| Symbole korekcji p | Symbole korekcji po naciśnięciu przycisku ।ズC↔ |  |  |  |
| <b>C</b>           | Kasuje wszystkie wprowadzone znaki.            |  |  |  |
| A0013991           | Przesuwa kursor o jedną pozycję w prawo.       |  |  |  |
| A0013990           | Przesuwa kursor o jedną pozycję w lewo.        |  |  |  |
| A0013988           | Kasuje znak poprzedzający pozycję kursora.     |  |  |  |

## 8.3.4 Otwieranie menu kontekstowego

Menu kontekstowe umożliwia szybki dostęp do następujących pozycji menu, bezpośrednio z poziomu wskazywania wartości mierzonych:

- Ustawienia
- Kopia ustawień
- Symulacja

#### Otwieranie i zamykanie menu kontekstowego

Z poziomu wskazań wartości mierzonych

- 1. Nacisnąć przycisk 🗉 przez 2 s.
  - └ Otwiera się menu kontekstowe.

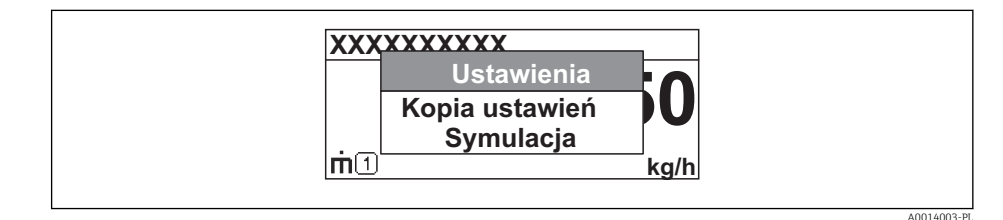

- 2. Nacisnąć jednocześnie przycisk  $\Box$  i  $\pm$ .
  - Menu kontekstowe zostanie zamknięte i ponownie pojawi się wskazanie wartości mierzonej.

#### Wybór pozycji menu kontekstowego

- 1. Otworzyć menu kontekstowe.
- 2. Przyciskiem 🛨 przejść do żądanej pozycji menu.
- 3. Nacisnąć przycisk 🗉 celem zatwierdzenia wyboru.
  - 🕒 Wybrana pozycja menu otwiera się.

## 8.3.5 Wyświetlanie krzywej obwiedni na wskaźniku

Celem oceny sygnału mierzonego istnieje możliwość wyświetlenia krzywej obwiedni oraz krzywej mapowania, jeśli zarejestrowana została mapa zbiornika:

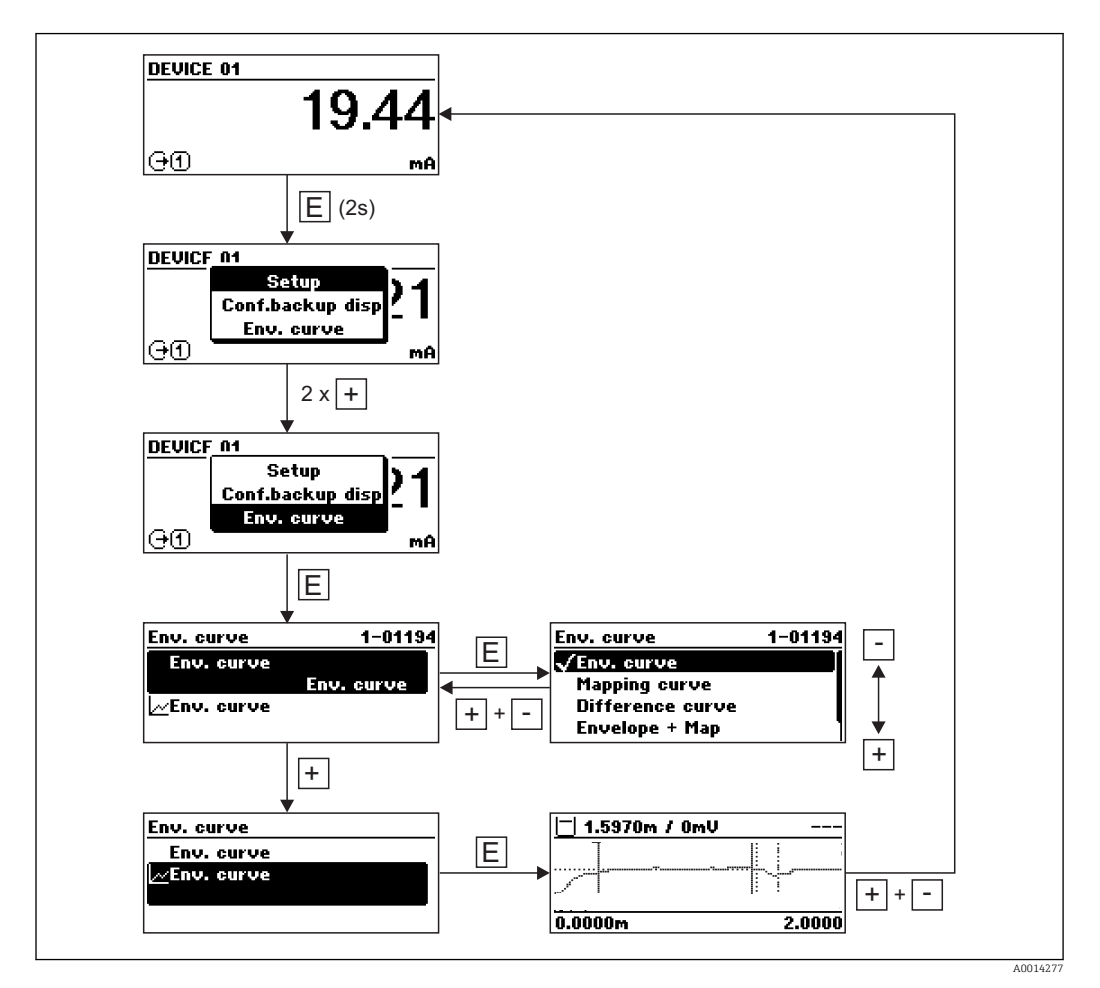

# 9 Integracja z siecią PROFIBUS

## 9.1 Informacje o urządzeniu w pliku GSD

| ID producenta         | 17 (0x11)                                                     |  |  |
|-----------------------|---------------------------------------------------------------|--|--|
| Numer identyfikacyjny | 0x1558                                                        |  |  |
| Wersja profilu        | 3.02                                                          |  |  |
| Plik GSD              | Informacje i pliki do pobrania ze strony:                     |  |  |
| Wersja pliku GSD      | <ul><li>www.pl.endress.com</li><li>www.profibus.org</li></ul> |  |  |

# 9.2 Ustawianie adresu przyrządu

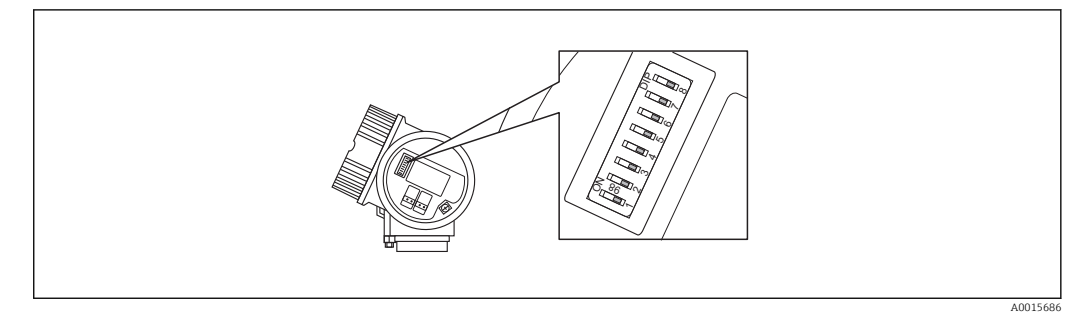

🖻 14 🛛 Mikroprzełączniki do ustawiania adresu przyrządu w przedziale podłączeniowym

## 9.2.1 Adresacja sprzętowa

1. Ustawić mikroprzełącznik 8 na "OFF".

2. Ustawić adres przyrządu za pomocą mikroprzełączników 1 do 7 zgodnie z poniższą tabelą.

Adres zaczyna obowiązywać w przeciągu 10 sekund po ustawieniu mikroprzełącznika. Następuje ponowne uruchomienie przyrządu.

| Mikroprzełącznik        | 1 | 2 | 3 | 4 | 5  | 6  | 7  |
|-------------------------|---|---|---|---|----|----|----|
| Wartość w pozycji "ON"  | 1 | 2 | 4 | 8 | 16 | 32 | 64 |
| Wartość w pozycji "OFF" | 0 | 0 | 0 | 0 | 0  | 0  | 0  |

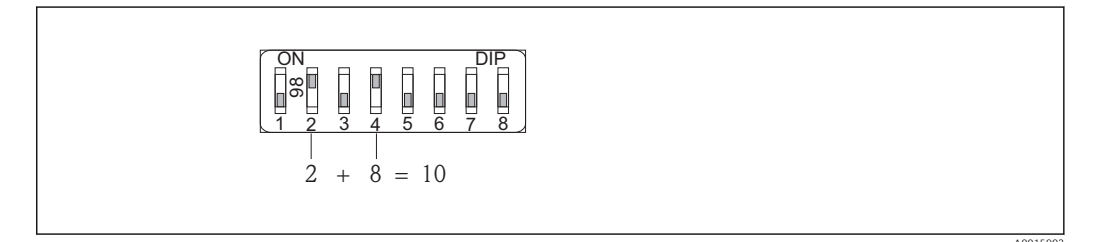

IS Przykład adresacji sprzętowej: mikroprzełącznik 8 w pozycji "OFF"; mikroprzełączniki 1 do 7 służą do ustawienia adresu.

## 9.2.2 Adresacja programowa

1. Ustawić mikroprzełącznik 8 w pozycji "ON".

2. Następuje ponowne uruchomienie przyrządu. Adres pozostaje niezmieniony (ustawienie fabryczne: 126).

3. Ustawianie adresu za pomocą menu obsługi: Ustawienia → Adres urządzenia

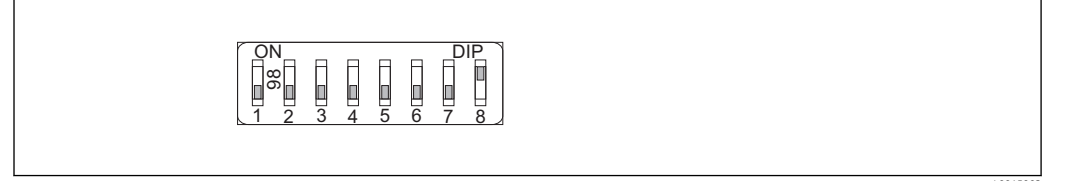

I 6 Przykład adresacji programowej; mikroprzełącznik 8 w pozycji "ON"; adres jest ustawiany w menu obsługi (Ustawienia → Adres urządzenia)
# 10 Uruchomienie punktu pomiarowego za pomocą interaktywnego asystenta uruchomień

Oprogramowanie FieldCare i DeviceCare posiada wbudowanego, interaktywnego asystenta, który prowadzi użytkownika krok po kroku przez procedurę uruchomienia.

- **1.** Połączyć przyrząd z oprogramowaniem FieldCare lub DeviceCare  $\rightarrow \cong 53$ .
- 2. Otworzyć przyrząd w oprogramowaniu FieldCare lub DeviceCare.

🛏 Wyświetlona zostanie strona główna konfiguratora urządzenia:

| Vizard                                                                   |                                                                                                    |                                                                   |                       |
|--------------------------------------------------------------------------|----------------------------------------------------------------------------------------------------|-------------------------------------------------------------------|-----------------------|
| Vizaru                                                                   |                                                                                                    |                                                                   |                       |
| Commissioning SIL/WHG confirmation                                       |                                                                                                    |                                                                   |                       |
| nstrument health status                                                  |                                                                                                    |                                                                   |                       |
| ж<br>—                                                                   |                                                                                                    |                                                                   |                       |
|                                                                          |                                                                                                    |                                                                   |                       |
|                                                                          |                                                                                                    |                                                                   |                       |
|                                                                          |                                                                                                    |                                                                   |                       |
| Process variables - Device tag: Levelf                                   | lex                                                                                                    |                                                                   |                       |
| Process variables - Device tag: Levelfi<br>Interface linearized          | lex<br>2000,000                                                                                                    | Level linearized                                                  | Thickness upper layer |
| Process variables - Device tag: Levelf                                   | lex 2000,000 1600,000                                                                                                    | Level linearized                                                  | Thickness upper layer |
| Process variables - Device tag: Levelfi<br>Interface linearized          | lex 2000,000                                                                                                    | Level linearized 50,604 %                                         | Thickness upper layer |
| Process variables - Device tag: Levelf                                   | lex 2000,000 1600,000 1200,000 800,000 800,000                                                                                                    | Level linearized 50,604 %                                         | Thickness upper layer |
| Process variables - Device tag: Levelf<br>Interface linearized<br>28,466 | lex - 2000,000 - 1600,000 - 1600,000 - 1200,000 - 200,000 - 200,00 | Level linearized 50,604 % Absolute interface amplitude 127,067 mV | Thickness upper layer |

- 1 Uruchomienie asystenta następuje za pomocą przycisku "Commissioning" [Uruchomienie].
- 3. Kliknij przycisk "Commissioning", aby uruchomić asystenta.
- 4. Wprowadź lub wybierz odpowiednią wartość dla każdego parametru. Wartości są natychmiast zapisywane w pamięci przyrządu.
- 5. Kliknij "Next" [Następny], aby przejść do następnej strony.
- 6. Po zakończeniu ostatniej strony, kliknij "End of sequence" [Koniec uruchomienia], aby zamknąć asystenta.

Jeśli asystent zostanie zamknięty przed ustawieniem wszystkich niezbędnych parametrów, przyrząd może znaleźć się w nieokreślonym stanie. W tym przypadku zaleca się przywrócenie ustawień domyślnych.

# 11 Uruchomienie przyrządu za pomocą menu obsługi

### 11.1 Montaż i sprawdzenie przed uruchomieniem

Przed uruchomieniem punktu pomiarowego należy przeprowadzić wszystkie końcowe procedury kontrolne:

- "Kontrola po wykonaniu montażu" (lista kontrolna) <br/>  $\rightarrow \ \bigspace{-1.5ex}\bigspace{-1.5ex}\ \bigspace{-1.5ex}\ \bigspac$

## 11.2 Wybór języka obsługi

Ustawienie fabryczne: English lub język określony w zamówieniu

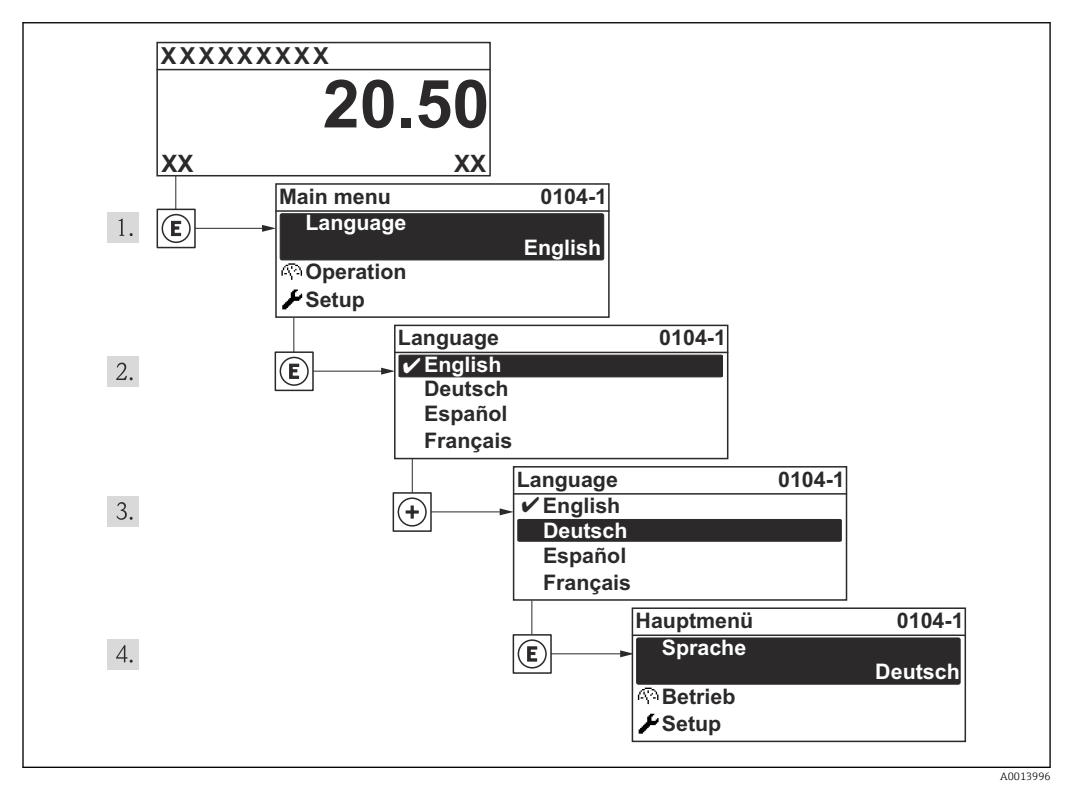

🖻 17 🛛 Przykładowe wskazanie na wskaźniku lokalnym

### 11.3 Konfiguracja pomiaru poziomu

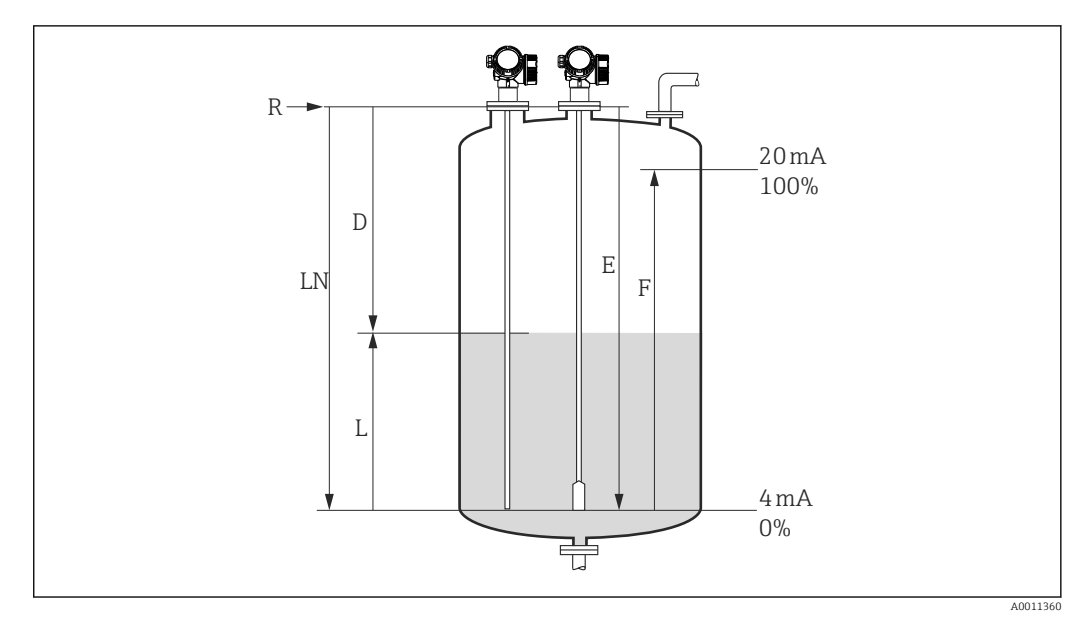

- 🖻 18 🛛 Parametry konfiguracyjne pomiaru poziomu cieczy
- LN Długość falowodu
- R Punkt odniesienia pomiaru
- D Odległość
- L Poziom
- E Kalibracja -Pusty- (= Punkt zerowy)
- F Kalibracja -Pełny- (= Zakres)

Jeśli stała dielektryczna medium jest mniejsza od 7, w przypadku falowodów linowych pomiar w pobliżu obciążnika liny jest niemożliwy. W tym przypadku maksymalna zalecana odległość kalibracyjna "pusty" E wynosi *LN* - 250 mm (*LN* - 10 in).

- 1. Ustawienia → Etykieta urządzenia
  - Służy do wprowadzenia etykiety punktu pomiarowego.
- 2. Wybrać: Ustawienia → Adres urządzenia
  - └→ Służy do wprowadzenia adresu urządzenia (tylko w przypadku adresacji programowej).
- 3. Wybrać: Ustawienia → Jednostka odległości
  - 🕒 Służy do wyboru jednostki odległości.
- 4. Wybrać: Ustawienia → Typ zbiornika
   L→ Służy do wyboru typu zbiornika.
- Dla Typ zbiornika = Bypass/Rura wgłębna: Wybrać: Ustawienia → Średnica rury
  - 🕒 Służy do wprowadzenia średnicy komory poziomowskazowej lub rury wgłębnej.
- 6. Wybrać: Ustawienia → Grupa medium
  - └ Wybrać grupę medium: (Na bazie wody (stała DC >= 4) lub Inne)
- 7. Wybrać: Ustawienia → Kalibracja -Pusty-
  - └→ Służy do wprowadzenia odległości E między punktem odniesienia (R) a poziomem minimalnym (0%).
- 8. Wybrać: Ustawienia → Kalibracja -Pełny-
  - Służy do wprowadzenia odległości F między punktem poziomem minimalnym (0%) a maksymalnym (100%).

9. Wybrać: Ustawienia → Poziom

🕒 Wskazuje poziom zmierzony L.

- **10.** Wybrać: Ustawienia → Odległość
  - └ Wskazuje odległość D między punktem odniesienia pomiaru (R) a poziomem L.
- **11.** Wybrać: Ustawienia → Jakość sygnału
  - 🕒 Wskazuje jakość echa odbitego od powierzchni medium mierzonego.
- 12. Obsługa za pomocą wskaźnika lokalnego:
  - Wybrać: Ustawienia  $\rightarrow$  Mapowanie  $\rightarrow$  Potwierdź odległość
  - Porównać wskazywaną odległości z odległością rzeczywistą, celem rozpoczęcia rejestracji krzywej mapowania.
- **13.** Obsługa za pomocą oprogramowania narzędziowego:
  - Wybrać: Ustawienia  $\rightarrow$  Potwierdź odległość
  - Porównać wskazywaną odległości z odległością rzeczywistą, celem rozpoczęcia rejestracji krzywej mapowania.

### 11.4 Rejestracja krzywej odniesienia

Po skonfigurowaniu pomiaru zalecane jest zarejestrowanie aktualnej krzywej obwiedni echa jako krzywej referencyjnej. Krzywa referencyjna może być wykorzystana później w procesie do celów diagnostycznych. Do rejestracji krzywej obwiedni echa służy **Zachowaj krzywą odniesienia** parameter.

#### Ścieżka menu

Ekspert  $\rightarrow$  Diagnostyka  $\rightarrow$  Diagnostyka obwiedni  $\rightarrow$  Zachowaj krzywą odniesienia

#### Znaczenie opcji

Nie

Żadna operacja nie jest wykonywana

Tak

Aktualna krzywa obwiedni echa jest zapisywana jako krzywa odniesienia.

W przypadku przetworników z zainstalowaną wersją firmware 01.00.zz, to podmenu jest wyświetlane tylko dla typu użytkownika "Serwis".

Krzywa odniesienia może być wyświetlana na wykresie krzywej obwiedni echa w oprogramowaniu FieldCare tylko po jej wczytaniu z urządzenia do FieldCare. Do tego służy funkcja "Load Reference Curve" [Załaduj krzywą odniesienia] w oprogramowaniu FieldCare:

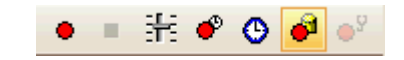

I9 Przycisk funkcji "Load Reference Curve" [Załaduj krzywą odniesienia]

# 11.5 Konfiguracja wskaźnika

### 11.5.1 Ustawienia fabryczne wskaźnika dla pomiarów poziomu

| Parametr                                | Ustawienia fabryczne dla przyrządów<br>z 1 wyjściem prądowym | Ustawienia fabryczne dla przyrządów z 2<br>wyjściami prądowymi |  |
|-----------------------------------------|--------------------------------------------------------------|----------------------------------------------------------------|--|
| Format wskazań                          | 1 wartość, maks. rozmiar                                     | 1 wartość, maks. rozmiar                                       |  |
| Wartość wyświetlana 1                   | Poziom po linearyzacji                                       | Poziom po linearyzacji                                         |  |
| Wartość wyświetlana 2                   | Odległość                                                    | Odległość                                                      |  |
| Wartość wyświetlana 3 Wyjście prądowe 1 |                                                              | Wyjście prądowe 1                                              |  |
| Wartość wyświetlana 4                   | Brak                                                         | Wyjście prądowe 2                                              |  |

### 11.5.2 Konfiguracja wyświetlacza

Do konfiguracji wyświetlacza służy następujące menu: Ustawienia  $\rightarrow$  Ustawienia zaawansowane  $\rightarrow$  Wskaźnik

### 11.6 Zarządzanie konfiguracją

Po uruchomieniu przyrządu istnieje możliwość zapisania aktualnej konfiguracji przyrządu, skopiowania jej do przyrządu w innym punkcie pomiarowym lub przywrócenia jego ostatnich, poprawnych ustawień. Do tego służy **Zarządzanie konfiguracją przyrządu** parameter oraz jego opcje.

#### Ścieżka menu

Ustawienia <br/>  $\rightarrow$  Ustawienia zaawansowane <br/>  $\rightarrow$  Kopiowanie ustawień do pamięci wskaźnika<br/>  $\rightarrow$  Zarządzanie konfiguracją przyrządu

#### Znaczenie opcji

- Anuluj
  - Wyjście z parametru, żadna operacja nie jest wykonywana.
- Wykonaj kopię zapasową

Kopia zapasowa aktualnej konfiguracji przyrządu w pamięci HistoROM (wbudowanej w przyrząd) jest zapisywana w module wskaźnika. Kopia ta zawiera dane przetwornika i czujnika.

Przywróć

Ostatnia kopia zapasowa konfiguracji przyrządu jest kopiowana z modułu wskaźnika do pamięci HistoROM przyrządu. Kopia ta zawiera dane przetwornika i czujnika.

Powiel

Konfiguracja przetwornika jest kopiowana do innego przyrządu za pomocą modułu wskaźnika. Następujące parametry, które charakteryzują pojedynczy punkt pomiarowy **nie** są uwzględnione w przesłanych danych konfiguracyjnych: Rodzaj medium

Porównaj

Konfiguracja przyrządu zapisana w module wskaźnika jest porównywana z aktualną konfiguracją w pamięci HistoROM. Wynik porównania jest wyświetlany w **Wynik porównania** parameter.

#### Usuń kopię zapasową

Kopia zapasowa konfiguracji przyrządu jest kasowana z modułu wskaźnika przyrządu.

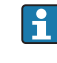

Podczas wykonywania tej operacji konfiguracja nie może być edytowana za pomocą wskaźnika, a na wskaźniku wyświetlany jest komunikat o postępie.

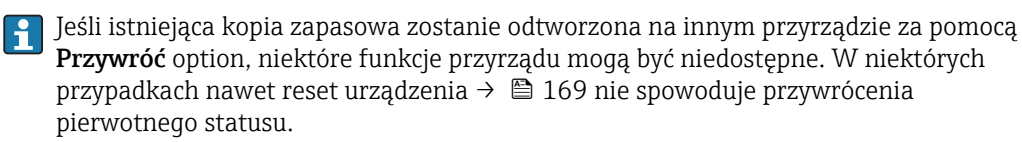

Do przesłania konfiguracji do innego przyrządu, należy zawsze korzystać z **Powiel** option.

# 11.7 Zabezpieczenie ustawień przed zmianą przez osoby nieuprawnione

Istnieją następujące sposoby zabezpieczenia ustawień przez zmianą przez osoby nieuprawnione:

# 12 Diagnostyka i usuwanie usterek

# 12.1 Ogólne wskazówki diagnostyczne

### 12.1.1 Błędy ogólne

| Błąd                                                                          | Możliwa przyczyna                                    | Działania                                                                   |  |
|-------------------------------------------------------------------------------|------------------------------------------------------|-----------------------------------------------------------------------------|--|
| Przyrząd nie reaguje.                                                         | Brak zasilania.                                      | Podłączyć do sieci o odpowiednim<br>napięciu.                               |  |
|                                                                               | Brak właściwego styku przewodów z<br>zaciskami.      | Zapewnić właściwy styk przewodów z<br>zaciskami.                            |  |
| Niewidoczne wskazania na<br>wskaźniku                                         | Za mały lub za duży kontrast<br>wyświetlacza.        | <ul> <li>Zwiększyć kontrast, wciskając<br/>jednocześnie przyciski</li></ul> |  |
|                                                                               | Niewłaściwe podłączenie wtyku<br>przewodu wskaźnika. | Podłączyć właściwie wtyk przewodu.                                          |  |
|                                                                               | Uszkodzony wyświetlacz.                              | Wymienić wyświetlacz.                                                       |  |
| Po uruchomieniu przyrządu                                                     | Zakłócenia elektromagnetyczne                        | Sprawdzić uziemienie przyrządu.                                             |  |
| lub podłączeniu wskażnika<br>wyświetlany jest komunikat<br>"Błąd komunikacji" | Uszkodzony przewód lub wtyczka<br>wskaźnika.         | Wymienić wskaźnik.                                                          |  |
| Nie działa komunikacja przez<br>interfejs CDI.                                | Błędne ustawienie portu COM w<br>komputerze.         | Sprawdzić i w razie potrzeby zmienić<br>ustawienie portu COM w komputerze.  |  |
| Błędne wyniki pomiarów.                                                       | Błąd parametryzacji                                  | Sprawdzić parametryzację i w razie potrzeby zmienić.                        |  |

# 12.1.2 Błędy parametryzacji

| Dlada | n ana ma atm | sa a aii      | 210   | manniamón  | mania mare                                                                                                    |
|-------|--------------|---------------|-------|------------|----------------------------------------------------------------------------------------------------|
| BIPIN | nnmpr        | <i>WZALCH</i> | (11(1 | DOFFITTO M | $n_{0} > n_{0} > n_{0$ |
| Diçuy | purumen      | youcji        | ana   | pontiaiow  | posionia                                                                                                    |

| Błąd                                                                                            | Możliwa przyczyna                                                                                                    | Działania                                                                                                    |
|-------------------------------------------------------------------------------------------------|----------------------------------------------------------------------------------------------------|----------------------------------------------------------------------------------------------------|
| Błędna wartość mierzona                                                                         | Jeśli odległość zmierzona<br>(Ustawienia → Odległość) odpowiada<br>rzeczywistej odległości:<br>błąd kalibracji                                          | <ul> <li>Sprawdzić Kalibracja -Pusty-<br/>parameter (→          <sup>(⇒)</sup> 118) i w razie<br/>potrzeby zmienić.</li> <li>Sprawdzić wartość Kalibracja -Pełny-<br/>parameter (→          <sup>(⇒)</sup> 118) i w razie<br/>potrzeby zmienić.</li> <li>Sprawdzić linearyzację w razie<br/>potrzeby zmienić (Linearyzacja<br/>submenu (→          <sup>(⇒)</sup> 135)).</li> </ul> |
|                                                                                                 | Jeśli odległość zmierzona<br>(Ustawienia → Odległość) nie<br>odpowiada rzeczywistej odległości:<br>błąd pomiaru jest spowodowany<br>echem zakłócającym. | Wykonać mapowanie ( <b>Potwierdź</b><br>odległość parameter (→ 🗎 121)).                                                                                                    |
| Podczas opróżniania/<br>napełniania zbiornika                                                   | Błąd pomiaru jest spowodowany echem zakłócającym.                                                                                                    | Wykonać mapowanie ( <b>Potwierdź</b><br>odległość parameter ( $\rightarrow \square$ 121)).                                                                                                    |
| wartość mierzona nie ulega<br>zmianie                                                           | Osad na falowodzie.                                                                                                    | Oczyścić falowód.                                                                                                    |
|                                                                                                 | Błąd śledzenia echa                                                                                                    | Wyłączyć funkcję śledzenia echa:<br>Ekspert → Czujnik → Śledzenie echa<br>→ Tryb przetwarzania = <b>Historia</b><br>wyłączona).                                                                                                    |
| Komunikat wiadomość<br>diagnostyczna <b>Brak echa</b><br>pojawia się po włączeniu<br>zasilania. | Za wysoki próg detekcji echa.                                                                                                    | Sprawdzić <b>Grupa medium</b> parameter<br>( $\rightarrow \cong 117$ ).<br>W razie potrzeby wybrać bardziej<br>dokładne ustawienie w <b>Cechy medium</b><br>parameter ( $\rightarrow \cong 129$ ).                                                                                                    |
|                                                                                                 | Tłumienie echa poziomu.                                                                                                    | Skasować i zarejestrować nową krzywą<br>mapowania ( <b>Zapisz mapę</b> parameter<br>(→ 曾 123)).                                                                                                    |
| Wskazanie poziomu na<br>wskaźniku różne od zera przy                                            | Niewłaściwa długość sondy                                                                                                    | Zmienić długość sondy ( <b>Potwierdź</b><br><b>długość sondy</b> parameter (→ 🗎 151)).                                                                                                    |
| pustym zbiorniku.                                                                               | Echo zakłócające                                                                                                    | Wykonać mapowanie dla całej długości<br>sondy przy pustym zbiorniku ( <b>Potwierdź</b><br><b>odległość</b> parameter ( $\Rightarrow \square 121$ )).                                                                                                    |
| Błędne nachylenie<br>charakterystyki poziomu w<br>całym zakresie pomiarowym                     | Wybrano błędny typ zbiornika.                                                                                                    | Ustawić właściwą wartość <b>Typ</b><br><b>zbiornika</b> parameter (→ 🗎 117).                                                                                                    |

### 12.2 Informacje diagnostyczne na wskaźniku lokalnym

### 12.2.1 Komunikaty diagnostyczne

Na wskaźniku przyrządu wyświetlane są wskazania błędów wykrytych dzięki funkcji autodiagnostyki przyrządu na przemian ze wskazaniami wartości mierzonych.

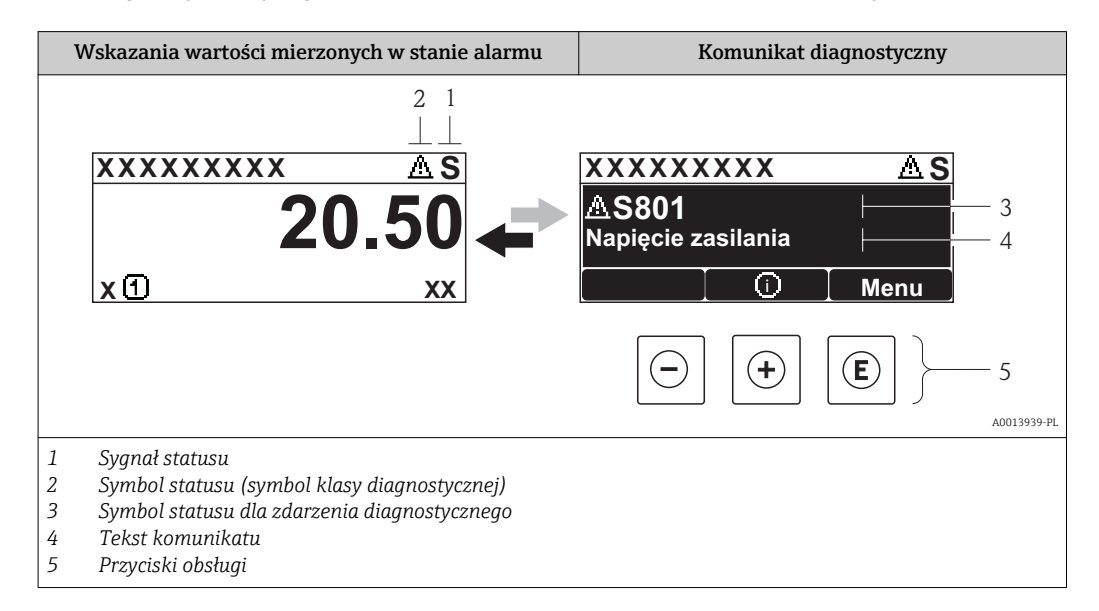

#### Symbole statusu

| F 40013956           | <b>"Błąd"</b><br>Sygnalizuje usterkę przyrządu. Wskazanie wartości mierzonej jest błędne.                                                                                                    |
|----------------------|----------------------------------------------------------------------------------------------------|
| <b>C</b>             | <b>"Sprawdzenie"</b><br>Przyrząd pracuje w trybie serwisowym (np. podczas symulacji).                                                                                                    |
| <b>S</b><br>A0013958 | <ul> <li>"Poza specyfikacją"</li> <li>Przyrząd pracuje:</li> <li>Poza zakresem określonym w specyfikacji technicznej (np. podczas przygotowania do pracy lub czyszczenia)</li> <li>Poza parametrami konfiguracyjnymi ustawionymi przez użytkownika (np. wartość poziomu poza skonfigurowanym zakresem)</li> </ul> |
| A0013957             | "Wymaga konserwacji"<br>Konieczna jest konserwacja przyrządu. Wartość mierzona jest wciąż poprawna.                                                                                                    |

#### Symbol statusu (symbol klasy diagnostycznej)

| A0013961 | <b>Status "Alarm"</b><br>Pomiar jest przerywany. Sygnał wyjściowy przyjmuje zdefiniowaną wartość alarmową.<br>Generowany jest komunikat diagnostyczny. |
|----------|----------------------------------------------------------------------------------------------------|
| A0013962 | <b>Status "Ostrzeżenie"</b><br>Przyrząd kontynuuje pomiary. Generowany jest komunikat diagnostyczny.                                                   |

#### Zdarzenie diagnostyczne i komunikat o zdarzeniu

Błąd może być identyfikowany poprzez zdarzenie diagnostyczne. Tekst komunikatu podaje bliższe informacje dotyczące błędu. Oprócz tego przed komunikatem o zdarzeniu wyświetlany jest odpowiedni symbol.

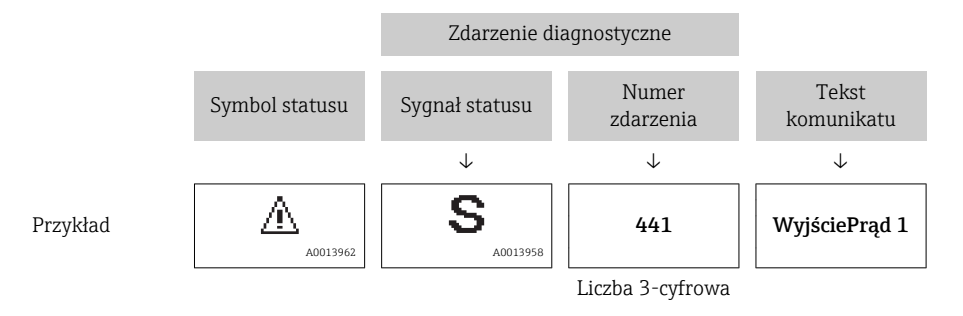

Jeżeli pojawią się dwa lub więcej komunikatów diagnostycznych, wyświetlany jest tylko komunikat o najwyższym priorytecie. Pozostałe komunikaty diagnostyczne można wyświetlić korzystając z podmenu **Lista diagnostyczna** submenu (→ 🗎 174).

Poprzednie komunikaty diagnostyczne (historyczne) można wyświetlić:

- Na wskaźniku lokalnym:
- w **Rejestr zdarzeń** submenu (→ 🖺 175)
- W oprogramowaniu FieldCare:
  - korzystając z funkcji "Event List /HistoROM".

#### Przyciski obsługi

1

| Funkcja w menu, podmenu |                                                  |  |  |
|-------------------------|--------------------------------------------------|--|--|
| (+)                     | <b>Przycisk plus</b>                             |  |  |
| A0013970                | Otwiera okno komunikatu o możliwych działaniach. |  |  |
| (E)                     | <b>Przycisk Enter</b>                            |  |  |
| A0013952                | Otwiera menu obsługi.                            |  |  |

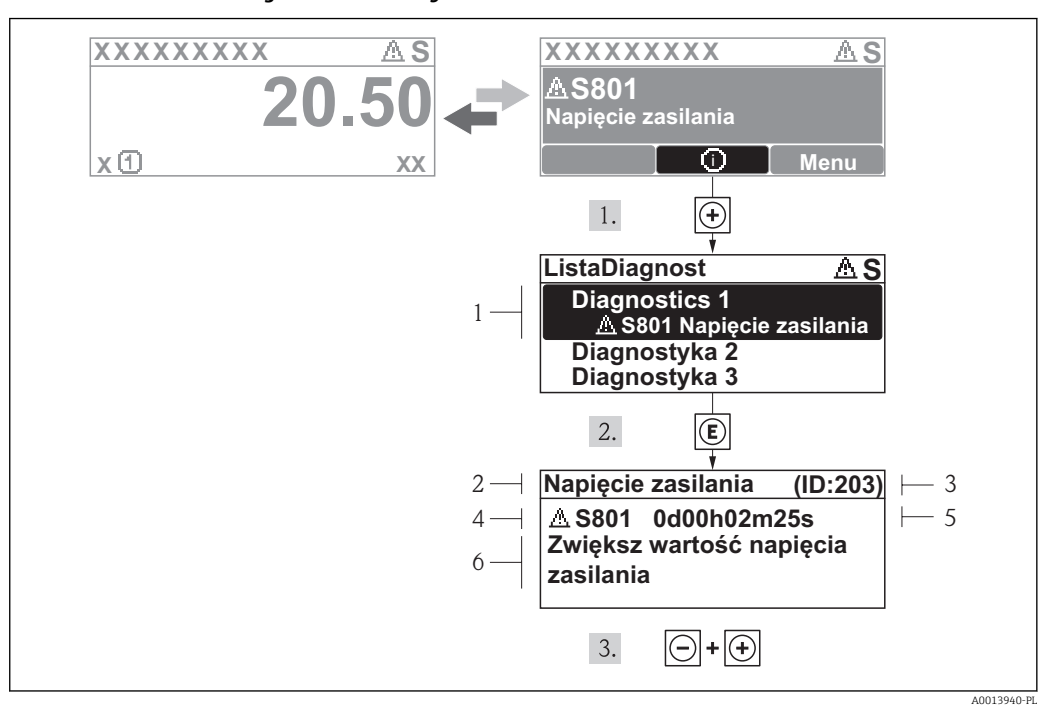

#### 12.2.2 Informacje o możliwych działaniach

🖻 20 Komunikat o możliwych działaniach

- 1 Informacja diagnostyczna
- 2 Krótki tekst
- 3 Identyfikator
- 4 Ikona diagnostyki z kodem diagnostycznym
- 5 Długość czasu pracy w chwili wystąpienia zdarzenia
- 6 Działania

Wyświetlany jest komunikat diagnostyczny.

1. Nacisnąć przycisk 🗄 (ikona 🛈).

- ← Otwiera się **Lista diagnostyczna** submenu.
- 2. Przyciskiem 🛨 lub 🗆 wybrać zdarzenie diagnostyczne i nacisnąć przycisk 🗉 .
  - Wyświetlany jest komunikat dotyczący działań dla wybranego zdarzenia diagnostycznego.
- 3. Jednocześnie nacisnąć przycisk ⊡ i ±.
  - └ Okno komunikatu jest zamykane.

Otwarte jest **Diagnostyka** przy pozycji dotyczącej zdarzenia diagnostycznego, np. przy **Lista diagnostyczna** lub **Poprzednia diagnostyka**.

- 1. Nacisnąć przycisk 🗉.
  - Wyświetlany jest komunikat dotyczący działań dla wybranego zdarzenia diagnostycznego.
- 2. Jednocześnie nacisnąć przycisk ⊡ i ±.

🕒 Okno komunikatu jest zamykane.

# 12.3 Wyświetlanie zdarzeń diagnostycznych w oprogramowaniu narzędziowym

Zdarzenie diagnostyczne jest sygnalizowane w oprogramowaniu narzędziowym za pomocą sygnału stanu w polu stanu z lewej strony u góry ekranu, wraz z odpowiednim symbolem klasy diagnostycznej zgodnie z zaleceniami NAMUR NE 107:

- Błąd (F)
- Sprawdzanie funkcji (C)
- Poza specyfikacją (S)
- Wymaga przeglądu(M)

#### Informacje o możliwych działaniach

1. Wybrać **Diagnostyka** menu.

- └→ W Bieżąca diagnostyka parameter, wyświetlane jest zdarzenie diagnostyczne wraz z tekstem komunikatu zdarzenia.
- 2. W oknie z prawej strony umieścić kursor nad **Bieżąca diagnostyka** parameter.
  - 🕒 Pojawia się wskazówka dotycząca działań dla danego zdarzenia diagnostycznego.

### 12.4 ListaDiagnost

W Lista diagnostyczna może być wyświetlanych maks. 5 diagnostyk. Jeśli aktywnych jest więcej niż 5 diagnostyk, na wyświetlaczu wyświetlane są diagnostyki o najwyższym priorytecie.

#### Ścieżka menu

Diagnostyka  $\rightarrow$  Lista diagnostyczna

#### Informacje o możliwych działaniach

1. Nacisnąć przycisk 🗉.

- Wyświetlany jest komunikat dotyczący działań dla wybranego zdarzenia diagnostycznego.
- 2. Nacisnąć jednocześnie przycisk ⊡ i ±.
  - └ Okno komunikatu jest zamykane.

| 12.5 | Lista zdarzeń diagnostycznych |
|------|-------------------------------|
|------|-------------------------------|

| Numer<br>diagnostyczny | Krótki tekst            | Działanie naprawcze                                                                                                    | Sygnał<br>statusu<br>[z<br>fabryki] | Reakcje<br>diagnostyczne<br>[z fabryki] |  |  |  |
|------------------------|-------------------------|----------------------------------------------------------------------------------------------------|-------------------------------------|-----------------------------------------|--|--|--|
| Czujnik diagnostyczny  |                         |                                                                                                    |                                     |                                         |  |  |  |
| 003                    | Sonda jest uszkodzona   | 1. Sprawdź mapę<br>2. Sprawdź czujnik                                                                                                    | F                                   | Alarm                                   |  |  |  |
| 046                    | Wykryty osad na sondzie | Oczyść czujnik                                                                                                    | F                                   | Alarm                                   |  |  |  |
| 104                    | Przewód HF              | <ol> <li>Osusz złącze przewodu HF i<br/>sprawdź uszczelnienie</li> <li>Wymień przewód HF</li> </ol>                                                    | F                                   | Alarm                                   |  |  |  |
| 105                    | Przewód HF              | <ol> <li>Sprawdź/dociśnij złącze<br/>przewodu HF</li> <li>Wymień przewód HF</li> </ol>                                                                 | F                                   | Alarm                                   |  |  |  |
| 106                    | Czujnik                 | <ol> <li>Check sensor</li> <li>Check HF cable</li> <li>Contact service</li> </ol>                                                                      | F                                   | Alarm                                   |  |  |  |
| Diagnostyka elek       | troniki                 |                                                                                                    |                                     |                                         |  |  |  |
| 242                    | Oprog. niezgodne        | <ol> <li>Sprawdź oprogramowanie</li> <li>Wymień główny moduł<br/>elektroniki lub uaktualnij jego<br/>oprogramowanie</li> </ol>                         | F                                   | Alarm                                   |  |  |  |
| 252                    | Moduły niekompatybilne  | <ol> <li>Sprawdź moduły elektroniczne</li> <li>Wymień moduł wej./wyj. lub<br/>główny moduł elektroniki</li> </ol>                                      | F                                   | Alarm                                   |  |  |  |
| 261                    | Moduły elektroniczne    | <ol> <li>Uruchom ponownie<br/>urządzenie</li> <li>Sprawdź moduł wejść/wyjść i<br/>główny moduł elektroniki</li> <li>Wymień uszkodzony moduł</li> </ol> | F                                   | Alarm                                   |  |  |  |
| 262                    | Połączenie modułu       | <ol> <li>Sprawdź połączenia modułów<br/>elektronicznych</li> <li>Wymień moduły elektroniczne</li> </ol>                                                | F                                   | Alarm                                   |  |  |  |
| 270                    | Błąd układu elektroniki | Wymień główny moduł<br>elektroniki                                                                                                    | F                                   | Alarm                                   |  |  |  |
| 271                    | Błąd układu elektroniki | <ol> <li>Uruchom ponownie<br/>urządzenie</li> <li>Wymień główny moduł<br/>elektroniki</li> </ol>                                                       | F                                   | Alarm                                   |  |  |  |
| 272                    | Błąd układu elektroniki | <ol> <li>Uruchom ponownie<br/>urządzenie</li> <li>Skontaktuj się z serwisem<br/>technicznym</li> </ol>                                                 | F                                   | Alarm                                   |  |  |  |
| 273                    | Błąd układu elektroniki | <ol> <li>Obsługa możliwa za pomocą<br/>wyświetlacza lokalnego</li> <li>Wymień główny moduł<br/>elektroniki</li> </ol>                                  | F                                   | Alarm                                   |  |  |  |
| 275                    | Błąd modułu wejść/wyjść | Wymień moduł wejścia/wyjścia                                                                                                    | F                                   | Alarm                                   |  |  |  |
| 276                    | Błąd modułu wejść/wyjść | <ol> <li>Uruchom ponownie<br/>urządzenie</li> <li>Wymień moduł wejść/wyjść</li> </ol>                                                                  | F                                   | Alarm                                   |  |  |  |
| 282                    | Przechowywanie danych   | <ol> <li>Uruchom ponownie<br/>urządzenie</li> <li>Skontaktuj się z serwisem<br/>technicznym</li> </ol>                                                 | F                                   | Alarm                                   |  |  |  |

| Numer<br>diagnostyczny | Krótki tekst                            | Działanie naprawcze                                                                                                    | Sygnał<br>statusu<br>[z<br>fabryki] | Reakcje<br>diagnostyczne<br>[z fabryki] |
|------------------------|-----------------------------------------|----------------------------------------------------------------------------------------------------|-------------------------------------|-----------------------------------------|
| 283                    | Zawartość pamięci                       | <ol> <li>Przekaż dane lub uruchom<br/>ponownie urządzenie</li> <li>Skontaktuj się z serwisem<br/>technicznym</li> </ol>                   | F                                   | Alarm                                   |
| 311                    | Błąd elektroniki                        | <ol> <li>Przekaż dane lub uruchom<br/>ponownie urządzenie</li> <li>Skontaktuj się z serwisem<br/>technicznym</li> </ol>                   | F                                   | Alarm                                   |
| 311                    | Błąd elektroniki                        | Wymagana konserwacja!<br>1. Nie uruchamiaj ponownie<br>urządzenia<br>2. Skontaktuj się z serwisem<br>technicznym                          | М                                   | Warning                                 |
| Diagnostyka kon        | figuracji                               |                                                                                                    |                                     |                                         |
| 410                    | Przesyłanie danych                      | 1. Sprawdź podłączenie<br>2. Ponów transfer danych                                                                                        | F                                   | Alarm                                   |
| 412                    | Trwa pobieranie                         | Trwa pobieranie, proszę czekać                                                                                                    | С                                   | Warning                                 |
| 435                    | Linearyzacja                            | Sprawdź tabelę linearyzacji                                                                                                    | F                                   | Alarm                                   |
| 437                    | Konfiguracja<br>niekompatybilna         | <ol> <li>Uruchom ponownie<br/>urządzenie</li> <li>Skontaktuj się z serwisem<br/>technicznym</li> </ol>                                    | F                                   | Alarm                                   |
| 438                    | Zbiór danych                            | <ol> <li>Sprawdź plik zbioru danych</li> <li>Sprawdź konfigurację<br/>urządzenia</li> <li>Wyślij/pobierz nową<br/>konfigurację</li> </ol> | М                                   | Warning                                 |
| 482                    | Blok w OOS                              | Ustaw blok w tryb AUTO                                                                                                    | F                                   | Alarm                                   |
| 484                    | Tryb symulacji błędu                    | Wyłącz symulację                                                                                                    | С                                   | Alarm                                   |
| 485                    | Symulacja wartości<br>mierzonej         | Wyłącz symulację                                                                                                    | С                                   | Warning                                 |
| 494                    | Symulacja wyjścia<br>dwustanowego       | Wyłącz symulację wyjścia<br>dwustanowego                                                                                                  | С                                   | Warning                                 |
| 495                    | Symulacja zdarzenia<br>diagnostycznego  | Wyłącz symulację                                                                                                    | С                                   | Warning                                 |
| 497                    | Wyjście bloku symulacji                 | Wyłącz symulację                                                                                                    | С                                   | Warning                                 |
| 585                    | Symulacja pomiaru<br>odległości         | Wyłącz symulację                                                                                                    | С                                   | Warning                                 |
| Diagnostyka proc       | cesu                                    |                                                                                                    |                                     |                                         |
| 801                    | Zbyt mała energia                       | Zwiększ wartość napięcia<br>zasilania                                                                                                    | S                                   | Warning                                 |
| 825                    | Temperatura pracy                       | 1. Sprawdź temperaturę                                                                                                    | S                                   | Warning                                 |
| 825                    | Temperatura pracy                       | otoczenia<br>2. Sprawdź temperaturę procesu                                                                                               | F                                   | Alarm                                   |
| 921                    | Zmiana odniesienia                      | <ol> <li>Sprawdź konfigurację<br/>odniesienia pomiaru</li> <li>Sprawdź ciśnienie</li> <li>Sprawdź czujnik</li> </ol>                      | S                                   | Warning                                 |
| 936                    | Zakłócenia<br>elektromagnetyczne<br>EMC | Sprawdź instalację pod kątem<br>zakłóceń elektromagnetycznych<br>EMC                                                                      | F                                   | Alarm                                   |
| 941                    | Brak echa                               | Sprawdź parametr 'Wartość DC'                                                                                                    | F                                   | Alarm <sup>1)</sup>                     |

| Numer<br>diagnostyczny | Krótki tekst                                | Działanie naprawcze                                                                                                  | Sygnał<br>statusu<br>[z<br>fabryki] | Reakcje<br>diagnostyczne<br>[z fabryki] |
|------------------------|---------------------------------------------|----------------------------------------------------------------------------------------------------|-------------------------------------|-----------------------------------------|
| 942                    | Echo w strefie<br>bezpieczeństwa            | <ol> <li>Sprawdź poziom</li> <li>Sprawdź strefę bezpieczną</li> <li>Reset funkcji wstrzymania<br/>pomiaru</li> </ol> | S                                   | Alarm <sup>1)</sup>                     |
| 943                    | Pomiar w strefie<br>martwej                 | Zmniejszona dokładność<br>Sprawdź poziom                                                                             | S                                   | Warning                                 |
| 944                    | Zakres pomiaru poziomu                      | Zmniejszona dokładność pomiaru<br>Powierzchnia medium w pobliżu<br>przyłącza radaru                                  | S                                   | Warning                                 |
| 950                    | Zaawansowana<br>diagnostyka 12<br>wystąpiła | Obsłuż zdarzenie diagnostyczne                                                                                       | М                                   | Warning <sup>1)</sup>                   |

1) Diagnostyka zachowania może zostać zmieniona.

## 12.6 Rejestr zdarzeń

### 12.6.1 Historia zdarzeń

Podmenu **Wykaz zdarzeń** zawiera chronologiczny wykaz komunikatów o zdarzeniach, które wystąpiły <sup>3)</sup>.

#### Ścieżka menu

Diagnostyka  $\rightarrow$  Rejestr zdarzeń  $\rightarrow$  Wykaz zdarzeń

Wyświetlanych może być maks. 100 komunikatów o zdarzeniach w kolejności chronologicznej.

Historia zdarzeń zawiera wpisy dotyczące:

- Zdarzeń diagnostycznych
- Zdarzeń informacyjnych

Oprócz czasu wystąpienia, do każdego zdarzenia jest również przypisany symbol wskazujący, czy dane zdarzenie wystąpiło lub czy zakończyło się:

- Zdarzenie diagnostyczne
  - ∋: Zdarzenie wystąpiło
  - 🕂 Zdarzenie zakończyło się
- Zdarzenie informacyjne

#### Informacje o możliwych działaniach

1. Nacisnąć przycisk 🗉.

- Wyświetlany jest komunikat dotyczący działań dla wybranego zdarzenia diagnostycznego.
- 2. Jednocześnie nacisnąć przycisk ⊡ i ±.
  - └ Okno komunikatu o możliwych działaniach jest zamykane.

<sup>3)</sup> To podmenu jest dostępne tylko w przypadku obsługi za pomocą wskaźnika lokalnego. W przypadku obsługi za pomocą oprogramowania FieldCare, listę zdarzeń można wyświetlić, korzystając z funkcji "Event List / HistoROM" w oprogramowaniu FieldCare.

### 12.6.2 Filtrowanie rejestru zdarzeń

Za pomocą **Opcje filtrowania** parameter, można wybrać rodzaj komunikatów o zdarzeniach, które mają być wyświetlane w **Wykaz zdarzeń** submenu.

#### Ścieżka menu

Diagnostyka  $\rightarrow$  Rejestr zdarzeń  $\rightarrow$  Opcje filtrowania

#### Rodzaje filtrów

- Wszystko
- Błąd (F)
- Sprawdzanie funkcji (C)
- Poza specyfikacją (S)
- Wymaga przeglądu(M)
- Informacja

### 12.6.3 Przegląd zdarzeń informacyjnych

| Numer informacji | Nazwa informacji                         |
|------------------|------------------------------------------|
| I1000            | (Przyrząd OK)                            |
| I1089            | Załączenie zasilania                     |
| I1090            | Reset konfiguracji                       |
| I1091            | Konfiguracja zmieniona                   |
| I1092            | Usunięto dane o trendach pomiarów        |
| I1110            | Użyto przełącznika ochrony przed zapisem |
| I1137            | Wymieniono główny moduł elektroniki      |
| I1151            | Kasowanie historii                       |
| I1154            | Resetuj min./maks. napięcie na zaciskach |
| I1155            | Reset temperatury układu elektroniki     |
| I1156            | Błąd pamięci - trendy pomiarów           |
| I1157            | Błąd pamięci - lista zdarzeń             |
| I1185            | Pobrano nastawy do pamięci wskaźnika     |
| I1186            | Pobrano nastawy z pamięci wskaźnika      |
| I1187            | Pobrano ustawienia z pamięci wskaźnika   |
| I1188            | Usunięto dane z pamięci wskaźnika        |
| I1189            | Kopia zapasowa porównana                 |
| I1256            | Wskaźnik: zmienił się status dostępu     |
| I1264            | Przerwana sekwencja bezpieczeństwa!      |
| I1335            | Oprogramowanie zmienione                 |
| I1397            | Zmiana statusu dostępu do magistrali     |
| I1398            | CDI: zmienił się status dostępu          |
| I1512            | Pobieranie rozpoczęte                    |
| I1513            | Pobieranie ukończone                     |
| I1514            | Wysyłanie rozpoczęte                     |
| I1515            | Wysyłanie zakończone                     |

| Data    | Wersja             | Zmiany                                                                                                    | Dokumentacja (FMP50, wersja PROFIBUS)                      |                      |                                                            |  |
|---------|--------------------|----------------------------------------------------------------------------------------------------|------------------------------------------------------------|----------------------|------------------------------------------------------------|--|
|         | oprogram<br>owania |                                                                                                    | Instrukcje obsługi                                         | Parametry urządzenia | Karty katalogowe                                           |  |
| 07.2011 | 01.00.zz           | Pierwsza wersja<br>oprogramowania                                                                                                    | BA01005F/31/pl/10.10                                       | GP01001F/31/EN/10.10 | TI01000F/31/pl/13.11                                       |  |
| 02.2015 | 01.01.zz           | <ul> <li>Obsługa modułu<br/>wyświetlacza SD03</li> <li>Dodatkowe języki obsługi</li> <li>Rozszerzona<br/>funkcjonalność HistoROM</li> <li>Dodatkowy blok<br/>funkcyjny "Advanced<br/>Diagnostic"</li> <li>Ulepszenia i poprawki</li> </ul> | BA01005F/31/pl/14.14<br>BA01005F/31/EN/15.16 <sup>1)</sup> | GP01001F/31/EN/13.14 | TI01000F/31/pl/17.14<br>TI01000F/31/EN/20.16 <sup>1)</sup> |  |

#### Weryfikacja oprogramowania 12.7

1) zawiera informacje o asystentach Heartbeat dostępnych w najnowszej wersji sterownika DTM dla DeviceCare oraz FieldCare.

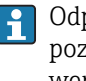

Odpowiednią wersję oprogramowania można zamówić, wybierając odpowiednią pozycję kodu zamówieniowego. W ten sposób można zagwarantować kompatybilność wersji oprogramowania z istniejącym lub planowanym systemem sterowania procesem.

# 13 Konserwacja

Przyrząd nie wymaga specjalnej konserwacji.

# 13.1 Czyszczenie zewnętrzne

Do czyszczenia zewnętrznej powierzchni urządzenia należy zawsze używać środków czyszczących, które nie niszczą powierzchni obudowy i uszczelek.

# 14 Naprawy

### 14.1 Informacje ogólne dotyczące napraw

### 14.1.1 Koncepcja napraw

Koncepcja modułowej konstrukcji przyrządów Endress+Hauser zakłada, że naprawy mogą być dokonywane przez serwis Endress+Hauser lub specjalnie przeszkolonych użytkowników.

Części zamienne są dostarczane w odpowiednich zestawach. Zawierają one również odpowiednie instrukcje wymiany.

Celem uzyskania dalszych informacji dotyczących serwisu oraz części zamiennych, prosimy o kontakt z serwisem Endress+Hauser.

### 14.1.2 Naprawa przyrządów z dopuszczeniem Ex

W przypadku naprawy przyrządów w wykonaniu Ex, prosimy o uwzględnienie następujących zaleceń:

- Naprawa przyrządów posiadających dopuszczenie Ex może być dokonywana tylko przez personel o odpowiednich kwalifikacjach lub przez serwis Endress+Hauser.
- Należy przestrzegać stosownych norm, przepisów krajowych dotyczących instalacji w strefach zagrożonych wybuchem, Instrukcji bezpieczeństwa (XA) oraz wymagań określonych w certyfikatach.
- Dozwolone jest stosowanie tylko oryginalnych części zamiennych Endress+Hauser.
- Zamawiając części zamienne, prosimy sprawdzić oznaczenie przyrządu na tabliczce
- znamionowej. Jako części zamienne mogą być użyte wyłącznie identyczne elementy.
  Naprawy należy wykonywać zgodnie z zaleceniami. Po naprawie przyrząd powinien być poddany określonym procedurom kontrolnym.
- Urządzenie o danej klasie wykonania przeciwwybuchowego może być przekształcone w wersję o innej klasie tylko przez serwis Endress+Hauser.
- Obowiązuje dokumentowanie wszystkich napraw i modyfikacji.

### 14.1.3 Wymiana modułu elektroniki

Po wymianie modułu elektroniki nie ma konieczności wykonywania konfiguracji przyrządu od początku, ponieważ parametry kalibracji są zapisane w pamięci HistoROM znajdującej się w obudowie. Jednak po wymianie głównego modułu elektroniki konieczny może być ponowny zapis mapy zbiornika (funkcji tłumienia ech zakłócających).

### 14.1.4 Wymiana przyrządu

Po wymianie całego przyrządu lub modułu elektroniki, do przyrządu można ponownie pobrać parametry w następujący sposób:

- Za pomocą wskaźnika
   Warunek: konfiguracja poprzedniego przyrządu została zapisana w module wskaźnika
   → ≅ 166.
- Za pomocą oprogramowania FieldCare

Warunek: konfiguracja poprzedniego przyrządu została zapisana w komputerze za pomocą oprogramowania FieldCare.

Pomiar może być wówczas kontynuowany bez konieczności wykonywania ponownej konfiguracji. Tylko linearyzację i mapę zbiornika (tłumienie ech zakłócających) należy ponownie zapisać.

### 14.2 Części zamienne

- Niektóre części zamienne przyrządu posiadają tabliczkę znamionową. Zawiera ona informacje dotyczące danej części zamiennej.
- Tabliczka znamionowa z wykazem części zamiennych znajduje się w pokrywie przedziału podłączeniowego przyrządu i zawiera następujące dane:
  - Listę najważniejszych części zamiennych przyrządu wraz z kodami zamówieniowymi.
  - Adres internetowy bazy danych komponentów AKP W@MDevice Viewer (www.pl.endress.com/deviceviewer):

Zawiera ona wykaz wszystkich części zamiennych dostępnych dla przyrządu wraz z kodami zamówieniowymi. Z tej strony można także pobrać odpowiednie instrukcja montażowe (jeśli istnieją).

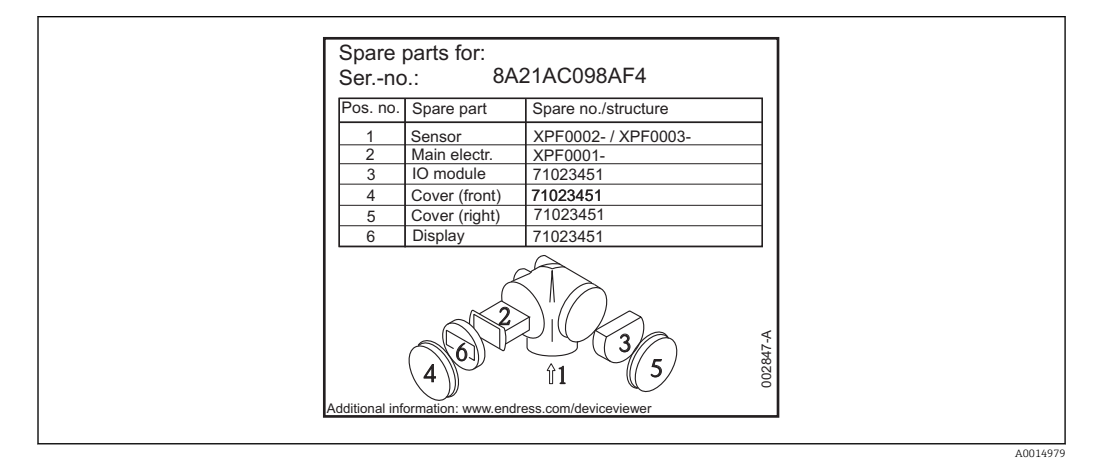

I Przykład tabliczki znamionowej z wykazem części zamiennych umieszczonej w pokrywie przedziału podłączeniowego

🚹 Numer seryjny przyrządu:

- Jest podany na przyrządzie i na tabliczce znamionowej części zamiennej.
- Można go odczytać w parametrze "Numer seryjny" w podmenu "Info o urządz".

### 14.3 Zwrot przyrządu

Zwrotu przyrządu pomiarowego należy dokonać jeżeli konieczne jest dokonanie jego naprawy lub kalibracji fabrycznej, lub też w przypadku zamówienia albo otrzymania dostawy niewłaściwego typu przyrządu pomiarowego. Firma Endress+Hauser posiadająca certyfikat ISO jest obowiązana przestrzegać określonych procedur w przypadku obchodzenia się z wyrobami będącymi w kontakcie z medium procesowym.

Dla zagwarantowania przyrządu w sposób bezpieczny i szybki, prosimy o przestrzeganie procedury oraz warunków zwrotu urządzeń, podanych na stronie Endress+Hauser pod adresem http://www.endress.com/support/return-material

### 14.4 Utylizacja

Utylizując przyrząd przestrzegać następujących wskazówek:

- Przestrzegać obowiązujących przepisów.
- Pamiętać o segregacji odpadów i recyklingu podzespołów przyrządu.

## 15 Akcesoria

## 15.1 Akcesoria stosowane w zależności od wersji przyrządu

### 15.1.1 Osłona pogodowa

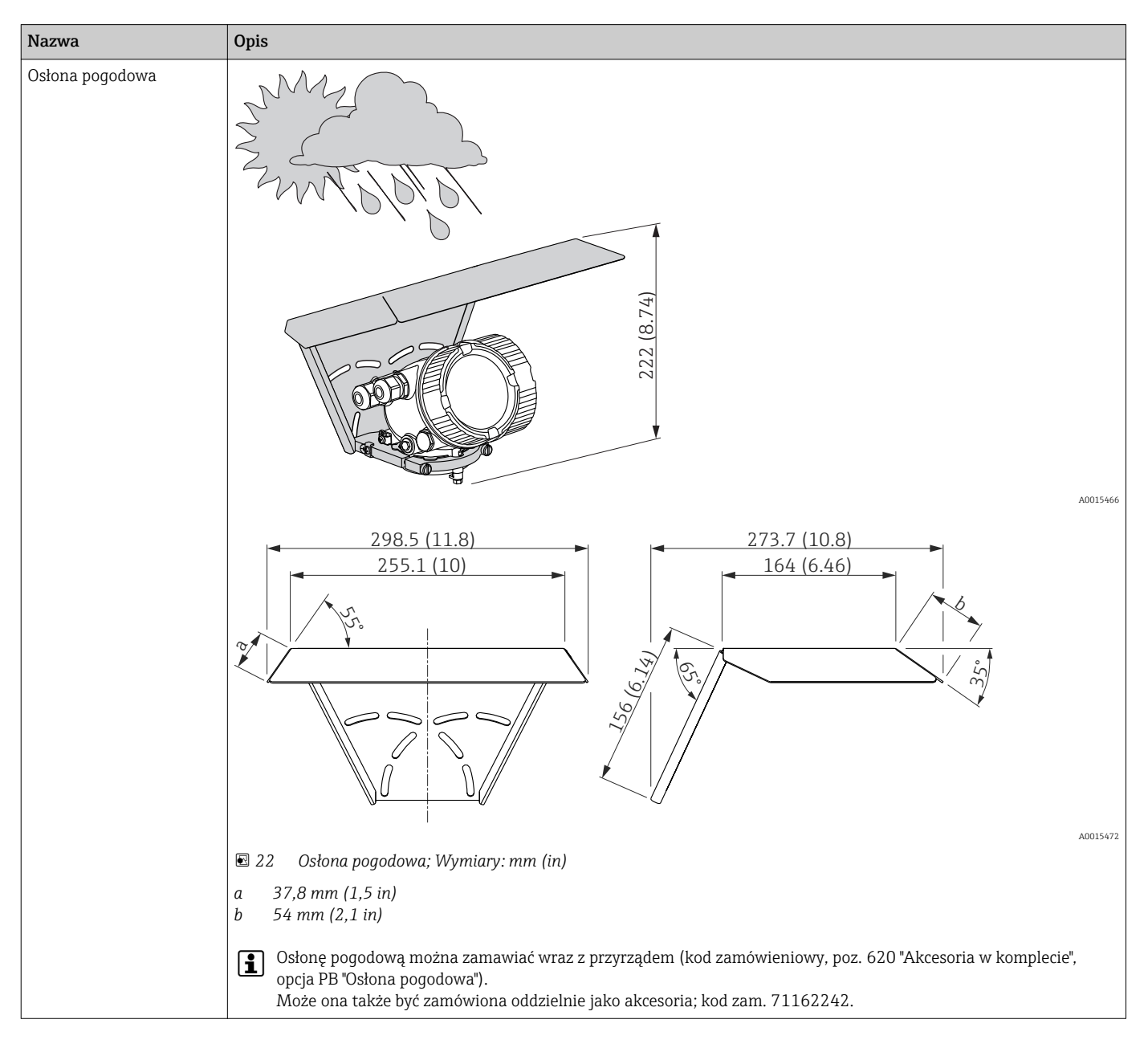

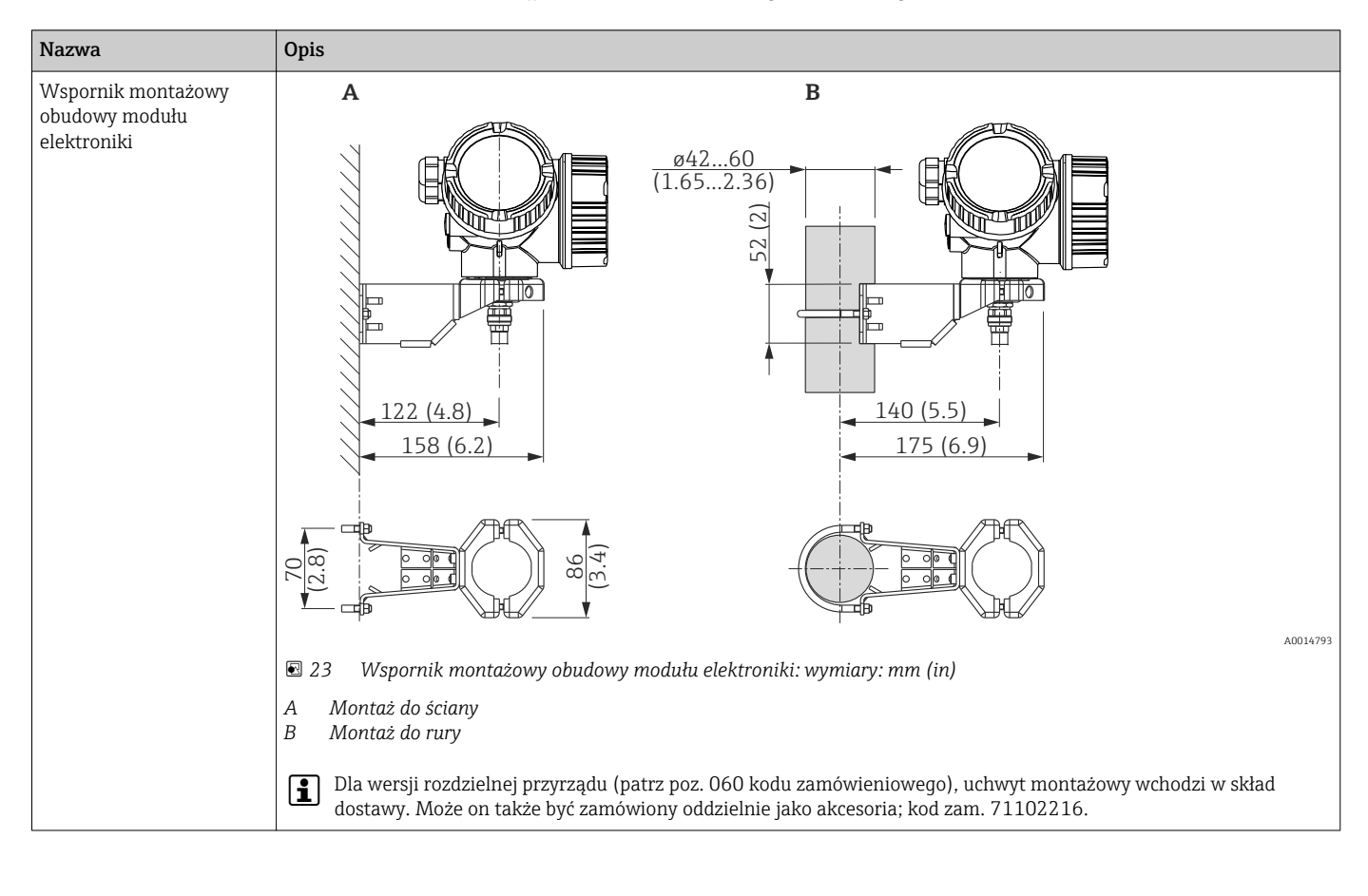

### 15.1.2 Wspornik montażowy obudowy modułu elektroniki

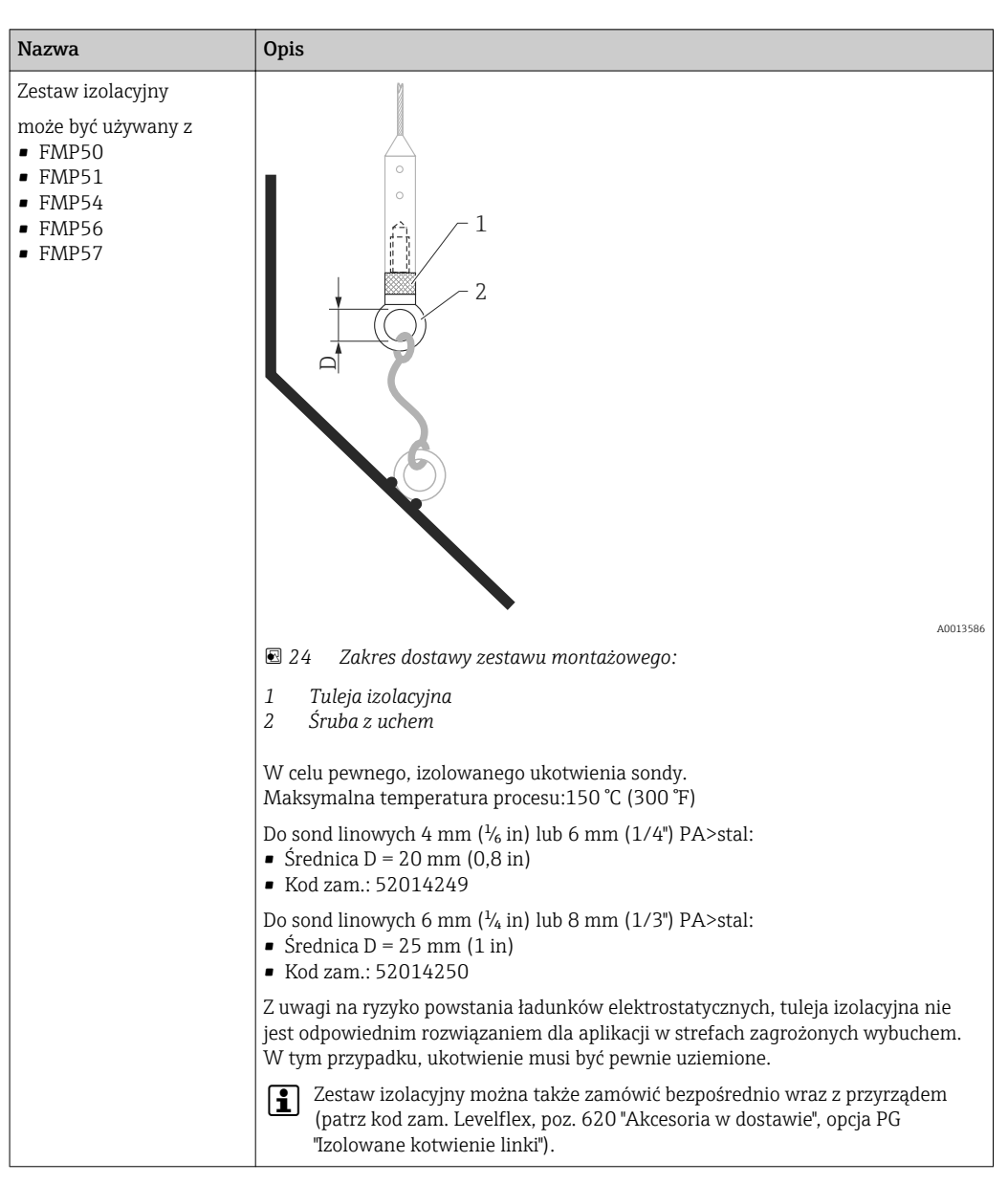

#### 15.1.3 Zestaw izolacyjny

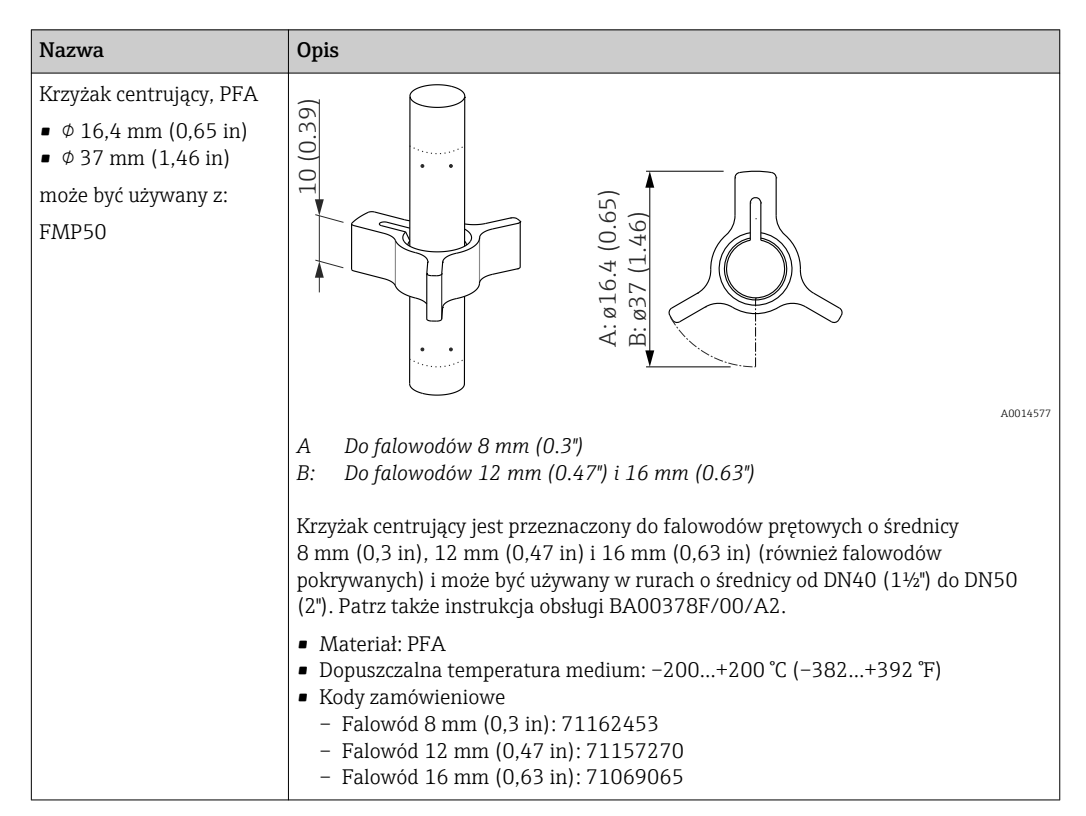

### 15.1.4 Krzyżak centrujący

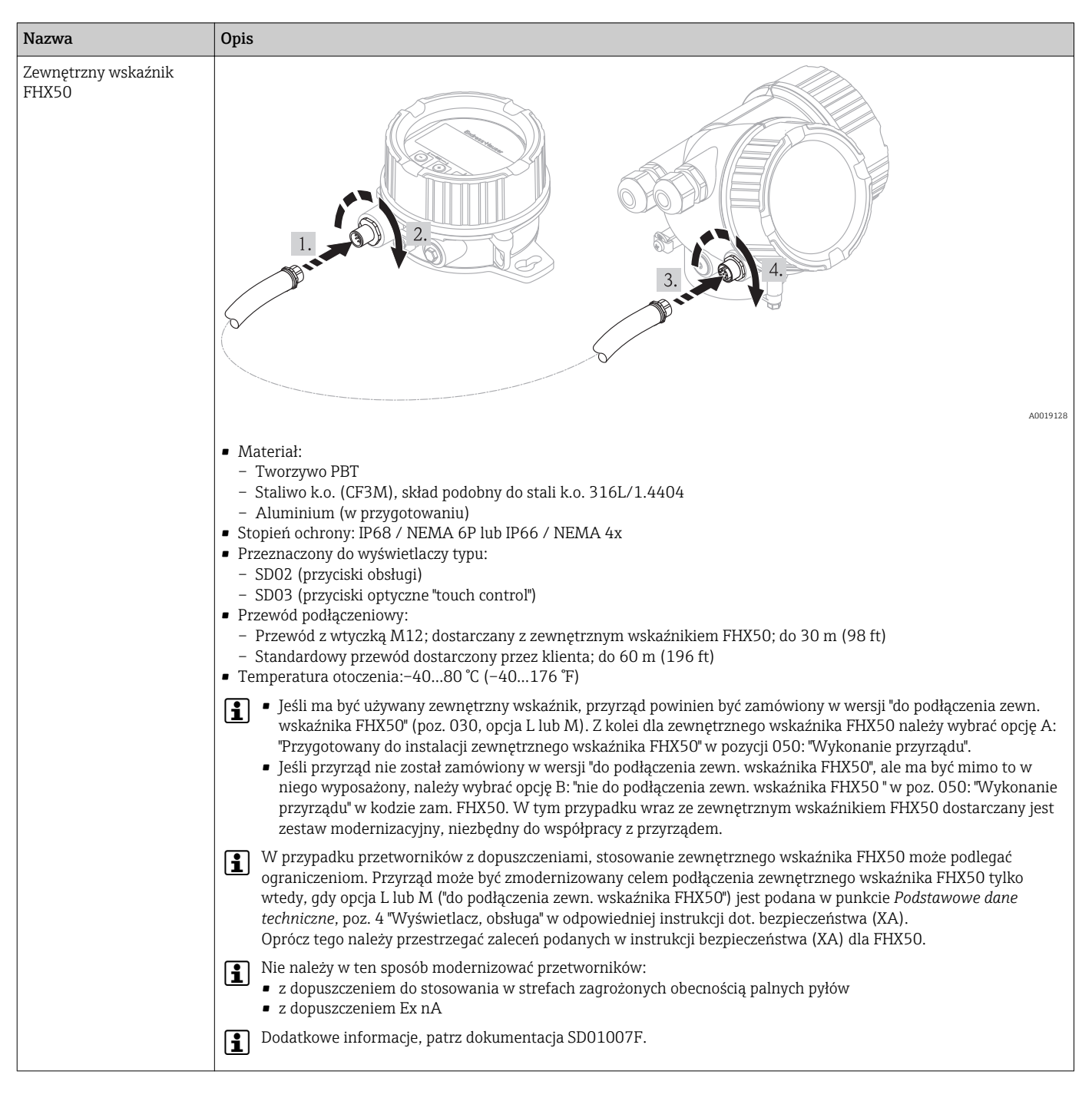

#### 15.1.5 Zewnętrzny wskaźnik FHX50

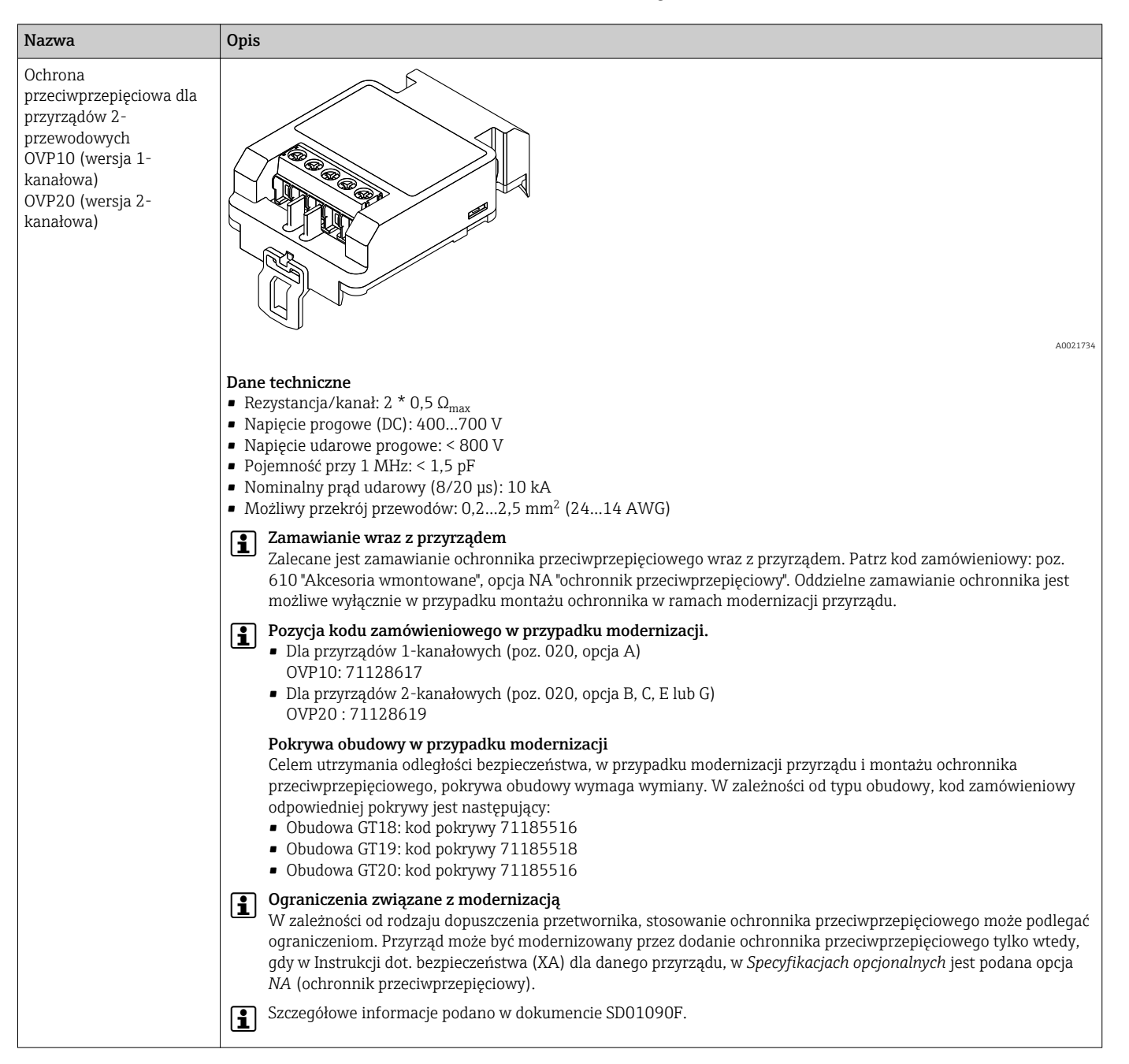

#### 15.1.6 Ochrona przeciwprzepięciowa

# 15.2 Akcesoria do komunikacji

| Nazwa                    | Opis                                                                                                    |
|--------------------------|----------------------------------------------------------------------------------------------------|
| Modem Commubox<br>FXA291 | Umożliwia podłączenie przyrządów obiektowych Endress+Hauser wyposażonych w<br>interfejs CDI (= Common Data Interface) do portu USB komputera lub notebooka.<br>Kod zamówieniowy: 51516983 |
|                          | Szczegółowe informacje podano w karcie katalogowej TI00405C.                                                                                                    |

# 15.3 Akcesoria do zdalnej konfiguracji, obsługi i diagnostyki

| Nazwa                  | Opis                                                                                                    |
|------------------------|----------------------------------------------------------------------------------------------------|
| FieldCare / DeviceCare | FieldCare jest oprogramowaniem Endress+Hauser do zarządzania aparaturą<br>obiektową (Plant Asset Management Tool), opartym na standardzie FDT.<br>Służy do konfiguracji i konserwacji wszystkich przyrządów w instalacji<br>technologicznej. Komunikaty o statusie ułatwiają diagnostykę przyrządów<br>obiektowych. |
|                        | Szczegółowe informacje, patrz instrukcje obsługi BA00027S i BA00059S                                                                                                    |

# 15.4 Elementy układu pomiarowego

| Nazwa                                                  | Opis                                                                                                    |
|--------------------------------------------------------|----------------------------------------------------------------------------------------------------|
| Stacja graficznej<br>rejestracji danych<br>Memograph M | Stacja graficznej rejestracji danych Memograph M prezentuje i przetwarza<br>informacje o wszystkich istotnych parametrach procesowych. Przyrząd rejestruje<br>wartości pomiarowe, monitoruje wartości graniczne i analizuje przebiegi. Dane są<br>składowane w pamięci wewnętrznej o pojemności 256 MB, na karcie SD lub w<br>pamięci USB. |
|                                                        | Szczegółowe informacje, patrz karta katalogowa TI00133R i instrukcja obsługi BA00247R                                                                                                    |

# 16 Menu obsługi

# 16.1 Przegląd menu obsługi (wskaźnik)

Nawigacja

Menu obsługi

| Language       |                         | → 🗎 159            |
|----------------|-------------------------|--------------------|
| 🗲 Ustawienia   |                         | → 🗎 116            |
| Etykieta urzą  | ıdzenia                 | → 🗎 116            |
| Adres urządz   | zenia                   | → 🗎 116            |
| Jednostka odl  | ległości                | → 🗎 116            |
| Typ zbiornika  | a                       | → 🗎 117            |
| Średnica rury  | 7                       | → 🗎 117            |
| Grupa mediu    | m                       | → 🗎 117            |
| Kalibracja -Pu | usty-                   | → 🗎 118            |
| Kalibracja -Pe | ełny-                   | → 🗎 118            |
| Poziom         |                         | → 🗎 119            |
| Odległość      |                         | → <sup>●</sup> 120 |
| Jakość sygnał  | łu                      | → <sup>●</sup> 120 |
| ► Mapowan      | ie                      | → 🗎 124            |
|                | Potwierdź odległość     | → 🗎 124            |
|                | Punkt końcowy mapowania | → 🗎 124            |
|                | Zapisz mapę             | → 🗎 124            |
|                | Odległość               | → 🗎 124            |
| ► Analog in    | puts                    |                    |
|                | ► Analog input 16       | → 🗎 125            |
|                | Channel                 | → 🗎 125            |

|                   |                    | PV filter time            | → 🗎 125 |
|-------------------|--------------------|---------------------------|---------|
|                   |                    | Fail safe type            | → 🗎 126 |
|                   |                    | Fail safe value           | → 🗎 126 |
| ► Ustawienia zaav | vansowane          | ]                         | → 🗎 127 |
|                   | Stan blokady       |                           | → 🗎 127 |
|                   | Pokaż tryb dostępu |                           | → 🗎 128 |
|                   | Podaj kod dostępu  |                           | → 🖺 128 |
|                   | ► Poziom           |                           | → 🖺 129 |
|                   |                    | Rodzaj medium             | → 🖺 129 |
|                   |                    | Cechy medium              | → 🗎 129 |
|                   |                    | Cechy procesu             | → 🗎 130 |
|                   |                    | Cechy szczegółowe procesu | → 🗎 131 |
|                   |                    | Jednostka poziomu         | → 🗎 132 |
|                   |                    | Strefa martwa             | → 🖺 132 |
|                   |                    | Korekcja poziomu          | → 🖺 133 |
|                   | ► Linearyzacja     |                           | → 🖺 135 |
|                   |                    | Typ linearyzacji          | → 🗎 137 |
|                   |                    | Jednostka po linearyzacji | → 🗎 138 |
|                   |                    | Dowolny tekst             | → 🖺 139 |
|                   |                    | Wartość maksymalna        | → 🖺 140 |
|                   |                    | Średnica                  | → 🗎 140 |
|                   |                    | Wysokość pośrednia        | → 🗎 140 |
|                   |                    | Tryb tabeli               | → 🗎 141 |

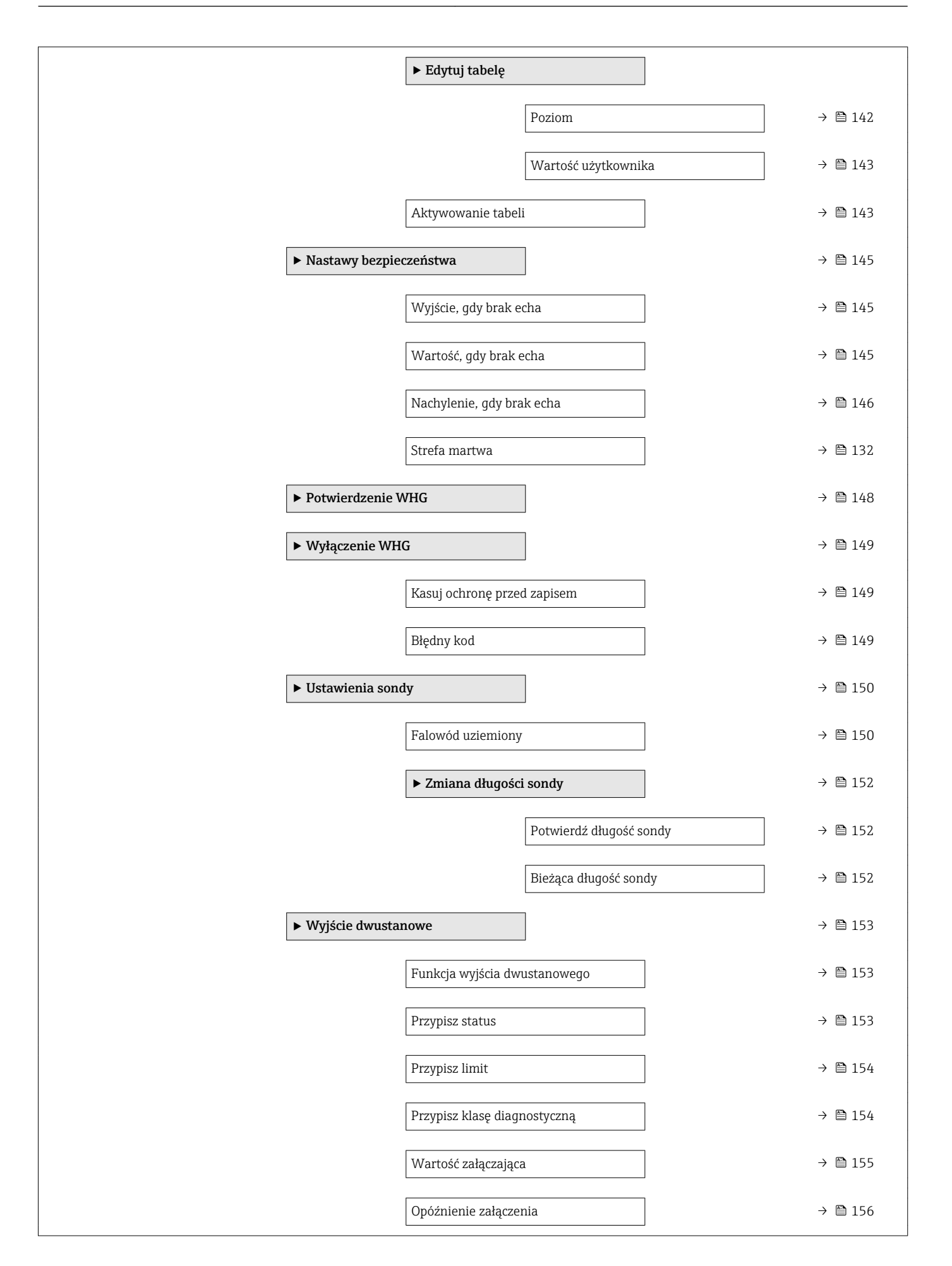

|                   | Wartość wyłączająca         | → 🗎 156   |
|-------------------|-----------------------------|-----------|
|                   | Opóźnienie wyłączenia       | → 🗎 157   |
|                   | Obsługa błędu               | → 🗎 157   |
|                   | Status wyjścia dwustanowego | ) → 🗎 157 |
|                   | Odwróć sygnał wyjściowy     | → 🗎 157   |
| ► Wskaźnik        |                             | → 🗎 159   |
|                   | Language                    | → 🗎 159   |
|                   | Format wskazań              | → 🗎 159   |
|                   | Wartość wyświetlana 14      | → 🗎 161   |
|                   | Miejsce dziesiętne 14       | → 🗎 161   |
|                   | Interwał wskazań            | → 🗎 161   |
|                   | Tłumienie wskaźnika         | → 🗎 162   |
|                   | Nagłówek                    | → 🗎 162   |
|                   | Tekst nagłówka              | → 🗎 163   |
|                   | Znak dziesiętny             | → 🗎 163   |
|                   | Format liczb                | → 🗎 163   |
|                   | Menu pozycji dziesiętnych   | → 🗎 163   |
|                   | Podświetlenie               | → 🗎 164   |
|                   | Kontrast wskazań            | → 🗎 164   |
| ► Kopiowanie usta | awień do pamięci            | → 🗎 166   |
| wskaźnika         |                             |           |
|                   | Czas pracy urządzenia       | → 🗎 166   |
|                   | Ostatnia kopia zapasowa     | → 🗎 166   |

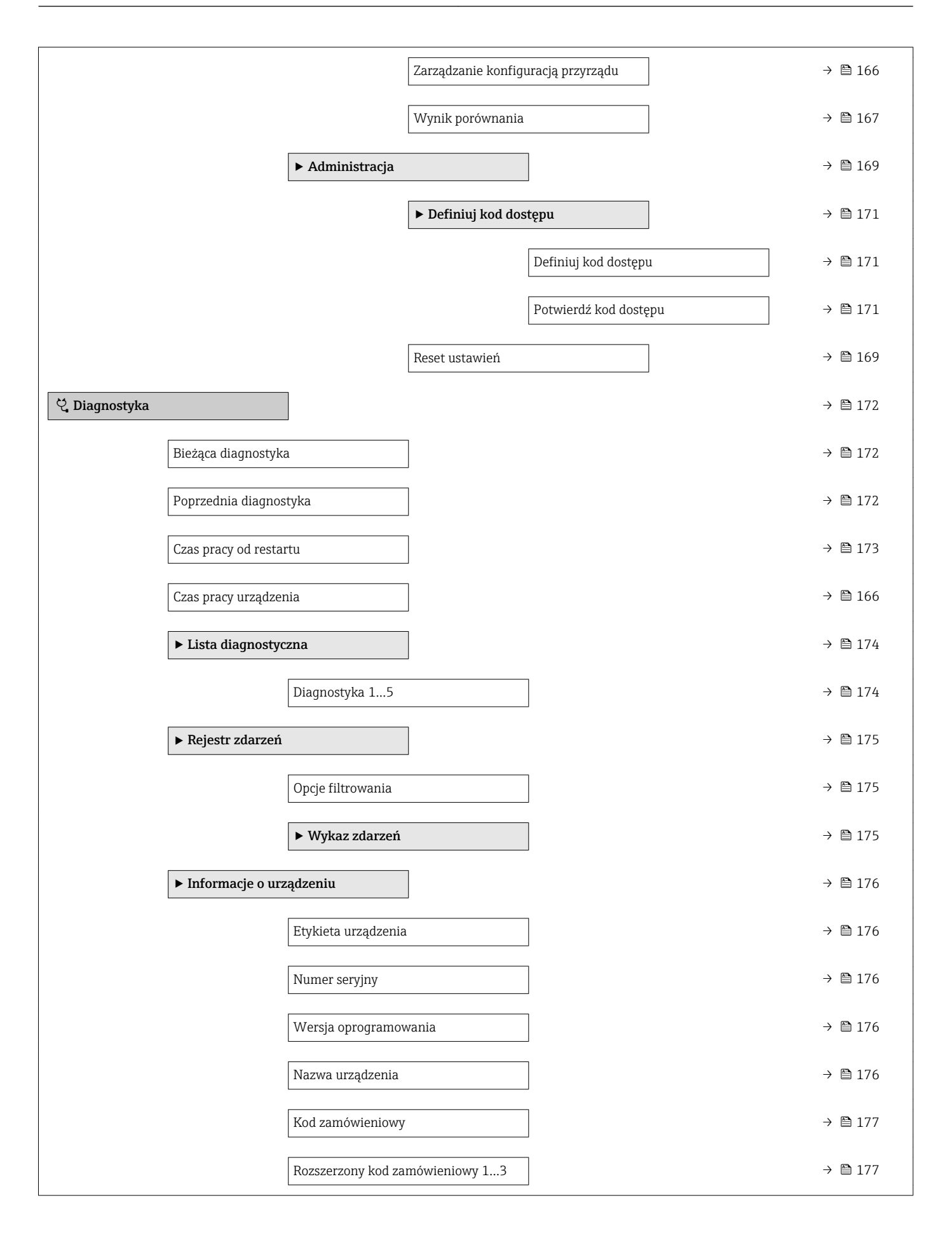

|        | Status PROFIBUS Master Config  | → 🗎 177 |
|--------|--------------------------------|---------|
|        | PROFIBUS ident number          | → 🗎 177 |
| ► Wai  | rtości mierzone                | → 🗎 178 |
|        | Odległość                      | → 🗎 120 |
|        | Poziom po linearyzacji         | → 🗎 139 |
|        | Napięcie na zaciskach 1        | → 🗎 178 |
|        | Status wyjścia dwustanowego    | → 🗎 157 |
| ► Ana  | alog inputs                    |         |
|        | ► Analog input 16              | → 🗎 180 |
|        | Channel                        | → 🗎 125 |
|        | Out value                      | → 🗎 180 |
|        | Out status                     | → 🗎 181 |
|        | Out status HEX                 | → 🗎 181 |
| ► Reje | estracja danych                | → 🗎 182 |
|        | Przypisz kanał 14              | → 🗎 182 |
|        | Interwał zapisu danych         | → 🗎 183 |
|        | Wyczyść zarchiwizowane dane    | →  183  |
|        | ► Wyświetlanie kanału 14       | → 🗎 184 |
| ► Sym  | ıulacja                        | → ➡ 186 |
|        | Wybierz zmienną do symulacji   | → 🗎 187 |
|        | Wartość symulowana             | → 🗎 187 |
|        | Symulacja wyjścia dwustanowego | → 🗎 188 |
|        | Status wyjścia dwustanowego    | → 🗎 188 |
|        | Symulacja alarmu urządzenia    | → ➡ 188 |
|        |                                |         |

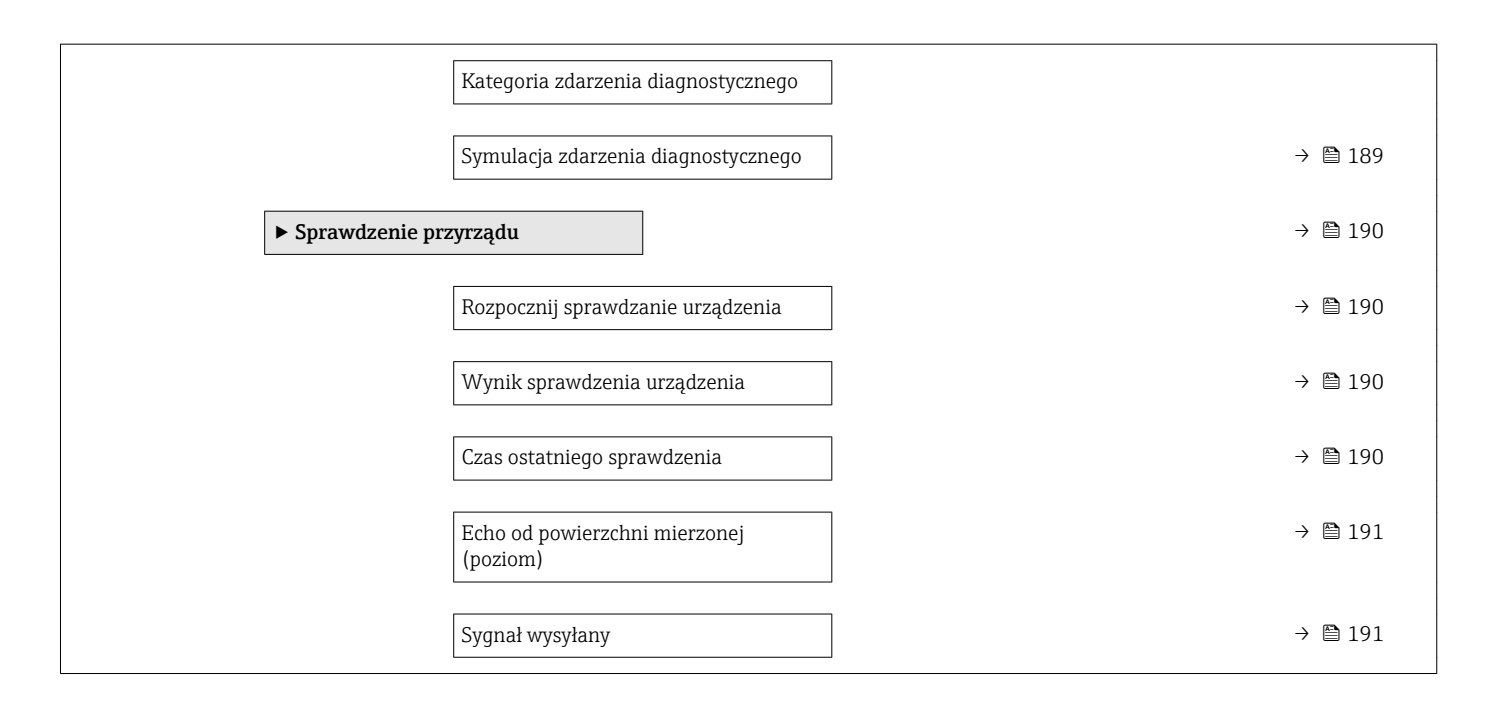
#### Przegląd menu obsługi (w oprogramowaniu 16.2 narzędziowym)

|              | Nawigacja               | le Menu obsługi |          |
|--------------|-------------------------|-----------------|----------|
| 🗲 Ustawienia |                         |                 | →  ⇒ 116 |
|              | Etykieta urządzenia     | ]               | → 🗎 116  |
|              | Adres urządzenia        | ]               | →  ⇒ 116 |
|              | Jednostka odległości    | ]               | → 🗎 116  |
|              | Typ zbiornika           | ]               | → 🗎 117  |
|              | Średnica rury           | ]               | → 🗎 117  |
|              | Grupa medium            | ]               | → 🗎 117  |
|              | Kalibracja -Pusty-      | ]               | → 🗎 118  |
|              | Kalibracja -Pełny-      | ]               | → 🗎 118  |
|              | Poziom                  | ]               | → 🗎 119  |
|              | Odległość               | ]               | → 🗎 120  |
|              | Jakość sygnału          | ]               | → ➡ 120  |
|              | Potwierdź odległość     | ]               | → 🗎 121  |
|              | Pełny zakres mapowania  | ]               | → 🗎 122  |
|              | Punkt końcowy mapowania | ]               | → 🗎 122  |
|              | Zapisz mapę             | ]               | → 🗎 123  |
|              | ► Analog inputs         | ]               |          |
|              | ► Analog input 1        | .6              | →  125   |
|              |                         | Channel         | →  125   |
|              |                         | PV filter time  | → 🗎 125  |

|                  |                     | ]                         |         |
|------------------|---------------------|---------------------------|---------|
|                  |                     | Fail safe type            | → 🖺 126 |
|                  |                     | Fail safe value           | → 🖺 126 |
|                  |                     |                           | / 8 120 |
| ► Ustawienia zaa | wansowane           | ]                         | → 🖺 127 |
|                  | Stan blokady        |                           | → 🗎 127 |
|                  | Dostęp narzędzie ko | onfiguracyje              | → 🖺 127 |
|                  | Podaj kod dostępu   |                           | → 🗎 128 |
|                  | ► Poziom            |                           | → 🖺 129 |
|                  |                     | Rodzaj medium             | → 🗎 129 |
|                  |                     | Cechy medium              | → 🖺 129 |
|                  |                     | Cechy procesu             | → 🖺 130 |
|                  |                     | Cechy szczegółowe procesu | → 🖺 131 |
|                  |                     | Jednostka poziomu         | → 🗎 132 |
|                  |                     | Strefa martwa             | → 🗎 132 |
|                  |                     | Korekcja poziomu          | → 🗎 133 |
|                  | ► Linearyzacja      |                           | → 🗎 135 |
|                  |                     | Typ linearyzacji          | → 🖺 137 |
|                  |                     | Jednostka po linearyzacji | → 🖺 138 |
|                  |                     | Dowolny tekst             | → 🖺 139 |
|                  |                     | Poziom po linearyzacji    | → 🗎 139 |
|                  |                     | Wartość maksymalna        | → 🗎 140 |
|                  |                     | Średnica                  | → 🖺 140 |
|                  |                     | Wysokość pośrednia        | → 🖺 140 |
|                  |                     | Tryb tabeli               | → 🖺 141 |
|                  |                     | Numer tabeli              | → 🖺 142 |
|                  |                     | Poziom                    | → 🗎 142 |

| Poziom                                    | 🗎 143 |
|-------------------------------------------|-------|
| Wartość użytkownika →                     | 🖺 143 |
| Aktywowanie tabeli $\rightarrow$          | 🗎 143 |
| ► Nastawy bezpieczeństwa                  | 🖺 145 |
| Wyjście, gdy brak echa $\rightarrow$      | 🗎 145 |
| Wartość, gdy brak echa $\rightarrow$      | 🗎 145 |
| Nachylenie, gdy brak echa $\rightarrow$   | 🖺 146 |
| Strefa martwa →                           | 🖺 132 |
| ► Potwierdzenie WHG →                     | 🖺 148 |
| ► Wyłączenie WHG →                        | 🗎 149 |
| Kasuj ochronę przed zapisem $\rightarrow$ | 149   |
| Błędny kod →                              | 🗎 149 |
| ► Ustawienia sondy →                      | 🖺 150 |
| Falowód uziemiony →                       | 🖺 150 |
| Bieżąca długość sondy →                   | 🗎 150 |
| Potwierdź długość sondy $\rightarrow$     | 🗎 151 |
| ► Wyjście dwustanowe →                    | 🗎 153 |
| Funkcja wyjścia dwustanowego →            | 🗎 153 |
| Przypisz status →                         | 🗎 153 |
| Przypisz limit $\rightarrow$              | 154   |
| Przypisz klasę diagnostyczną →            | 🗎 154 |
| Wartość załączająca →                     | 🗎 155 |
| Opóźnienie załączenia →                   | 🗎 156 |
| Wartość wyłączająca →                     | 🗎 156 |
| Opóźnienie wyłączenia $\rightarrow$       | 🗎 157 |

|                             | Obshuga bladu                      | N 🖻 157 |
|-----------------------------|------------------------------------|---------|
|                             | Obsiuga biędu                      | → 目 15/ |
|                             | Status wyjścia dwustanowego        | → 🗎 157 |
|                             | Odwróć sygnał wyjściowy            | →       |
| ► Wskaźnik                  |                                    | → 🗎 159 |
|                             |                                    |         |
|                             | Language                           | → 🗎 159 |
|                             | Format wskazań                     | → 🗎 159 |
|                             | Wartość wyświetlana 14             | → 🗎 161 |
|                             | Miejsce dziesiętne 14              | → 🗎 161 |
|                             | Interwał wskazań                   | → 🗎 161 |
|                             | Tłumienie wskaźnika                | → 🗎 162 |
|                             | Nagłówek                           | → 🗎 162 |
|                             | Tekst nagłówka                     | → 🗎 163 |
|                             | Znak dziesiętny                    | → 🗎 163 |
|                             | Format liczb                       | → 🗎 163 |
|                             | Menu pozycji dziesiętnych          | → 🗎 163 |
|                             | Podświetlenie                      | → 🖺 164 |
|                             | Kontrast wskazań                   | → 🗎 164 |
| ► Kopiowanie u<br>wskaźnika | stawień do pamięci                 | → 🗎 166 |
|                             | Czas pracy urządzenia              | → 🗎 166 |
|                             | Ostatnia kopia zapasowa            | → 🗎 166 |
|                             | Zarządzanie konfiguracją przyrządu | → 🗎 166 |

| Stan kopii zapasowej            | → 🗎 167 |
|---------------------------------|---------|
| Wynik porównania                | → 🗎 167 |
| ► Administracja                 | → 🗎 169 |
| Definiuj kod dostępu            | → 🗎 171 |
| Reset ustawień                  | → 🗎 169 |
| ିପ୍ଟ Diagnostyka                | → 🗎 172 |
| Bieżąca diagnostyka             | → 🗎 172 |
| Znacznik czasowy                | → 🗎 172 |
| Poprzednia diagnostyka          | → 🗎 172 |
| Znacznik czasowy                | → 🗎 173 |
| Czas pracy od restartu          | → 🗎 173 |
| Czas pracy urządzenia           | → 🗎 166 |
| ► Lista diagnostyczna           | → 🗎 174 |
| Diagnostyka 15                  | → 🗎 174 |
| Znacznik czasowy 15             | → 🗎 174 |
| ► Informacje o urządzeniu       | → 🗎 176 |
| Etykieta urządzenia             | → 🗎 176 |
| Numer seryjny                   | → 🗎 176 |
| Wersja oprogramowania           | → 🗎 176 |
| Nazwa urządzenia                | → 🗎 176 |
| Kod zamówieniowy                | → 🗎 177 |
| Rozszerzony kod zamówieniowy 13 | → 🗎 177 |
| Status PROFIBUS Master Config   | → 🗎 177 |
| PROFIBUS ident number           | → 🗎 177 |

| ► Wartości mierzo  | ne                  |                   |  | → 🖺 178 |
|--------------------|---------------------|-------------------|--|---------|
|                    | Odległość           |                   |  | → 🗎 120 |
|                    | Poziom po linearyza | ıcji              |  | → 🖺 139 |
|                    | Napięcie na zaciska | ch 1              |  | → 🗎 178 |
|                    | Status wyjścia dwus | tanowego          |  | → 🗎 157 |
| ► Analog inputs    |                     |                   |  |         |
|                    | ► Analog input 1    | .6                |  | → 🖺 180 |
|                    |                     | Channel           |  | → 🖺 125 |
|                    |                     | Out value         |  | → 🗎 180 |
|                    |                     | Out status        |  | → 🖹 181 |
|                    |                     | Out status HEY    |  | → 🖾 101 |
|                    |                     |                   |  | > E 101 |
| ▶ Rejestracja dany |                     | ]                 |  | → 🗎 182 |
|                    | Przypisz kanał 14   |                   |  | → 🖺 182 |
|                    | Interwał zapisu dan | ych               |  | → 🖺 183 |
|                    | Wyczyść zarchiwizo  | wane dane         |  | → 🗎 183 |
| ► Symulacja        |                     |                   |  | → 🗎 186 |
|                    | Wybierz zmienną de  | o symulacji       |  | → 🖺 187 |
|                    | Wartość symulowar   | ıa                |  | → 🗎 187 |
|                    | Symulacja wyjścia d | wustanowego       |  | → 🗎 188 |
|                    | Status wyjścia dwus | tanowego          |  | → 🗎 188 |
|                    | Symulacja alarmu u  | rządzenia         |  | → 🗎 188 |
|                    | Symulacja zdarzenia | a diagnostycznego |  | → 🗎 189 |
| ► Sprawdzenie prz  | zyrządu             | ]                 |  | → 🗎 190 |
|                    | Rozpocznij sprawdz  | anie urządzenia   |  | → 🖺 190 |
|                    | Wynik sprawdzenia   | urządzenia        |  | → 🖺 190 |
|                    |                     |                   |  |         |

| Czas ostatniego sprawdzenia               | ) → 🗎 190 |
|-------------------------------------------|-----------|
| Echo od powierzchni mierzonej<br>(poziom) | ) → 🗎 191 |
| Sygnał wysyłany                           | ] → 🗎 191 |
| ► Heartbeat                               | → 🗎 192   |

#### "Ustawienia" menu 16.3

- ■: oznacza ścieżkę dostępu do parametru za pomocą przycisków wskaźnika.
   ■: oznacza ścieżkę dostępu do parametru za pomocą oprogramowania narzędziowego (np. FieldCare).
  - 📳: oznacza parametry zablokowane przed zmianą za pomocą blokady programowej → 🖹 58.

Nawigacja

🗐 🛛 Ustawienia

| Etykieta urządzenia  |                                                                                                    |                                       |   |  |  |  |
|----------------------|----------------------------------------------------------------------------------------------------|---------------------------------------|---|--|--|--|
| Nawigacja            | 🗐 🛛 Ustawienia →                                                                                                    | · Etykieta urządzenia                 |   |  |  |  |
| Opis                 | Służy do wprowadze                                                                                                    | enia etykiety punktu pomiarowego.     |   |  |  |  |
| Wejście użytkownika  | Maks. 32 znaki alfa                                                                                                    | Maks. 32 znaki alfanumeryczne         |   |  |  |  |
| Ustawienia fabryczne | FMP5x                                                                                                    |                                       |   |  |  |  |
| Adres urządzenia     |                                                                                                    |                                       | Â |  |  |  |
| Nawigacja            | 🗐 🛛 Ustawienia →                                                                                                    | Adres urządzenia                      |   |  |  |  |
| Opis                 | <ul> <li>dla Address mode = Software: wprowadzenie adresu sieciowego.</li> <li>dla Address mode = Hardware: wskazanie adresu sieciowego.</li> </ul> |                                       |   |  |  |  |
| Wejście użytkownika  | 0126                                                                                                    |                                       |   |  |  |  |
| Ustawienia fabryczne | 126                                                                                                    |                                       |   |  |  |  |
| Jednostka odległości |                                                                                                    |                                       | â |  |  |  |
| Nawigacja            | 🗐 🛛 Ustawienia →                                                                                                    | Jednostka odległości                  |   |  |  |  |
| Opis                 | Służy do wyboru jed                                                                                                    | Służy do wyboru jednostki odległości. |   |  |  |  |
| Wybór                | <i>Jednostka SI</i><br>■ mm<br>■ m                                                                                                    | Jednostka USA<br>• ft<br>• in         |   |  |  |  |
| Ustawienia fabryczne | m                                                                                                    |                                       |   |  |  |  |

A

#### Typ zbiornika

| Nawigacja            | Istawienia → Typ zbiornika                                                                                                    |
|----------------------|----------------------------------------------------------------------------------------------------|
| Warunek wstępny      | Rodzaj medium (→ 🗎 129) = Ciecz                                                                                                    |
| Opis                 | Służy do wyboru typu zbiornika.                                                                                                    |
| Wybór                | <ul> <li>Metalowy</li> <li>Bypass/Rura wgłębna</li> <li>Z materiału innego niż metal</li> <li>Praca na zewnątrz zbiornika</li> <li>Sonda koncentryczna</li> </ul>                                                                                                    |
| Ustawienia fabryczne | W zależności od typu falowodu                                                                                                    |
| Informacje dodatkowe | <ul> <li>W zależności od typu falowodu niektóre opcje podane wyżej mogą być niedostępne lub mogą być dostępne inne opcje.</li> <li>Dla falowodów z dyskiem centrującym linę lub pręt ustawiona fabrycznie opcja to: Typ zbiornika=Bypass/Rura wgłębna i nie może być zmieniona.</li> </ul> |

| Średnica rury        |                                                                                |   |
|----------------------|--------------------------------------------------------------------------------|---|
| Nawigacja            | Istawienia → Średnica rury                                                     |   |
| Warunek wstępny      | Typ zbiornika (Ə 🗎 117) =Bypass/Rura wgłębna                                   |   |
| Opis                 | Służy do określenia średnicy komory poziomowskazowej lub rury osłonowej.       |   |
| Wejście użytkownika  | 09,999 m                                                                       |   |
| Ustawienia fabryczne | 0,0384 m                                                                       |   |
|                      |                                                                                |   |
| Grupa medium         |                                                                                | Ê |
| Nawigacja            | Istawienia → Grupa medium                                                      |   |
| Warunek wstępny      | Rodzaj medium (→ 🗎 129) = Ciecz                                                |   |
| Opis                 | Służy do wyboru grupy medium mierzonego.                                       |   |
| Wybór                | <ul> <li>Inne</li> <li>Na bazie wody (stała DC &gt;= 4)</li> </ul>             |   |
| Ustawienia fabryczne | Inne                                                                           |   |
| Informacje dodatkowe | Ten parametr określa przybliżoną wartość stałej dielektrycznej (DC) medium. Do |   |

dokładniejszego określenia stałej DC służy **Cechy medium** parameter (→ 🗎 129).

**Grupa medium** parameter powoduje ustawienie wstępne następujących wartości **Cechy medium** parameter ( $\rightarrow \implies 129$ ):

| Grupa medium                  | Cechy medium (→ 🗎 129)     |
|-------------------------------|----------------------------|
| Inne                          | Nieznane                   |
| Na bazie wody (stała DC >= 4) | Stała dielektryczna DC 4 7 |

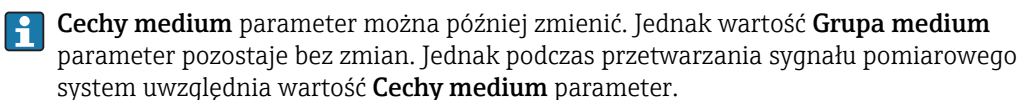

W przypadku mediów o niskiej wartości stałej dielektrycznej zakres pomiarowy przyrządu może być mniejszy. Szczegółowe informacje podano w karcie katalogowej (TI) danego przyrządu.

| Kalibracja -Pusty-   |                                                                                                    |  |
|----------------------|----------------------------------------------------------------------------------------------------|--|
| Nawigacja            | 🗟 🖴 Ustawienia → Kalibracja -Pusty-                                                                                                    |  |
| Opis                 | Służy do określenia odległości E między powierzchnią przyłącza technologicznego a<br>poziomem minimalnym (0%). Jest to punkt początkowy zakresu pomiarowego. |  |
| Wejście użytkownika  | W zależności od typu falowodu                                                                                                    |  |
| Ustawienia fabryczne | W zależności od typu falowodu                                                                                                    |  |
| Informacje dodatkowe |                                                                                                    |  |

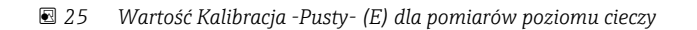

| Kalibracja -Pełny- |                                                                                             | 1 |
|--------------------|---------------------------------------------------------------------------------------------|---|
| Nawigacja          | Istawienia → Kalibracja -Pełny-                                                             |   |
| Opis               | Służy do określenia odległości F pomiędzy poziomem minimalnym (0%) a maksymalnym<br>(100%). |   |

A0013178

Wejście użytkownika

W zależności od typu falowodu

W zależności od typu falowodu

Ustawienia fabryczne

Informacje dodatkowe

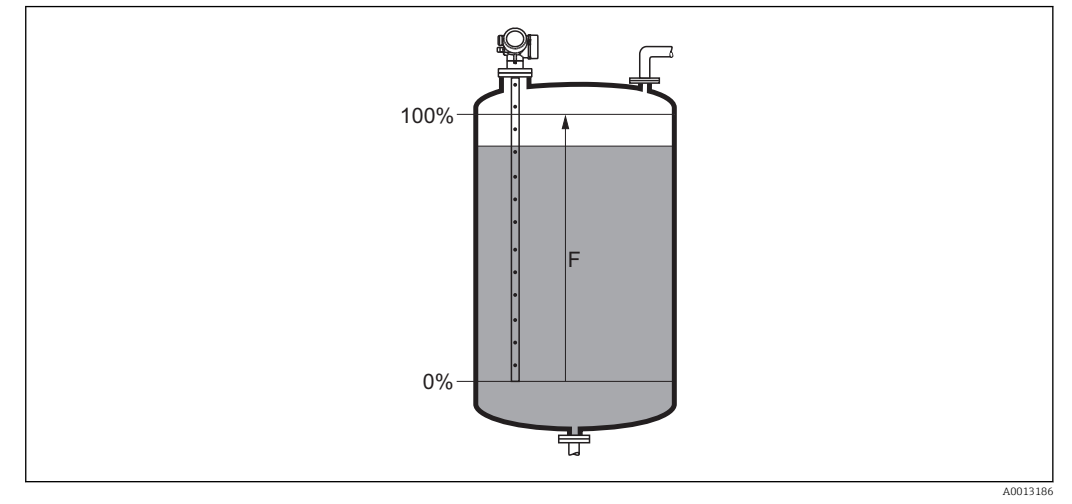

🖻 26 Wartość Kalibracja -Pełny- (F) dla pomiarów poziomu cieczy

# Poziom

Nawigacja

□ □ Ustawienia  $\rightarrow$  Poziom

Opis

Wskazanie wartości zmierzonej poziomu L<sub>L</sub> (przed linearyzacją).

Informacje dodatkowe

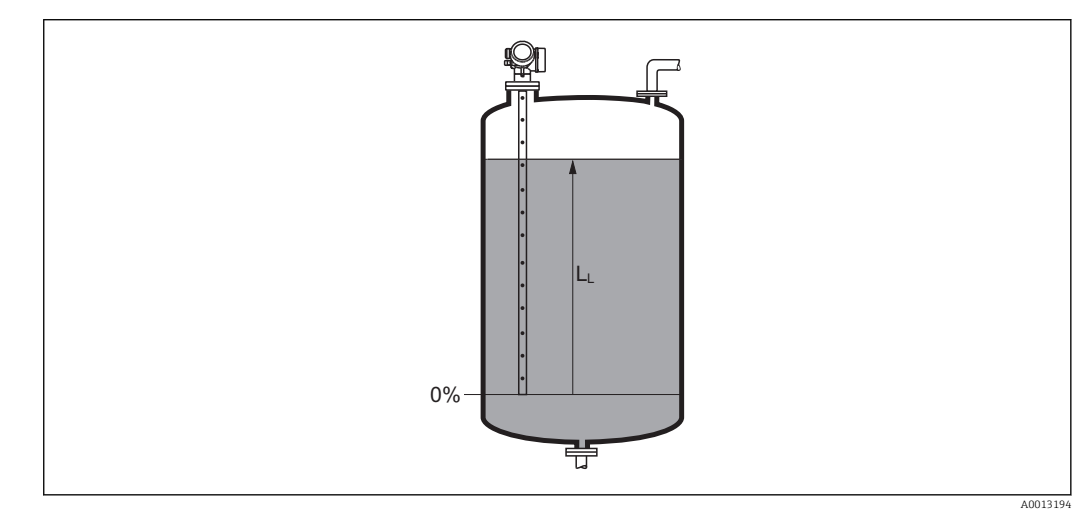

🖸 27 Pomiar poziomu cieczy

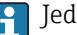

F Jednostka jest zdefiniowana w **Jednostka poziomu** parameter (→ 🗎 132).

#### Odległość

Nawigacja

 $\square$  □ Ustawienia → Odległość

Opis

Wskazuje zmierzoną odległość  $D_L$  od punktu odniesienia pomiaru (dolnej płaszczyzny kołnierza lub przyłącza gwintowego) do lustra medium.

#### Informacje dodatkowe

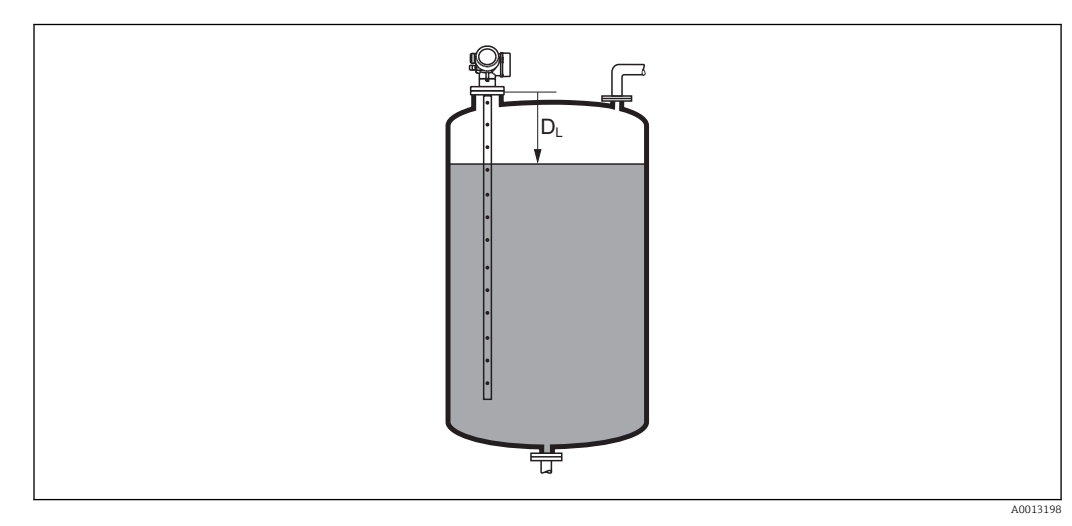

🖻 28 Odległość dla pomiarów poziomu cieczy

📔 Jednostka jest zdefiniowana w **Jednostka odległości** parameter (→ 🗎 116).

| Jakość sygnału       |                                                                                                    |
|----------------------|----------------------------------------------------------------------------------------------------|
| Nawigacja            | Istawienia → Jakość sygnału                                                                                                    |
| Opis                 | Wskazuje jakość sygnału echa.                                                                                                    |
| Informacje dodatkowe | <ul> <li>Znaczenie wyświetlanych opcji</li> <li>Silny <ul> <li>Sygnał echa przekracza próg o co najmniej 10 mV.</li> </ul> </li> <li>Średni <ul> <li>Sygnał echa przekracza próg o co najmniej 5 mV.</li> </ul> </li> <li>Słaby <ul> <li>Sygnał echa przekracza próg o mniej niż 5 mV.</li> </ul> </li> </ul> |
|                      | Odbierany sygnał echa poziomu jest za słaby.                                                                                                    |

Jakość sygnału wskazywana w tym parametrze zawsze odnosi się do aktualnie analizowanego echa: echa poziomu/rozdziału faz<sup>4)</sup> lub echa końca sondy. Dla rozróżnienia, jakość echa końca sondy jest zawsze wyświetlana w nawiasach.

W razie utraty echa (**Jakość sygnału = Brak sygnału**), przyrząd generuje następujący komunikat błędu:

- F941, jeśli dla parametru Wyjście, gdy brak echa (→ 
   <sup>(⇒)</sup> 145) = Alarm.
- S941, jeśli dla parametru Wyjście, gdy brak echa (→ 
   <sup>(→</sup>) została wybrana inna opcja.

| Potwierdź odległość  | 8                                                                                                    |
|----------------------|----------------------------------------------------------------------------------------------------|
| Nawigacja            | □ Ustawienia $\rightarrow$ Potwierdź odległość                                                                                                    |
| Opis                 | Służy do określenia, czy odległość zmierzona odpowiada odległości rzeczywistej.                                                                                                    |
|                      | W zależności od wybranej opcji przyrząd automatycznie ustawia zakres mapowania.                                                                                                    |
| Wybór                | <ul> <li>Ręczne mapowanie</li> <li>Odległość poprawna</li> <li>Odległość nieznana</li> <li>Odległość zbyt mała<sup>*</sup></li> <li>Odległość zbyt duża<sup>*</sup></li> <li>Zbiornik pusty</li> <li>Usuń mapę</li> </ul>                                                                                                    |
| Ustawienia fabryczne | Odległość nieznana                                                                                                    |
| Informacje dodatkowe | <ul> <li>Znaczenie opcji</li> <li>Ręczne mapowanie Opcja wybierana wtedy, gdy mapowanie ma być definiowane ręcznie w Punkt końcowy mapowania parameter (→  122). W tym przypadku potwierdzanie odległości nie jest konieczne. </li> <li>Odległość poprawna Opcja wybierana wtedy, gdy odległość zmierzona jest identyczna z rzeczywistą. Przyrząd wykonuje mapowanie. </li> <li>Odległość nieznana Opcja wybierana wtedy, gdy rzeczywista odległość jest nieznana. W tym przypadku mapowanie nie może być wykonane. </li> <li>Odległość zbyt mała Opcja wybierana wtedy, gdy odległość zmierzona jest mniejsza od rzeczywistej. Przyrząd wyszukuje następnego sygnału echa i powraca do Potwierdź odległość parameter. Odległość jest obliczana ponownie i wyświetlana. Porównanie obu odległości jest powtarzane, aż odległość wskazywana będzie identyczna z rzeczywistą. Następnie rejestrację mapy można rozpocząć, wybierając opcję Odległość poprawna.</li></ul> |

<sup>4)</sup> Wskazywane jest echo o niższej jakości.

<sup>\*</sup> Widoczność zależy od opcji w kodzie zamówieniowym lub od ustawień urządzenia

Odległość zbyt duża<sup>5)</sup> Opcja wybierana wtedy, gdy odległość zmierzona jest większa od rzeczywistej. Przyrząd przeprowadza ponowną analizę sygnału i powraca do **Potwierdź odległość** parameter. Odległość jest obliczana ponownie i wyświetlana. Porównanie obu odległości jest powtarzane, aż odległość wskazywana będzie identyczna z rzeczywistą. Następnie rejestrację mapy można rozpocząć, wybierając opcję Odległość poprawna. Zbiornik pusty Opcja wybierana wtedy, gdy zbiornik jest całkowicie pusty. Przyrząd wykonuje mapowanie na całej długości zakresu pomiarowego. Opcja wybierana wtedy, gdy zbiornik jest całkowicie pusty. Przyrząd wykonuje mapowanie na całej długości zakresu pomiarowego minus Odstęp mapowania do LN. Mapa fabryczna Opcja wybierana wtedy, qdy aktualna krzywa mapowania (jeśli istnieje) ma być usunięta. Przyrząd powraca do **Potwierdź odległość** parameter, po czym może być wykonane kolejne mapowanie. 😭 W przypadku obsługi za pomocą wskaźnika, dla wygody porównania odległość zmierzona jest wyświetlana łącznie z tym parametrem. W przypadku zakończenia procedury dla opcji Odległość zbyt mała option lub H. Odległość zbyt duża option przed potwierdzeniem odległości, mapa nie zostanie zarejestrowana i po 60 sekundach procedura jest wznawiana.

| Pełny zakres mapowania |       |                                                                        |
|------------------------|-------|------------------------------------------------------------------------|
| Nawigacja              |       | Ustawienia → Pełny zakres mapowania                                    |
| Opis                   | Param | netr ten określa odległość, do której mapa została już zarejestrowana. |

#### Punkt końcowy mapowania

| Nawigacja            | □ Ustawienia → Punkt końcowy mapowania                                                                                                    |
|----------------------|----------------------------------------------------------------------------------------------------|
| Warunek wstępny      | Potwierdź odległość (→ 🖺 121) = Ręczne mapowanie lub Odległość zbyt mała                                                                                                    |
| Opis                 | Służy do określenia nowego punktu końcowego mapowania.                                                                                                    |
| Wejście użytkownika  | 0200 000,0 m                                                                                                    |
| Ustawienia fabryczne | 0,1 m                                                                                                    |
| Informacje dodatkowe | Ten parametr określa odległość, na której krzywa mapowania zbiornika ma być<br>rejestrowana. Odległość jest mierzona od punktu odniesienia pomiaru, tzn. dolnej<br>płaszczyzny kołnierza montażowego lub przyłącza gwintowego. |
|                      | Dla wygody porównania, łącznie z tym parametrem, wyświetlany jest Pełny zakres mapowania parameter (→  122). Parametr ten określa odległość, do której mapa została już zarejestrowana.                                        |

A

<sup>5)</sup> Dostępna tylko dla "Ekspert → Czujnik → Śledzenie echa → **Tryb przetwarzania** parameter" = "Historia krótka" lub "Historia długa"

| Zapisz mapę          |                                                                                                    |           |
|----------------------|----------------------------------------------------------------------------------------------------|-----------|
| Nawigacja            | □ Ustawienia $\rightarrow$ Zapisz mapę                                                                                                    |           |
| Warunek wstępny      | Potwierdź odległość ( > 🗎 121) = Ręczne mapowanie lub Odległość zbyt mała                                                                                                    |           |
| Opis                 | Rozpoczyna zapis mapy.                                                                                                    |           |
| Wybór                | <ul> <li>Nie</li> <li>Zapisz mapę</li> <li>Usuń mapę</li> </ul>                                                                                                    |           |
| Ustawienia fabryczne | Nie                                                                                                    |           |
| Informacje dodatkowe | <ul> <li>Znaczenie opcji</li> <li>Nie<br/>Mapa nie zostanie zapisana.</li> <li>Zapisz mapę<br/>Mapa zostanie zapisana. Po zakończeniu zapisu, na wyświetlaczu wyświetlana jest r<br/>odległość zmierzona oraz nowy zakres mapowania. W przypadku obsługi za pomocą<br/>wskaźnika lokalnego, wartości te należy potwierdzić, naciskając przycisk ☑.</li> <li>Usuń mapę<br/>Mapa (jeśli istnieje) zostanie skasowana i przyrząd wyświetla przeliczona odległość<br/>zmierzoną oraz zakres mapowania. W przypadku obsługi za pomocą wskaźnika<br/>lokalnego, wartości te należy potwierdzić, naciskając przycisk ☑.</li> </ul> | iowa<br>Į |

|                         | 16.3.1 "Mapowanie" wizard                                                                                                    |  |  |
|-------------------------|----------------------------------------------------------------------------------------------------|--|--|
|                         | <ul> <li>Mapowanie wizard jest dostępny tylko w przypadku obsługi za pomocą wskaźnika lokalnego. W przypadku obsługi za pomocą oprogramowania narzędziowego, wszystkie parametry związane z mapowaniem znajdują się bezpośrednio w Ustawienia menu (→ 🗎 116).</li> <li>W Mapowanie wizard przez cały czas jednocześnie wyświetlane są dwa parametry. Górny parametr można edytować, natomiast dolny parametr jest wyświetlany tylko dla porównania.</li> </ul> |  |  |
|                         |                                                                                                    |  |  |
|                         | Nawigacja 🗟 Ustawienia → Mapowanie                                                                                                    |  |  |
| Potwierdź odległość     |                                                                                                    |  |  |
| Nawigacja               | Istawienia → Mapowanie → Potwierdź odległość                                                                                                    |  |  |
| Opis                    | → 🗎 121                                                                                                    |  |  |
| Punkt końcowy mapowania | <u>a</u>                                                                                                    |  |  |
| Nawigacja               | Istawienia → Mapowanie → Punkt końcowy mapowania                                                                                                    |  |  |
| Opis                    | → 🗎 122                                                                                                    |  |  |
| Zapisz mapę             |                                                                                                    |  |  |
| Nawigacja               | Istawienia → Mapowanie → Zapisz mapę                                                                                                    |  |  |
| Opis                    | → 🗎 123                                                                                                    |  |  |
| Odległość               |                                                                                                    |  |  |
| Nawigacja               |                                                                                                    |  |  |
| Opis                    | → 🗎 120                                                                                                    |  |  |

## 16.3.2 "Analog input 1...6" submenu

Dla każdego bloku wejścia analogowego (AI) przyrządu istnieje **Analog input** submenu. Blok AI służy do parametryzacji transmisji wartości zmierzonych przez sieć obiektową.

To podmenu umożliwia parametryzację tylko najbardziej podstawowych własności bloków AI. Do szczegółowej parametryzacji bloków wejścia analogowego służy Ekspert  $\rightarrow$  Analog inputs  $\rightarrow$  Analog input 1...6.

Nawigacja  $\square$  Ekspert  $\rightarrow$  Analog inputs  $\rightarrow$  Analog input 1...6

| Channel              | Â                                                                                                    |
|----------------------|----------------------------------------------------------------------------------------------------|
| Nawigacja            |                                                                                                    |
| Opis                 | Standardowy parametr <b>"CHANNEL"</b> bloku wejścia analogowego zgodnie ze specyfikacją<br>profilu PROFIBUS.                                                                                                    |
| Wybór                | <ul> <li>Poziom po linearyzacji</li> <li>Odległość</li> <li>Rozdział faz po linearyzacji *</li> <li>Odległość do rozdziału faz *</li> <li>Grubość górnej warstwy *</li> <li>Napięcie na zaciskach</li> <li>Temperatura elektroniki</li> <li>Pojemność zmierzona sondy *</li> <li>Amplituda absolutna echa</li> <li>Amplituda względna echa</li> <li>Amplituda względna echa od rozdziału faz *</li> <li>Amplituda względna echa EOP</li> <li>Szum sygnału</li> <li>Przesunięcie końca sondy EOP</li> <li>Obliczona wartość stałej dielektr. DC *</li> <li>Analiza błędów czujnika</li> <li>Zaaw. diagnostyka 1 wyjścia prądowego</li> <li>Zaaw. diagnostyka 2 wyjścia prądowego</li> </ul> |
| Ustawienia fabryczne | Poziom po linearyzacji                                                                                                    |
| Informacje dodatkowe | Parametr ten służy do przypisania wartości mierzonej do bloku wejścia analogowego.                                                                                                    |
| PV filter time       | <u>ه</u>                                                                                                    |
|                      |                                                                                                    |
| Nawigacja            | ■ Ekspert → Analog inputs → Analog input 16 → PV filter time                                                                                                    |
| Opis                 | Standardowy parametr <b>"PV_FTIME"</b> bloku wejścia analogowego zgodnie ze specyfikacją<br>profilu PROFIBUS.                                                                                                    |

<sup>\*</sup> Widoczność zależy od opcji w kodzie zamówieniowym lub od ustawień urządzenia

| Wejście użytkownika  | Liczba zmiennoprzecinkowa dodatnia                                                                                 |
|----------------------|----------------------------------------------------------------------------------------------------|
| Ustawienia fabryczne | 0                                                                                                    |
| Informacje dodatkowe | Parametr ten służy do definiowania stałej czasowej tłumienia τ (w sekundach) dla<br>sygnałów wyjściowych bloku AI. |

| Fail safe type       | Â                                                                                                    |
|----------------------|----------------------------------------------------------------------------------------------------|
| Nawigacja            | Image: Boost and Boost and Boos |
| Opis                 | Standardowy parametr <b>"FSAFE_TYPE"</b> bloku wejścia analogowego zgodnie ze specyfikacją<br>profilu PROFIBUS.                                                                                                    |
| Wybór                | <ul><li>Fail safe value</li><li>Fallback value</li><li>Off</li></ul>                                                                                                    |
| Ustawienia fabryczne | Off                                                                                                    |
| Informacje dodatkowe | <ul> <li>Znaczenie opcji</li> <li>Parametr ten służy do określenia wartości wyjściowej bloku AI w razie wystąpienia błędu.</li> <li>Fail safe value<br/>Wartość wyjściowa bloku AI w razie wystąpienia błędu jest definiowana w Fail safe value parameter (→ 🗎 126).</li> <li>Fallback value<br/>Na wyjściu bloku AI wystawiana jest ostatnia poprawna wartość przed wystąpieniem błędu.</li> <li>Off<br/>Wartość wyjściowa odpowiada bieżącej wartości zmierzonej. Jej status jest ustawiany na BAD [BŁĄD].</li> </ul>                                                                                                    |

| Fail safe value      |                                                                                                    | A |
|----------------------|----------------------------------------------------------------------------------------------------|---|
| Nawigacja            | Image: Boundary Boundary |   |
| Warunek wstępny      | Fail safe type (→ 🗎 126) =Fail safe value                                                                                                    |   |
| Opis                 | Standardowy parametr <b>"FSAFE_VALUE"</b> bloku wejścia analogowego zgodnie ze<br>specyfikacją profilu PROFIBUS.                                                                                                    |   |
| Wejście użytkownika  | Liczba zmiennoprzecinkowa ze znakiem                                                                                                    |   |
| Ustawienia fabryczne | 0                                                                                                    |   |
| Informacje dodatkowe | Parametr ten służy do zdefiniowania wartości wyjściowej bloku AI w razie wystąpienia<br>błędu.                                                                                                    |   |

# 16.3.3 "Ustawienia zaawansowane" submenu

Nawigacja  $\square$  Ustawienia  $\rightarrow$  Ustawienia zaawansowane

| Stan blokady          |                                                                                                    |
|-----------------------|----------------------------------------------------------------------------------------------------|
| Nawigacja             | Istawienia → Ustawienia zaawansowane → Stan blokady                                                                                                    |
| Opis                  | Wskazuje aktywną blokadę zapisu o najwyższym priorytecie.                                                                                                    |
| Interfejs użytkownika | <ul> <li>Blokada sprzętu</li> <li>Blokada zgodnie z SIL</li> <li>Blokada zgodnie z WHG</li> <li>Blokada chwilowa</li> </ul>                                                                                                    |
| Informacje dodatkowe  | <ul> <li>Znaczenie i priorytety blokad zapisu</li> <li>Blokada sprzętu (priorytet 1)<br/>Włączona jest sprzętowa blokada zapisu mikroprzełącznikiem w głównym module<br/>elektroniki. Powoduje to zablokowanie możliwości zmiany parametrów.</li> <li>Blokada zgodnie z SIL (priorytet 2)<br/>Włączony jest tryb SIL. Włączona jest blokada zapisu odpowiednich parametrów.</li> <li>Blokada zgodnie z WHG (priorytet 3)<br/>Włączony jest tryb WHG. Włączona jest blokada zapisu odpowiednich parametrów.</li> <li>Blokada chwilowa (priorytet 4)<br/>Dostęp do zapisu parametrów jest chwilowo zablokowany z powodu będących w toku<br/>procesów wewnętrznych (np. wysyłania/pobierania danych, resetu itd.). Parametry<br/>można zmieniać po zakończeniu procesu.</li> </ul> |
|                       | Symbol 🗈 na wskaźniku przed danym parametrem oznacza, że nie można go zmieniać ze względu na włączoną blokadę zapisu.                                                                                                    |

| Dostęp | narzędzie | konfigura | cyje |
|--------|-----------|-----------|------|
|--------|-----------|-----------|------|

| Nawigacja             | □ Ustawienia $\rightarrow$ Ustawienia zaawansowane $\rightarrow$ Dostęp narzędzie konfiguracyje                                                                                                    |
|-----------------------|----------------------------------------------------------------------------------------------------|
| Opis                  | Parametr ten wskazuje tryb dostępu do parametrów za pomocą oprogramowania<br>narzędziowego (np. FieldCare).                                                                                                    |
| Interfejs użytkownika | <ul><li> Operator</li><li> Utrzymanie ruchu</li><li> Serwis</li></ul>                                                                                                    |
| Informacje dodatkowe  | <ul> <li>Tryb dostępu można zmienić w Podaj kod dostępu parameter (→ ≧ 128).</li> <li>Przy włączonej dodatkowej blokadzie zapisu aktualny tryb dostępu jest dodatkowo ograniczony. Stan blokady zapisu można sprawdzić w Stan blokady parameter (→ ≧ 127).</li> </ul> |

| Pokaż tryb dostępu    |                                                                                                    |  |  |
|-----------------------|----------------------------------------------------------------------------------------------------|--|--|
| Nawigacja             | Istawienia → Ustawienia zaawansowane → Pokaż tryb dostępu                                                                                                    |  |  |
| Warunek wstępny       | Przyrząd musi posiadać wskaźnik lokalny.                                                                                                    |  |  |
| Opis                  | Parametr ten wskazuje tryb dostępu do parametrów za pomocą przycisków na wskaźniku<br>lokalnym.                                                                                                    |  |  |
| Interfejs użytkownika | <ul><li> Operator</li><li> Utrzymanie ruchu</li><li> Serwis</li></ul>                                                                                                    |  |  |
| Informacje dodatkowe  | <ul> <li>Symbol ⊕ przed parametrem oznacza, że przy aktualnym trybie dostępu parametru tego nie można zmieniać za pomocą przycisków na wskaźniku lokalnym.</li> <li>Tryb dostępu można zmienić w Podaj kod dostępu parameter (→ ● 128).</li> <li>Przy włączonej dodatkowej blokadzie zapisu aktualny tryb dostępu jest dodatkowo ograniczony. Stan blokady zapisu można sprawdzić w Stan blokady parameter (→ ● 127).</li> </ul> |  |  |

| Podaj kod dostępu    |                                                                                                    |
|----------------------|----------------------------------------------------------------------------------------------------|
| Nawigacja            | Istawienia → Ustawienia zaawansowane → Podaj kod dostępu                                                                                                    |
| Opis                 | Wprowadź kod dostępu w celu wyłączenia ochrony przed zapisem parametrów.                                                                                                    |
| Wejście użytkownika  | 09999                                                                                                    |
| Informacje dodatkowe | <ul> <li>W przypadku obsługi za pomocą przycisków na wskaźniku lokalnym, należy wprowadzić indywidualny kod dostępu, zdefiniowany w Definiuj kod dostępu parameter (→ ) 169).</li> <li>Wprowadzenie niewłaściwego kodu dostępu powoduje zachowanie aktualnego trybu dostępu.</li> <li>Blokada zapisu ma wpływ na wszystkie parametry oznaczone symbolem  w niniejszym dokumencie. Na wskaźniku lokalnym symbol  przed nazwą parametru oznacza, że dany parametr jest zablokowany.</li> <li>Jeśli w przeciągu 10 min nie zostanie naciśnięty żaden przycisk lub użytkownik przejdzie z trybu nawigacji i edycji z powrotem do trybu wyświetlania wartości mierzonych, po upływie kolejnych 60 s przyrząd automatycznie włącza blokadę parametrów.</li> <li>W razie utraty kodu dostępu należy skontaktować się z biurem Endress+Hauser.</li> </ul> |

#### "Poziom" submenu

Nawigacja

□ Ustawienia → Ustawienia zaawansowane → Poziom

| Rodzaj medium         |                                                                                                    | Ê                     |
|-----------------------|----------------------------------------------------------------------------------------------------|-----------------------|
|                       |                                                                                                    |                       |
| Nawigacja             | Istawienia → Ustawienia zaawansowane → Poziom → Rodzaj medium                                                                                                    |                       |
| Opis                  | Parametr ten służy do wyboru rodzaju medium.                                                                                                    |                       |
| Interfejs użytkownika | <ul><li>Ciecz</li><li>Materiał sypki</li></ul>                                                                                                    |                       |
| Ustawienia fabryczne  | FMP50, FMP51, FMP52, FMP53, FMP54, FMP55: <b>Ciecz</b>                                                                                                    |                       |
| Informacje dodatkowe  | Ten parametr determinuje wartości szeregu innych parametrów i ma duży wpł<br>analizę sygnału pomiarowego. Dlatego zdecydowanie zaleca się, aby <b>nie zmier</b><br>ustawienia fabrycznego. | yw na<br>I <b>iać</b> |

| Cechy medium         |                                                                                                    |
|----------------------|----------------------------------------------------------------------------------------------------|
| Nawigacja            | Istawienia → Ustawienia zaawansowane → Poziom → Cechy medium                                                                                                    |
| Warunek wstępny      | Oblicz poziom na podstawie echa EOP ≠ Określ wartość stałej dielektrycznej DC                                                                                                    |
| Opis                 | Określa wartość względnej stałej dielektrycznej $\epsilon_{\rm r}$ medium.                                                                                                    |
| Wybór                | <ul> <li>Nieznane</li> <li>Stała dielektryczna DC 1,4 1,6</li> <li>Stała dielektryczna DC 1,6 1,9</li> <li>Stała dielektryczna DC 1,9 2,5</li> <li>Stała dielektryczna DC 2,5 4</li> <li>Stała dielektryczna DC 4 7</li> <li>Stała dielektryczna DC 7 15</li> <li>Stała dielektryczna DC &gt; 15</li> </ul> |
| Ustawienia fabryczne | Zależnie od ustawień w parametrze <b>Rodzaj medium (→ 🖹 129)</b> i <b>Grupa medium</b><br>(→ 🗎 117).                                                                                                    |

æ

#### Informacje dodatkowe

Opcje dla ustawień w parametrze "Rodzaj medium" i "Grupa medium"

| Rodzaj medium (→ 🗎 129) | Grupa medium (→ 🗎 117)        | Cechy medium               |
|-------------------------|-------------------------------|----------------------------|
| Materiał sypki          |                               | Nieznane                   |
| Ciecz                   | Na bazie wody (stała DC >= 4) | Stała dielektryczna DC 4 7 |
|                         | Inne                          | Nieznane                   |

# Wartości stałych dielektrycznych (DC) wielu mediów najczęściej stosowanych w różnych branżach przemysłu podano w:

- instrukcji Endress+Hauser (CP01076F)
- aplikacji Endress+Hauser "DC Values" (dla systemów Android oraz iOS)

Dla Oblicz poziom na podstawie echa EOP = Określ wartość stałej dielektrycznej DC, dokładną wartość stałej dielektrycznej należy wprowadzić w Stała dielektryczna DC parameter. W związku z tym Cechy medium parameter jest w tym przypadku niedostępny.

14

39

76

< 1

| Cechy procesu        |                                                                                                    | ß                                                                                    |  |  |  |
|----------------------|----------------------------------------------------------------------------------------------------|--------------------------------------------------------------------------------------|--|--|--|
| Nawigacja            | Istawienia → Ustawienia zaawansowane → Poziom → Cechy procesu                                                                                                    |                                                                                      |  |  |  |
| Opis                 | Określa typowe tempo zmian poziomu.                                                                                                    | Określa typowe tempo zmian poziomu.                                                  |  |  |  |
| Wybór                | Dla "Rodzaj medium" = "Ciecz"<br>Bardzo szybkie > 10m/min<br>Szybkozmienny > 1 m/min.<br>Typowy < 1 m/min.<br>Pośredni < 10 cm/min.<br>Wolnozmienny < 1 cm/min.<br>Bez filtru / test       |                                                                                      |  |  |  |
|                      | Dla "Rodzaj medium" = "Materiał sypki"<br>Bardzo szybkie > 100m/h<br>Szybki > 10 m/godz.<br>Typowy < 10 m/godz.<br>Pośredni < 1 m/godz.<br>Wolnozmienny < 0,1 m/godz.<br>Bez filtru / test |                                                                                      |  |  |  |
| Ustawienia fabryczne | Typowy < 1 m/min.                                                                                                    |                                                                                      |  |  |  |
| Informacje dodatkowe | Przyrząd dostosowuje filtry służące do prze<br>wyjściowych do typowej szybkości zmian p                                                                                                    | etwarzania sygnału oraz tłumienie sygnałów<br>oziomu zdefiniowanej w tym parametrze: |  |  |  |
|                      | Dla "Tryb pracy" = "Poziom" i "Rodzaj medium" = "Ciecz"                                                                                                    |                                                                                      |  |  |  |
|                      | Cechy procesu                                                                                                    | Czas odpowiedzi skokowej [s]                                                         |  |  |  |
|                      | Bardzo szybkie > 10m/min                                                                                                    | 5                                                                                    |  |  |  |
|                      | Szybkozmienny > 1 m/min.                                                                                                    | 5                                                                                    |  |  |  |

Typowy < 1 m/min.

Bez filtru / test

Pośredni < 10 cm/min.

Wolnozmienny < 1 cm/min.

| Cechy procesu              | Czas odpowiedzi skokowej [s] |
|----------------------------|------------------------------|
| Bardzo szybkie > 100m/h    | 37                           |
| Szybki > 10 m/godz.        | 37                           |
| Typowy < 10 m/godz.        | 74                           |
| Pośredni < 1 m/godz.       | 146                          |
| Wolnozmienny < 0,1 m/godz. | 290                          |
| Bez filtru / test          | < 1                          |

Dla "Tryb pracy" = "Poziom" i "Rodzaj medium" = "Materiał sypki"

Dla "Tryb pracy" = "Rozdział faz" lub "Rozdział faz + pomiar pojemnościowy"

| Cechy procesu            | Czas odpowiedzi skokowej [s] |
|--------------------------|------------------------------|
| Bardzo szybkie > 10m/min | 5                            |
| Szybkozmienny > 1 m/min. | 5                            |
| Typowy < 1 m/min.        | 23                           |
| Pośredni < 10 cm/min.    | 47                           |
| Wolnozmienny < 1 cm/min. | 81                           |
| Bez filtru / test        | 2,2                          |

| Cechy szczegółowe procesu |                                                                                                    | ß |
|---------------------------|----------------------------------------------------------------------------------------------------|---|
| Nawigacja                 | Istawienia → Ustawienia zaawansowane → Poziom → Cechy szczegółowe procesu                                                                                                    | 1 |
| Opis                      | Parametr ten służy do zdefiniowania szczegółów procesu (jeśli to konieczne).                                                                                                    |   |
| Wybór                     | <ul> <li>Brak</li> <li>Olej/Woda (kondensat)</li> <li>Sonda blisko dna zbiornika</li> <li>Osad na sondzie</li> <li>Piana (&gt;5 cm)</li> </ul>                                                                                                    |   |
| Ustawienia fabryczne      | Brak                                                                                                    |   |
| Informacje dodatkowe      | <ul> <li>Znaczenie opcji</li> <li>Olej/Woda (kondensat) (tylko dla Rodzaj medium = Ciecz)<br/>W przypadku mediów dwufazowych, opcja ta zapewnia, że wykrywany jest zawsze<br/>poziom całkowity (przykład: aplikacje olej/kondensat).</li> <li>Sonda blisko dna zbiornika (tylko dla Rodzaj medium = Ciecz)<br/>Opcja ta poprawia dokładność wykrywania poziomu "pusty", szczególnie wtedy, gdy<br/>falowód jest zamontowany blisko dna zbiornika.</li> <li>Osad na sondzie<br/>Zwiększa Górny zakres EOP dla zapewnienia niezawodności wykrywania poziomu<br/>"pusty" nawet w przypadku przesunięcia sygnału końca falowodu wskutek powstania<br/>osadu na falowodzie.<br/>Zwiększa niezawodność wykrywania poziomu "pusty" nawet w przypadku przesunięcia<br/>sygnału końca falowodu wskutek powstania osadu na falowodzie.</li> <li>Piana (&gt;5 cm) (tylko dla Rodzaj medium = Ciecz)<br/>Optymalizuje przetwarzanie sygnału w przypadku występowania piany.</li> </ul> |   |

| Jednostka poziomu                                                                                                    |                                                                                                    |                               | â                |
|----------------------------------------------------------------------------------------------------|----------------------------------------------------------------------------------------------------|-------------------------------|------------------|
| Nawigacja                                                                                                    | Istawienia → Ustawienia zaawansowane → Poziom → Jednostka poziomu                                                            |                               |                  |
| Opis                                                                                                    | Służy do wyboru jednostki poziomu.                                                                                           |                               |                  |
| Wybór                                                                                                    | Jednostka SI<br>• %<br>• m<br>• mm                                                                                           | Jednostka USA<br>■ ft<br>■ in |                  |
| Ustawienia fabryczne                                                                                                    | %                                                                                                    |                               |                  |
| Informacje dodatkowe                                                                                                    | e Jednostka poziomu może różnić się od jednostki odległości określonej w <b>Jednostka</b><br>odległości parameter (→ 🖺 116): |                               |                  |
| <ul> <li>Jednostka zdefiniowana w Jednostka odległości parameter jest używana po kalibracji podstawowej (parametry Kalibracja -Pusty- (→          118) i Kalibra (→          118)).</li> <li>Jednostka zdefiniowana w Jednostka poziomu parameter jest używana do wskazań poziomu (przed linearyzacją).</li> </ul> |                                                                                                    |                               | <b>y-</b><br>nia |

| Strefa martwa        |                                                                                                    |
|----------------------|----------------------------------------------------------------------------------------------------|
| Nawigacja            | Istawienia → Ustawienia zaawansowane → Poziom → Strefa martwa                                                                                                    |
| Opis                 | Parametr ten określa górną strefę martwą, UB.                                                                                                    |
| Wejście użytkownika  | 0200 m                                                                                                    |
| Ustawienia fabryczne | <ul> <li>Dla falowodów prętowych i linowych o długości do 8 m (26 ft): 200 mm (8 in)</li> <li>Dla falowodów prętowych i linowych o długości powyżej 8 m (26 ft): 0,025 * długość sondy</li> </ul>                                                                                                    |
| Informacje dodatkowe | Sygnały echa pochodzące z górnej strefy martwej są uwzględniane podczas analizy sygnału<br>pomiarowego tylko wtedy, gdy w momencie włączenia przyrządu poziom medium był<br>poniżej strefy martwej i wskutek wzrostu znalazł się w obrębie strefy martwej. Jeśli w<br>momencie włączenia przyrządu poziom medium znajduje się w obrębie strefy martwej,<br>sygnały echa są ignorowane. |
|                      | <ul> <li>Reakcja ta zachodzi wtedy, gdy spełnione są dwa następujące warunki:</li> <li>Ekspert → Czujnik → Śledzenie echa → Tryb przetwarzania = Historia krótka lub Historia długa)</li> <li>Ekspert → Czujnik → Kompensacja fazy gazowej → Tryb kompensacji fazy gazowej GPC= Załącz, Bez kompensacji lub Kompensacja zewnętrzna</li> </ul>                                          |
|                      | Jeżeli jeden z tych warunków nie jest spełniony, sygnały echa pochodzące ze strefy<br>martwej są zawsze ignorowane.                                                                                                    |
|                      | Inną reakcję w przypadku sygnałów echa pochodzących ze strefy martwej można zdefiniować w <b>Przetwarzanie echa w strefie martwej BD</b> parameter.                                                                                                    |
|                      | W razie potrzeby, inna reakcja w przypadku sygnałów echa pochodzących ze strefy martwej może być zdefiniowana przez serwis Endress+Hauser.                                                                                                    |

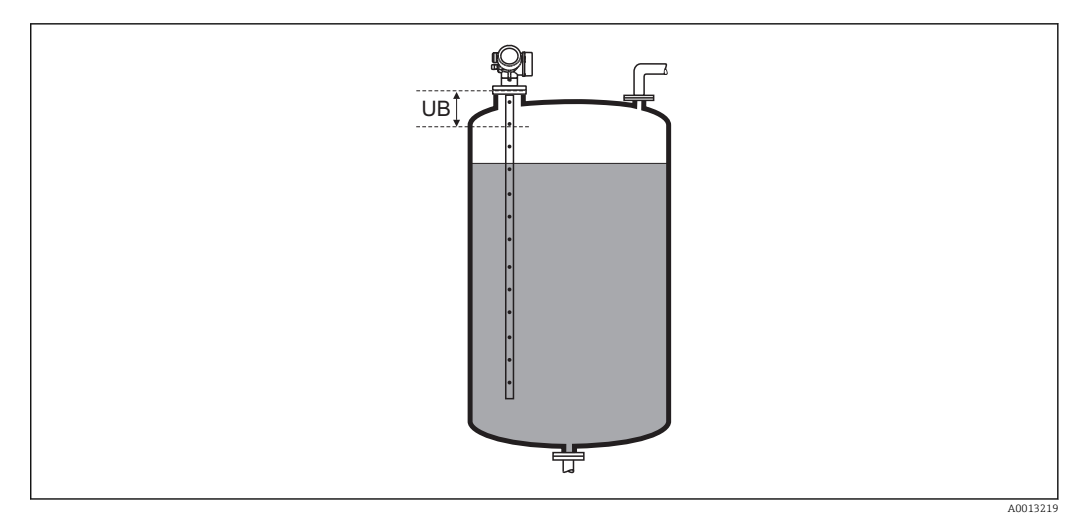

🖻 29 🛛 Strefa martwa (UB) dla pomiarów cieczy

| Korekcja poziomu     |                                                                                                    | Â |
|----------------------|----------------------------------------------------------------------------------------------------|---|
| Nawigacja            | Istawienia → Ustawienia zaawansowane → Poziom → Korekcja poziomu                                        |   |
| Opis                 | Określenie korekcji poziomu (w razie potrzeby).                                                         |   |
| Wejście użytkownika  | -200000,0200000,0 %                                                                                     |   |
| Ustawienia fabryczne | 0,0 %                                                                                                   |   |
| Informacje dodatkowe | Wartość określona w tym parametrze jest dodawana do wartości mierzonej poziomu<br>(przed linearyzacją). |   |

#### "Linearyzacja" submenu

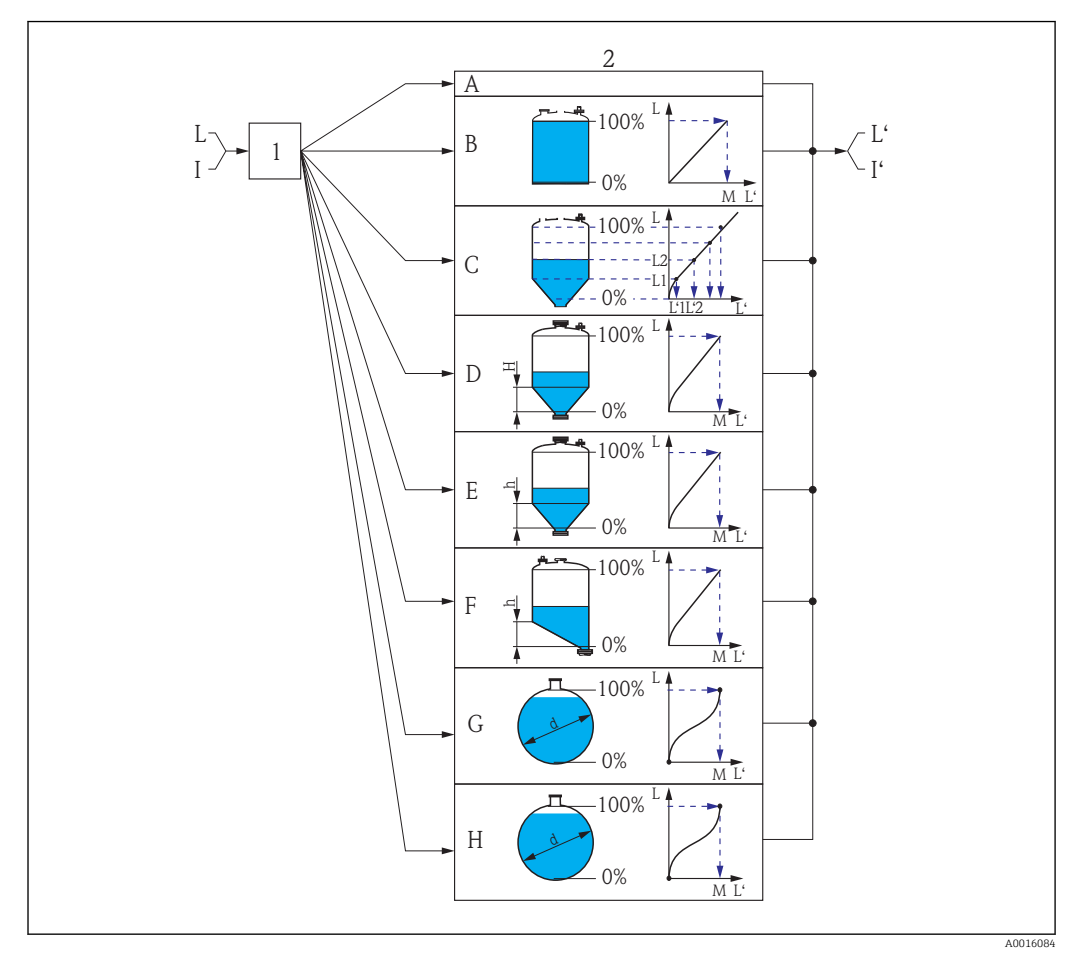

🛃 30 Linearyzacja: przeliczenie wartości poziomu i (w stosownych przypadkach) wysokości rozdziału faz na objętość lub masę medium; algorytm przeliczenia zależy od kształtu zbiornika.

- 1 Wybór typu linearyzacji i jednostki
- 2 Konfiguracja linearyzacji
- Typ linearyzacji (→ 🖺 137) =Brak Α
- Typ linearyzacji ( $\rightarrow \square 137$ ) =Liniowa В
- Typ linearyzacji ( $\rightarrow \square 137$ ) =Tabela С
- D Typ linearyzacji (→ 🖺 137) =Dno typu odwrócony ostrosłup
- Typ linearyzacji (→ 🗎 137) =Dno stożkowe Ε
- F
- Typ linearyzacji ( $\rightarrow \square 137$ ) =Dno pochyłe Typ linearyzacji ( $\rightarrow \square 137$ ) =Zbiornik cylindryczny poziomy G
- Typ linearyzacji (→ 🖺 137) =Zbiornik kulisty Η
- Ι Dla "Tryb pracy" = "Rozdział faz" lub "Rozdział faz + pomiar pojemnościowy": rozdział faz przed linearyzacją (w jednostkach odległości)
- ľ Dla "Tryb pracy" = "Rozdział faz" lub "Rozdział faz + pomiar pojemnościowy": rozdział faz po linearyzacji (w jednostkach objętości lub masy)
- Poziom przed linearyzacją (w jednostkach odległości) L
- L'Poziom po linearyzacji (→ 🖺 139) (w jednostkach objętości lub masy)
- Wartość maksymalna ( $\rightarrow \square 140$ ) М
- Średnica ( $\rightarrow \square 140$ ) d
- Wysokość pośrednia (→ 🖺 140) h

### Struktura podmenu wyświetlanego we wskaźniku

Nawigacja

Ustawienia  $\rightarrow$  Ustawienia zaawansowane  $\rightarrow$  Linearyzacja

| ► Linearyzacja            |         |
|---------------------------|---------|
| Typ linearyzacji          | → 🗎 137 |
| Jednostka po linearyzacji | → 🗎 138 |
| Dowolny tekst             | → 🗎 139 |
| Wartość maksymalna        | → 🗎 140 |
| Średnica                  | → 🗎 140 |
| Wysokość pośrednia        | → 🗎 140 |
| Tryb tabeli               | → 🗎 141 |
| ► Edytuj tabelę           |         |
| Poziom                    | → 🗎 142 |
| Wartość użytkownika       | → 🗎 143 |
| Aktywowanie tabeli        | → 🗎 143 |

Struktura podmenu wyświetlanego w oprogramowaniu narzędziowym (np. FieldCare)

Nawigacja 🛛 🗎

Ustawienia  $\rightarrow$  Ustawienia zaawansowane  $\rightarrow$  Linearyzacja

| ► Linearyzacja |                           |         |
|----------------|---------------------------|---------|
|                | Typ linearyzacji          | → 🗎 137 |
|                | Jednostka po linearyzacji | → 🗎 138 |
|                | Dowolny tekst             | → 🗎 139 |
|                | Poziom po linearyzacji    | → 🗎 139 |
|                | Wartość maksymalna        | → 🖺 140 |
|                | Średnica                  | → 🗎 140 |
|                | Wysokość pośrednia        | → 🗎 140 |
|                | Tryb tabeli               | → 🗎 141 |
|                | Numer tabeli              | → 🗎 142 |
|                | Poziom                    | → 🗎 142 |
|                | Poziom                    | → 🗎 143 |
|                | Wartość użytkownika       | → 🖺 143 |
|                | Aktywowanie tabeli        | → 🗎 143 |

#### Opis parametrów

Nawigacja

 $\square$  □ Ustawienia → Ustawienia zaawansowane → Linearyzacja

| Typ linearyzacji     |                                                                                                    | Ê |
|----------------------|----------------------------------------------------------------------------------------------------|---|
| Nawigacja            | Istawienia → Ustawienia zaawansowane → Linearyzacja → Typ linearyzacji                                                                                                    |   |
| Opis                 | Służy do wyboru typu linearyzacji.                                                                                                    |   |
| Wybór                | <ul> <li>Brak</li> <li>Liniowa</li> <li>Tabela</li> <li>Dno typu odwrócony ostrosłup</li> <li>Dno stożkowe</li> <li>Dno pochyłe</li> <li>Zbiornik cylindryczny poziomy</li> <li>Zbiornik kulisty</li> </ul> |   |
| Ustawienia fabryczne | Brak                                                                                                    |   |

Informacje dodatkowe

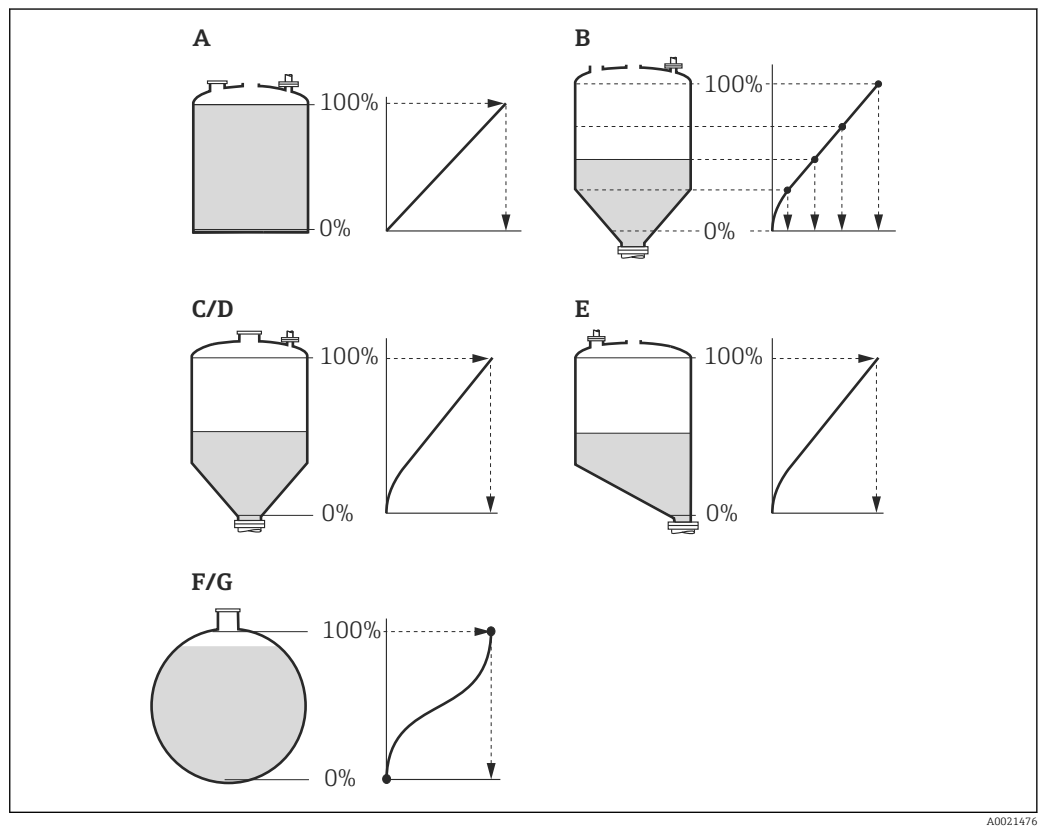

- 🗷 31 Typy linearyzacji
- Α Brak
- В Tabela
- Dno typu odwrócony ostrosłup Dno stożkowe С
- D
- Ε Dno pochyłe
- F Zbiornik kulisty
- G Zbiornik cylindryczny poziomy

#### Znaczenie opcji

- Brak
  - Sygnał poziomu jest przesyłany w jednostkach poziomu bez linearyzacji.
- Liniowa

Wartość wyjściowa (objętość/masa medium) jest wprost proporcjonalna do poziomu L. Dotyczy to np. pionowych zbiorników cylindrycznych. Należy określić następujące parametry dodatkowe:

- Jednostka po linearyzacji (→ 🗎 138)
- Wartość maksymalna ( 🔶 🖺 140): maksymalna objętość lub masa
- Tabela

Zależność między poziomem zmierzonym L a wartością wyjściową (objętość/masa) wynika z tabeli linearyzacji składającej się z maks. 32 par wartości odpowiednio: "poziom - objętość" lub "poziom - masa". Należy określić następujące parametry dodatkowe:

- Jednostka po linearyzacji ( $\rightarrow \triangleq 138$ )
- Tryb tabeli ( $\rightarrow \square 141$ )
- Dla każdego punktu tabeli: Poziom (→ 🗎 142)
- Dla każdego punktu tabeli: Wartość użytkownika (→ 🗎 143)
- Aktywowanie tabeli (→ 🗎 143)
- Dno typu odwrócony ostrosłup

Wartość wyjściowa objętości lub masy w zbiorniku z dnem w kształcie odwróconego ostrosłupa. Należy określić następujące parametry dodatkowe:

- Jednostka po linearyzacji (→ 🗎 138)
- Wartość maksymalna (→ 🗎 140): maksymalna objętość lub masa
- Wysokość pośrednia (→ 🗎 140): wysokość ostrosłupa
- Dno stożkowe

Wartość wyjściowa objętości lub masy w zbiorniku z dnem stożkowym. Należy określić następujące parametry dodatkowe:

- Jednostka po linearyzacji (→ 🗎 138)
- Wartość maksymalna (→ 🗎 140): maksymalna objętość lub masa
- Wysokość pośrednia (→ 🖹 140): wysokość stożkowej części zbiornika
- Dno pochyłe

Wartość wyjściowa objętości lub masy w zbiorniku z dnem pochyłym. Należy określić następujące parametry dodatkowe:

- Jednostka po linearyzacji (→ 🗎 138)
- Wartość maksymalna ( > 🗎 140): maksymalna objętość lub masa
- Wysokość pośrednia (→ 
  <sup>●</sup> 140): wysokość dna pochyłego
- Zbiornik cylindryczny poziomy

Wartość wyjściowa objętości lub masy w poziomym zbiorniku cylindrycznym. Należy określić następujące parametry dodatkowe:

- Jednostka po linearyzacji (→ 🗎 138)
- Wartość maksymalna (→ 🗎 140): maksymalna objętość lub masa
- Średnica (→ 🗎 140)
- Zbiornik kulisty

Wartość wyjściowa objętości lub masy w zbiorniku kulistym. Należy określić następujące parametry dodatkowe:

- Jednostka po linearyzacji (→ 🗎 138)
- Wartość maksymalna ( > 🗎 140): maksymalna objętość lub masa
- Średnica (→ 🗎 140)

Jednostka po linearyzacji

£

| Nawigacja       |         | Ustawienia → Ustawienia zaawansowane → Linearyzacja → Jednostka po<br>inearyzacji |
|-----------------|---------|-----------------------------------------------------------------------------------|
| Warunek wstępny | Typ lin | earyzacji (→ 🗎 137) ≠ Brak                                                        |

| Opis                 | Służy do wyboru jednostki po linearyzacji.                                                                                                   |                                                                                                    |                                                                                                    |  |
|----------------------|----------------------------------------------------------------------------------------------------|----------------------------------------------------------------------------------------------------|----------------------------------------------------------------------------------------------------|--|
| Wybór                | Jednostka SI<br>STon<br>t<br>kg<br>cm <sup>3</sup><br>dm <sup>3</sup><br>m <sup>3</sup><br>hl<br>l<br>%<br>Jednostka indywidual<br>Free text | Jednostka USA<br>= lb<br>= UsGal<br>= ft <sup>3</sup><br>nie dostosowana                                                             | Jednostka anglosaska<br>impGal                                                                                         |  |
| Ustawienia fabryczne | %                                                                                                    |                                                                                                    |                                                                                                    |  |
| Informacje dodatkowe | Wybrana jednostka je<br>jednostki, wartość mi<br>Istnieje również                                                                            | est jednostką wartości wyświetl<br>erzona <b>nie</b> jest przeliczana na r<br>możliwość skonfigurowania lin                          | anej na wskaźniku. Po zmianie<br>1ową jednostkę.<br>earyzacji, w której następuje<br>tko odlogiećci. W tym colu poloży |  |
|                      | przenczenie z jeć<br>wybrać opcję <b>Lin</b><br>poziomu, należy<br>wprowadzić naz                                                            | iosiki poziomu na mną jednos<br>iowa dla trybu linearyzacji. Aby<br>wybrać Free text option w Jedi<br>wę jednostki w Dowolny tekst j | r zdefiniować nową jednostkę<br>nostka po linearyzacji parameter i<br>parameter (→                                     |  |

| Dowolny tekst          |                                                                                     | Ê    |
|------------------------|-------------------------------------------------------------------------------------|------|
| Nawigacja              | Istawienia → Ustawienia zaawansowane → Linearyzacja → Dowolny tekst                 |      |
| Warunek wstępny        | Jednostka po linearyzacji (Ə 🗎 138) = Free text                                     |      |
| Opis                   | Służy do wprowadzenia nazwy jednostki.                                              |      |
| Wejście użytkownika    | Maks. 32 znaki alfanumeryczne (litery, liczby, znaki specjalne)                     |      |
| Ustawienia fabryczne   | Free text                                                                           |      |
|                        |                                                                                     |      |
| Poziom po linearyzacji |                                                                                     |      |
| Nawigacja              | □ Ustawienia → Ustawienia zaawansowane → Linearyzacja → Poziom po linearyz          | acji |
| Opis                   | Wyświetla wartość poziomu (po linearyzacji).                                        |      |
| Informacje dodatkowe   | 📔 Jednostka jest zdefiniowana w <b>Jednostka po linearyzacji</b> parameter → 🗎 138. |      |

| Wartość maksymalna   |                                                                                                    |
|----------------------|----------------------------------------------------------------------------------------------------|
| Nawigacja            | Istawienia → Ustawienia zaawansowane → Linearyzacja → Wartość maksymalna                                                                                                    |
| Warunek wstępny      | Dla parametru <b>Typ linearyzacji (→ ) 137)</b> musi być wybrana jedna z następujących<br>opcji:<br>• Liniowa<br>• Dno typu odwrócony ostrosłup<br>• Dno stożkowe<br>• Dno pochyłe<br>• Zbiornik cylindryczny poziomy<br>• Zbiornik kulisty |
| Opis                 | Służy do określenia maksymalnej zawartości zbiornika (100%), wyrażonej w jednostkach<br>po linearyzacji.                                                                                                    |
| Wejście użytkownika  | -50000,050000,0 %                                                                                                    |
| Ustawienia fabryczne | 100,0 %                                                                                                    |

| Średnica             |                                                                                                    | ß |
|----------------------|----------------------------------------------------------------------------------------------------|---|
| Nawigacja            | Istawienia → Ustawienia zaawansowane → Linearyzacja → Średnica                                                                                         |   |
| Warunek wstępny      | Dla parametru <b>Typ linearyzacji (→ ) 137)</b> musi być wybrana jedna z następujących opcji:<br>• Zbiornik cylindryczny poziomy<br>• Zbiornik kulisty |   |
| Opis                 | Podać średnicę zbiornika.                                                                                                    |   |
| Wejście użytkownika  | 09999,999 m                                                                                                    |   |
| Ustawienia fabryczne | 2 m                                                                                                    |   |
| Informacje dodatkowe | Jednostka jest zdefiniowana w <b>Jednostka odległości</b> parameter (→ 🗎 116).                                                                         |   |

| Wysokość pośrednia |                                                                                                    | A |
|--------------------|----------------------------------------------------------------------------------------------------|---|
| Nawigacja          | Istawienia → Ustawienia zaawansowane → Linearyzacja → Wysokość pośrednia                                                                                                    |   |
| Warunek wstępny    | <ul> <li>Dla parametru Typ linearyzacji (→  <sup>B</sup> 137) musi być wybrana jedna z następujących opcji:</li> <li>Dno typu odwrócony ostrosłup</li> <li>Dno stożkowe</li> <li>Dno pochyłe</li> </ul> |   |
| Opis               | Służy do określenia wysokości pośredniej H.                                                                                                    |   |

A

Wejście użytkownika 0...200 m

Ustawienia fabryczne 0 m

Informacje dodatkowe

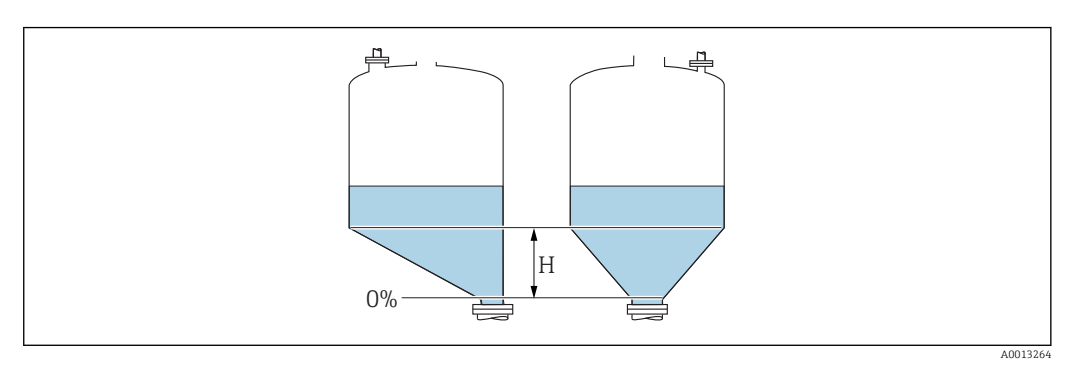

H Wysokość pośrednia

Jednostka jest zdefiniowana w **Jednostka odległości** parameter (→ 🗎 116).

| Tryb tabeli          |                                                                                                    |  |
|----------------------|----------------------------------------------------------------------------------------------------|--|
| Nawigacja            | Istawienia → Ustawienia zaawansowane → Linearyzacja → Tryb tabeli                                                                                                    |  |
| Warunek wstępny      | Typ linearyzacji (→ 🗎 137) =Tabela                                                                                                    |  |
| Opis                 | Wybrać tryb edycji tabeli linearyzacji.                                                                                                    |  |
| Wybór                | <ul> <li>Ręczne</li> <li>Półautomatyczny *</li> <li>Wyczyść tabelę</li> <li>Sortuj tabelę</li> </ul>                                                                                                    |  |
| Ustawienia fabryczne | Ręczne                                                                                                    |  |
| Informacje dodatkowe | <ul> <li>Znaczenie opcji</li> <li>Ręczne Wartość poziomu oraz odpowiadająca jej wartość po linearyzacji są wprowadzane ręcznie dla każdego punktu. </li> <li>Półautomatyczny Poziom jest mierzony przez przyrząd dla każdego punktu linearyzacji. Odpowiednia wartość po linearyzacji jest wprowadzana ręcznie. </li> <li>Wyczyść tabelę Powoduje skasowanie istniejącej tabeli linearyzacji. Sortuj tabelę  Powoduje uszeregowanie punktów linearyzacji w kolejności rosnącej.</li></ul> |  |

<sup>\*</sup> Widoczność zależy od opcji w kodzie zamówieniowym lub od ustawień urządzenia

|                 | Warunki, które powinna spełniać tabela linearyzacji:                                                                                                    |
|-----------------|----------------------------------------------------------------------------------------------------|
|                 | <ul> <li>Wartości w tabeli muszą być rosnące lub malejące monotonicznie.</li> <li>Pierwszy punkt linearyzacji musi odpowiadać poziomowi minimalnemu.</li> <li>Ostatni punkt linearyzacji musi odpowiadać poziomowi maksymalnemu.</li> </ul>                                                                                                    |
|                 | Przed wprowadzeniem tabeli linearyzacji, należy poprawnie ustawić wartości parametrów Kalibracja -Pusty- (→  118) i Kalibracja -Pełny- (→  118).                                                                                                    |
|                 | Jeśli po wykonaniu kalibracji poziomu "pełny" i "pusty" wartości w tabeli linearyzacji<br>będą wymagały zmiany, poprawne przeliczenie wartości zmierzonych poziomu może<br>nastąpić tylko po skasowaniu dotychczasowej tabeli linearyzacji i jej wprowadzeniu od<br>nowa. W tym calu należy usunąć istniejącą tabelę ( <b>Tryb tabeli (→ 管 141) = Wyczyść</b><br><b>tabelę</b> ). Następnie należy wprowadzić nową tabelą linearyzacji.        |
|                 | <ul> <li>Sposób wprowadzania tabeli linearyzacji</li> <li>Za pomocą oprogramowania FieldCare<br/>Poszczególne punkty tabeli można wprowadzać za pomocą parametrów Numer tabeli<br/>(→ 🗎 142),Poziom (→ 🗎 142) i Wartość użytkownika (→ 🗎 143). Alternatywnie<br/>można użyć graficznego edytora tabel: Device Operation → Device Functions →<br/>Additional Functions → Linearization (Online/Offline)</li> <li>Za pomoca wskaźnika</li> </ul> |
|                 | Wybrać <b>Edytuj tabelę</b> submenu, aby uruchomić graficzny edytor tabel. Wyświetlana jest tabela i można edytować jej poszczególne wiersze.                                                                                                    |
|                 | Fabrycznie ustawioną jednostką poziomu jest "%". Jeśli wartości w tabeli linearyzacji mają być wprowadzane w jednostkach fizycznych, należy wcześniej wybrać odpowiednią jednostkę w <b>Jednostka poziomu</b> parameter (→ 🗎 132).                                                                                                    |
| Numer tabeli    |                                                                                                    |
| Nawigacja       | □ Ustawienia $\rightarrow$ Ustawienia zaawansowane $\rightarrow$ Linearyzacja $\rightarrow$ Numer tabeli                                                                                                    |
| Warunek wstępny | Typ linearyzacji (→ 🗎 137) =Tabela                                                                                                    |
| <b>.</b> .      |                                                                                                    |

| Warunek wstępny      | <b>Typ linearyzacji (→ 🗎 137) =Tabela</b><br>Wybrać punkt tabeli, który ma być wprowadzany lub zmieniany |   |  |  |
|----------------------|----------------------------------------------------------------------------------------------------|---|--|--|
| Opis                 |                                                                                                    |   |  |  |
| Wejście użytkownika  | 132                                                                                                    |   |  |  |
| Ustawienia fabryczne | 1                                                                                                    |   |  |  |
|                      |                                                                                                    |   |  |  |
| Poziom (Ręczne)      |                                                                                                    | ß |  |  |
| Nawigacja            | □ Ustawienia → Ustawienia zaawansowane → Linearyzacja → Poziom                                           |   |  |  |
| Warunek wstępny      | ■ Typ linearyzacji (→ 🗎 137) =Tabela<br>■ Tryb tabeli (→ 🗎 141) =Ręczne                                  |   |  |  |
| Opis                 | Służy do wprowadzenia wartości poziomu (przed linearyzacją) dla punktu w tabeli.                         |   |  |  |
| Wejście użytkownika  | Liczba zmiennoprzecinkowa ze znakiem                                                                     |   |  |  |

# Ustawienia fabryczne 0 %

| Poziom (Półautomatyczny) |                                                                                  |                                                                                                  |  |  |  |
|--------------------------|----------------------------------------------------------------------------------|--------------------------------------------------------------------------------------------------|--|--|--|
| Nawigacja                |                                                                                  | Ustawienia $\rightarrow$ Ustawienia zaawansowane $\rightarrow$ Linearyzacja $\rightarrow$ Poziom |  |  |  |
| Warunek wstępny          | ■ Typ linearyzacji (→ 🗎 137) =Tabela<br>■ Tryb tabeli (→ 🗎 141) =Półautomatyczny |                                                                                                  |  |  |  |
| Opis                     | Wska                                                                             | zuje poziom zmierzony (przed linearyzacją) Ta wartość jest wprowadzana do tabeli.                |  |  |  |

| Wartość użytkownika  |       | ð                                                                                                    |
|----------------------|-------|----------------------------------------------------------------------------------------------------|
| Nawigacja            |       | Ustawienia<br>$\rightarrow$ Ustawienia zaawansowane<br>$\rightarrow$ Linearyzacja $\rightarrow$ Wartość użytkownika |
| Warunek wstępny      | Typ l | inearyzacji (→ 🗎 137) =Tabela                                                                                       |
| Opis                 | Służy | do wprowadzenia wartości dla punktu tabeli (po linearyzacji).                                                       |
| Wejście użytkownika  | Liczb | a zmiennoprzecinkowa ze znakiem                                                                                     |
| Ustawienia fabryczne | 0 %   |                                                                                                    |

| Aktywowanie tabeli   |                                                                                                  | ß |
|----------------------|--------------------------------------------------------------------------------------------------|---|
| Nawigacja            | Istawienia → Ustawienia zaawansowane → Linearyzacja → Aktywowanie tabeli                         |   |
| Warunek wstępny      | Typ linearyzacji (→ 🗎 137) = Tabela                                                              |   |
| Opis                 | Parametr ten służy do aktywacji (włączenia) lub deaktywacji (wyłączenia) tabeli<br>linearyzacji. |   |
| Wybór                | <ul><li>Wyłącz</li><li>Załącz</li></ul>                                                          |   |
| Ustawienia fabryczne | Wyłącz                                                                                           |   |

#### Informacje dodatkowe

# Znaczenie opcji

Wyłącz

Linearyzacja wartości zmierzonej poziomu nie jest wykonywana. Jeśli jednocześnie wybrano**Typ linearyzacji (→ 🗎 137) = Tabela**, generowany zostanie komunikat błędu F435.

Załącz

Linearyzacja wartości zmierzonej poziomu jest wykonywana zgodnie z tabelą.

Podczas edycji tabeli **Aktywowanie tabeli** parameter jest automatycznie ustawiany na **Wyłącz** i po zakończeniu wprowadzania tabeli musi być ustawiony na **Załącz**.
# "Nastawy bezpieczeństwa" submenu

Nawigacja

Istawienia → Ustawienia zaawansowane → Nastawy bezpieczeństwa

| Wyjście, gdy brak echa |                                                                                                    |          |
|------------------------|----------------------------------------------------------------------------------------------------|----------|
| Nawigacja              | Item Barrier Barrier Stawienia zaawansowane → Nastawy bezpieczeństwa → Wyjście gdy brak echa                                                                                                    | 1<br>• 7 |
| Opis                   | Służy do wyboru opcji sygnału wyjściowego w przypadku utraty echa.                                                                                                    |          |
| Wybór                  | <ul> <li>Ostatnia poprawna wartość zmierzona</li> <li>Nachylenie, gdy brak echa</li> <li>Wartość, gdy brak echa</li> <li>Alarm</li> </ul>                                                                                                    |          |
| Ustawienia fabryczne   | Ostatnia poprawna wartość zmierzona                                                                                                    |          |
| Informacje dodatkowe   | <ul> <li>Znaczenie opcji</li> <li>Ostatnia poprawna wartość zmierzona<br/>W razie braku echa sygnał wyjściowy przyjmuje ostatnią poprawną wartość.</li> <li>Nachylenie, gdy brak echa<br/>W razie utraty echa, sygnał wyjściowy w sposób jednostajny zmienia się do 0% lub<br/>100%. Do ustawienia nachylenia rampy służy Nachylenie, gdy brak echa parameter<br/>(→ 🗎 146).</li> <li>Wartość, gdy brak echa<br/>W razie utraty echa sygnał wyjściowy przyjmuje wartość określoną w Wartość, gdy brak<br/>echa parameter (→ 🖺 145).</li> <li>Alarm<br/>W razie utraty echa przyrząd generuje alarm; patrz Obsługa błędu parameter</li> </ul> | orak     |

| Wartość, gdy brak echa |                                                                                                    | A    |
|------------------------|----------------------------------------------------------------------------------------------------|------|
| Nawigacja              | Istawienia → Ustawienia zaawansowane → Nastawy bezpieczeństwa → Wartoś<br>gdy brak echa                                                                                                    | ć,   |
| Warunek wstępny        | Wyjście, gdy brak echa ( 	imes 🗎 145) = Wartość, gdy brak echa                                                                                                    |      |
| Opis                   | Służy do określenia wartości sygnału wyjściowego w razie utraty echa.                                                                                                    |      |
| Wejście użytkownika    | 0200000,0 %                                                                                                    |      |
| Ustawienia fabryczne   | 0,0 %                                                                                                    |      |
| Informacje dodatkowe   | Jednostka jest identyczna, jak dla wartości zmierzonych:<br>■ Bez linearyzacji: jednostka określona w parametrze <b>Jednostka poziomu (→ 🗎 132)</b><br>■ Z linearyzacją: jednostka określona w parametrze <b>Jednostka po linearyzacji (→ 🗎</b> 2 | 138) |

| Nachylenie, gdy brak echa | ۵                                                                                                    |
|---------------------------|----------------------------------------------------------------------------------------------------|
| Nawigacja                 | Istawienia → Ustawienia zaawansowane → Nastawy bezpieczeństwa → Nachylenie, gdy brak echa                                                                                           |
| Warunek wstępny           | Wyjście, gdy brak echa ( Ə 🗎 145) =Nachylenie, gdy brak echa                                                                                                    |
| Opis                      | Służy do wyboru nachylenia rampy sygnału wyjściowego w razie utraty echa.                                                                                                    |
| Wejście użytkownika       | Liczba zmiennoprzecinkowa ze znakiem                                                                                                    |
| Ustawienia fabryczne      | 0,0 %/min                                                                                                    |
| Informacje dodatkowe      | A       Czas opóźnienia po utracie echa         B       Nachylenie, gdy brak echa (> 🗎 146) (wartość dodatnia)         C       Nachylenia, gdy brak echa (> 🗎 146) (wartość ujemna) |

Dla dodatniej wartości nachylenia rampy: wartość mierzona jednostajnie zwiększa się do 100%.

| Strefa martwa        |                                                                                                    |   |
|----------------------|----------------------------------------------------------------------------------------------------|---|
|                      |                                                                                                    |   |
| Nawigacja            | Istawienia → Ustawienia zaawansowane → Nastawy bezpieczeństwa → Strefa martwa                                                                                                    |   |
| Opis                 | Parametr ten określa górną strefę martwą, UB.                                                                                                    |   |
| Wejście użytkownika  | 0200 m                                                                                                    |   |
| Ustawienia fabryczne | <ul> <li>Dla falowodów prętowych i linowych o długości do 8 m (26 ft): 200 mm (8 in)</li> <li>Dla falowodów prętowych i linowych o długości powyżej 8 m (26 ft): 0,025 * długość sondy</li> </ul> | 5 |

#### Informacje dodatkowe

Sygnały echa pochodzące z górnej strefy martwej są uwzględniane podczas analizy sygnału pomiarowego tylko wtedy, gdy w momencie włączenia przyrządu poziom medium był poniżej strefy martwej i wskutek wzrostu znalazł się w obrębie strefy martwej. Jeśli w momencie włączenia przyrządu poziom medium znajduje się w obrębie strefy martwej, sygnały echa są ignorowane.

Reakcja ta zachodzi wtedy, gdy spełnione są dwa następujące warunki:

- Ekspert → Czujnik → Śledzenie echa → Tryb przetwarzania = Historia krótka lub Historia długa)
- Ekspert  $\rightarrow$  Czujnik  $\rightarrow$  Kompensacja fazy gazowej  $\rightarrow$  Tryb kompensacji fazy gazowej GPC= **Załącz**, **Bez kompensacji** lub **Kompensacja zewnętrzna**

Jeżeli jeden z tych warunków nie jest spełniony, sygnały echa pochodzące ze strefy martwej są zawsze ignorowane.

Inną reakcję w przypadku sygnałów echa pochodzących ze strefy martwej można zdefiniować w **Przetwarzanie echa w strefie martwej BD** parameter.

W razie potrzeby, inna reakcja w przypadku sygnałów echa pochodzących ze strefy martwej może być zdefiniowana przez serwis Endress+Hauser.

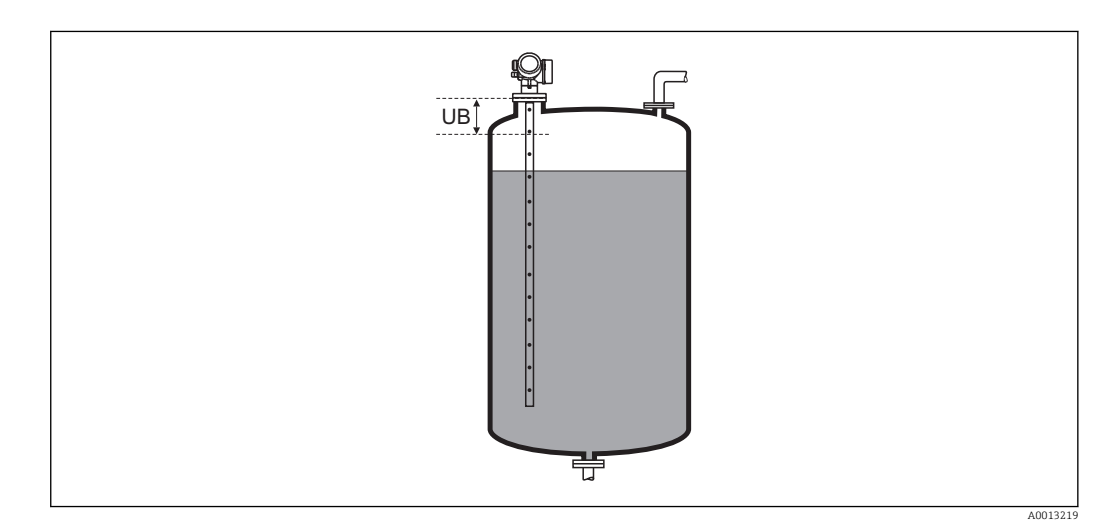

🖻 32 Strefa martwa (UB) dla pomiarów cieczy

#### "Potwierdzenie WHG" wizard

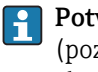

Potwierdzenie WHG wizard jest dostępny tylko w przyrządach z dopuszczeniem WHG (poz. 590: "Dodatkowe dopuszczenia", opcja LC: "WHG ochrona przed przelaniem zbiornika"), w których blokada WHG nie jest włączona.

**Potwierdzenie WHG** wizard jest niezbędny do zablokowania przyrządu zgodnie z WHG. Szczegółowe informacje na temat procedury włączenia tej blokady oraz parametrów sekwencji podano w instrukcji bezpieczeństwa funkcjonalnego.

Nawigacja

 $\square$  □ Ustawienia → Ustawienia zaawansowane → Potwierdzenie WHG

# "Wyłączenie WHG" wizard

Nawigacja

| Kasuj ochronę przed zap | isem                                                                                | Â      |
|-------------------------|-------------------------------------------------------------------------------------|--------|
| Nawigacja               | Istawienia → Ustawienia zaawansowane → Wyłączenie WHG → Kasuj ochronę przed zapisem |        |
| Opis                    | Należy wprowadzić kod dostępu.                                                      |        |
| Wejście użytkownika     | 065 535                                                                             |        |
| Ustawienia fabryczne    | 0                                                                                   |        |
|                         |                                                                                     |        |
| Biệdny kod              |                                                                                     |        |
| Nawigacja               | Istawienia → Ustawienia zaawansowane → Wyłączenie WHG → Błędny kod                  |        |
| Opis                    | Sygnalizuje wprowadzenie błędnego kodu dostępu. Należy wybrać jedną z poniższych o  | opcji. |
| Wybór                   | <ul><li>Wprowadź ponownie kod</li><li>Przerwij sekwencję</li></ul>                  |        |
| Ustawienia fabryczne    | Wprowadź ponownie kod                                                               |        |

#### "Ustawienia sondy" submenu

Ustawienia sondy submenu pozwala zapewnić właściwe przypisanie sygnału końca falowodu na krzywej obwiedni echa przez algorytm detekcji. Przypisanie jest właściwe wtedy, gdy długość falowodu wskazywana przez przyrząd odpowiada jego rzeczywistej długości. Automatyczna korekta długości falowodu może być wykonywana tylko wtedy, gdy falowód jest zamontowany wewnątrz zbiornika i jest niezakryty (brak medium). W przypadku zbiorników wypełnionych częściowo, gdy długość falowodu jest znana, należy wybrać Potwierdź długość sondy (→ 🖺 151) = Wprowadź własną długość sondy, aby ręcznie wprowadzić długość falowodu.

- Jeśli krzywą mapowania (krzywą tłumienia echa zakłócającego) zarejestrowano po skróceniu falowodu, wykonanie automatycznej korekty długości falowodu jest niemożliwe. W tym przypadku możliwe są dwie opcje:

  - Druga opcja: wybrać Potwierdź długość sondy (→ 
     <sup>B</sup> 151) = Wprowadź własną długość sondy i ręcznie wprowadzić długość falowodu w Bieżąca długość sondy parameter → 
     <sup>B</sup> 150.

Automatyczna korekta długości falowodu jest możliwa wyłącznie po wybraniu właściwej opcji w **Falowód uziemiony** parameter (→ 🗎 150).

Nawigacja  $\square$  Ustawienia  $\rightarrow$  Ustawienia zaawansowane  $\rightarrow$  Ustawienia sondy

| Falowód uziemiony    |                                                                             |  |
|----------------------|-----------------------------------------------------------------------------|--|
| Nawigacja            | Istawienia → Ustawienia zaawansowane → Ustawienia sondy → Falowód uziemiony |  |
| Warunek wstępny      | Tryb pracy =Poziom                                                          |  |
| Opis                 | Określenie, czy falowód jest uziemiony.                                     |  |
| Wybór                | <ul><li>Nie</li><li>Tak</li></ul>                                           |  |
| Ustawienia fabryczne | Nie                                                                         |  |

| Bieżąca długość sondy |                                                        |                                                                                                    | æ |
|-----------------------|--------------------------------------------------------|----------------------------------------------------------------------------------------------------|---|
| Nawigacja             |                                                        | Ustawienia $\rightarrow$ Ustawienia zaawansowane $\rightarrow$ Ustawienia sondy $\rightarrow$ Bieżąca długoś sondy                                                                                                    | ć |
| Opis                  | <ul> <li>W Wy<br/>falo</li> <li>Dla<br/>Nal</li> </ul> | większości przypadków:<br>rświetla długość zmierzoną falowodu (odpowiednio do wykrytego sygnału końca<br>owodu).<br>Potwierdź długość sondy (→ 🗎 151) = Wprowadź własną długość sondy:<br>leży ręcznie wprowadzić bieżącą długość falowodu. |   |
| Wejście użytkownika   | 020                                                    | 00 m                                                                                                    |   |

#### Ustawienia fabryczne 4 m

| Potwierdź długość sondy | Ê                                                                                                    | ] |
|-------------------------|----------------------------------------------------------------------------------------------------|---|
| Nawigacja               | □ Ustawienia → Ustawienia zaawansowane → Ustawienia sondy → Potwierdź długość sondy                                                                                                    |   |
| Opis                    | Służy do potwierdzenia, czy wartość wyświetlana w <b>Bieżąca długość sondy</b> parameter<br>→ 🗎 150 jest identyczna z rzeczywistą długością sondy. W oparciu o opcje wybraną w tyn<br>parametrze, przyrząd dokonuje korekcji długości sondy.                                                                                                    | 1 |
| Wybór                   | <ul> <li>Długość sondy poprawna</li> <li>Długość sondy zbyt mała</li> <li>Długość sondy zbyt duża</li> <li>Sonda zakryta</li> <li>Wprowadź własną długość sondy</li> <li>Długość sondy nieznana</li> </ul>                                                                                                    |   |
| Ustawienia fabryczne    | Długość sondy poprawna                                                                                                    |   |
| Informacje dodatkowe    | <ul> <li><b>Znaczenie opcji</b></li> <li><b>Długość sondy poprawna</b><br/>Opcja wybierana wtedy, gdy wskazanie długości jest poprawne. Zmiana długości nie jest konieczna. Sekwencja kończy się.</li> <li><b>Długość sondy zbyt mała</b><br/>Opcja wybierana wtedy, gdy wskazanie długości jest mniejsze od długości rzeczywistej sondy. Przypisywany jest inny sygnał końca sondy a ponownie przeliczona długość jest wyświetlana w parametrze Bieżąca długość sondy parameter → 🗎 150. Procedurę należy powtórzyć, aż wartość wskazywana będzie identyczna z rzeczywistą długością sondy.</li> <li><b>Długość sondy zbyt duża</b><br/>Opcja wybierana wtedy, gdy wskazanie długości jest większe od długości rzeczywistej sondy. Przypisywany jest inny sygnał końca sondy a ponownie przeliczona długość jest wyświetlana w parametrze <b>Bieżąca długość sondy</b> parameter → 🗎 150. Procedurę należy powtórzyć, aż wartość wskazywana będzie identyczna z rzeczywistą długości jest wyświetlana w parametrze <b>Bieżąca długość sondy</b> parameter → 🗎 150. Procedurę należy powtórzyć, aż wartość wskazywana będzie identyczna z rzeczywistą długością sondy.</li> <li><b>Sonda zakryta</b><br/>Opcja wybierana wtedy, gdy sonda jest (częściowo lub całkowicie) zakryta. W tym przypadku zmiana długości sondy jest niemożliwa. Sekwencja kończy się.</li> <li><b>Wprowadź własną długość sondy</b><br/>Opcja wybierana wtedy, gdy automatyczna zmiana długości sondy nie będzie wykonana. Wyświetlany jest wtedy parametr <b>Bieżąca długość sondy</b> parameter → 🗎 150i rzeczywistą długość należy wprowadzić ręcznie <sup>6</sup>).</li> <li><b>Długość sondy nieznana</b><br/>Opcja wybierana wtedy, gdy rzeczywista długość sondy jest nuieznana. W tym przypadku zmiana długości sondy jest niemożliwa i sekwencja kończy się.</li> </ul> | u |

<sup>6)</sup> W przypadku obsługi za pomocą oprogramowania FieldCare, **Wprowadź własną długość sondy** option nie musi być wybierana bezpośrednio. W tym przypadku zawsze możliwa jest ręczna edycja długości sondy.

| 7                                       | 11       | 1 "    |            |
|-----------------------------------------|----------|--------|------------|
|                                         | atuaosci | sondy  | wizard     |
| ,,,,,,,,,,,,,,,,,,,,,,,,,,,,,,,,,,,,,,, | angober  | Duridy | W 12001 01 |

**Zmiana długości sondy** wizard jest dostępne tylko w przypadku obsługi za pomocą wskaźnika lokalnego. W przypadku obsługi za pomocą oprogramowania narzędziowego, wszystkie parametry związane z korekcją długości falowodu znajdują się w **Ustawienia sondy** submenu (→ 🗎 150).

| Nawigacja | 8 8 | Ustawienia $\rightarrow$ Ustawienia zaawansowane $\rightarrow$ Ustawienia sondy |
|-----------|-----|---------------------------------------------------------------------------------|
|           |     | → Zmiana długości sondy                                                         |

| Potwierdź długość sondy |     | ۵                                                                                                    |
|-------------------------|-----|----------------------------------------------------------------------------------------------------|
| Nawigacja               | 9   | Ustawienia → Ustawienia zaawansowane → Ustawienia sondy → Zmiana długości<br>sondy → Potwierdź długość sondy |
| Opis                    | → 🖺 | 151                                                                                                    |
| Bieżąca długość sondy   |     | ٨                                                                                                    |
| Nawigacja               | 82  | Ustawienia → Ustawienia zaawansowane → Ustawienia sondy → Zmiana długości<br>sondy → Bieżąca długość sondy   |
| Opis                    | → 🗎 | 150                                                                                                    |

# "Wyjście dwustanowe" submenu

Nawigacja

Istawienia → Ustawienia zaawansowane → Wyjście dwustanowe

| Funkcja wyjścia dwustan | owego                                                                                                    |
|-------------------------|----------------------------------------------------------------------------------------------------|
| Nawigacja               | Istawienia → Ustawienia zaawansowane → Wyjście dwustanowe → Funkcja wyjścia dwustanowego                                                                                                    |
| Opis                    | Wybierz funkcję dla wyjścia przekaźnikowego.                                                                                                    |
| Wybór                   | <ul> <li>Wyłącz</li> <li>Załącz</li> <li>Klasa diagnostyczna</li> <li>Limit</li> <li>Wyjście cyfrowe</li> </ul>                                                                                                    |
| Ustawienia fabryczne    | Wyłącz                                                                                                    |
| Informacje dodatkowe    | <ul> <li>Znaczenie opcji</li> <li>Wyłącz<br/>Wyjście jest zawsze otwarte (nie przewodzi).</li> <li>Załącz<br/>Wyjście jest zawsze zamknięte (przewodzi).</li> <li>Klasa diagnostyczna<br/>Wyjście jest normalnie zamknięte, otwierane jest wtedy, gdy pojawi się zdarzenie<br/>diagnostyczne. Przypisz klasę diagnostyczną parameter (→ 🗎 154) określa typ<br/>zdarzenia powodującego otwarcie wyjścia dwustanowego.</li> <li>Limit<br/>Wyjście dwustanowe jest normalnie zamknięte; otwierane jest tylko wtedy, gdy zmienna<br/>mierzona przekroczy lub spadnie poniżej zdefiniowanych wartości. Do zdefiniowania<br/>wartości granicznych służą następujące parametry:</li> <li>Przypisz limit (→ 🗎 154)</li> <li>Wartość załączająca (→ 🖺 155)</li> <li>Wartość wyłączająca (→ 🗎 156)</li> <li>Wyjście cyfrowe<br/>Stan na wyjściu cyfrowym śledzi wartość wyjściową bloku funkcyjnego wejścia<br/>cyfrowego. Blok funkcyjny wybiera się w Przypisz status parameter (→ 🖺 153).</li> <li>Do symulacji wyjścia dwustanowego służą opcje Wyłącz i Załącz.</li> </ul> |

| Przypisz status | Â                                                                           |
|-----------------|-----------------------------------------------------------------------------|
| Nawigacja       | Istawienia → Ustawienia zaawansowane → Wyjście dwustanowe → Przypisz status |
| Warunek wstępny | Funkcja wyjścia dwustanowego (Ə 🗎 153) =Wyjście cyfrowe                     |
| Opis            | Wybierz status urządzenia dla wyjścia przekaźnikowego.                      |

| Wybór                | <ul> <li>Wyłącz</li> <li>Wyjście cyfrowe AD 1</li> <li>Wyjście cyfrowe AD 2</li> <li>Wyjście cyfrowe 1</li> <li>Wyjście cyfrowe 2</li> <li>Wyjście cyfrowe 3</li> <li>Wyjście cyfrowe 4</li> </ul>     |
|----------------------|----------------------------------------------------------------------------------------------------|
| Ustawienia fabryczne | Wyłącz                                                                                                    |
| Informacje dodatkowe | Opcje <b>Wyjście cyfrowe AD 1</b> i <b>Wyjście cyfrowe AD 2</b> odnoszą się do bloków Advanced Diagnostic. Sygnał zmiany stanu generowany w tych blokach może być przesyłany przez wyjście dwustanowe. |

| Przypisz limit       |                                                                                                    |
|----------------------|----------------------------------------------------------------------------------------------------|
| Nawigacja            | Istawienia → Ustawienia zaawansowane → Wyjście dwustanowe → Przypisz limit                                                                                                    |
| Warunek wstępny      | Funkcja wyjścia dwustanowego (Ə 🗎 153) = Limit                                                                                                    |
| Opis                 | Parametr ten służy do wyboru zmiennej procesowej, której wartość graniczna na być<br>monitorowana.                                                                                                    |
| Wybór                | <ul> <li>Wyłącz</li> <li>Poziom po linearyzacji</li> <li>Odległość</li> <li>Rozdział faz po linearyzacji *</li> <li>Odległość do rozdziału faz *</li> <li>Grubość górnej warstwy *</li> <li>Napięcie na zaciskach</li> <li>Temperatura elektroniki</li> <li>Pojemność zmierzona sondy *</li> <li>Amplituda względna echa</li> <li>Amplituda względna echa</li> <li>Amplituda absolutna echa</li> <li>Amplituda absolut. echa od rozdziału faz *</li> </ul> |
| Ustawienia fabryczne | Wyłącz                                                                                                    |

| Przypisz klasę diagnostyczną |      |                                                                                             |
|------------------------------|------|---------------------------------------------------------------------------------------------|
| Nawigacja                    | 8 8  | Ustawienia → Ustawienia zaawansowane → Wyjście dwustanowe → Przypisz klasę<br>diagnostyczną |
| Warunek wstępny              | Funk | cja wyjścia dwustanowego (Ə 🗎 153) = Klasa diagnostyczna                                    |
| Opis                         | Wybi | erz funkcję dla wyjścia przekaźnikowego.                                                    |

<sup>\*</sup> Widoczność zależy od opcji w kodzie zamówieniowym lub od ustawień urządzenia

#### Wybór

- Alarm
- Alarm lub ostrzeżenie
- Ostrzeżenie

Ustawienia fabryczne Alarm

| Wartość załączająca  |                                                                                                    |  |
|----------------------|----------------------------------------------------------------------------------------------------|--|
| Nawigacja            | Istawienia → Ustawienia zaawansowane → Wyjście dwustanowe → Wartość załączająca                                                               |  |
| Warunek wstępny      | Funkcja wyjścia dwustanowego (Ə 🗎 153) = Limit                                                                                                |  |
| Opis                 | Wprowadź wartość mierzoną dla punktu włączenia.                                                                                               |  |
| Wejście użytkownika  | Liczba zmiennoprzecinkowa ze znakiem                                                                                                    |  |
| Ustawienia fabryczne | 0                                                                                                    |  |
| Informacje dodatkowe | Mechanizm przełączania zależy od wzajemnego położenia parametrów <b>Wartość</b><br><b>załączająca</b> i <b>Wartość wyłączająca</b> :          |  |
|                      | <b>Wartość załączająca &gt; Wartość wyłączająca</b><br>– Gdy wartość zmierzona przekroczy <b>Wartość załaczająca</b> , wyjście jest zamykane. |  |

Gdy wartość zmierzona przekroczy Wartość załączająca, wyjście jest zamykane.
 Gdy wartość zmierzona spadnie poniżej Wartość wyłączająca, wyjście jest otwierane.

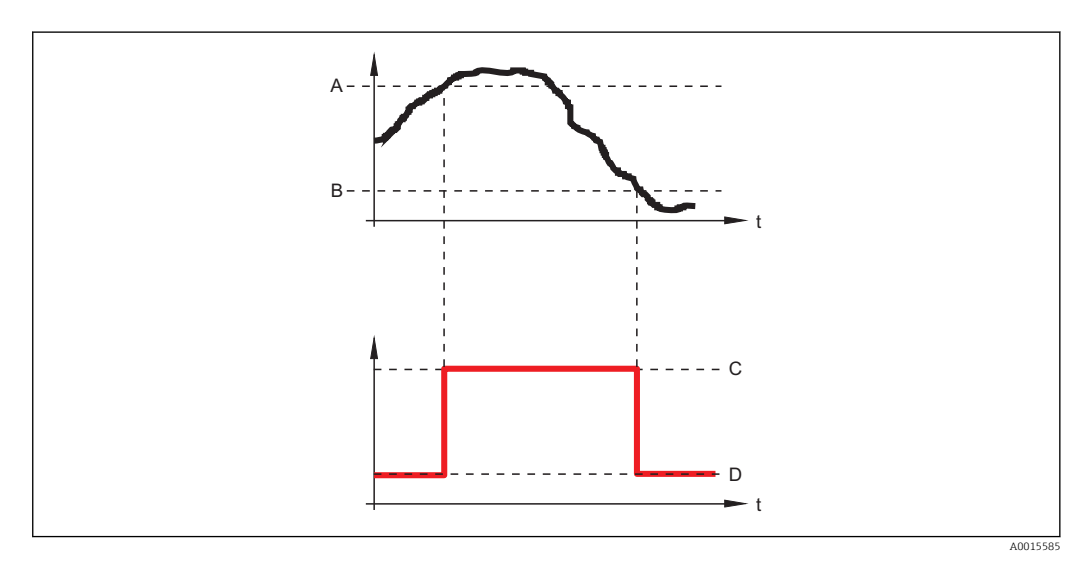

- Wartość załączająca Α
- Wartość wyłączająca В
- Wyjście zamknięte (przewodzi) С
- D Wyjście otwarte (nie przewodzi)

# Wartość załączająca < Wartość wyłączająca

- Gdy wartość zmierzona spadnie poniżej Wartość załączająca, wyjście jest zamykane.
  Gdy wartość zmierzona przekroczy Wartość wyłączająca, wyjście jest otwierane.

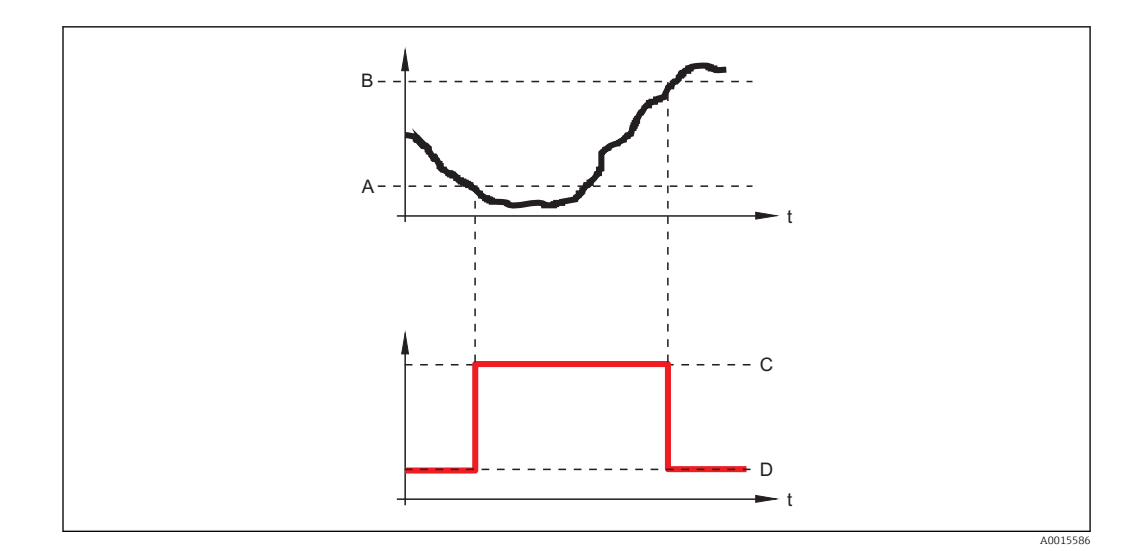

- Α
- В
- Wartość załączająca Wartość wyłączająca Wyjście zamknięte (przewodzi) Wyjście otwarte (nie przewodzi) С
- D

| Opóźnienie załączenia |                                                                                   | ß |
|-----------------------|-----------------------------------------------------------------------------------|---|
| Nawigacja             | Istawienia → Ustawienia zaawansowane → Wyjście dwustanowe → Opóźnienie załączenia |   |
| Warunek wstępny       | <ul> <li>Funkcja wyjścia dwustanowego (→</li></ul>                                |   |
| Opis                  | Parametr ten służy do określenia opóźnienia włączenia wyjścia dwustanowego.       |   |
| Wejście użytkownika   | 0,0100,0 s                                                                        |   |
| Ustawienia fabryczne  | 0,0 s                                                                             |   |
| Wartość wyłączająca   |                                                                                   | A |
| Nawigacja             | Istawienia → Ustawienia zaawansowane → Wyjście dwustanowe → Wartość wyłączająca   |   |
| Warunek wstępny       | Funkcja wyjścia dwustanowego (Ə 🗎 153) =Limit                                     |   |

| Opis W | Vprowadź wartość mierzoną dla punktu wyłączenia. |
|--------|--------------------------------------------------|
|--------|--------------------------------------------------|

Wejście użytkownika Liczba zmiennoprzecinkowa ze znakiem

0

### Informacje dodatkowe

Mechanizm przełączania zależy od wzajemnego położenia parametrów **Wartość** załączająca i **Wartość wyłączająca**; opis: patrz **Wartość załączająca** parameter ( $\rightarrow \cong 155$ ).

| Opóźnienie wyłączenia | Dpóźnienie wyłączenia 6                                                                 |  |
|-----------------------|-----------------------------------------------------------------------------------------|--|
| Nawigacja             | Istawienia → Ustawienia zaawansowane → Wyjście dwustanowe → Opóźnienie wyłączenia       |  |
| Warunek wstępny       | ■ Funkcja wyjścia dwustanowego (→ 🗎 153) = Limit<br>■ Przypisz limit (→ 🗎 154) ≠ Wyłącz |  |
| Opis                  | Parametr ten służy do określenia opóźnienia wyłączenia wyjścia dwustanowego.            |  |
| Wejście użytkownika   | 0,0100,0 s                                                                              |  |
| Ustawienia fabryczne  | 0,0 s                                                                                   |  |

| Obsługa błędu |                                                                           |
|---------------|---------------------------------------------------------------------------|
| Nawigacja     | Istawienia → Ustawienia zaawansowane → Wyjście dwustanowe → Obsługa błędu |
| Opis          | Zdefiniuj zachowanie wyjścia w stanie alarmu.                             |
| Wybór         | <ul> <li>Stan bieżący</li> <li>Otwarty</li> <li>Zamknięty</li> </ul>      |

Ustawienia fabryczne Otwarty

| Status wyjścia dwustanowego |       |                                                                                            |  |
|-----------------------------|-------|--------------------------------------------------------------------------------------------|--|
| Nawigacja                   | 0 -   | Ustawienia → Ustawienia zaawansowane → Wyjście dwustanowe → Status wyjścia<br>dwustanowego |  |
| Opis                        | Wska  | azuje aktualny stan wyjścia dwustanowego.                                                  |  |
| Odwróć sygnał wyjściowy     |       | 8                                                                                          |  |
| Nawigacja                   | 0 2   | Ustawienia → Ustawienia zaawansowane → Wyjście dwustanowe → Odwróć sygnał<br>wyjściowy     |  |
| Opis                        | Okres | śla, czy sygnał wyjściowy ma być odwrócony.                                                |  |

| Wybór                | <ul><li>Nie</li><li>Tak</li></ul>                                                                                                    |
|----------------------|----------------------------------------------------------------------------------------------------|
| Ustawienia fabryczne | Nie                                                                                                    |
| Informacje dodatkowe | <ul> <li>Znaczenie opcji</li> <li>Nie<br/>Reakcja wyjścia dwustanowego jest taka, jak opisano wyżej.</li> <li>Tak<br/>Stany Otwarty i Zamknięty są odwrócone w porównaniu z opisem podanym wyżej.</li> </ul> |

#### "Wskaźnik" submenu

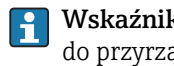

**Wskaźnik** submenu jest widoczne tylko wtedy, gdy moduł wskaźnika jest podłączony do przyrządu.

Nawigacja □ Ustawienia → Ustawienia zaawansowane → Wskaźnik

| Language             |                                                                                                    |
|----------------------|----------------------------------------------------------------------------------------------------|
| Nawigacja            | Istawienia → Ustawienia zaawansowane → Wskaźnik → Language                                                                                                    |
| Opis                 | Wybierz język obsługi.                                                                                                    |
| Wybór                | <ul> <li>English</li> <li>Deutsch*</li> <li>Français*</li> <li>Español*</li> <li>Italiano*</li> <li>Nederlands*</li> <li>Portuguesa*</li> <li>Polski*</li> <li>pyccкий язык (Russian)*</li> <li>Svenska*</li> <li>Türkçe*</li> <li>中文 (Chinese)*</li> <li>日本語 (Japanese)*</li> <li>한국어 (Korean)*</li> <li>Bahasa Indonesia*</li> <li>tiếng Việt (Vietnamese)*</li> <li>čeština (Czech)*</li> </ul> |
| Ustawienia fabryczne | Język wybrany w pozycji 500 kodu zamówieniowego.<br>Jeśli w zamówieniu nie określono języka: <b>English</b>                                                                                                    |
| Format wskazań       |                                                                                                    |
| Nawigacja            | 🗟 🖾 Ustawienia → Ustawienia zaawansowane → Wskaźnik → Format wskazań                                                                                                    |
| Opis                 | Wybierz sposób wyświetlania wartości mierzonych na lokalnym wskaźniku.                                                                                                    |
| Wybór                | <ul> <li>1 wartość, maks. rozmiar</li> <li>1 wartość + 1 bargraf</li> <li>2 wartości</li> <li>1 duża wartość + 2 wartości</li> <li>4 wartości</li> </ul>                                                                                                    |
| Ustawienia fabryczne | 1 wartość, maks. rozmiar                                                                                                    |

<sup>\*</sup> Widoczność zależy od opcji w kodzie zamówieniowym lub od ustawień urządzenia

# Informacje dodatkowe

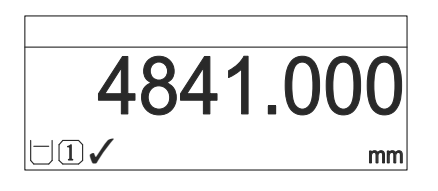

IFormat wskazań" = "1 wartość, maks. rozmiar"

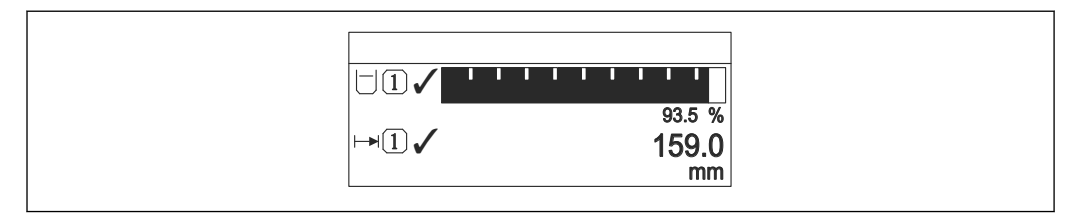

#### 34 "Format wskazań" = "1 wartość + 1 bargraf"

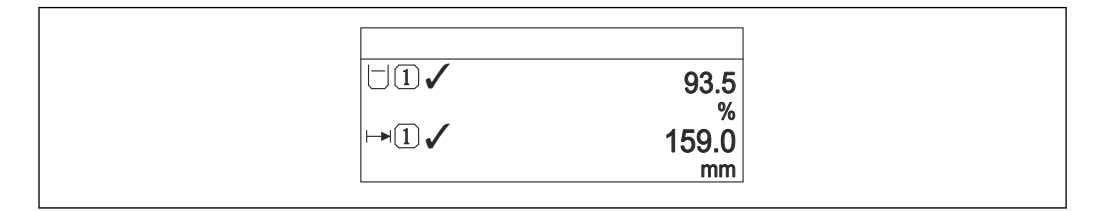

#### 💽 35 "Format wskazań" = "2 wartości"

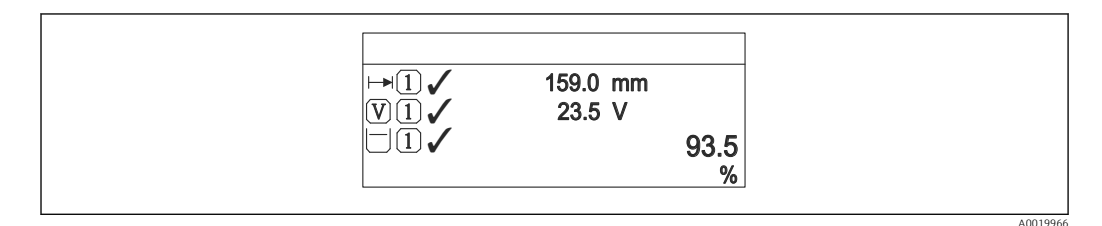

#### If a state of the state of the state of t

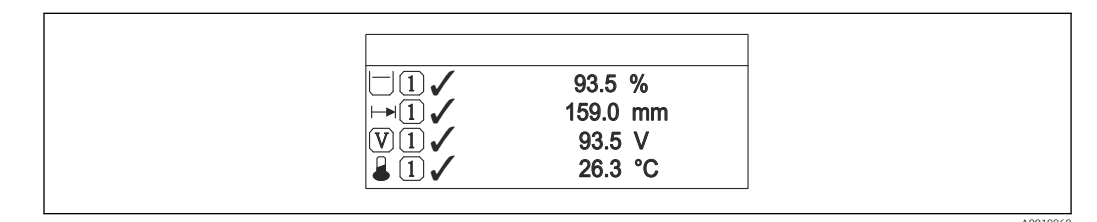

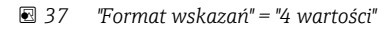

- Parametry Wartość wyświetlana 1...4 → 
   <sup>™</sup> 161 służą do wyboru wartości mierzonych, które mają być wyświetlane na wskaźniku oraz ich kolejności.
  - W razie wybrania większej liczby wartości mierzonych, niż możliwe do wyświetlenia w danym trybie, poszczególne wartości są wyświetlane naprzemiennie na wskaźniku. Długość czasu do zmiany wyświetlanej wartości mierzonej ustawia się w Interwał wskazań parameter (→ 🗎 161).

| Wartość wyświetlana 14 |                                                                                                    |   |
|------------------------|----------------------------------------------------------------------------------------------------|---|
| Nawigacja              | Istawienia → Ustawienia zaawansowane → Wskaźnik → Wartość wyświetlana 1                                                                                                    | - |
| Opis                   | Służy do wyboru wartości mierzonej wyświetlanej na wyświetlaczu.                                                                                                    |   |
| Wybór                  | <ul> <li>Brak <sup>7)</sup></li> <li>Poziom po linearyzacji</li> <li>Odległość</li> <li>Wyjście prądowe 1 <sup>8)</sup></li> <li>Zmierzony prąd</li> <li>Wyjście prądowe 2</li> <li>Napięcie na zaciskach</li> <li>Temperatura elektroniki</li> <li>Zaaw. diagnostyka 1 wyjścia prądowego</li> <li>Zaaw. diagnostyka 2 wyjścia prądowego</li> </ul> |   |
| Ustawienia fabryczne   | <ul> <li>Dla pomiarów poziomu</li> <li>Wartość wyświetlana 1: Poziom po linearyzacji</li> <li>Wartość wyświetlana 2: Odległość</li> <li>Wartość wyświetlana 3: Wyjście prądowe 1</li> <li>Wartość wyświetlana 4: Brak</li> </ul>                                                                                                    |   |

| Miejsce dziesiętne 14 |                                                                                           | ß |
|-----------------------|-------------------------------------------------------------------------------------------|---|
| Nawigacja             | Istawienia → Ustawienia zaawansowane → Wskaźnik → Miejsce dziesiętne 1                    |   |
| Opis                  | Wybierz liczbę miejsc dziesiętnych dla wyświetlanych wartości.                            |   |
| Wybór                 | <ul> <li>X</li> <li>X.X</li> <li>X.XX</li> <li>X.XXX</li> <li>X.XXXX</li> </ul>           |   |
| Ustawienia fabryczne  | X.XX                                                                                      |   |
| Informacje dodatkowe  | To ustawienie nie ma wpływu na dokładność pomiarową ani dokładność obliczeń<br>przyrządu. |   |

| Interwał wskazań |                                                      |
|------------------|------------------------------------------------------|
| Nawigacja        |                                                      |
| Opis             | Ustaw czas wyświetlania cyklicznego każdej wartości. |

<sup>7)</sup> 8)

opcji tej nie można wybrać dla parametru 'Wartość wyświetlana 1". Widoczność zależy od opcji w kodzie zamówieniowym lub od ustawień urządzenia

| Wejście użytkownika  | 110 s                                                                                                    |
|----------------------|----------------------------------------------------------------------------------------------------|
| Ustawienia fabryczne | 5 s                                                                                                    |
| Informacje dodatkowe | Ten parametr jest wykorzystywany tylko wtedy, gdy liczba zdefiniowanych wartości<br>mierzonych jest większa od liczby, która może być wyświetlana jednocześnie przy<br>ustawionym formacie wyświetlania. |

| Tłumienie wskaźnika  |                                                                                              | A |
|----------------------|----------------------------------------------------------------------------------------------|---|
| Nawigacja            | Istawienia → Ustawienia zaawansowane → Wskaźnik → Tłumienie wskaźnika                        |   |
| Opis                 | Parametr ten służy do ustawienia czasu reakcji wyświetlacza na zmianę wartości<br>mierzonej. |   |
| Wejście użytkownika  | 0,0999,9 s                                                                                   |   |
| Ustawienia fabryczne | 0,0 s                                                                                        |   |

| Nagłówek             |                                                             | Â        |
|----------------------|-------------------------------------------------------------|----------|
| Nawigacja            | Istawienia → Ustawienia zaawansowane → Wskaźnik → Nagłówek  |          |
| Opis                 | Wybierz treść nagłówka na wyświetlaczu lokalnym.            |          |
| Wybór                | <ul><li>Etykieta urządzenia</li><li>Dowolny tekst</li></ul> |          |
| Ustawienia fabryczne | Etykieta urządzenia                                         |          |
| Informacje dodatkowe |                                                             | A0013375 |

1 Położenie nagłówka na wyświetlaczu

## Znaczenie opcji

- Etykieta urządzenia
   Jest definiowana w Etykieta urządzenia parameter.

| Tekst nagłówka            |                                                                                                    | Ê |
|---------------------------|----------------------------------------------------------------------------------------------------|---|
| Nawigacja                 | Istawienia → Ustawienia zaawansowane → Wskaźnik → Tekst nagłówka                                       |   |
| Warunek wstępny           | Nagłówek ( > 🗎 162) = Dowolny tekst                                                                    |   |
| Opis                      | Wprowadź treść nagłówka.                                                                               |   |
| Ustawienia fabryczne      |                                                                                                    |   |
| Informacje dodatkowe      | Liczba wyświetlanych znaków zależy od zastosowanych znaków.                                            |   |
| Znak dziesiętny           |                                                                                                    |   |
| Nawigacja                 | Istawienia → Ustawienia zaawansowane → Wskaźnik → Znak dziesiętny                                      |   |
| Opis                      | Parametr ten służy do wyboru separatora dziesiętnego używanego do wyświetlania<br>wartości liczbowych. |   |
| Wybór                     | ■.<br>■,                                                                                               |   |
| Ustawienia fabryczne      |                                                                                                    |   |
| Format liczb              |                                                                                                    |   |
| Nawigacja                 |                                                                                                    |   |
| Opis                      | Wybierz format wyświetlania liczb na wskaźniku lokalnym.                                               |   |
| Wybór                     | <ul><li>Dziesiętne</li><li>ft-in-1/16"</li></ul>                                                       |   |
| Ustawienia fabryczne      | Dziesiętne                                                                                             |   |
| Informacje dodatkowe      | ft-in-1/16" option (tylko dla jednostek odległości).                                                   |   |
| Menu pozycji dziesiętnych |                                                                                                    |   |

| Nawigacja | Image: Ustawienia $\rightarrow$ Ustawienia zaawansowane $\rightarrow$ Wskaźnik $\rightarrow$ Menu pozycji dziesiętnych |
|-----------|----------------------------------------------------------------------------------------------------|
| Opis      | Wybór liczby miejsc dziesiętnych do reprezentacji liczb w menu obsługi.                                                |

| Wybór                | ■ X                                                                                                    |
|----------------------|----------------------------------------------------------------------------------------------------|
|                      | ■ X.X                                                                                                    |
|                      | ■ X.XX                                                                                                    |
|                      | ■ X.XXX                                                                                                    |
|                      | X.XXXX                                                                                                    |
| Ustawienia fabryczne | X.XXXX                                                                                                    |
| Informacje dodatkowe | <ul> <li>Parametr ten odnosi się tylko do liczb wyświetlanych w menu obsługi (np. Kalibracja -<br/>Pusty-, Kalibracja -Pełny-), a nie do wskazań wartości mierzonych. Do definiowania<br/>liczby miejsc dziesiętnych we wskazaniach wartości mierzonych służą parametry Miejsce<br/>dziesiętne 14 → </li> <li>161.</li> </ul> |

• Ustawienie to nie wpływa na dokładność pomiarową ani dokładność obliczeń przyrządu.

| Podświetlenie        |                                                                                                    |
|----------------------|----------------------------------------------------------------------------------------------------|
| Nawigacja            | Istawienia → Ustawienia zaawansowane → Wskaźnik → Podświetlenie                                                                                                    |
| Warunek wstępny      | Przyrząd musi mieć wskaźnik lokalny typu SD03 (z przyciskami optycznymi).                                                                                                    |
| Opis                 | Włącz i wyłącz podświetlenie wskaźnika lokalnego.                                                                                                    |
| Wybór                | <ul><li>Wyłącz</li><li>Załącz</li></ul>                                                                                                    |
| Ustawienia fabryczne | Wyłącz                                                                                                    |
| Informacje dodatkowe | <ul> <li>Znaczenie opcji</li> <li>Wyłącz<br/>Wyłącza podświetlenie.</li> <li>Załącz<br/>Włącza podświetlenie.</li> <li>Miezależnie od ustawienia w tym parametrze, podświetlenie może być automatycznie wyłączone, gdy napięcie zasilanie jest za niskie.</li> </ul> |

| Kontrast wskazań     |                                                                                                    |
|----------------------|----------------------------------------------------------------------------------------------------|
| Nawigacja            | Istawienia → Ustawienia zaawansowane → Wskaźnik → Kontrast wskazań                                              |
| Opis                 | Dostosuj kontrast wyświetlacza lokalnego do warunków otoczenia (np. do nasłonecznienia<br>lub do kąta odczytu). |
| Wejście użytkownika  | 2080 %                                                                                                    |
| Ustawienia fabryczne | W zależności od typu wyświetlacza.                                                                              |

Informacje dodatkowe

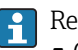

- Regulacja kontrastu za pomocą przycisków:
   Ciemniej: nacisnąć jednocześnie przyciski ⊙ €.
   Jaśniej: nacisnąć jednocześnie przyciski ⊕ €.

#### "Kopiowanie ustawień do pamięci wskaźnika" submenu

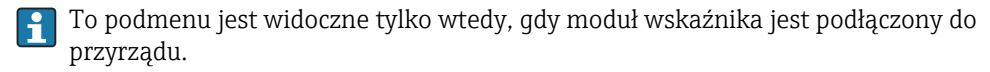

Istnieje możliwość zapisania konfiguracji przyrządu w module wskaźnika (kopia zapasowa). W razie potrzeby zapisana konfiguracja może być przywrócona, np. celem ustawienia zdefiniowanego stanu przyrządu. Konfiguracja może być także skopiowana do innego przyrządu tego samego typu za pomocą modułu wskaźnika.

## Czas pracy urządzenia

| Nawigacja             | Istawienia → Ustawienia zaawansowane → Kopiowanie ustawień do pamięci wskaźnika → Czas pracy urządzenia |
|-----------------------|----------------------------------------------------------------------------------------------------|
| Opis                  | Wskazuje czas pracy urządzenia.                                                                         |
| Interfejs użytkownika | Dni (d), godziny (h), minuty (m), sekundy (s)                                                           |
| Informacje dodatkowe  | Maksymalny wskazywany czas<br>9999 d ( ≈ 27 lat)                                                        |

| Ostatnia kopia zapasowa |                                                                                                    |  |
|-------------------------|----------------------------------------------------------------------------------------------------|--|
| Nawigacja               | Istawienia → Ustawienia zaawansowane → Kopiowanie ustawień do pamięci wskaźnika → Ostatnia kopia zapasowa |  |
| Opis                    | Wskazuje czas zapisu ostatniej kopii zapasowej do pamięci wyświetlacza.                                   |  |
| Interfejs użytkownika   | Dni (d), godziny (h), minuty (m), sekundy (s)                                                             |  |

## Zarządzanie konfiguracją przyrządu

| Nawigacja | B □ Ustawienia → Ustawienia zaawansowane → Kopiowanie ustawień do pamięci wskaźnika → Zarządzanie konfiguracją przyrządu                    |
|-----------|----------------------------------------------------------------------------------------------------|
| Opis      | Zarządzanie danymi urządzenia w pamięci wyświetlacza.                                                                                       |
| Wybór     | <ul> <li>Anuluj</li> <li>Wykonaj kopię zapasową</li> <li>Przywróć</li> <li>Powiel</li> <li>Porównaj</li> <li>Usuń kopię zapasową</li> </ul> |

A

Ustawienia fabryczne Anuluj Informacje dodatkowe Znaczenie opcji Anuluj Wyjście z parametru, żadna operacja nie jest wykonywana. Wykonaj kopię zapasową Kopia zapasowa aktualnej konfiguracji przyrządu w pamięci HistoROM (wbudowanej w przyrząd) jest zapisywana w module wskaźnika. Przywróć Ostatnia kopia zapasowa konfiguracji przyrządu jest kopiowana z modułu wskaźnika do pamięci HistoROM przyrządu. Powiel Konfiguracja przetwornika jest kopiowana do innego przyrządu za pomocą modułu wskaźnika. Następujące parametry, które charakteryzują pojedynczy punkt pomiarowy **nie** są uwzględnione w przesłanych danych konfiguracyjnych: Rodzaj medium

Porównaj

Konfiguracja przyrządu zapisana w module wskaźnika jest porównywana z aktualną konfiguracją w pamięci HistoROM. Wynik porównania jest wyświetlany w **Wynik porównania** parameter ( $\rightarrow \square$  167).

#### Usuń kopię zapasową

Kopia zapasowa konfiguracji przyrządu jest kasowana z modułu wskaźnika przyrządu.

Podczas wykonywania tej operacji konfiguracja nie może być edytowana za pomocą wskaźnika, a na wskaźniku wyświetlany jest komunikat o postępie.

Jeśli istniejąca kopia zapasowa zostanie odtworzona na innym przyrządzie za pomocą Przywróć option, niektóre funkcje przyrządu mogą być niedostępne. W niektórych przypadkach nawet reset urządzenia nie spowoduje przywrócenia pierwotnego statusu.

Do przesłania konfiguracji do innego przyrządu, należy zawsze korzystać z **Powiel** option.

| Stan kopii zapasowej |                                                                                                    |  |  |
|----------------------|----------------------------------------------------------------------------------------------------|--|--|
| Nawigacja            | □ Ustawienia → Ustawienia zaawansowane → Kopiowanie ustawień do pamięci wskaźnika → Stan kopii zapasowej     |  |  |
| Opis                 | Wskazuje aktualnie wykonywaną operację na kopii zapasowej.                                                   |  |  |
| Wynik porównania     |                                                                                                    |  |  |
| Nawigacja            | Istawienia → Ustawienia zaawansowane → Kopiowanie ustawień do pamięci wskaźnika → Wynik porównania           |  |  |
| Opis                 | Wyświetla wynik porównania między konfiguracją zapisaną w pamięci przyrządu i w<br>pamięci modułu wskaźnika. |  |  |

## Informacje dodatkowe

# Znaczenie wyświetlanych opcji

Ustawienia jednakowe

Aktualna konfiguracja przyrządu w pamięci HistoROM jest identyczna z kopią zapasową w pamięci modułu wskaźnika.

Ustawienia różne

Aktualna konfiguracja przyrządu w pamięci HistoROM nie jest identyczna z kopią zapasową w pamięci modułu wskaźnika.

Brak kopii zapasowej

W module wskaźnika nie zapisano kopii zapasowej konfiguracji przyrządu.

- Kopia zapasowa jest uszkodzona Kopia aktualnej konfiguracji zapisana w pamięci HistoROM jest uszkodzona lub niekompatybilna z kopią zapasową w module wskaźnika.
- Nie sprawdzono

Konfiguracja przyrządu w pamięci HistoROM nie została jeszcze porównana z kopią zapasową w module wskaźnika.

Wersja niezgodna

Zbiory danych są niekompatybilne i nie mogą być porównane.

Aby rozpocząć porównanie, należy wybrać Zarządzanie konfiguracją przyrządu
 (→ ≅ 166) = Porównaj.

Ieśli parametry konfiguracyjne przetwornika zostały skopiowane z innego przyrządu przez wybranie parametrówZarządzanie konfiguracją przyrządu (→ 🗎 166) = Powiel, konfiguracja zapisana w pamięci HistoROM drugiego przyrządu jest tylko częściowo identyczna z konfiguracją zapisaną w module wskaźnika: parametry specyficzne dla czujnika (np. krzywa mapowania) nie ulegają skopiowaniu. W związku z tym wynikiem porównania będzie Ustawienia różne.

# "Administracja" submenu

Nawigacja

Ustawienia → Ustawienia zaawansowane → Administracja

| Definiuj kod dostępu |                                                                                                    | Â |
|----------------------|----------------------------------------------------------------------------------------------------|---|
| Nawigacja            | □ Ustawienia $\rightarrow$ Ustawienia zaawansowane $\rightarrow$ Administracja $\rightarrow$ Definiuj kod dostęp                                                                                                    | u |
| Opis                 | Określ kod dostępu do funkcji zapisu parametrów.                                                                                                    |   |
| Wejście użytkownika  | 09999                                                                                                    |   |
| Ustawienia fabryczne | 0                                                                                                    |   |
| Informacje dodatkowe | Jeśli kod fabryczny nie zostanie zmieniony lub jako kod dostępu zostanie<br>wprowadzony 0, parametry nie będą zabezpieczone przed zmianą i dane<br>konfiguracyjne przyrządu będzie swobodnie zmieniać. Użytkownik jest zalogowany<br>jako Utrzymanie ruchu |   |
|                      | Blokada zapisu ma wpływ na wszystkie parametry oznaczone symbolem 🗟 w<br>niniejszym dokumencie. Na wskaźniku lokalnym symbol 🖻 przed nazwą parametru<br>oznacza, że dany parametr jest zablokowany.                                                        |   |
|                      | Po określeniu kodu dostępu, parametry zabezpieczone przed zapisem mogą być zmieniane tylko po wprowadzeniu kodu dostępu w <b>Podaj kod dostępu</b> parameter (→                                                                                            |   |
|                      | 🚹 W razie utraty kodu dostępu należy skontaktować się z biurem Endress+Hauser                                                                                                    |   |
|                      | Obsługa za pomocą przycisków: nowy kod dostępu obowiązuje po zatwierdzeniu w <b>Potwierdź kod dostępu</b> parameter (→ 🖺 171).                                                                                                    |   |

| Reset ustawień       |                                                                                                    |  |
|----------------------|----------------------------------------------------------------------------------------------------|--|
| Nawigacja            | Istawienia → Ustawienia zaawansowane → Administracja → Reset ustawień                                                                                                    |  |
| Opis                 | Parametr ten służy do wyboru stanu, do którego urządzenie ma być resetowane.                                                                                                    |  |
| Wybór                | <ul> <li>Anuluj</li> <li>Do ustawień fabrycznych</li> <li>Do ustawień z fazy dostawy urządzenia</li> <li>Z ustawieniami klienta</li> <li>Do ustawień domyślnych przetwornika</li> <li>Uruchom ponownie urządzenie</li> </ul> |  |
| Ustawienia fabryczne | Anuluj                                                                                                    |  |

# Informacje dodatkowe Znaczenie opcji

#### Anuluj

- Reset nie jest wykonywany
- Do ustawień fabrycznych

Przywracane są ustawienia fabryczne wszystkich parametrów dla danego kodu zamówieniowego.

Do ustawień z fazy dostawy urządzenia

Przywracane są ustawienia wszystkich parametrów w stanie dostawy. Mogą one być inne od ustawień fabrycznych, jeśli w zamówieniu klient określił specyficzne ustawienia. Ta opcja jest niedostępna, jeśli w zamówieniu nie było specyfikacji użytkownika.

- Z ustawieniami klienta
   Przywrócone zostają ustawienia domyślne wszystkich parametrów definiowanych przez użytkownika. Parametry serwisowe pozostają jednak niezmienione.
  - **Do ustawień domyślnych przetwornika** Przywracane są ustawienia fabryczne wszystkich parametrów pomiarowych. Parametry serwisowe i parametry komunikacji pozostają jednak niezmienione.
  - Uruchom ponownie urządzenie

Ponowne uruchomienie powoduje przywrócenie ustawień fabrycznych wszystkich parametrów (np. danych pomiarowych), których dane są zapisane w pamięci ulotnej (RAM). Konfiguracja przyrządu pozostaje bez zmian.

"Definiuj kod dostępu" wizard

Definiuj kod dostępu wizard jest dostępny tylko w przypadku obsługi za pomocą wskaźnika lokalnego. W przypadku obsługi za pomocą oprogramowania narzędziowego, Definiuj kod dostępu parameter znajduje się w Administracja submenu. Potwierdź kod dostępu parameter nie jest dostępny w przypadku obsługi za pomocą oprogramowania narzędziowego.

| Nawigacja | Ustawienia $\rightarrow$ Ustawienia zaawansowane $\rightarrow$ Administracja |
|-----------|------------------------------------------------------------------------------|
|           | → Definiuj kod dostępu                                                       |

| Definiuj kod dostępu  |               |                                                                                                    |
|-----------------------|---------------|----------------------------------------------------------------------------------------------------|
|                       |               |                                                                                                    |
| Nawigacja             |               | Ustawienia<br>$\rightarrow$ Ustawienia zaawansowane<br>$\rightarrow$ Administracja<br>$\rightarrow$ Definiuj kod dostępu<br>$\rightarrow$ Definiuj kod dostępu |
| Opis                  | $\rightarrow$ | a 169                                                                                                    |
|                       |               |                                                                                                    |
| Potwierdź kod dostępu |               | ے۔<br>ا                                                                                                    |
| Nawigacja             | 6             | Ustawienia → Ustawienia zaawansowane → Administracja → Definiuj kod dostępu<br>→ Potwierdź kod dostępu                                                         |
| Opis                  | Potv          | vierdź wprowadzony kod dostępu.                                                                                                    |
| Wejście użytkownika   | 09            | 999                                                                                                    |
| Ustawienia fabryczne  | 0             |                                                                                                    |

# 16.4 "Diagnostyka" menu

Nawigacja

🗟 😑 Diagnostyka

| Bieżaca diagnostyka  |                                                                                                    |
|----------------------|----------------------------------------------------------------------------------------------------|
|                      |                                                                                                    |
| Nawigacja            | B Diagnostyka → Bieżąca diagnostyka                                                                                                    |
| Opis                 | Wyświetla bieżący komunikat diagnostyczny.                                                                                                    |
| Informacje dodatkowe | Wskazanie zawiera:<br>Ikonę klasy diagnostycznej<br>Kod klasy diagnostycznej<br>Długość czasu pracy w chwili wystąpienia zdarzenia<br>Tekst komunikatu |
|                      | Jeśli jednocześnie aktywnych jest kilka komunikatów, na wyświetlaczu wyświetlane są komunikaty o najwyższym priorytecie.                               |
|                      | Informacje o przyczynie wyświetlenia danego komunikatu oraz możliwe działania można odczytać, naciskając symbol ① na wskaźniku.                        |

| Znacznik czasowy      |        |                                                                             |
|-----------------------|--------|-----------------------------------------------------------------------------|
| Nawigacja             |        | Diagnostyka → Znacznik czasowy                                              |
| Opis                  | Wyśw   | vietla znacznik czasowy dla <b>Bieżąca diagnostyka</b> parameter (→ 🗎 172). |
| Interfejs użytkownika | Dni (d | l), godziny (h), minuty (m), sekundy (s)                                    |

# Poprzednia diagnostyka

| Nawigacja            | Imagnostyka → Poprzednia diagnostyka                                                                                                    |
|----------------------|----------------------------------------------------------------------------------------------------|
| Opis                 | Parametr ten służy do wyświetlenia poprzedniego komunikatu diagnostycznego.                                                                                                    |
| Informacje dodatkowe | Wskazanie zawiera:<br>• Ikonę klasy diagnostycznej<br>• Kod klasy diagnostycznej<br>• Długość czasu pracy w chwili wystąpienia zdarzenia<br>• Tekst komunikatu                           |
|                      | Stan, którego ten komunikat dotyczy może jeszcze trwać. Informacje o przyczynie wyświetlenia danego komunikatu oraz możliwe działania można odczytać, naciskając symbol () na wskaźniku. |

# Znacznik czasowy

| Nawigacja             |        | Diagnostyka → Znacznik czasowy                                         |
|-----------------------|--------|------------------------------------------------------------------------|
| Opis                  | Wyśw   | ietla znacznik czasowy dla Poprzednia diagnostyka parameter (> 🗎 172). |
| Interfejs użytkownika | Dni (d | ), godziny (h), minuty (m), sekundy (s)                                |

| Czas pracy od restartu |                                                                                  |
|------------------------|----------------------------------------------------------------------------------|
| Nawigacja              |                                                                                  |
| Opis                   | Parametr ten służy do wyświetlania czasu pracy przyrządu od ostatniego restartu. |
| Interfejs użytkownika  | Dni (d), godziny (h), minuty (m), sekundy (s)                                    |

# Czas pracy urządzenia

| Nawigacja             | Image: Biagnostyka → Czas pracy urządzenia       |
|-----------------------|--------------------------------------------------|
| Opis                  | Wskazuje czas pracy urządzenia.                  |
| Interfejs użytkownika | Dni (d), godziny (h), minuty (m), sekundy (s)    |
| Informacje dodatkowe  | Maksymalny wskazywany czas<br>9999 d ( ≈ 27 lat) |

# 16.4.1 "Lista diagnostyczna" submenu

Nawigacja @ Diagnostyka  $\rightarrow$  Lista diagnostyczna

| Diagnostyka 15       |                                                                                                    |
|----------------------|----------------------------------------------------------------------------------------------------|
| Nawigacja            | Image Diagnostyka → Lista diagnostyczna → Diagnostyka 15                                                                                                 |
| Opis                 | Parametr ten służy do wyświetlenia aktualnych komunikatów diagnostycznych o<br>najwyższym priorytecie aż do piątego w kolejności najwyższego priorytetu. |
| Informacje dodatkowe | Wskazanie zawiera:<br>Ikonę klasy diagnostycznej<br>Kod klasy diagnostycznej<br>Długość czasu pracy w chwili wystąpienia zdarzenia<br>Tekst komunikatu   |

| Znacznik czasowy 15 |      |                                                                              |
|---------------------|------|------------------------------------------------------------------------------|
|                     |      |                                                                              |
| Nawigacja           |      | Diagnostyka $\rightarrow$ Lista diagnostyczna $\rightarrow$ Znacznik czasowy |
| Opis                | Wyśv | vietla znacznik czasowy dla <b>Diagnostyka 15</b> parameter (→ 🗎 174).       |

Interfejs użytkownika Dni (d), godziny (h), minuty (m), sekundy (s)

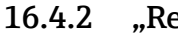

# "Rejestr zdarzeń" submenu

Rejestr zdarzeń submenu jest dostępne tylko w przypadku obsługi za pomocą wskaźnika lokalnego. W przypadku obsługi za pomocą oprogramowania FieldCare, listę zdarzeń można wyświetlić, korzystając z funkcji "Event List / HistoROM" dostępnej w programie FieldCare.

Nawigacja Diagnostyka → Rejestr zdarzeń

| Opcje filtrowania    |                                                                                                    | Â    |
|----------------------|----------------------------------------------------------------------------------------------------|------|
| Nawigacja            | B Diagnostyka → Rejestr zdarzeń → Opcje filtrowania                                                                                                    |      |
| Opis                 | Parametr ten służy do wyboru kategorii zdarzeń (sygnału statusu), które mają być<br>wyświetlane w liście zdarzeń.                                                                            |      |
| Wybór                | <ul> <li>Wszystko</li> <li>Błąd (F)</li> <li>Sprawdzanie funkcji (C)</li> <li>Poza specyfikacją (S)</li> <li>Wymaga przeglądu(M)</li> <li>Informacja (I)</li> </ul>                          |      |
| Ustawienia fabryczne | Wszystko                                                                                                    |      |
| Informacje dodatkowe | <ul> <li>Parametr ten jest dostępny tylko w przypadku obsługi za pomocą wskaźnika lokalnego.</li> <li>Sygnały statusu są podzielone na kategorie zgodnie z zaleceniami NAMUR NE 1</li> </ul> | L07. |

#### "Wykaz zdarzeń" submenu

Wykaz zdarzeń submenu wyświetla historię zdarzeń kategorii wybranej w Opcje filtrowania parameter (→ 🗎 175). Wyświetlanych może być maks. 100 komunikatów o zdarzeniach w kolejności chronologicznej.

Poniższe symbole sygnalizują, czy dane zdarzenie wystąpiło, czy zakończyło się:

- ①: Zdarzenie wystąpiło
- 😔: Zdarzenie zakończyło się

Informacje o przyczynie komunikatu diagnostycznego oraz o możliwych działaniach można uzyskać naciskając przycisk (j).

### Format wyświetlania

- Dla komunikatów o zdarzeniach kategorii I (zdarzenia informacyjne): krótki komunikat, symbol statusu i czas wystąpienia zdarzenia
- Dla komunikatów o zdarzeniach kategorii F, M, C, S (sygnał statusu): kod diagnostyczny, krótki komunikat, symbol statusu, czas wystąpienia zdarzenia

Nawigacja Diagnostyka  $\rightarrow$  Rejestr zdarzeń  $\rightarrow$  Wykaz zdarzeń

# 16.4.3 "Informacje o urządzeniu" submenu

Nawigacja @ Diagnostyka  $\rightarrow$  Informacje o urządzeniu

| Etykieta urządzenia  |                                                                                                    |
|----------------------|----------------------------------------------------------------------------------------------------|
| Nawigacja            |                                                                                                    |
| Opis                 | Wprowadź nazwę punktu pomiarowego.                                                                                                    |
| Ustawienia fabryczne | FMP5x                                                                                                    |
|                      |                                                                                                    |
| Numer seryjny        |                                                                                                    |
| Nawigacja            | Image: Barbon Barbon Barb |
| Opis                 | Parametr ten służy do wskazania numeru seryjnego przyrządu.                                                                                                    |
| Informacje dodatkowe | <ul> <li>Do czego służy numer seryjny?</li> <li>W celu szybkiej identyfikacji przyrządu, np. podczas kontaktu z Endress+Hauser.</li> <li>W celu uzyskania szczegółowych informacji o przyrządzie za pomocą Device Viewer:<br/>www.pl.endress.com/deviceviewer</li> </ul>                                                                                                    |
|                      | Numer seryjny jest także podany na tabliczce znamionowej.                                                                                                    |

| Wersja oprogramowania |                                                                                                    |
|-----------------------|----------------------------------------------------------------------------------------------------|
| Nawigacja             | 🗐 💷 🛛 Diagnostyka → Informacje o urządzeniu → Wersja oprogramowania                                                         |
| Opis                  | Wskazuje zainstalowaną wersję oprogramowania.                                                                               |
| Interfejs użytkownika | Ciąg znaków w formacie xx.yy.zz                                                                                             |
| Informacje dodatkowe  | Wersje oprogramowania różniące się ostatnimi dwiema cyframi ("zz") nie różnią się pod względem funkcjonalności ani obsługi. |

| Nazwa urządzenia |                                                              |
|------------------|--------------------------------------------------------------|
| Nawigacja        | 🗐 💷 Diagnostyka → Informacje o urządzeniu → Nazwa urządzenia |
| Opis             | Wyświetla nazwę przyrządu.                                   |

| Kod zamówieniowy     |                                                                                                    |  |
|----------------------|----------------------------------------------------------------------------------------------------|--|
| Nawigacja            | 🗐 🛛 Diagnostyka → Informacje o urządzeniu → Kod zamówieniowy                                                                                                    |  |
| Opis                 | Parametr ten służy do wskazania kodu zamówieniowego przyrządu.                                                                                                    |  |
| Informacje dodatkowe | Kod zamówieniowy jest generowany przez wzajemnie jednoznaczną transformację<br>rozszerzonego kodu zamówieniowego, który zawiera wszystkie cechy konstrukcyjne<br>wyrobu. W przeciwieństwie do tego, z kodu zamówieniowego nie można odczytać cech<br>przyrządu. |  |

| Rozszerzony kod zamówieniowy 13 |                                                                                                    | £ |
|---------------------------------|----------------------------------------------------------------------------------------------------|---|
| Nawigacja                       | ■ Diagnostyka → Informacje o urządzeniu → Rozszerzony kod zamówieniowy 13                                                                    |   |
| Opis                            | Wyświetla trzy części rozszerzonego kodu zamówieniowego.                                                                                     |   |
| Informacje dodatkowe            | Rozszerzony kod zamówieniowy zawiera wybrane opcje dla wszystkich cech przyrządu i<br>dlatego w sposób unikatowy identyfikuje dany przyrząd. | į |

| Status PROFIBUS Master Config |                                                                                     |  |
|-------------------------------|-------------------------------------------------------------------------------------|--|
| Nawigacja                     | ■ Diagnostyka → Informacje o urządzeniu → Status PROFIBUS Master Config             |  |
| Opis                          | Wskazuje, czy aktualnie aktywna jest cykliczna wymiana danych z urządzeniem master. |  |
| Interfejs użytkownika         | <ul><li>Aktywny</li><li>Nieaktywny</li></ul>                                        |  |

| PROFIBUS ident number |                                                                                                    |
|-----------------------|----------------------------------------------------------------------------------------------------|
| Nawigacja             |                                                                                                    |
| Opis                  | Wskazuje numer identyfikacyjny przyrządu.                                                           |
| Informacje dodatkowe  | Do określenia używanego numeru identyfikacyjnego można użyć <b>Ident number selector</b> parameter. |

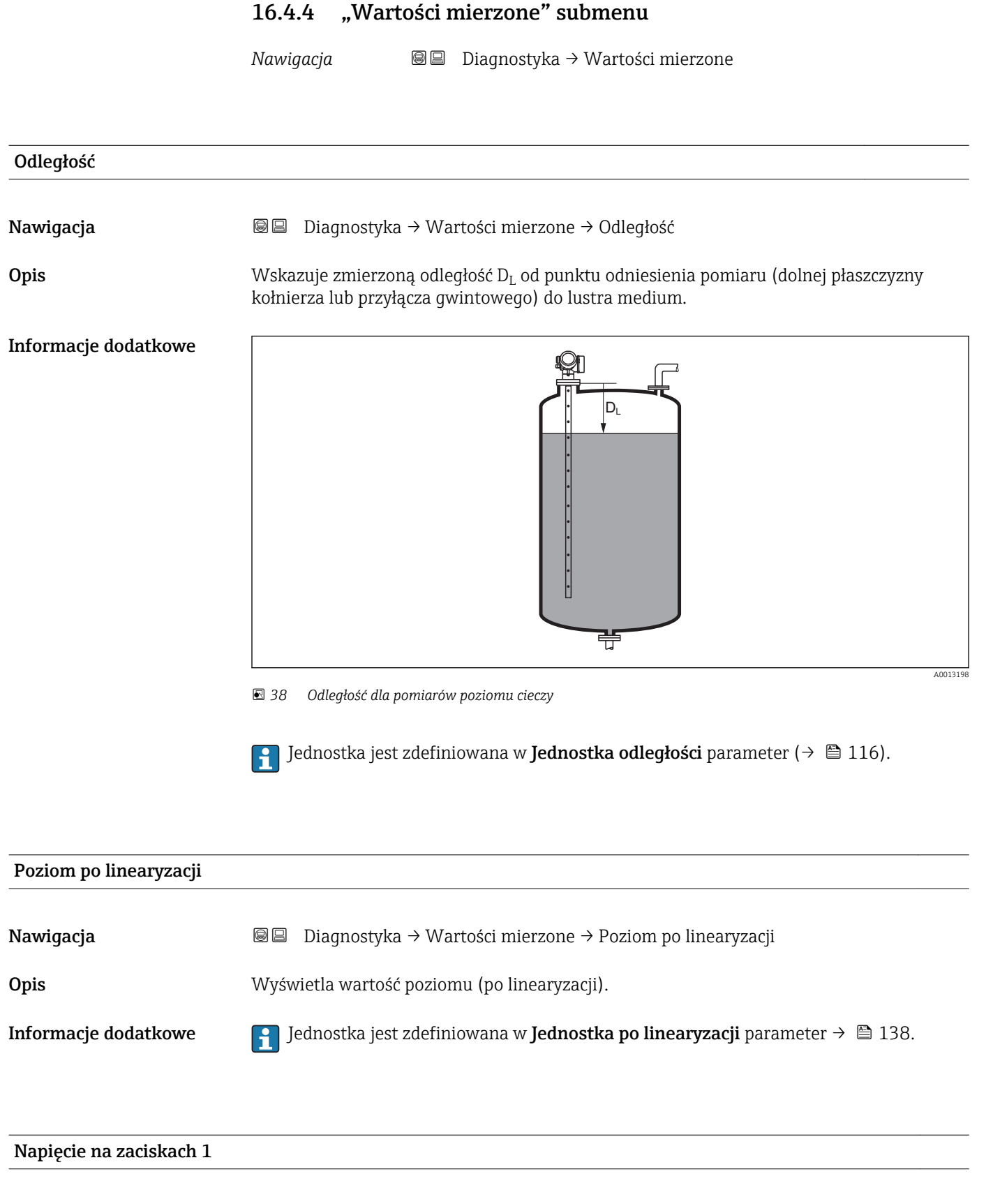

Nawigacja $\blacksquare \square$ Diagnostyka  $\rightarrow$  Wartości mierzone  $\rightarrow$  Napięcie na zaciskach 1

Wyświetla napięcie na zaciskach wyjścia prądowego.

Opis

# 

Opis

Wskazuje aktualny stan wyjścia dwustanowego.

|                      | 16.4.5 "Analog input 16" submenu                                                                                                    |
|----------------------|----------------------------------------------------------------------------------------------------|
|                      | Dla każdego bloku wejścia analogowego (AI) przyrządu istnieje Analog input<br>submenu. W tej pozycji menu obsługi dostępne są jedynie najważniejsze parametry<br>odpowiedniego bloku. Kompletna lista parametrów bloku, patrz: Diagnostyka<br>→ Analog inputs → Analog input 16                                                                                                    |
|                      | Nawigacja $\square$ Diagnostyka $\rightarrow$ Analog inputs $\rightarrow$ Analog input 16                                                                                                    |
| Channel              | ۵                                                                                                    |
| Nawigacja            | Image Bar Bar Bar Bar Bar Bar Bar Bar Bar Bar                                                                                                    |
| Opis                 | Standardowy parametr <b>"CHANNEL"</b> bloku wejścia analogowego zgodnie ze specyfikacją<br>profilu PROFIBUS.                                                                                                    |
| Wybór                | <ul> <li>Poziom po linearyzacji</li> <li>Odległość</li> <li>Rozdział faz po linearyzacji *</li> <li>Odległość do rozdziału faz *</li> <li>Grubość górnej warstwy *</li> <li>Napięcie na zaciskach</li> <li>Temperatura elektroniki</li> <li>Pojemność zmierzona sondy *</li> <li>Amplituda absolutna echa</li> <li>Amplituda względna echa</li> <li>Amplituda względna echa od rozdziału faz *</li> <li>Amplituda względna echa od rozdziału faz *</li> <li>Amplituda absolutna echa EOP</li> <li>Szum sygnału</li> <li>Przesunięcie końca sondy EOP</li> <li>Obliczona wartość stałej dielektr. DC *</li> <li>Analiza błędów czujnika</li> <li>Zaaw. diagnostyka 1 wyjścia prądowego</li> <li>Zaaw. diagnostyka 2 wyjścia prądowego</li> </ul> |
| Ustawienia fabryczne | Poziom po linearyzacji                                                                                                    |
| Informacje dodatkowe | Parametr ten służy do przypisania wartości mierzonej do bloku wejścia analogowego.                                                                                                    |
| Out value            |                                                                                                    |
| Nawigacja            | Image Bar Bar Bar Bar Bar Bar Bar Bar Bar Bar                                                                                                    |
| Opis                 | Element " <b>Value</b> " standardowego parametru <b>OUT</b> w bloku wejścia analogowego zgodnie ze<br>specyfikacją profilu PROFIBUS.                                                                                                    |
| Wejście użytkownika  | Liczba zmiennoprzecinkowa ze znakiem                                                                                                    |

<sup>\*</sup> Widoczność zależy od opcji w kodzie zamówieniowym lub od ustawień urządzenia
| Ustawienia fabryczne  | 0                                                                                                    |
|-----------------------|----------------------------------------------------------------------------------------------------|
| Informacje dodatkowe  | <ul> <li>Dla Mode block actual = Man:<br/>Wprowadzić wartość wyjściową bloku wejścia analogowego.</li> <li>Pozostałe:<br/>Wyświetlana jest wartość wyjściowa bloku wejścia analogowego.</li> </ul> |
| Out status            |                                                                                                    |
| Nawigacja             |                                                                                                    |
| Opis                  | Element <b>Status</b> standardowego parametru <b>OUT</b> w bloku wejścia analogowego zgodnie ze<br>specyfikacją profilu PROFIBUS.                                                                  |
| Interfejs użytkownika | <ul><li>Good</li><li>Uncertain</li><li>Bad</li></ul>                                                                                                    |
| Informacje dodatkowe  | W tym parametrze analizowane są tylko dwa bity jakości danych.                                                                                                    |
| Out status HEX        |                                                                                                    |

| out blatub milli     |                                                                                                    |
|----------------------|----------------------------------------------------------------------------------------------------|
| Nawigacja            | B □ Diagnostyka → Analog inputs → Analog input 16 → Out status HEX                                                             |
| Opis                 | Element <b>Status</b> standardowego parametru <b>OUT</b> w bloku wejścia analogowego zgodnie ze specyfikacją profilu PROFIBUS. |
| Wejście użytkownika  | 0255                                                                                                    |
| Ustawienia fabryczne | 128                                                                                                    |
| Informacje dodatkowe | W tym parametrze wyświetlany jest bajt statusu w formie dwucyfrowej liczby w kodzie szesnastkowym.                             |

### 16.4.6 "Rejestracja danych" submenu

Nawigacja  $\square$  Diagnostyka  $\rightarrow$  Rejestracja danych

| Przypisz kanał 14    |                                                                                                    | Â         |
|----------------------|----------------------------------------------------------------------------------------------------|-----------|
| Nawigacja            | Image Diagnostyka → Rejestracja danych → Przypisz kanał 14                                                                                                    |           |
| Opis                 | Służy do przypisania zmiennej procesowej do określonego kanału zapisu danych.                                                                                                    |           |
| Wybór                | <ul> <li>Wyłącz</li> <li>Poziom po linearyzacji</li> <li>Odległość</li> <li>Odległość bez filtrowania</li> <li>Rozdział faz po linearyzacji*</li> <li>Odległość do rozdziału faz*</li> <li>Odległość do rozdziału faz bez filtrow.</li> <li>Grubość górnej warstwy*</li> <li>Napięcie na zaciskach</li> <li>Temperatura elektroniki</li> <li>Pojemność zmierzona sondy*</li> <li>Amplituda absolutna echa</li> <li>Amplituda absolutna echa do rozdziału faz*</li> <li>Amplituda absolutna echa echa od rozdziału faz*</li> <li>Amplituda absolutna echa EOP</li> <li>Przesunięcie końca sondy EOP</li> <li>Szum sygnału</li> <li>Obliczona wartość stałej dielektr. DC*</li> <li>Zaaw. diagnostyka 1 wyjścia prądowego</li> <li>Zaaw. diagnostyka 2 wyjścia prądowego</li> </ul> |           |
| Ustawienia fabryczne | Wyłącz                                                                                                    |           |
| Informacje dodatkowe | <ul> <li>Przyrząd umożliwia zapis 1000 wartości mierzonych. W tym:</li> <li>1000 danych pomiarowych dla 1 kanału zapisu danych</li> <li>500 danych pomiarowych dla 2 kanałów zapisu danych</li> <li>333 danych pomiarowych dla 3 kanałów zapisu danych</li> <li>250 danych pomiarowych dla 4 kanałów zapisu danych</li> <li>Po osiągnięciu maksymalnej liczby danych pomiarowych następuje cykliczne zastępowa danych w taki sposób, że w rejestrze pozostaje zawsze najnowszych 1000, 500, 333 lui 250 wartości mierzonych (pamięć pierścieniowa).</li> <li>Po zmianie wybranej opcji wybranej w tym parametrze zarejestrowane dane są kasowane</li> </ul>                                                                                                    | anie<br>b |

<sup>\*</sup> Widoczność zależy od opcji w kodzie zamówieniowym lub od ustawień urządzenia

æ

| Interwał zapisu danych |                                                                                                    |
|------------------------|----------------------------------------------------------------------------------------------------|
| Nawigacja              | Interwał zapisu danych → Rejestracja danych → Interwał zapisu danych                                                                                                    |
| Opis                   | Służy do określenia interwału zapisu danych t <sub>log</sub> .                                                                                                    |
| Wejście użytkownika    | 1,03 600,0 s                                                                                                    |
| Ustawienia fabryczne   | 30,0 s                                                                                                    |
| Informacje dodatkowe   | Określa on odstęp czasu pomiędzy poszczególnymi punktami w rejestrze danych, a więc maksymalny czas procesu zapisu danych T $_{\rm log}$ :                                                                                                    |
|                        | <ul> <li>Dla 1 kanału zapisu danych: T<sub>log</sub> = 1000 t<sub>log</sub></li> <li>Dla 2 kanałów zapisu danych: T<sub>log</sub> = 500 t<sub>log</sub></li> <li>Dla 3 kanałów zapisu danych: T<sub>log</sub> = 333 t<sub>log</sub></li> <li>Dla 4 kanałów zapisu danych: T<sub>log</sub> = 250 t<sub>log</sub></li> </ul> |
|                        | Po upływie tego czasu najstarsze danych w rejestrze będą cyklicznie zastępowane w taki sposób, że zawsze pozostają w pamięci przez czas T <sub>log</sub> (zasada pamięci pierścieniowej).                                                                                                    |

Przykład

-

#### Dla 1 kanału zapisu danych

- $\begin{array}{l} \textbf{T}_{log} = 1000 \cdot 1 \text{ s} = 1000 \text{ s} \approx 16,5 \text{ min} \\ \textbf{T}_{log} = 1000 \cdot 10 \text{ s} = 1000 \text{ s} \approx 2,75 \text{ h} \\ \textbf{T}_{log} = 1000 \cdot 80 \text{ s} = 80000 \text{ s} \approx 22 \text{ h} \\ \textbf{T}_{log} = 1000 \cdot 3600 \text{ s} = 3600000 \text{ s} \approx 41 \text{ d} \end{array}$

| Wyczyść zarchiwizowane dane |                                                                    |  |
|-----------------------------|--------------------------------------------------------------------|--|
| Nawigacja                   | B □ Diagnostyka → Rejestracja danych → Wyczyść zarchiwizowane dane |  |
| Opis                        | Służy do rozpoczęcia kasowania wszystkich zarchiwizowanych danych. |  |
| Wybór                       | <ul><li>Anuluj</li><li>Wyczyść dane</li></ul>                      |  |
| Ustawienia fabryczne        | Anuluj                                                             |  |

Po zmianie tego parametru zapisane dane są kasowane.

#### "Wyświetlanie kanału 1...4" submenu

**Wyświetlanie kanału 1...4** są dostępne tylko w przypadku obsługi za pomocą wskaźnika lokalnego. W przypadku obsługi za pomocą oprogramowania FieldCare, wykres przebiegu wartości mierzonej, korzystając z funkcji "Event List / HistoROM" dostępnej w programie FieldCare.

Podmenu **Wyświetlanie kanału 1...4** powoduje wyświetlenie wykresu przebiegu wartości mierzonej dla danego kanału zapisu danych.

| <b>-1.</b> 1XXXXXXX |         |  |
|---------------------|---------|--|
| 175.77              | tomber  |  |
| 40.69 kg/h          |         |  |
|                     | -100s Ó |  |

- Oś X: w zależności od wybranej liczby kanałów, wyświetla od 250 do 1000 wartości mierzonych zmiennej procesowej.
- Oś Y: wyświetla przybliżony zakres wartości mierzonych i na bieżąco dostosowuje go do bieżącego pomiaru.

🖪 Aby powrócić do menu obsługi, należy nacisnąć jednocześnie nacisnąć przycisk 🗄 i 🗔.

Nawigacja

Image: Below Strack and Strack and Stra

### 16.4.7 "Symulacja" submenu

**Symulacja** submenu służy do symulacji określonych wartości mierzonych lub innych stanów. W ten sposób użytkownik można sprawdzić prawidłowość parametryzacji przyrządu pracy połączonych modułów sterujących.

Stany, które mogą być symulowane

| Symulowany stan                       | Powiązane parametry                                                                                           |
|---------------------------------------|----------------------------------------------------------------------------------------------------|
| Określona wartość zmiennej procesowej | <ul> <li>Wybierz zmienną do symulacji (→ 	□ 187)</li> <li>Wartość symulowana (→ 	□ 187)</li> </ul>            |
| Określony stan wyjścia dwustanowego   | <ul> <li>Symulacja wyjścia dwustanowego (→ 	☐ 188)</li> <li>Status wyjścia dwustanowego (→ 	☐ 188)</li> </ul> |
| Alarm                                 | Symulacja alarmu urządzenia (→ 🗎 188)                                                                         |
| Określony komunikat diagnostyczny     | Symulacja zdarzenia diagnostycznego (→ 🗎 189)                                                                 |

#### Struktura podmenu

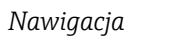

Ekspert → Diagnostyka → Symulacja

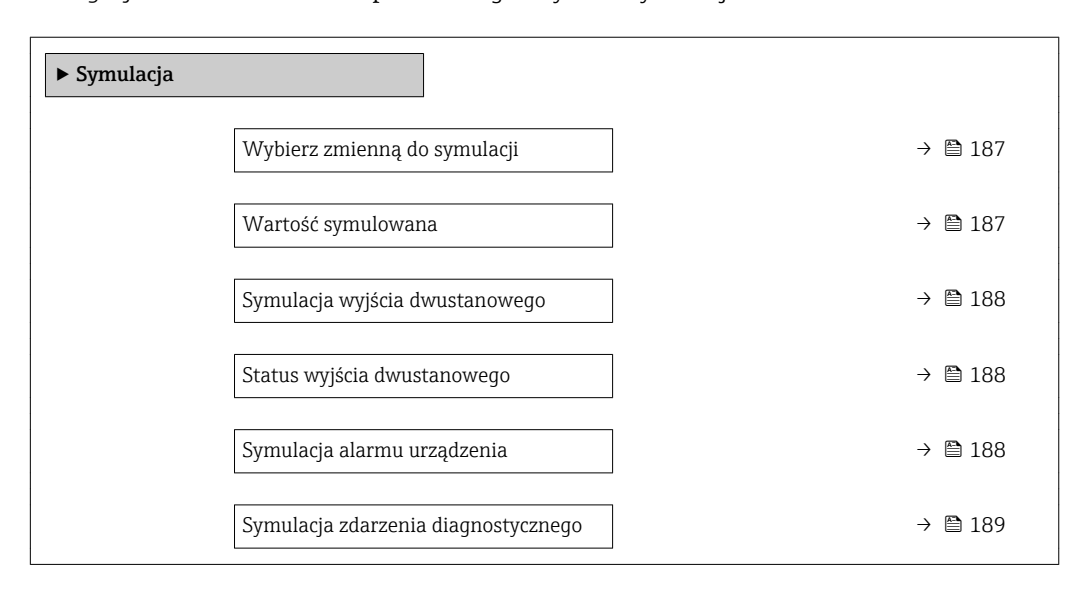

#### Opis parametrów

Nawigacja

B Ekspert  $\rightarrow$  Diagnostyka  $\rightarrow$  Symulacja

| Wybierz zmienną do sym | ulacji                                                                                                    |      |
|------------------------|----------------------------------------------------------------------------------------------------|------|
| Nawigacja              | Ekspert $\rightarrow$ Diagnostyka $\rightarrow$ Symulacja $\rightarrow$ Wybierz zmienną do symulacji                                                                             |      |
| Opis                   | Wybór symulowanej zmiennej procesowej.                                                                                                    |      |
| Wybór                  | <ul> <li>Wyłącz</li> <li>Poziom</li> <li>Rozdział faz *</li> <li>Poziom po linearyzacji</li> <li>Rozdział faz po linearyzacji</li> <li>Zlinearyzowana grubość warstwy</li> </ul> |      |
| Ustawienia fabryczne   | Wyłącz                                                                                                    |      |
| Informacje dodatkowe   | <ul> <li>Wartość symulowanej zmiennej definiuje się w Wartość symulowana parameter<br/>(→</li></ul>                                                                              | t to |

| Wartość symulowana   |                                                                                                    | Â |
|----------------------|----------------------------------------------------------------------------------------------------|---|
| Nawigacja            | Image: Boosting and the symulacity of the symulowing of the symulowing of the symulacity of the symulowing of the symulacity of the symulacity of the s |   |
| Warunek wstępny      | Wybierz zmienną do symulacji (→ 🗎 187) ≠ Wyłącz                                                                                                    |   |
| Opis                 | Służy do określenia wartości symulowanej zmiennej procesowej.                                                                                                    |   |
| Wejście użytkownika  | Liczba zmiennoprzecinkowa ze znakiem                                                                                                    |   |
| Ustawienia fabryczne | 0                                                                                                    |   |
| Informacje dodatkowe | Wprowadzona wartość symulowana jest potem użyta jako wartość wejściowa do<br>przetwarzania i generowania sygnałów wyjściowych. W ten sposób użytkownik może<br>sprawdzić, czy przyrząd został właściwie skonfigurowany.                                                                                                    |   |

<sup>\*</sup> Widoczność zależy od opcji w kodzie zamówieniowym lub od ustawień urządzenia

A

| Symulacja wyjścia dwustanowego |                                                                                                    |  |
|--------------------------------|----------------------------------------------------------------------------------------------------|--|
| Nawigacja                      | Image: Boostynessistic distance of the symulacity of the symulacity of the symu |  |
| Opis                           | Służy do włączenia/wyłączenia funkcji symulacji wyjścia dwustanowego.                                                                                                    |  |
| Wybór                          | <ul><li>Wyłącz</li><li>Załącz</li></ul>                                                                                                    |  |

Ustawienia fabryczne Wyłącz

| Status wyjścia dwustanow | ego                                                                                                    |    |
|--------------------------|----------------------------------------------------------------------------------------------------|----|
| Nawigacja                |                                                                                                    |    |
| Warunek wstępny          | Symulacja wyjścia dwustanowego (→ 🗎 188) =Załącz                                                                                                    |    |
| Opis                     | Służy do określenia symulowanego statusu wyjścia dwustanowego.                                                                                                    |    |
| Wybór                    | <ul><li>Otwarty</li><li>Zamknięty</li></ul>                                                                                                    |    |
| Ustawienia fabryczne     | Otwarty                                                                                                    |    |
| Informacje dodatkowe     | Ten parametr służy do określenia symulowanego statusu wyjścia dwustanowego. W te<br>sposób użytkownik można sprawdzić prawidłowość pracy połączonych modułów<br>sterujących. | en |

| <br>Symulacja alarmu urządz | zenia                                                                                                    |        |
|-----------------------------|----------------------------------------------------------------------------------------------------|--------|
|                             |                                                                                                    |        |
| Nawigacja                   | i Ekspert → Diagnostyka → Symulacja → Symulacja alarmu urządzenia                                                                                    |        |
| Opis                        | Służy do włączenia i wyłączenia symulacji alarmu.                                                                                                    |        |
| Wybór                       | <ul><li>Wyłącz</li><li>Załącz</li></ul>                                                                                                    |        |
| Ustawienia fabryczne        | Wyłącz                                                                                                    |        |
| Informacje dodatkowe        | Po wybraniu <b>Załącz</b> option przyrząd generuje sygnał alarmowy. Pomaga to w spraw<br>prawidłowości reakcji wyjścia urządzenia na wypadek alarmu. | dzeniu |
|                             | Aktywny tryb symulacji jest sygnalizowany przez wiadomość diagnostyczna ��C484<br>symulacji błędu.                                                   | Tryb   |

#### Symulacja zdarzenia diagnostycznego

| Nawigacja            | ■ Ekspert → Diagnostyka → Symulacja → Symulacja zdarzenia diagnostycznego                                                                                             |
|----------------------|----------------------------------------------------------------------------------------------------|
| Warunek wstępny      | Pokaż tryb dostępu (→ 🖹 128)/Dostęp narzędzie konfiguracyje (→ 🖺 127) = Serwis                                                                                        |
| Opis                 | Służy do wyboru zdarzenia diagnostycznego, które ma być symulowane.                                                                                                   |
| Ustawienia fabryczne | Wyłącz                                                                                                    |
| Informacje dodatkowe | W przypadku obsługi za pomocą wskaźnika lokalnego, lista wyboru może być filtrowana według kategorii zdarzeń ( <b>Kategoria zdarzenia diagnostycznego</b> parameter). |

### 16.4.8 "Sprawdzenie przyrządu" submenu

Nawigacja 🛛 🗐 🗐 Diagnostyka → Sprawdzenie przyrządu

| Rozpocznij sprawdzanie urządzenia |                                                                                |  |
|-----------------------------------|--------------------------------------------------------------------------------|--|
| Nawigacja                         | Image: Biagnostyka → Sprawdzenie przyrządu → Rozpocznij sprawdzanie urządzenia |  |
| Opis                              | Uruchamia sprawdzenie przyrządu.                                               |  |
| Wybór                             | <ul><li>Nie</li><li>Tak</li></ul>                                              |  |
| Ustawienia fabryczne              | Nie                                                                            |  |
| Informacje dodatkowe              | W przypadku utraty echa sprawdzenie przyrządu nie może być wykonane.           |  |

#### Wynik sprawdzenia urządzenia

| Nawigacja            |                                                                                                    |
|----------------------|----------------------------------------------------------------------------------------------------|
| Opis                 | Wyświetla wynik sprawdzenia przyrządu.                                                                                                    |
| Informacje dodatkowe | <ul> <li>Znaczenie wyświetlanych opcji</li> <li>Instalacja poprawna<br/>Możliwe jest wykonywanie pomiarów bez żadnych ograniczeń.</li> <li>Zmniejszona dokładność pomiaru<br/>Wykonanie pomiaru jest możliwe. Jednak ze względu na amplitudę sygnału, dokładność<br/>pomiaru może być obniżona.</li> <li>Ograniczone możliwości pomiaru<br/>Wykonanie pomiaru jest dalej możliwe. Występuje jednak ryzyko utraty echa. Należy<br/>sprawdzić pozycję montażową oraz stałą dielektryczną medium.</li> <li>Nie sprawdzono<br/>Sprawdzanie przyrządu nie było wykonane.</li> </ul> |

| Czas ostatniego sprawdzenia |                                                                                       |
|-----------------------------|---------------------------------------------------------------------------------------|
| Nawigacja                   | ■ Diagnostyka → Sprawdzenie przyrządu → Czas ostatniego sprawdzenia                   |
| Opis                        | Wyświetlany jest czas pracy, w którym wykonywane było ostatnie sprawdzenie przyrządu. |

#### Echo od powierzchni mierzonej (poziom)

| Nawigacja             | □ □ Diagnostyka → Sprawdzenie przyrządu → Echo od powierzchni mierzonej (poziom)                                                                        |
|-----------------------|----------------------------------------------------------------------------------------------------|
| Warunek wstępny       | Wykonane zostało sprawdzenie przyrządu.                                                                                                    |
| Opis                  | Wskazanie wyniku sprawdzenia echa od powierzchni mierzonej (poziom).                                                                                    |
| Interfejs użytkownika | <ul> <li>Nie sprawdzono</li> <li>Wynik sprawdzenia błędny</li> <li>Wynik sprawdzenia poprawny</li> </ul>                                                |
| Informacje dodatkowe  | Jeśli <b>Echo od powierzchni mierzonej (poziom) = Wynik sprawdzenia błędny</b> : sprawdzić pozycję montażową przyrządu oraz stała dielektryczną medium. |

| Sygnał wysyłany       |                                                                                                    |
|-----------------------|----------------------------------------------------------------------------------------------------|
| Nawigacja             | 🗐 😑 🛛 Diagnostyka → Sprawdzenie przyrządu → Sygnał wysyłany                                                                                                    |
| Warunek wstępny       | Wykonane zostało sprawdzenie przyrządu.                                                                                                    |
| Opis                  | Wskazanie wyniku sprawdzenia echa sygnału wysyłanego.                                                                                                    |
| Interfejs użytkownika | <ul> <li>Nie sprawdzono</li> <li>Wynik sprawdzenia błędny</li> <li>Wynik sprawdzenia poprawny</li> </ul>                                                                                           |
| Informacje dodatkowe  | Jeśli <b>Sygnał wysyłany = Wynik sprawdzenia błędny</b> : sprawdzić pozycję montażową<br>przyrządu. W przypadku zbiorników niemetalowych należy użyć płytki metalowej lub<br>kołnierza metalowego. |

#### 16.4.9 "Heartbeat" submenu

Heartbeat submenu jest dostępnie wyłącznie w oprogramowaniu FieldCare lub DeviceCare. Zawiera wszystkie kreatory dla pakietów aplikacji Heartbeat Weryfikacja i Heartbeat Monitoring.

**Szczegółowy opis** SD01872F

Nawigacja

□ □ Diagnostyka → Heartbeat

# Spis haseł

### Α

| Administracja (Submenu) 169                        |
|----------------------------------------------------|
| Adres urządzenia (Parameter)                       |
| Akcesoria                                          |
| Akcesoria stosowane w zależności od wersji         |
| przyrządu                                          |
| Do komunikacji                                     |
| Do zdalnej konfiguracji, obsługi i diagnostyki 101 |
| Aktywowanie tabeli (Parameter) 143                 |
| Analog input 16 (Submenu)                          |
| 51 7                                               |

## В

| Bezpieczeństwo produktu                    |
|--------------------------------------------|
| Bezpieczeństwo użytkowania                 |
| Bieżąca diagnostyka (Parameter)            |
| Bieżąca długość sondy (Parameter) 150, 152 |
| Blokada przycisków                         |
| Włączanie                                  |
| Wyłączanie                                 |
| Blokada zapisu                             |
| Za pomocą kodu dostępu                     |
| Za pomocą przełącznika blokady zapisu 60   |
| Błedny kod (Parameter)                     |

# С

| Cechy medium (Parameter) 129                |
|---------------------------------------------|
|                                             |
| Cechy procesu (Parameter)                   |
| Cechy szczegółowe procesu (Parameter) 131   |
| Channel (Parameter)                         |
| Czas ostatniego sprawdzenia (Parameter) 190 |
| Czas pracy od restartu (Parameter) 173      |
| Czas pracy urządzenia (Parameter) 166, 173  |
| Części zamienne                             |
| Tabliczka znamionowa                        |
| Czyszczenie                                 |
| Czyszczenie zewnętrzne                      |

# D

| Definiowanie kodu dostępu 5                   | 58 |
|-----------------------------------------------|----|
| Definiuj kod dostępu (Parameter)              | 71 |
| Definiuj kod dostępu (Wizard) 17              | 71 |
| Deklaracja zgodności                          | 13 |
| Diagnostyka                                   |    |
| Symbole                                       | 33 |
| Diagnostyka (Menu)                            | 72 |
| Diagnostyka 15 (Parameter) 17                 | 74 |
| Dokument                                      |    |
| funkcjonowania                                | 5  |
| Dostęp do odczytu                             | 57 |
| Dostęp do zapisu                              | 57 |
| Dostęp narzędzie konfiguracyje (Parameter) 12 | 27 |
| Dowolny tekst (Parameter) 13                  | 39 |
| Działania                                     |    |
| Informacje                                    | 35 |
| Zamykanie                                     | 35 |
|                                               |    |

## E

| Echo od powierzchni mierzonej (poziom) (Parameter)                                                                                                |
|----------------------------------------------------------------------------------------------------|
| Elementy obsługi191Elementy układu pomiarowego101Etykieta urządzenia (Parameter)116, 176                                                          |
| F                                                                                                    |
| Fail safe type (Parameter)       126         Fail safe value (Parameter)       126         Falowody linowe       126                              |
| Obciążenie rozciągające                                                                                                    |
| Palowody prętowe         Obciążalność boczna         Skracanie         38                                                                         |
| Falowód linowy<br>Konstrukcja                                                                                                    |
| Falowód prętowy<br>Konstrukcja 14                                                                                                    |
| Falowod uziemiony (Parameter)150FHX5053Filtrowanie rejestru zdarzeń90                                                                             |
| Format liczb (Parameter)                                                                                                    |
| <b>G</b><br>Grupa medium (Parameter)                                                                                                    |
| <b>H</b><br>Heartbeat (Submenu)                                                                                                    |
| Ι                                                                                                    |
| Informacje o urządzeniu (Submenu)       176         Instrukcje dot. bezpieczeństwa Ex (XA)       9         Interwał wskazań (Parameter)       161 |
| Interwał zapisu danych (Parameter)                                                                                                    |
| J<br>Jakość svonału (Parameter) 120                                                                                                    |
| Jednostka odległości (Parameter)                                                                                                    |
| К                                                                                                    |
| Kalibracja -Pełny- (Parameter)                                                                                                    |
| Klasa diagnostyczna<br>Objaśnienie                                                                                                    |
| Symbole    85      Kod dostępu    57      Niewłaściwe wprowadzenie    57                                                                          |

| Kod zamówieniowy (Parameter)             | , |
|------------------------------------------|---|
| Komora poziomowskazowa                   | ) |
| Komunikaty diagnostyczne                 | 5 |
| Koncepcja napraw                         | 5 |
| Konfiguracja pomiaru poziomu             | ) |
| Konserwacja                              |   |
| Kontrast wskazań (Parameter)             | Ł |
| Kopiowanie ustawień do pamięci wskaźnika |   |
| (Submenu)                                | ) |
| Korekcja poziomu (Parameter)             | ; |

### L

## Μ

| Mapowanie (Wizard) 124                    |
|-------------------------------------------|
| Maska wprowadzania 67                     |
| Media mierzone                            |
| Menu                                      |
| Diagnostyka                               |
| Ustawienia                                |
| Menu kontekstowe                          |
| Menu pozycji dziesiętnych (Parameter) 163 |
| Miejsce dziesiętne 1 (Parameter)          |
| Mikroprzełącznik                          |
| patrz Przełącznik blokady zapisu          |

| -        |               |          | -       |    |     |   |       |     |     |   |    |
|----------|---------------|----------|---------|----|-----|---|-------|-----|-----|---|----|
| Montaż n | ia zewnątrz z | biornika | • • • • | •• | • • | • | <br>• | • • | • • | • | 35 |

## N

| 46 |
|----|
| 52 |
| 78 |
| 38 |
| 45 |
| 76 |
| 76 |
| 42 |
|    |

## 0

| Obracanie wskaźnika                  |
|--------------------------------------|
| Obudowa                              |
| Konstrukcja                          |
| Obudowa modułu elektroniki           |
| Konstrukcja                          |
| Obracanie                            |
| patrz Obracanie obudowy przetwornika |
| Obudowa przetwornika                 |
| Obracanie                            |
| Ochrona przeciwprzepięciowa          |
| Informacje ogólne                    |
| Odległość (Parameter)                |
| Odwróć sygnał wyjściowy (Parameter)  |
| Opcje filtrowania (Parameter)        |
| Opóźnienie wyłączenia (Parameter)    |
|                                      |

| Opóźnienie załączenia (Parameter)             | 156         |
|-----------------------------------------------|-------------|
| Ostatnia kopia zapasowa (Parameter)           | 166         |
| Out status (Parameter)                        | 181         |
| Out status HEX (Parameter)                    | 181         |
| Out value (Parameter)                         | 180         |
| D                                             |             |
| P                                             | 1 ח ח       |
| Perny zakres mapowania (Parameter)            | 122         |
| Podaj kod dostępu (Parameter)                 | 178         |
| Podłączenie elektryczne                       | Γ.          |
| Modem Commubox FXA291                         | . 54        |
| Oprogramowanie obsługowe                      | Γ/          |
| Poprzez interfejs serwisowy (CDI)             | 54          |
| Poamenu                                       | 00          |
| Lista zdarzen                                 | . 89        |
| Podswietienie (Parameter)                     | 104         |
| Pokaz tryb dostępu (Parameter)                | 128         |
| Poprzednia diagnostyka (Parameter)            | 1/2         |
| Potwierdzenie WHG (Wizard) 151                | 148         |
| Potwierdz długosc sondy (Parameter) 151,      | 154         |
| Potwierdz kod dostępu (Parameter)             | 1/1         |
| Potwierdz odległość (Parameter)               | 1/4         |
| Poziom (Parameter)                            | 143         |
| Poziom (Submenu)                              | 129         |
| Poziom po linearyzacji (Parameter) 139,       | 1/8         |
| Pozycja montazowa dla pomlarow poziomu        | 20          |
| PROFIBUS Ident number (Parameter)             | 1//         |
|                                               | . 60        |
| Przepisy BHP                                  | . 13        |
| Przetwornik<br>Obracznia obudowa              | 4.7         |
|                                               | 42          |
| Obracanie wskaznika                           | 45          |
|                                               |             |
| Przyciski obsługi<br>Komunikaty diagnostyczna | 0/          |
|                                               | . 04<br>20  |
| Przyłącze gwilitowe                           | 、 ンソ<br>10つ |
| Przypisz Kanal 14 (Parameter)                 | 104         |
| Przypisz klasę diagnostyczną (Parameter)      | 154         |
| Przypisz IIIIII (Parameter)                   | 154         |
| Przypisz Status (Parameter)                   | 104         |
| PULIKE KOLCOWY IIIAPOWALIIA (Parameter) 122,  | 124         |
| PV fliter time (Parameter)                    | 172         |
| R                                             |             |
|                                               |             |

| Rejestr zdarzeń (Submenu)                     | 175 |
|-----------------------------------------------|-----|
| Rejestracja danych (Submenu)                  | 182 |
| Reset ustawień (Parameter)                    | 169 |
| Rodzaj medium (Parameter)                     | 129 |
| Rozpocznij sprawdzanie urządzenia (Parameter) | 190 |
| Rozszerzony kod zamówieniowy 13 (Parameter)   | 177 |
| Rura osłonowa                                 | 30  |

### S

| Sprawdzenie przyrządu (Submenu)           | 190  |
|-------------------------------------------|------|
| Sprzętowa blokada zapisu                  | . 60 |
| Stan blokady (Parameter)                  | 127  |
| Stan kopii zapasowej (Parameter)          | 167  |
| Status PROFIBUS Master Config (Parameter) | 177  |

| Status wyjścia dwustanowego (Parameter) 157, 179, 188 |      |
|-------------------------------------------------------|------|
| Strefa martwa (Parameter) 132,                        | 146  |
| Submenu                                               |      |
| Administracja                                         | 169  |
| Analog input 16                                       | 180  |
| Heartbeat                                             | 192  |
| Informacie o urządzeniu                               | 176  |
| Kopiowanie ustawień do pamieci wskaźnika              | 166  |
| Linearvzacia 135.136                                  | 137  |
| Lista diagnostyczna                                   | 174  |
| Nastawy bezpieczeństwa                                | 145  |
| Poziom                                                | 129  |
| Rejestr zdarzeń                                       | 175  |
| Rejestracia danych                                    | 182  |
| Sprawdzenie przyrządu                                 | 190  |
| Svmulacia                                             | 187  |
| Ustawienia sondy                                      | 150  |
| Ustawienia zaawansowane                               | 127  |
| Wartości mierzone                                     | 178  |
| Wskaźnik                                              | 159  |
| Wyjście dwustanowe                                    | 153  |
| Wykaz zdarzeń                                         | 175  |
| Wyświetlanie kanału 14                                | 184  |
| Sygnał wysyłany (Parameter)                           | 191  |
| Symbole                                               |      |
| Do korekcji                                           | . 67 |
| W edytorze tekstu i liczb                             | . 67 |
| Symbole blokady                                       | 64   |
| Symbole statusu                                       | , 83 |
| Symbole wartości mierzonych                           | 65   |
| Symbole wyświetlane dla podmenu                       | 64   |
| Symulacja (Submenu)                                   | 187  |
| Symulacja alarmu urządzenia (Parameter)               | 188  |
| Symulacja wyjścia dwustanowego (Parameter)            | 188  |
| Symulacja zdarzenia diagnostycznego (Parameter)       | 189  |
|                                                       |      |

# Ś

| Średnica (Parameter)      | 140 |
|---------------------------|-----|
| Średnica rury (Parameter) | 117 |

# Т

| Tekst komunikatu                | . 84 |
|---------------------------------|------|
| Tekst nagłówka (Parameter)      | 163  |
| Tłumienie wskaźnika (Parameter) | 162  |
| Tryb tabeli (Parameter)         | 141  |
| Typ linearyzacji (Parameter)    | 137  |
| Typ zbiornika (Parameter)       | 117  |

### U

| •                                  |    |
|------------------------------------|----|
| Umocowanie falowodów linowych      | 28 |
| Umocowanie falowodów prętowych     | 29 |
| Uprawnienia dostępu do parametrów  |    |
| Dostęp do odczytu                  | 57 |
| Dostęp do zapisu                   | 57 |
| Ustawienia                         |    |
| Język obsługi                      | 74 |
| Zarządzanie konfiguracją przyrządu | 79 |
| Ustawienia (Menu) 1                | 16 |
|                                    |    |

| Ustawienia sondy (Submenu)        | 150 |
|-----------------------------------|-----|
| Ustawienia zaawansowane (Submenu) | 127 |
| Utylizacja                        | 94  |

### W

| ••                                           |   |
|----------------------------------------------|---|
| W@M Device Viewer                            | 4 |
| Wartości mierzone (Submenu)                  | 3 |
| Wartość maksymalna (Parameter)               | C |
| Wartość symulowana (Parameter)               | 7 |
| Wartość użytkownika (Parameter)              | 3 |
| Wartość wyłączająca (Parameter) 156          | 5 |
| Wartość wyświetlana 1 (Parameter)            | 1 |
| Wartość załączająca (Parameter)              | 5 |
| Wartość, gdy brak echa (Parameter)           | 5 |
| Wersja oprogramowania (Parameter)            | 5 |
| Wizard                                       |   |
| Definiuj kod dostępu                         | 1 |
| Mapowanie                                    | 4 |
| Potwierdzenie WHG                            | 3 |
| Wyłączenie WHG                               | Э |
| Zmiana długości sondy                        | 2 |
| Wskazówki bezpieczeństwa                     |   |
| Podstawowe                                   | 2 |
| Wskaźnik                                     | 3 |
| Wskaźnik (Submenu) 159                       | Э |
| Wskaźnik lokalny 52                          | 2 |
| patrz Komunikaty diagnostyczne               |   |
| patrz W stanie alarmu                        |   |
| Wybierz zmienną do symulacji (Parameter) 187 | 7 |
| Wybór języka obsługi                         | 4 |
| Wyczyść zarchiwizowane dane (Parameter) 183  | 3 |
| Wyjście dwustanowe (Submenu)                 | 3 |
| Wyjście, gdy brak echa (Parameter) 145       | 5 |
| Wykaz zdarzeń (Submenu)                      | 5 |
| Wykrywanie i usuwanie usterek                | 1 |
| Wyłączenie WHG (Wizard) 149                  | 9 |
| Wymagania dotyczące personelu                | 2 |
| Wymiana przyrządu                            | 3 |
| Wynik porównania (Parameter)                 | 7 |
| Wynik sprawdzenia urządzenia (Parameter) 190 | ) |
| Wysokość pośrednia (Parameter) 140           | ) |
| Wyświetlanie kanału 14 (Submenu)             | ł |
| Wyświetlanie krzywej obwiedni                | ) |

#### Ζ

| Zapisz mapę (Parameter)                            |
|----------------------------------------------------|
| Zarządzanie konfiguracją przyrządu 79              |
| Zarządzanie konfiguracją przyrządu (Parameter) 166 |
| Zastosowanie                                       |
| Ryzyka szczątkowe                                  |
| Zastosowanie przyrządu                             |
| Zastrzeżone znaki towarowe 16                      |
| Zbiorniki niemetalowe                              |
| Zbiorniki podziemne                                |
| Zdarzenie diagnostyczne                            |
| W oprogramowaniu narzędziowym 86                   |
| Zdarzeń diagnostycznych                            |
| Zewnętrzny wskaźnik FHX50 53                       |
| Zmiana długości sondy (Wizard) 152                 |
|                                                    |

 Znacznik czasowy (Parameter)
 172, 173, 174

 Znak CE
 13

 Znak dziesiętny (Parameter)
 163

 Zwrot przyrządu
 94

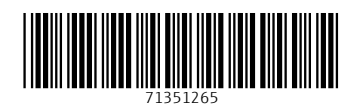

www.addresses.endress.com

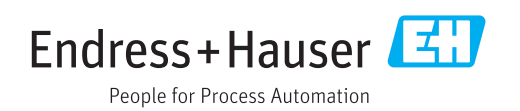